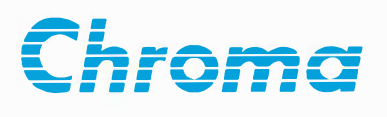

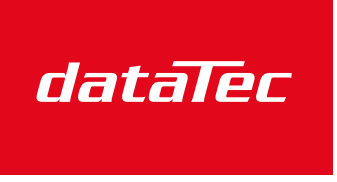

Mess- und Prüftechnik. Die Experten.

Ihr Ansprechpartner / Your Partner:

dataTec AG E-Mail: info@datatec.eu >>> www.datatec.eu

## Regenerative Grid Simulator 61809/61812/61815 User's Manual

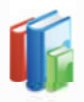

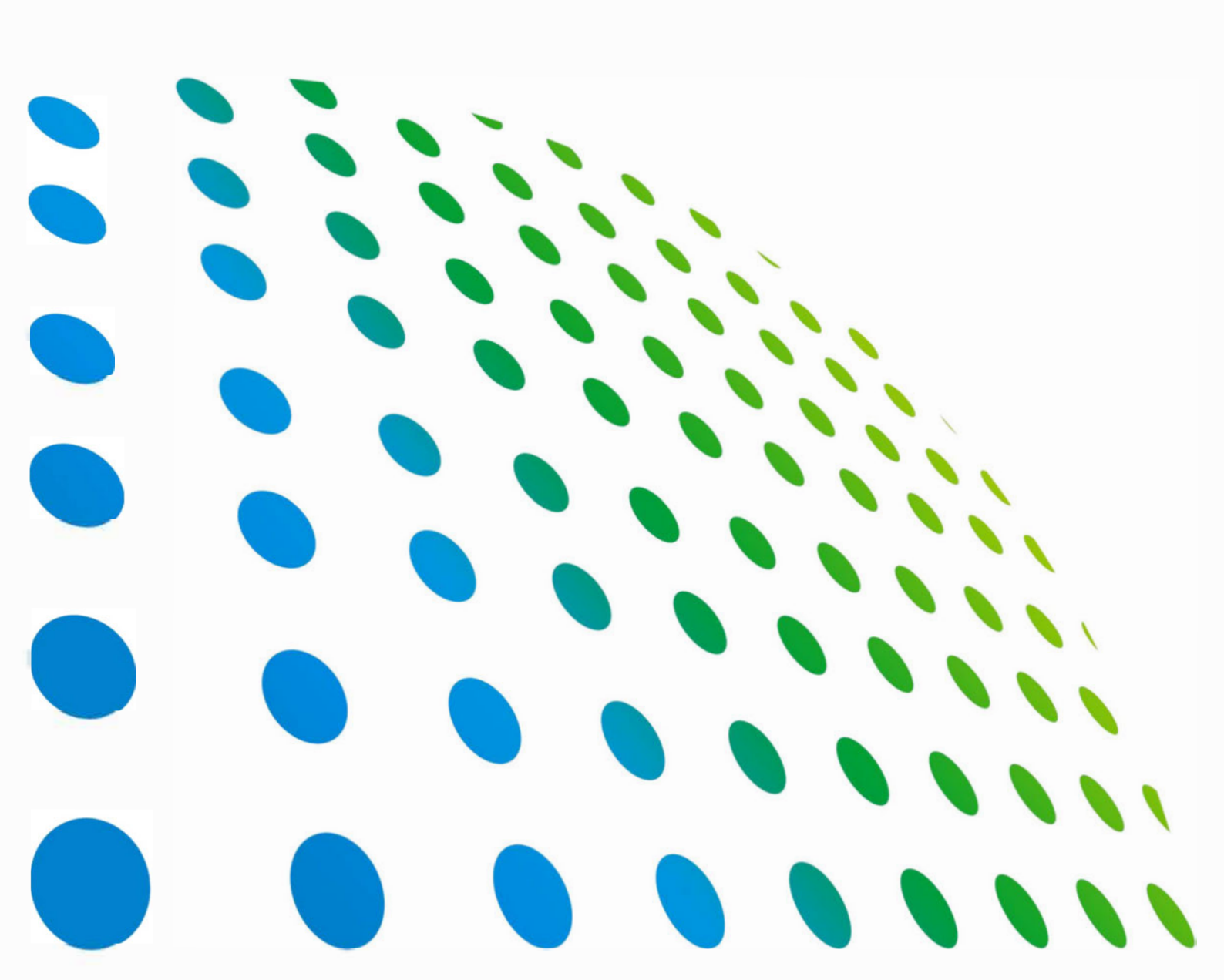

Get more product & global distributor information in Chroma ATE APP

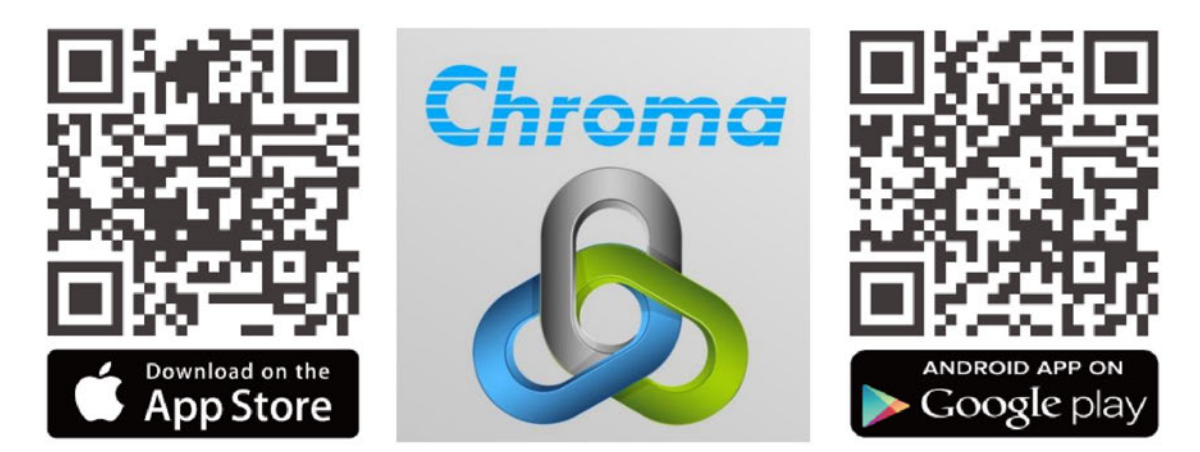

Regenerative Grid Simulators 9KW, 12KW, 15KW User's Manual for Models 61809/61812/61815

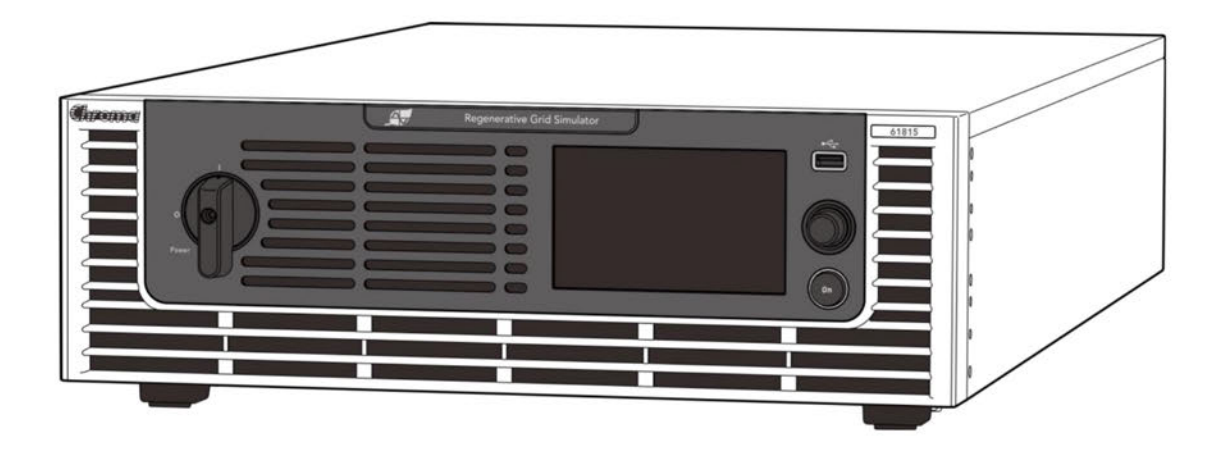

Version 1.4 March 2022

# **Legal Notices**

The information in this document is subject to change without notice.

Chroma ATE INC. makes no warranty of any kind with regard to this manual, including, but not limited to, the implied warranties of merchantability and fitness for a particular purpose. Chroma ATE INC. shall not be held liable for errors contained herein or direct, indirect, special, incidental or consequential damages in connection with the furnishing, performance, or use of this material.

#### CHROMA ATE INC.

88 Wenmao Rd., Guishan Dist., Taoyuan City 333001, Taiwan

Copyright Notices. Copyright 2020 Chroma ATE INC., all rights reserved. Reproduction, adaptation, or translation of this document without prior written permission is prohibited, except as allowed under the copyright laws.

## Warranty

All of Chroma's instruments are warranted against defects in material and workmanship for a period of one year from date of shipment. Chroma agrees to repair or replace any assembly or component found to be defective, under normal use during this period. Chroma's obligation under this warranty is limited solely to repairing any such instrument, which in Chroma's sole opinion proves to be defective within the scope of the warranty when returned to the factory or to an authorized service center. Purchaser is responsible for the shipping and cost of the service item to Chroma factory or service center. Shipment should not be made without prior authorization by Chroma.

This warranty does not apply to any products repaired or altered by persons not authorized by Chroma, or not in accordance with instructions furnished by Chroma. If the instrument is defective as a result of misuse, improper repair, or abnormal conditions or operations, repairs will be billed at cost.

Chroma assumes no responsibility for its product being used in a hazardous or dangerous manner either alone or in conjunction with other equipment. High voltage used in some instruments may be dangerous if misused. Special disclaimers apply to these instruments. Chroma assumes no liability for secondary charges or consequential damages and in any event, Chroma's liability for breach of warranty under any contract or otherwise, shall not exceed the purchase price of the specific instrument shipped and against which a claim is made.

Any recommendations made by Chroma regarding the use of its products are based upon tests believed to be reliable; Chroma makes no warranty of the results to be obtained. This warranty is in lieu of all other warranties, expressed or implied, and no representative or person is authorized to represent or assume for Chroma any liability in connection with the sale of our products other than set forth herein.

Chroma undertakes no liability for any special or consequential damages, or any of our customer's compensation responsibilities to third parties, arising from use or access of our product.

#### CHROMA ATE INC.

88 Wenmao Rd., Guishan Dist., Taoyuan City 333001, Taiwan Tel: 886-3-327-9999 Fax: 886-3-327-8898 e-mail: <u>info@chromaate.com</u>

www.chromaate.com

# **Material Contents Declaration**

The recycling label shown on the product indicates the Hazardous Substances contained in the product as the table listed below.

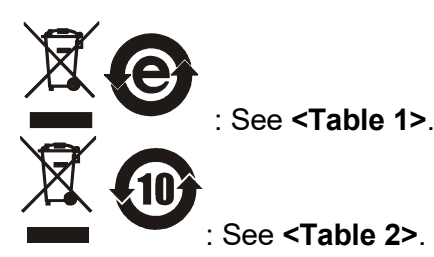

#### <Table 1>

|           | Hazardous Substances |         |         |                  |                                 |                     |  |
|-----------|----------------------|---------|---------|------------------|---------------------------------|---------------------|--|
|           | Lead                 | Mercury | Cadmium | Hexavalent       | Polybrominated                  | Selected Phthalates |  |
| Part Name |                      |         |         | Chromium         | Bipnenyis/<br>Polybromodiphenyl | Group               |  |
|           | Ph                   | На      | Cd      | Cr <sup>6+</sup> | PBB/PBDF                        | DEHP/BBP/DBP/DIBP   |  |
| РСВА      | 0                    | 0       | 0       | 0                | 0                               | 0                   |  |
| CHASSIS   | 0                    | 0       | 0       | 0                | 0                               | 0                   |  |
| ACCESSORY | 0                    | 0       | 0       | 0                | 0                               | 0                   |  |
| PACKAGE   | 0                    | 0       | 0       | 0                | 0                               | 0                   |  |

"O" indicates that the level of the specified chemical substance is less than the threshold level specified in the standards of SJ/T-11363-2006, EU Directive 2011/65/EU, and 2015/863/EU.

" $\times$ " indicates that the level of the specified chemical substance exceeds the threshold level specified in the standards of SJ/T-11363-2006, EU Directive 2011/65/EU, and 2015/863/EU.

#### Remarks:

- 1. The CE marking on product is a declaration of product compliance with EU Directive 2011/65/EU and 2015/863/EU.
- 2. This product is complied with EU REACH regulation and no SVHC in use.

#### Disposal

Do not dispose of electrical appliances as unsorted municipal waste, use separate collection facilities. Contact your local government for information regarding the collection systems available. If electrical appliances are disposed of in landfills or dumps, hazardous substances can leak into the groundwater and get into the food chain, damaging your health and well-being. When replacing old appliances with new one, the retailer is legally obligated to take back your old appliances for disposal at least for free of charge.

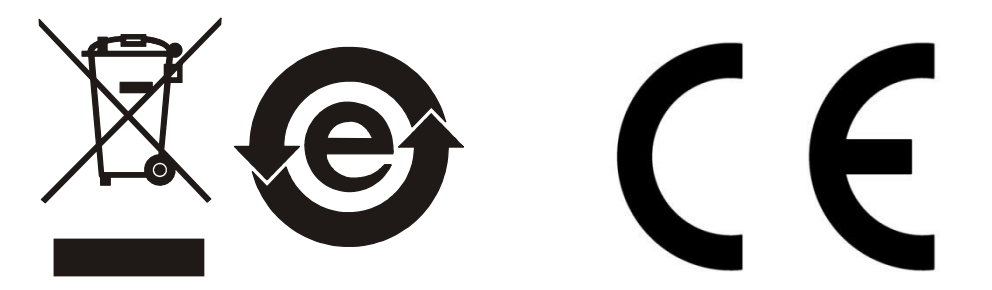

<Table 2>

|           | Hazardous Substances |         |         |                     |                             |                     |
|-----------|----------------------|---------|---------|---------------------|-----------------------------|---------------------|
|           | Lead                 | Mercury | Cadmium | Hexavalent          | Polybrominated              | Selected Phthalates |
| Part Name |                      |         |         | Chromium Biphenyls/ | Group                       |                     |
|           |                      |         |         |                     | Polybromodiphenyl<br>Ethers |                     |
|           | Pb                   | Ηα      | Cd      | Cr <sup>6+</sup>    | PBB/PBDE                    | DEHP/BBP/DBP/DIBP   |
| РСВА      | X                    | 0       | 0       | 0                   | 0                           | 0                   |
| CHASSIS   | ×                    | 0       | 0       | 0                   | 0                           | 0                   |
| ACCESSORY | ×                    | 0       | 0       | 0                   | 0                           | 0                   |
| PACKAGE   | 0                    | 0       | 0       | 0                   | 0                           | 0                   |

"O" indicates that the level of the specified chemical substance is less than the threshold level specified in the standards of SJ/T-11363-2006, EU Directive 2011/65/EU, and 2015/863/EU.

" $\times$ " indicates that the level of the specified chemical substance exceeds the threshold level specified in the standards of SJ/T-11363-2006, EU Directive 2011/65/EU, and 2015/863/EU.

- 1. Chroma is not fully transitioned to lead-free solder assembly at this moment; however, most of the components used are RoHS compliant.
- 2. The environment-friendly usage period of the product is assumed under the operating environment specified in each product's specification.
- 3. This product is complied with EU REACH regulation and no SVHC in use.

#### Disposal

Do not dispose of electrical appliances as unsorted municipal waste, use separate collection facilities. Contact your local government for information regarding the collection systems available. If electrical appliances are disposed of in landfills or dumps, hazardous substances can leak into the groundwater and get into the food chain, damaging your health and well-being. When replacing old appliances with new one, the retailer is legally obligated to take back your old appliances for disposal at least for free of charge.

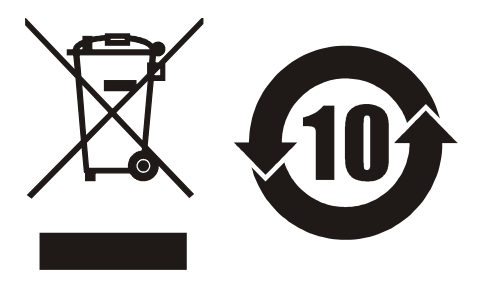

|                                                                                                    |                                                                                                    | www.chromaate.com                                                                                                    | a                |
|----------------------------------------------------------------------------------------------------|----------------------------------------------------------------------------------------------------|----------------------------------------------------------------------------------------------------|------------------|
| CE                                                                                                    | Declaration                                                                                                    | of Conformity                                                                                                    |                  |
| For the following ed                                                                                                    | quipment :                                                                                                    |                                                                                                    |                  |
| Regenerative Grid                                                                                                    | I Simulator                                                                                                    |                                                                                                    |                  |
| (Product Name/ Trad                                                                                                    | e Name)                                                                                                    |                                                                                                    |                  |
| 61805, 61809, 618                                                                                                    | 10, 61812, 61815                                                                                                    |                                                                                                    |                  |
| (Model Designation)                                                                                                    |                                                                                                    |                                                                                                    |                  |
| CHROMA ATE INC                                                                                                    |                                                                                                    |                                                                                                    |                  |
| (Manufacturer Name)                                                                                                    | )                                                                                                    |                                                                                                    |                  |
| 88 Wenmao Rd., G                                                                                                    | Guishan Dist., Taovuan Citv 3                                                                                                    | 333001, Taiwan                                                                                                    |                  |
| (Manufacturer Addres                                                                                                    | ss)                                                                                                    |                                                                                                    |                  |
| And a standard and a                                                                                                    |                                                                                                    |                                                                                                    |                  |
| Is herewith confirme<br>Approximation of th<br>(2014/30/EU) and L<br>Directives, the follo                                                                                                    | ed to comply with the requirem<br>the Laws of the Member States<br>Low Voltage Directive (2014/35<br>wing standards were applied :                                                                                                    | nents set out in the Council Directive on t<br>relating to Electromagnetic Compatibility<br>5/EU). For the evaluation regarding the                           | he               |
| EN 61326-1:2013 (                                                                                                    | Class A. EN 61326-2-1:2013                                                                                                    |                                                                                                    |                  |
| EN 61000-3-12:201                                                                                                    | 11. EN 61000-3-11:2000                                                                                                    |                                                                                                    |                  |
| EN 61326-1:2013 (                                                                                                    | industrial electromagnetic e                                                                                                    | nvironment)                                                                                                    |                  |
| EN 61000-4-2:2                                                                                                    | 2009, EN 61000-4-3:2006+A1:                                                                                                    | 2008+A2:2010,                                                                                                    |                  |
| EN 61000-4-4:2                                                                                                    | 2012, EN 61000-4-5:2014+A1:                                                                                                    | 2017, EN 61000-4-6:2014,                                                                                                    |                  |
| EN 61000-4-9-2                                                                                                    | 2010, EN 61000-4-34:2004+A1                                                                                                    | :2017                                                                                                    |                  |
| LIN 01000-4-0.2                                                                                                    | FAT: ZUTOLE OLIUOT 3, 11, EN 01                                                                                                    |                                                                                                    |                  |
| IEC 61010-1:2010-                                                                                                    | in zoro(zanion on in znoro)                                                                                                    | 010-1.2010 - A1.2010                                                                                                    |                  |
| The equipment des<br>the European Parlia<br>substances in elect                                                                                                    | scribe above is in conformity w<br>ament and of the Council on th<br>trical and electronic equipment                                                                                                    | ith Directive 2011/65/EU and 2015/863/E<br>ne restriction of the use of certain hazardo                                                                       | U o<br>bus       |
| The equipment des<br>the European Parlia<br>substances in elect<br>The following impor                                                                                                    | scribe above is in conformity water<br>ament and of the Council on the<br>trical and electronic equipment<br>rter/manufacturer or authorized<br>his declaration :                                                                                                    | ith Directive 2011/65/EU and 2015/863/E<br>ne restriction of the use of certain hazardo<br>t.<br>d representative established within the El                   | U o<br>bus<br>JT |
| The equipment des<br>the European Parlia<br>substances in elect<br>The following impor<br>is responsible for the<br>CHROMA ATE INC                                                                                                    | scribe above is in conformity wi<br>ament and of the Council on th<br>trical and electronic equipment<br>rter/manufacturer or authorized<br>his declaration :                                                                                                    | ith Directive 2011/65/EU and 2015/863/E<br>ne restriction of the use of certain hazardo<br>d representative established within the El                         | U o<br>bus<br>JT |
| The equipment des<br>the European Parlia<br>substances in elect<br>The following impor<br>is responsible for th<br>CHROMA ATE INC<br>(Company Name)                                                                                                    | scribe above is in conformity water<br>ament and of the Council on the<br>trical and electronic equipment<br>rter/manufacturer or authorized<br>his declaration :                                                                                                    | ith Directive 2011/65/EU and 2015/863/E<br>ne restriction of the use of certain hazardo<br>d representative established within the El                         | U o<br>bus<br>JT |
| The equipment des<br>the European Parlia<br>substances in elect<br>The following impor<br>is responsible for th<br>CHROMA ATE INC<br>(Company Name)<br>88 Wenmao Rd., G                                                                                                    | cribe above is in conformity with ament and of the Council on the trical and electronic equipment and electronic equipment of the council on the trical and electronic equipment of authorized is declaration :                                                                                                    | ith Directive 2011/65/EU and 2015/863/E<br>ne restriction of the use of certain hazardo<br>t.<br>d representative established within the El<br>333001, Taiwan | U o<br>ous<br>JT |
| The equipment des<br>the European Parlia<br>substances in elect<br>The following impor<br>is responsible for th<br>CHROMA ATE INC<br>(Company Name)<br>88 Wenmao Rd., G<br>(Company Address)                                                                                                    | cribe above is in conformity wi<br>ament and of the Council on the<br>trical and electronic equipment<br>rter/manufacturer or authorized<br>his declaration :                                                                                                    | ith Directive 2011/65/EU and 2015/863/E<br>ne restriction of the use of certain hazardo<br>d representative established within the El<br>333001, Taiwan       | U o<br>bus       |
| The equipment des<br>the European Parlia<br>substances in elect<br>The following impor<br>is responsible for th<br>CHROMA ATE INC<br>(Company Name)<br>88 Wenmao Rd., G<br>(Company Address)                                                                                                    | cribe above is in conformity warent and of the Council on the trical and electronic equipment rter/manufacturer or authorized his declaration :                                                                                                    | ith Directive 2011/65/EU and 2015/863/E<br>ne restriction of the use of certain hazardo<br>d representative established within the El                         | U o<br>bus       |
| IEC 61010-1:2010+<br>The equipment des<br>the European Parlia<br>substances in elect<br>The following impor<br>is responsible for th<br>CHROMA ATE INC<br>(Company Name)<br>88 Wenmao Rd., G<br>(Company Address)<br>Person responsible                                                                                          | cribe above is in conformity water<br>ament and of the Council on the<br>trical and electronic equipment<br>rter/manufacturer or authorized<br>his declaration :<br>Course and Dist., Taoyuan City 3                                                                                                    | ith Directive 2011/65/EU and 2015/863/E<br>ne restriction of the use of certain hazardo<br>d representative established within the El<br>333001, Taiwan       | U o<br>bus       |
| The equipment des<br>the European Parlia<br>substances in elect<br>The following impor<br>is responsible for th<br>CHROMA ATE INC<br>(Company Name)<br>88 Wenmao Rd., G<br>(Company Address)<br>Person responsible                                                                                                    | cribe above is in conformity water<br>ament and of the Council on the<br>trical and electronic equipment<br>rter/manufacturer or authorized<br>his declaration :                                                                                                    | ith Directive 2011/65/EU and 2015/863/E<br>ne restriction of the use of certain hazardo<br>d representative established within the El<br>333001, Taiwan       | U o<br>bus       |
| The equipment des<br>the European Parlia<br>substances in elect<br>The following impor<br>is responsible for th<br>CHROMA ATE INC<br>(Company Name)<br>88 Wenmao Rd., G<br>(Company Address)<br>Person responsible<br>Mr. Vincent Wu                                                                                             | cribe above is in conformity warent and of the Council on the trical and electronic equipment and electronic equipment an | ith Directive 2011/65/EU and 2015/863/E<br>ne restriction of the use of certain hazardo<br>d representative established within the El<br>333001, Taiwan       | U o<br>bus       |
| IEC 61010-1:2010+<br>The equipment des<br>the European Parlia<br>substances in elect<br>The following imporisis responsible for the<br>CHROMA ATE INC<br>(Company Name)<br>88 Wenmao Rd., G<br>(Company Address)<br>Person responsible<br>Mr. Vincent Wu<br>(Name, Sumame)                                                       | cribe above is in conformity warent and of the Council on the trical and electronic equipment and sector or authorized his declaration :                                                                                                    | ith Directive 2011/65/EU and 2015/863/E<br>ne restriction of the use of certain hazardo<br>d representative established within the El<br>333001, Taiwan       | U o<br>bus       |
| The equipment des<br>the European Parlia<br>substances in elect<br>The following impor<br>is responsible for th<br>CHROMA ATE INC<br>(Company Name)<br>88 Wenmao Rd., G<br>(Company Address)<br>Person responsible<br>Mr. Vincent Wu<br>(Name, Sumame)<br>T&M BU Vice Pres                                                       | cribe above is in conformity warent and of the Council on the trical and electronic equipment and electronic equipment electronic equipment electronic equipment electronic equipment electronic equipment electronic equipment electronic equipment electronic electronic ele | ith Directive 2011/65/EU and 2015/863/E<br>ne restriction of the use of certain hazardo<br>d representative established within the El<br>333001, Taiwan       | U o<br>ous       |
| IEC 61010-1:2010-<br>The equipment des<br>the European Parlia<br>substances in elect<br>The following impor<br>is responsible for th<br>CHROMA ATE INC<br>(Company Name)<br>88 Wenmao Rd., G<br>(Company Address)<br>Person responsible<br>Mr. Vincent Wu<br>(Name, Sumame)<br>T&M BU Vice Press<br>(Position/Title)             | e for this declaration:                                                                                                    | ith Directive 2011/65/EU and 2015/863/E<br>ne restriction of the use of certain hazardo<br>d representative established within the El<br>333001, Taiwan       | U o<br>bus       |
| IEC 61010-1:2010+<br>The equipment des<br>the European Parlia<br>substances in elect<br>The following imporisis<br>responsible for the<br>CHROMA ATE INC<br>(Company Name)<br>88 Wenmao Rd., G<br>(Company Address)<br>Person responsible<br>Mr. Vincent Wu<br>(Name, Sumame)<br>T&M BU Vice Press<br>(Position/Title)<br>Taiwan | cribe above is in conformity warent and of the Council on the trical and electronic equipment and electronic equipment rer/manufacturer or authorized his declaration :                                                                                                    | ith Directive 2011/65/EU and 2015/863/E<br>ne restriction of the use of certain hazardo<br>d representative established within the El<br>333001, Taiwan       | U o<br>bus       |

# **Safety Summary**

The following general safety precautions must be observed during all phases of operation, service, and repair of this device. Failure to comply with these precautions or specific WARNINGS given elsewhere in this manual will violate safety standards of design, manufacture, and intended use of the instrument. *Chroma* assumes no liability for the customer's failure to comply with these requirements.

| ~ <b>(</b> =   | <b>BEFORE APPLYING POWER</b><br>Verify that the power is set to match the rated input of this device.                                                                                                    |
|----------------|----------------------------------------------------------------------------------------------------|
| * ro<br>7777   | <b>PROTECTIVE GROUNDING</b><br>Make sure to connect the protective grounding to prevent an electric shock before turning on the power.                                                                                                    |
| 1000           | <b>NECESSITY OF PROTECTIVE GROUNDING</b><br>Never cut off the internal or external protective grounding wire, or<br>disconnect the wiring of protective grounding terminal. Doing so will<br>cause a potential shock hazard that may bring injury to a person.                                                                                                    |
|                | <b>FUSES</b><br>Only fuses with the required rated current, voltage, and specified type<br>(normal blow, time delay, etc.) should be used. Do not use repaired<br>fuses or short-circuited fuse holders. To do so could cause a shock or<br>fire hazard.                                                                                                    |
|                | <b>DO NOT OPERATE IN AN EXPLOSIVE ATMOSPHERE</b><br>Do not operate the instrument in the presence of flammable gases or<br>fumes. The instrument should be used in an environment of good<br>ventilation.                                                                                                    |
|                | <b>DO NOT REMOVE THE COVER OF THE INSTRUMENT</b><br>Operating personnel must not remove the cover of the instrument.<br>Component replacement and internal adjustment can be done only by<br>qualified service personnel.                                                                                                    |
| <b>WARNING</b> | <ol> <li>Lethal voltage, the output is up to 495V peak voltage.</li> <li>Do not connect the output terminal to the unit's output when the power is on, serious injury or death could result.</li> <li>Be aware that in Y connections, all lines including L1/L2/L3, NEU have maximum current generation. Ensure all wire diameters meet the maximum current ratings.</li> <li>The equipment should be placed horizontally during transportation and operation. Do not place instrument on its sides or upside down to prevent damage to the equipment.</li> </ol> |

## **Safety Symbols**

| 2               |                                                                                                    |  |  |
|-----------------|----------------------------------------------------------------------------------------------------|--|--|
| Â               | DANGER – High voltage.                                                                                                    |  |  |
| $\triangle$     | <b>Explanation:</b> To avoid injury, death of personnel, or damage to the instrument, the operator must refer to an explanation in the instruction manual.                                                                                                    |  |  |
|                 | <b>High temperature:</b> This symbol indicates the temperature is hazardous. Do not touch to avoid personal injury.                                                                                                    |  |  |
|                 | <b>Protective grounding terminal:</b> To protect against electrical shock in case of a fault. This symbol indicates that the terminal must be connected to ground before operation of equipment.                                                                                               |  |  |
| Ţ               | <b>Functional grounding:</b> To identify an earth (ground) terminal in cases where the protective ground is not explicitly stated. This symbol indicates the power connector does not provide grounding.                                                                                       |  |  |
| $\rightarrow$   | Frame or chassis: To identify a frame or chassis terminal.                                                                                                    |  |  |
| $\sim$          | Alternating Current (AC)                                                                                                    |  |  |
| $\sim$          | Direct Current (DC) / Alternating Current (AC)                                                                                                    |  |  |
|                 | Direct Current (DC)                                                                                                    |  |  |
| <b>AWARNING</b> | The <b>WARNING</b> sign denotes a hazard. It calls attention to a procedure, practice, or the like, which, if not correctly performed or adhered to, could result in personal injury. Do not proceed beyond a <b>WARNING</b> sign until the indicated conditions are fully understood and met. |  |  |
|                 | The <b>CAUTION</b> sign denotes a hazard. It may result in personal injury or death if not noticed timely. It calls attention to procedures, practices and conditions.                                                                                                    |  |  |
| <b>Notice</b>   | The <b>Notice</b> sign denotes important information in procedures, applications or the areas that require special attention. Be sure to read it carefully.                                                                                                    |  |  |

# **Revision History**

The following lists the additions, deletions and modifications in this manual at each revision.

| Date      | Version | Revised Sections                                                                                                |
|-----------|---------|----------------------------------------------------------------------------------------------------|
| Sep. 2020 | 1.0     | Complete this manual.                                                                                           |
| Dec. 2020 | 1.1     | Update "Output Mode Setting" section in "Local Operation" chapter.                                              |
| Mar. 2021 | 1.2     | Update the following:                                                                                           |
|           |         | <ul> <li>"Specifications" section in "Overview" chapter</li> </ul>                                              |
|           |         | <ul> <li>"Rotary Knob Input Mode", "Wave Selection", "External Vref.",</li> </ul>                               |
|           |         | and "Protection" sections in "Local Operation" chapter                                                          |
|           |         | Add "CAN Interface" section to "Remote Operation" chapter.                                                      |
| Jul. 2021 | 1.3     | Add specification and relate description for Regenerative AC Load                                               |
|           |         | (Option).                                                                                                    |
|           |         | Modify the following:                                                                                           |
|           |         | - "Connecting Remote Sense" section in "Installation" chapter                                                   |
|           |         | - "Numeric Keypad", "More Setting", "Configuration Menu",                                                       |
|           |         | "Factory Default", "Basic Setting", "Measurement Setting", and                                                  |
|           |         | "Protection" sections in "Local Operation" chapter                                                              |
|           |         | - "Verification" chapter                                                                                        |
|           |         | <ul> <li>"Instrument Command Dictionary" section in "Remote Operation"<br/>chapter</li> </ul>                   |
|           |         | Add "Screenshof" section in "Local Operation" chapter.                                                          |
| Mar. 2022 | 1.4     | Modify the following:                                                                                           |
|           |         | - "Specifications" and "Rear Panel" sections in "Overview" chapter                                              |
|           |         | <ul> <li>"Initial Inspection" and "Input Power Specification" sections in<br/>"Installation" chapter</li> </ul> |
|           |         | <ul> <li>"Interface" and "Factory Default" sections in "Local Operation"</li> </ul>                             |
|           |         | chapter                                                                                                    |
|           |         | - "Pulse Mode" section in "Application" chapter                                                                 |
|           |         | - "Connecting Cables for Three Units" section in "Parallel                                                      |
|           |         | Operation" chapter                                                                                              |
|           |         | <ul> <li>"Regenerative AC Load Mode (Option)" chapter</li> </ul>                                                |
|           |         | – "Instrument Command Dictionary" and "Command Summary of                                                       |
|           |         | Regenerative AC Load (Option)" sections in "Remote Operation" chapter                                           |
|           |         | <ul> <li>Appendix "TTL Signal Pin Assignments"</li> </ul>                                                       |

# **Table of Contents**

|    | 8      |                                   |     |
|----|--------|-----------------------------------|-----|
| 1. |        | Overview 1                        | -1  |
|    | 1.1    | ntroduction 1                     | -1  |
|    | 1.2 F  | Feature1                          | -1  |
|    | 1.3 \$ | Specifications 1                  | -1  |
|    | 14 6   | Function Buttons                  | -8  |
|    | 1.7 1  | Eropt Donal 1                     | 0   |
|    | 1.4.1  |                                   | -0  |
|    | 1.4.2  | Rear Panel 1                      | -9  |
| 2  | 1      | nstallation 2                     | 2-1 |
| 2. | 21 1   | nitial Inspection                 | . 1 |
|    | 2.1 1  | Tilliar Inspection                | - 1 |
|    | 2.2 F  | Precautions before Use            | -2  |
|    | 2.3 1  | nput Power Specification          | 2-3 |
|    | 2.3.1  | Ratings2                          | 2-3 |
|    | 2.3.2  | Connecting for Input              | 2-3 |
|    | 2.4 (  | Output Connection                 | 2-5 |
|    | 25 (   | Connecting Remote Sense 2         | -6  |
|    | 26 1   | Installing the Handle             | . o |
|    | 2.0 1  | Dewer On Dresedure                | 0-0 |
|    | 2.7 F  | Power-On Procedure                | -0  |
|    | 2.8 ľ  | Vaintenance and Cleaning          | -9  |
|    | 2.9 0  | Common Environment Conditions 2-  | 10  |
| 2  |        | and Operation 2                   | 1   |
| э. | 2.4    | Local Operation                   |     |
|    | 3.1 1  |                                   | 5-1 |
|    | 3.2 l  | Using Meas. & Setup 3             | 3-2 |
|    | 3.2.1  | Numeric Keypad 3                  | 3-4 |
|    | 3.2.2  | Lock Button                       | 3-4 |
|    | 3.2.3  | Display Mode                      | 3-5 |
|    | 324    | Rotary Knob Input Mode 3          | 3-5 |
|    | 325    | Output Mode Setting (AC+DC_AC_DC) | 7   |
|    | 22     | Maga & Sotup Manu                 | 0 0 |
|    | 3.3    | Mars Oather                       | 0-0 |
|    | 3.3.1  | More Setting                      | 8-8 |
|    | 3.3.2  | Meas. Selection 3-                | 12  |
|    | 3.3.3  | Wave Selection 3-                 | 14  |
|    | 3.3.4  | Waveform Viewer 3-                | 16  |
|    | 3.3.5  | Output Save & Recall              | 17  |
|    | 3.4 (  | Configuration Menu                | 17  |
|    | 341    | Phase Setting 3-                  | 18  |
|    | 342    | Interface 3-                      | 23  |
|    | 242    | Cotting Decolled Mede             | 20  |
|    | 3.4.3  | Setting Parallel Mode             | 20  |
|    | 3.4.4  | Remote Output                     | 28  |
|    | 3.4.5  | External Vref 3-                  | 29  |
|    | 3.4.6  | Output Relay 3-                   | 31  |
|    | 3.4.7  | Remote Sense 3-                   | 31  |
|    | 3.4.8  | Power ON Status                   | 32  |
|    | 3.5 5  | System Setup Menu                 | 33  |
|    | 351    | System Information 3-             | 33  |
|    | 352    | System Save & Recall              | 31  |
|    | 2.5.2  | Eastan/ Default                   | 25  |
|    | 3.5.3  | Pactory Default                   | 30  |
|    | 3.5.4  | Basic Setting 3-                  | 31  |
|    | 3.5.5  | Measurement Setting 3-            | 39  |
|    | 3.5.6  | A/B Setting 3-                    | 40  |
|    | 3.5.7  | Setting Limits                    | 41  |

|    | 3.5.8 | Protection                                         |
|----|-------|----------------------------------------------------|
|    | 3.5.9 | Screenshot                                         |
|    | 3.6   | Protection                                         |
| 4  |       | Verification 4-1                                   |
| ч. | 4 1   | Introduction 4-1                                   |
|    | 12    | Fauinment Pequired                                 |
|    | 4.2   | Performance Tests                                  |
|    | 4.5   | Voltage Setting and Macaurement Verification       |
|    | 4.3.1 | Current Measurement Verification                   |
|    | 4.5.2 |                                                    |
| 5. |       | Application                                        |
|    | 5.1   | Overview                                           |
|    | 5.2   | List Mode 5-1                                      |
|    | 5.3   | Pulse Mode 5-7                                     |
|    | 5.4   | Step Mode                                          |
|    | 5.5   | Synthesis Waveform                                 |
|    | 5.6   | Inter-Harmonic Waveform                            |
|    | 5.7   | Harmonic Waveform 5-22                             |
| 6  |       | Parallel Operation 6.1                             |
| 0. | 61    | Signal Cable Connection for Parallel Mode          |
|    | 611   | Connecting Cable for Two Units                     |
|    | 612   | Connecting Cables for Three Units                  |
|    | 6.2   | Softings                                           |
|    | 6.2   | Troubleshooting 6.2                                |
|    | 631   | BUS Wire Loss 6-2                                  |
|    | 0.0.1 | D00 Wild 2003                                      |
| 7. |       | Regenerative AC Load Mode (Option)                 |
|    | 7.1   | Switching to AC Load Mode                          |
|    | 7.2   | AC Load Function Interface                         |
|    | 7.3   | Relationship between Crest Factor and Power Factor |
|    | 7.4   | Manual Operation                                   |
|    | 7.4.1 | CC Rectifier Mode                                  |
|    | 7.4.2 | CS Rectifier Mode                                  |
|    | 7.4.3 | CR Mode                                            |
|    | 7.4.4 | CC Phase Lead/Lag Mode 7-11                        |
|    | 7.4.5 | CS Phase Lead/Lag Mode                             |
|    | 7.4.6 | CC Mode                                            |
|    | 7.4.7 | CP Mode                                            |
|    | 7.5   | Configuration Menu                                 |
|    | 7.5.1 | Phase Setting                                      |
|    | 7.5.2 | Interface                                          |
|    | 7.5.3 | Remote Output                                      |
|    | 7.5.4 | Stand-By                                           |
|    | 7.6   | System Setup Menu                                  |
|    | 7.6.1 | Sys. Information                                   |
|    | 7.6.2 | Sys. Save/Recall                                   |
|    | 7.6.3 | Basic Setting                                      |
|    | 7.6.4 | Meas. Setting                                      |
|    | 7.6.5 | Limitation                                         |
|    | 7.6.6 | Protection                                         |
|    | 7.6.7 | Screenshot                                         |
|    | 7.7   | Setting Parallel Mode                              |
|    | 7.8   | Verification                                       |
|    | 7.8.1 | Introduction                                       |

|    | 7.8.2    | Equipment Required                               |      |
|----|----------|--------------------------------------------------|------|
|    | 7.8.3    | Performance Tests                                |      |
| 8. | F        | Remote Operation                                 | 8-1  |
|    | 8.1 I    | Introduction                                     | 8-1  |
|    | 8.1.1    | USB Interface                                    | 8-1  |
|    | 8.1.2    | GPIB Interface                                   | 8-1  |
|    | 8.1.3    | LAN Interface                                    | 8-2  |
|    | 8.1.4    | CAN Interface                                    | 8-2  |
|    | 8.2 I    | Introduction to Programming                      | 8-2  |
|    | 8.2.1    | Conventions                                      | 8-2  |
|    | 8.2.2    | Numerical Data Formats                           | 8-3  |
|    | 8.2.3    | Boolean Data Format                              | 8-3  |
|    | 8.2.4    | Character Data Format                            | 8-3  |
|    | 8.2.5    | Basic Definition                                 | 8-3  |
|    | 8.3      | Traversal of the Command Tree                    | 8-4  |
|    | 8.4 (    | Commands of Regenerative Grid Simulator          | 8-5  |
|    | 8.4.1    | Common Command Dictionary                        | 8-5  |
|    | 8.4.2    | Instrument Command Dictionary                    | 8-6  |
|    | 8.5 0    | Command Summary                                  | 8-41 |
|    | 8.5.1    | Command Summary of Regenerative AC Load (Option) | 8-45 |
| Ap | pendix A | TTL Signal Pin Assignments                       | A-1  |
| Ap | pendix B | Built-in DST Waveform                            | B-1  |

# 1. Overview

## 1.1 Introduction

The distributed power grids of today such as solar power and wind power generation are growing rapidly. To cope with this trend, equipment manufacturers are turning to industrial standards (IEEE 1547 / IEC 61000-3-15 / IEC 62116 for instance) to perform tests to certify their equipment meets these standards. The Chroma 61800 Series Regenerative Grid Simulators can provide test solutions required for parallel grids. Its full four quadrant operation, energy recycling and voltage waveform editing functions (I.e. simulation of voltage rise and fall and harmonic distortion) are allow for testing in compliance with these standards. Most importantly, the 61800 provides an effective energy saving solution that can return energy generated during testing back to the grid instead of dissipating it as heat energy. In addition to distributed power test applications, the 61800 Series Regenerative Grid Simulators can also be used for a wide range of other green products testing including Electric Vehicle to Grid (V2G) and Energy Saving Systems (ESS).

## 1.2 Feature

- Voltage: 0~350V
- Frequency: DC, 30Hz~100Hz
- Energy regenerative function with 100% rated current recycling capability
- Conform to test applications of PV inverters, Smart Grids and EV associate products
- Selectable 1-phase/3-phase AC output
- Controllable voltage and frequency and rates of change
- Output limit setting for voltage and current
- Voltage waveform setting for 0~360 degrees
- Sync TTL signal Output for changed voltage
- LIST, STEP, PULSE mode for Power Line Disturbance (PLD) simulation
- Voltage interruption/transient simulation (conform with LVRT test)
- Distortion waveform synthesis of harmonics and interharmonics
- Parameter measurement functions including step of harmonic current
- Programmable analog interface
- Digital interface: GPIB, CAN, USB, and LAN
- Supports parallel mode operation to meet high power output requirements (only for three-phase output)

## 1.3 Specifications

The following table lists the specifications of Chroma 61809/61812/61815 Regenerative Grid Simulators. All specifications are verified in accordance with Chroma's standard test procedure. Unless otherwise specified, all specifications are tested under the condition of remote connected voltage sense within the temperature of  $25 \pm 1^{\circ}$ C with a resistive load.

| Model                                | 61809              | 61812                  | 61815          |  |  |  |
|--------------------------------------|--------------------|------------------------|----------------|--|--|--|
|                                      | AC Output Rating   |                        |                |  |  |  |
| 1-Phase Power <sup>*13</sup>         | 9kVA               | 12kVA                  | 15kVA          |  |  |  |
| 3-Phase Total Power <sup>*13</sup>   | 9kVA               | 12kVA                  | 15kVA          |  |  |  |
| Power per Phase <sup>*13</sup>       | 3kVA               | 4kVA                   | 5kVA           |  |  |  |
|                                      | Volta              | ge                     |                |  |  |  |
| Output Voltage 0~350V <sub>LN</sub>  |                    |                        |                |  |  |  |
| Accuracy <sup>*1</sup> 0.1%+0.2%F.S. |                    |                        |                |  |  |  |
| Resolution 0.1 V                     |                    |                        |                |  |  |  |
| Dictortion *1*2                      |                    | < 0.5% @50/60Hz        |                |  |  |  |
| DISTOLION                            |                    | < 0.8% @30Hz~100Hz     |                |  |  |  |
| Line Regulation                      | 0.10%              |                        |                |  |  |  |
| Load Regulation *3                   |                    | 0.20%                  |                |  |  |  |
|                                      | Maximum Curre      | ent (1-Phase)          |                |  |  |  |
| Output Current (RMS)                 | 87A                | 96A                    | 105A           |  |  |  |
| Output Current (Peak)                | 261A               | 288A                   | 315A           |  |  |  |
|                                      | Maximum Current (3 | -Phase/per phase)      |                |  |  |  |
| Output Current (RMS)                 | 29A@103.45V        | 32A@125V               | 35A@142.85V    |  |  |  |
|                                      | (maximum CP)       | (maximum CP)           | (maximum CP)   |  |  |  |
| Output Current (Peak)                | 87A                | 96A                    | 105A           |  |  |  |
|                                      | Freque             | ency                   |                |  |  |  |
| Range                                |                    | DC, 30Hz ~ 100Hz       |                |  |  |  |
| Accuracy <sup>*1</sup>               |                    | 0.01%                  |                |  |  |  |
| Resolution                           | 0.01Hz             |                        |                |  |  |  |
| DC Output Rating (1-Phase)           |                    |                        |                |  |  |  |
| Power                                | 9kW                | 12kW                   | 15kW           |  |  |  |
| Voltage <sup>*4</sup>                |                    | 495VDC                 |                |  |  |  |
| Current                              | 65.25A             | 72A                    | 78.75A         |  |  |  |
| DC Output Rating (3-Phase/per phase) |                    |                        |                |  |  |  |
| Power                                | 3kW                | 4kW                    | 5kW            |  |  |  |
| Voltage <sup>*4</sup>                |                    | 495VDC                 |                |  |  |  |
| Current                              | 21.75A             | 24A                    | 26.25A         |  |  |  |
| Current Harmonic                     | Compliant v        | with EN 61000-3-12.20  | 11 standard    |  |  |  |
| Distortion *5                        | Compliant v        |                        |                |  |  |  |
| Power Factor                         |                    | 0.98 (Typical)         |                |  |  |  |
|                                      | Input 3-Phase Rati | ng (Each Phase)        |                |  |  |  |
| Voltage Pange *6*10                  | 3Φ 200\            | /ac - 240Vac ± 10% / 4 | 47-63Hz        |  |  |  |
| vollage Range                        | 30 380             | /ac - 480Vac ± 10% / 4 | 47-63Hz        |  |  |  |
| Frequency Range                      |                    | 47-63 Hz               |                |  |  |  |
|                                      | 39A Max./Phase     | 51A Max./Phase         | 51A Max./Phase |  |  |  |
|                                      | (3Φ 200Vac -       | (3Ф 200Vac -           | (3Φ 200Vac -   |  |  |  |
|                                      | 240Vac ± 10%)      | 240Vac ± 10%)          | 240Vac ± 10%)  |  |  |  |
| Maximum Current                      | 21A Max./Phase     | 27A Max./Phase         | 34A Max./Phase |  |  |  |
|                                      | (3Φ 380Vac -       | (3Ф 380Vac -           | (3Φ 380Vac -   |  |  |  |
|                                      | 480Vac ± 10%)      | 480Vac ± 10%)          | 480Vac ± 10%)  |  |  |  |
|                                      | Measure            | ement                  | - /            |  |  |  |
|                                      | Volta              | qe                     |                |  |  |  |
| Range                                |                    | 0~350VIN               |                |  |  |  |
| Accuracy                             |                    | 0.1%+0.2%F.S.          |                |  |  |  |
| Resolution                           |                    | 0.01 V                 |                |  |  |  |

| Model                          | 61809         | 61812                 | 61815          |  |  |  |
|--------------------------------|---------------|-----------------------|----------------|--|--|--|
|                                | Current (Ead  | ch Phase)             |                |  |  |  |
| Range                          | 87A           | 96A                   | 105A           |  |  |  |
| Accuracy (RMS) *11             |               | 0.4%+0.3%F.S.         |                |  |  |  |
| Accuracy (Peak) <sup>*11</sup> |               | 0.4%+0.6%F.S.         |                |  |  |  |
| Resolution *7                  |               | 0.01 A                |                |  |  |  |
|                                | Power         |                       |                |  |  |  |
| Accuracy                       |               | 0.4%+0.4% F.S.        |                |  |  |  |
| Resolution                     |               | 0.1 W                 |                |  |  |  |
| Others                         |               |                       |                |  |  |  |
| Efficiency <sup>*8</sup>       |               | 87%(Typical)          |                |  |  |  |
| Dimension (W×D×H)              | 428 x 700 x 1 | 32.8 mm / 16.85 x 27. | 55 x 5.23 inch |  |  |  |
| Weight                         |               | 50kg/110lbs           |                |  |  |  |
| Protection                     | OV            | P, OCP, OPP, OTP, F   | AN             |  |  |  |
| Remote Interface               | GPIB,         | CAN, USB&USB Hos      | t, LAN         |  |  |  |
|                                | Temperatu     | re Range              |                |  |  |  |
| Operating                      |               | 0°C to 40°C           |                |  |  |  |
| Storage                        |               | -40°C to 85°C         |                |  |  |  |
| Humidity *9                    |               | 0% to 95%             |                |  |  |  |
| Safety & EMC                   |               | CE                    |                |  |  |  |

Note \*1: The accuracy of voltage, frequency and maximum distortion tests were measured using a Power Analyzer with a line filter=6kHz, update rate=500ms using a linear load. The referenced instrument is CHROMA 66204.

- \*2: The maximum distortion test was measured at maximum output power into a linear load when the output voltage was set to 350VAC.
- \*3: The load regulation condition was measured using a sine wave output.
- \*4: The purpose of DC voltage output is to set the DC-bias for AC+DC.
- \*5: Based on the input voltage of a system with balanced three-phase.
- \*6: If an extra breaker is used the breaker should be larger than 50A.
- \*7: The current measurement display is 4 digits (for example10.00A or 99.99A. The minimum display digits are 00.01.
- \*8: The test efficiency was measured at maximum output power into a linear load when the output voltage was set to 250VAC.
- \*9: The operating humidity is in non-condensing only.
- \*10: The input voltage range of 61815 is 3Φ 200Vac 240Vac ± 10% and the maximum output power is12kVA at 47-63Hz.
- \*11: When measuring the RMS accuracy in parallel mode, the total accuracy requires addition of the number of parallel units. For instance, if the RMS accuracy is 0.4%+0.3%F.S, it has to be above >N Amp with output voltage set to 250VAC and frequency set to 60Hz to meet the specification.(N is the number of parallel units.)
- \*12: To calculate the measurement accuracy in parallel mode the full scale (F.S.) current and power needs to be multiply by the number of paralleled units, for instance, the output RMS current of 3 paralleled units is 35x3=105A and the output peak current is 315A.
- \*13: When the power input of model 618xx series is 3Φ 200Vac 240Vac, the output power will derate to 80%.
- \*14: See the voltage/current operating diagram below for the Regenerative Grid Simulator's output capability.

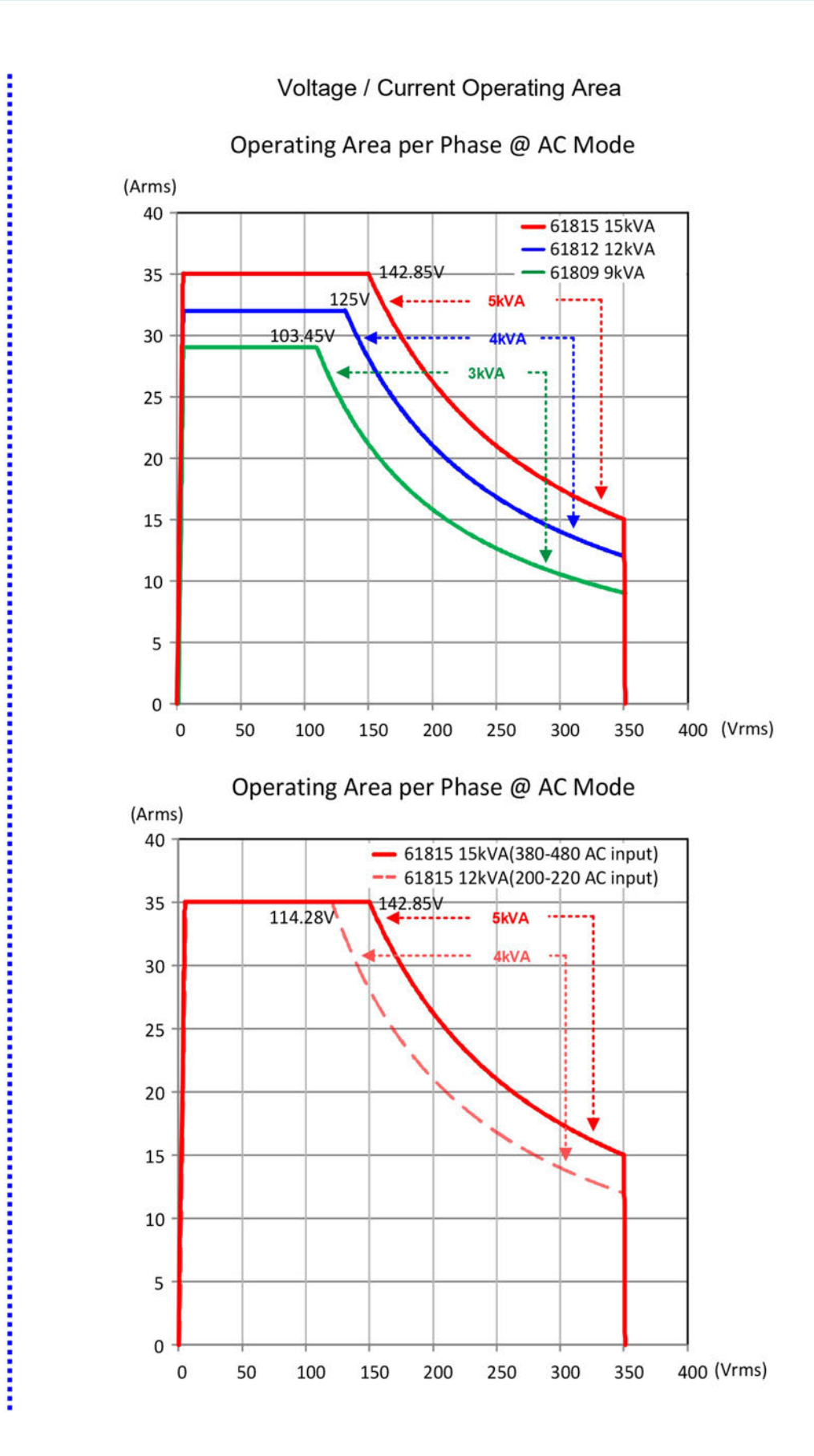

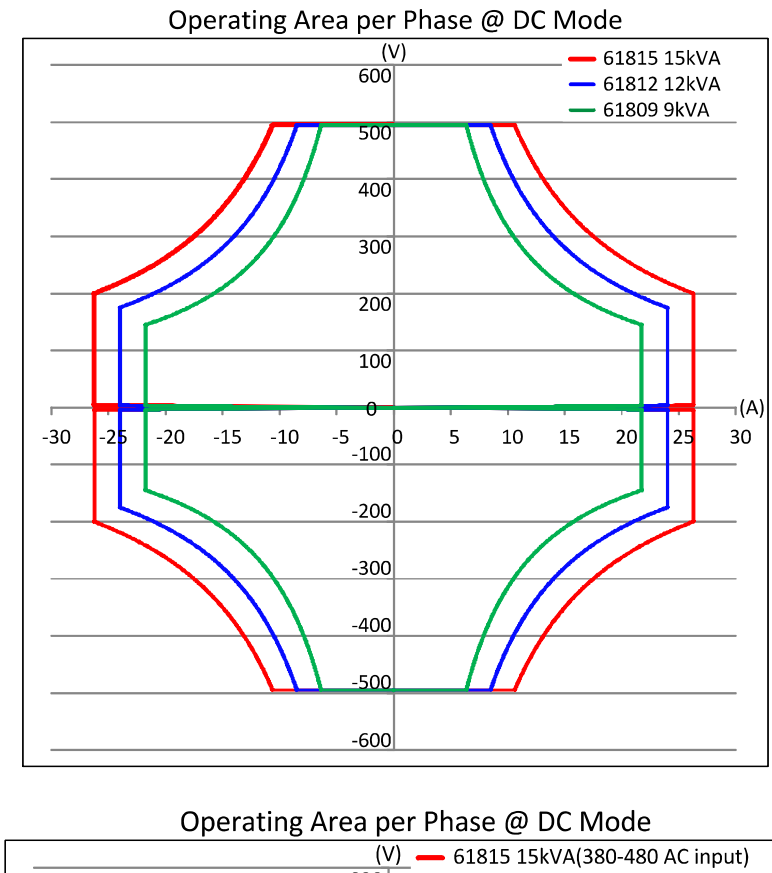

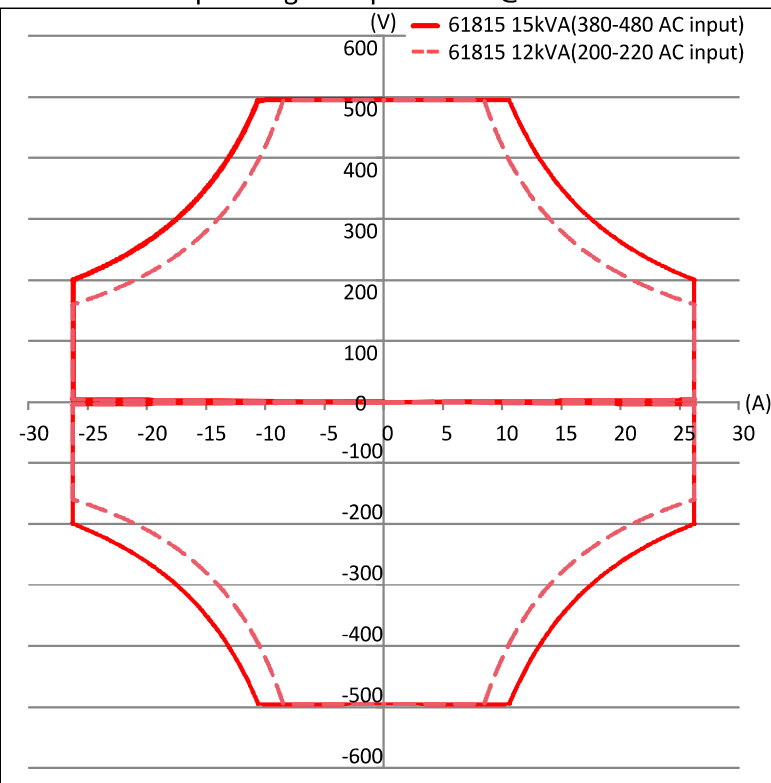

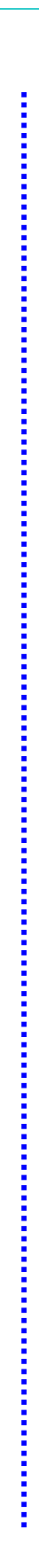

1-5

| Model No.                   | 61809                 | 61812                 | 61815                  |
|-----------------------------|-----------------------|-----------------------|------------------------|
|                             | Operating Rai         | nge (each phase)      |                        |
| Max. Current<br>(RMS)       | 29Arms                | 32Arms                | 35Arms                 |
| Max. Current<br>(Peak)      | 87Apeak               | 96Apeak               | 105Apeak               |
| Voltage                     | 30 ~ 350Vrms          | 30 ~ 350Vrms          | 30 ~ 350Vrms           |
| Frequency                   | 30 ~ 100Hz            | 30 ~ 100Hz            | 30 ~ 100Hz             |
|                             | CC/CS Rectified       | Mode (each phase)     |                        |
| Current                     | 0 ~ 29Arms            | 0 ~ 32Arms            | 0 ~ 35Arms             |
| Accuracy (A) <sup>*1</sup>  | 0.3%+ 0.5%F.S.        | 0.3%+ 0.5%F.S.        | 0.3%+ 0.5%F.S.         |
| Resolution (A)              | 0.01Arms              | 0.01Arms              | 0.01Arms               |
| Power                       | 0 ~ 3kVA              | 0 ~ 4kVA              | 0 ~ 5kVA *8            |
| Accuracy (VA) <sup>*2</sup> | 0.3% + 0.3%F.S.       | 0.3% + 0.3%F.S.       | 0.3% + 0.3%F.S.        |
| Resolution (VA)             | 1VA                   | 1VA                   | 1VA                    |
| Crest Factor                | 1.414 ~ 3.000         | 1.414 ~ 3.000         | 1.414 ~ 3.000          |
| Accuracy (CF) *3            | 3.0%F.S.              | 3.0%F.S.              | 3.0%F.S.               |
| Resolution (CF)             | 0.001                 | 0.001                 | 0.001                  |
|                             | CC Phase Lead / L     | ag Mode (each phase)  |                        |
| Current                     | 0 ~ 29Arms            | 0 ~ 32Arms            | 0 ~ 35Arms             |
| Accuracy (A) <sup>*1</sup>  | 0.3% + 0.5%F.S.       | 0.3% + 0.5%F.S.       | 0.3% + 0.5%F.S.        |
| Resolution (A)              | 0.01Arms              | 0.01Arms              | 0.01Arms               |
|                             | -90° ~ +90°           | -90° ~ +90°           | -90° ~ +90°            |
| Phase <sup>*6</sup>         | (Current Source Mode: | (Current Source Mode: | (Current Source Mode:  |
| FIIdSE                      | +90.01° ~ +180° & -   | +90.01° ~ +180° & -   | +90.01° ~ +180° & -    |
|                             | 90.01° ~ -180°)       | 90.01° ~ -180°)       | 90.01° ~ -180°)        |
| Accuracy (deg)              | 1%F.S.                | 1%F.S.                | 1%F.S.                 |
| Resolution (deg)            | 0.01°                 | 0.01°                 | 0.01°                  |
|                             | CS Phase Lead / La    | ag Mode (each phase)  |                        |
| Power                       | 0 ~ 3kVA              | 0 ~ 4kVA              | 0 ~ 5kVA <sup>*8</sup> |
| Accuracy (VA) *2            | 0.3%+ 0.3%F.S.        | 0.3%+ 0.3%F.S.        | 0.3%+ 0.3%F.S.         |
| Resolution (VA)             | 1VA                   | 1VA                   | 1VA                    |
| Phase                       | -84.26°~ +84.26°      | -84.26°~ +84.26°      | -84.26°~ +84.26°       |
| Accuracy (deg) *4           | 1%F.S.                | 1%F.S.                | 1%F.S.                 |
| Resolution (deg)            | 0.01°                 | 0.01°                 | 0.01°                  |
| PF *7                       | 0.100 ~ 1.000         | 0.100 ~ 1.000         | 0.100 ~ 1.000          |
|                             | (Lead or Lag)         | (Lead or Lag)         | (Lead or Lag)          |
| Accuracy (PF) <sup>*1</sup> | 1% F.S.               | 1% F.S.               | 1% F.S.                |
| Resolution (PF)             | 0.001                 | 0.001                 | 0.001                  |
|                             | CR Mode               | (each phase)          |                        |
| Resistance                  | 1~ 300Ω               | 1~ 300Ω               | 1~ 300Ω                |
| Accuracy (Ω) <sup>*4</sup>  | 0.3% + 0.5%F.S.       | 0.3% + 0.5%F.S.       | 0.3% + 0.5%F.S.        |
| Resolution (Ω)              | 0.01Ω                 | 0.01Ω                 | 0.01Ω                  |
|                             | CC/CP Mod             | e (each phase)        |                        |
| Current                     | 0 ~ 29Arms            | 0 ~ 32Arms            | 0 ~ 35Arms             |
| Accuracy (A) <sup>*1</sup>  | 0.3%+ 0.5%F.S.        | 0.3%+ 0.5%F.S.        | 0.3%+ 0.5%F.S.         |
| Resolution (A)              | 0.01Arms              | 0.01Arms              | 0.01Arms               |
| Power                       | 0 ~ 3kW               | 0 ~ 4kW               | 0 ~ 5kW *8             |
| Accuracy (W) <sup>*5</sup>  | 0.3% + 0.3%F.S.       | 0.3% + 0.3%F.S.       | 0.3% + 0.3%F.S.        |
| Resolution (W)              | 1W                    | 1W                    | 1W                     |

#### Regenerative AC Load (Option)

| Model No.                   | 61809                    | 61812                           | 61815              |  |  |  |
|-----------------------------|--------------------------|---------------------------------|--------------------|--|--|--|
| Crest Factor                | 1.414 ~ 3.000            | 1.414 ~ 3.000                   | 1.414 ~ 3.000      |  |  |  |
| Accuracy (CF) <sup>*3</sup> | 3.0%F.S.                 | 3.0%F.S.                        | 3.0%F.S.           |  |  |  |
| Resolution (CF)             | 0.001                    | 0.001                           | 0.001              |  |  |  |
| Power Feater                | 0.100 ~ 1.000            | 0.100 ~ 1.000                   | 0.100 ~ 1.000      |  |  |  |
| Power Factor                | (Lead or Lag)            | (Lead or Lag)                   | (Lead or Lag)      |  |  |  |
| Accuracy (PF) <sup>*4</sup> | 1% F.S.                  | 1% F.S.                         | 1% F.S.            |  |  |  |
| Resolution (PF)             | 0.001                    | 0.001                           | 0.001              |  |  |  |
|                             | Meas                     | urement                         |                    |  |  |  |
| Voltage Read Back           |                          |                                 |                    |  |  |  |
| Voltage                     | 0 ~ 350Vrms              | 0 ~ 350Vrms                     | 0 ~ 350Vrms        |  |  |  |
| Resolution                  | 0.01Vrms                 | 0.01Vrms                        | 0.01Vrms           |  |  |  |
| Accuracy (RMS)              | 0.1% + 0.2%F.S.          | 0.1% + 0.2%F.S.                 | 0.1% + 0.2%F.S.    |  |  |  |
| Current Read Back           | 1                        |                                 |                    |  |  |  |
| Current                     | 0 ~ 29Arms               | 0 ~ 32Arms                      | 0 ~ 35Arms         |  |  |  |
| Resolution                  | 0.01Arms                 | 0.01Arms                        | 0.01Arms           |  |  |  |
| Accuracy (RMS)              | 0.4%+0.3%F.S.            | 0.4%+0.3%F.S.                   | 0.4%+0.3%F.S.      |  |  |  |
| Peak Current                | $0 \sim 87 \Lambda neak$ | $0 \sim 06 \Lambda \text{peak}$ | $0 \sim 105$ Apeak |  |  |  |
| Range                       |                          |                                 |                    |  |  |  |
| Resolution                  | 0.01A                    | 0.01A                           | 0.01A              |  |  |  |
| Accuracy (Peak)             | 0.4%+0.6%F.S.            | 0.4%+0.6%F.S.                   | 0.4%+0.6%F.S.      |  |  |  |
| Active Power                |                          |                                 |                    |  |  |  |
| True Power Range            | 0 ~ 3kW                  | 0 ~ 4kW                         | 0 ~ 5kW            |  |  |  |
| Accuracy <sup>*2</sup>      | 0.4%+0.8%F.S.            | 0.4%+0.8%F.S.                   | 0.4%+0.8%F.S.      |  |  |  |
| Reactive Power              |                          |                                 |                    |  |  |  |
| Reactive power              | 0 ~ 3kVAR                | 0 ~ 4kVAR                       | 0 ~ 5kVAR          |  |  |  |
| Accuracy <sup>*2</sup>      | 0.4%+0.8%F.S.            | 0.4%+0.8%F.S.                   | 0.4%+0.8%F.S.      |  |  |  |
| Apparent Power              |                          |                                 |                    |  |  |  |
| Apparent power              | 0 ~ 3kVA                 | 0 ~ 4kVA                        | 0 ~ 5kVA           |  |  |  |
| Accuracy <sup>*2</sup>      | 0.4%+0.8%F.S.            | 0.4%+0.8%F.S.                   | 0.4%+0.8%F.S.      |  |  |  |
| Frequency                   |                          |                                 |                    |  |  |  |
| Frequency                   | 30 ~ 100Hz               | 30 ~ 100Hz                      | 30 ~ 100Hz         |  |  |  |
| Resolution                  | 0.01Hz                   | 0.01Hz                          | 0.01Hz             |  |  |  |
| Accuracy <sup>*4</sup>      | 0.1%F.S.                 | 0.1%F.S.                        | 0.1%F.S.           |  |  |  |
| Power Factor                | Power Factor             |                                 |                    |  |  |  |
| Power factor                | 0.100 ~ 1.000            | 0.100 ~ 1.000                   | 0.100 ~ 1.000      |  |  |  |
| Resolution                  | 0.001                    | 0.001                           | 0.001              |  |  |  |
| Accuracy <sup>*4</sup>      | 1% F.S.                  | 1% F.S.                         | 1% F.S.            |  |  |  |
| Crest Factor                |                          |                                 |                    |  |  |  |
| Crest factor Range          | 1.414 ~ 3.000            | 1.414 ~ 3.000                   | 1.414 ~ 3.000      |  |  |  |
| Resolution                  | 0.001                    | 0.001                           | 0.001              |  |  |  |
| Accuracy*3                  | 3.0%F.S.                 | 3.0%F.S.                        | 3.0%F.S.           |  |  |  |

**Note** \*1: Conditions to meet specification: Irms  $\ge 0.5A$  and the UUT is a sinusoidal voltage.

\*2: Conditions to meet specification:  $S \ge 100VA$  and the UUT is a sinusoidal voltage. \*3: Conditions to meet specification: Irms  $\ge 2A$  and the UUT is a sinusoidal voltage (V<sub>UUT</sub>

Solutions to meet specification: Irms ≥ 2A and the OUT is a sinusoidal voltage (V<sub>UUT</sub> ≥ 50Vrms). The DUT voltage and the regenerative AC load current must be in the same phase.

\*4: Conditions to meet specification: Irms  $\geq$  2A and the UUT is a sinusoidal voltage (V<sub>UUT</sub>  $\geq$  50Vrms).

\*5: Conditions to meet specification:  $P \ge 100W$  and the UUT is a sinusoidal voltage. The

- DUT voltage and the regenerative AC load current must be in the same phase.
- \*6: Supports current source mode and needs to set Phase limit to OFF. See section 7.4.4.1 for the setting method.
- \*7: Supports PF setting mode and needs to set Power Factor to ON. See section 7.4.5.1 for the setting method.
- \*8: When the input of model 61815 regenerative AC load is 3Φ 200Vac-240Vac, its load power will be derated to 80%.

## 1.4 Function Buttons

#### 1.4.1 Front Panel

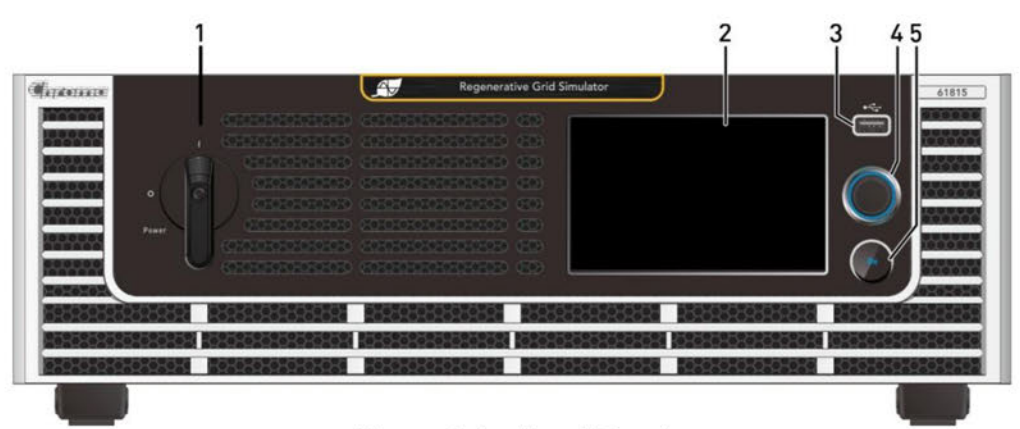

Figure 1-1 Front Panel

| Item | Symbol | Description                                                                                                    |
|------|--------|----------------------------------------------------------------------------------------------------|
| 1    |        | <i>Main Power Switch</i> : Powers the Regenerative Grid Simulator on and off.                                                                                              |
| 2    |        | <b>LCD Touch Panel</b> : 5.0 inch LCD displays output settings and measurement results.                                                                                    |
| 3    |        | <b>USB HOST</b> : Captures the LCD screen. Only for use with a flash (thumb) drive to record data. See warning below.                                                      |
| 4    |        | <b>RPG rotary knob</b> : Turning the RPG rotary knob allows for adjustments to voltage and frequency and allows for inputting programmed data.                             |
| 5    |        | <b>Output ON button</b> : Allows for output to be turned on and off without turning off instrument. Light on means the output is ON and light off means the output is OFF. |

| Table 1-1 Front Pane | I Description |
|----------------------|---------------|
|----------------------|---------------|

#### Notice

To extend the life of the internal output relay, circuit delays for 50ms when **QUIT** is selected. If the load is inductive, instrument will discharge current during the delay time to avoid switching current across the relays.

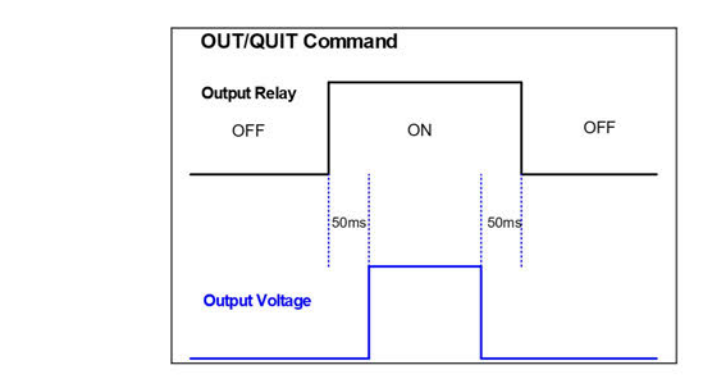

The USB HOST on the front panel can only be used to connect USB flash drive. Do not connect to power banks and other 3C products.

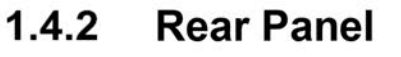

**AWARNING** 

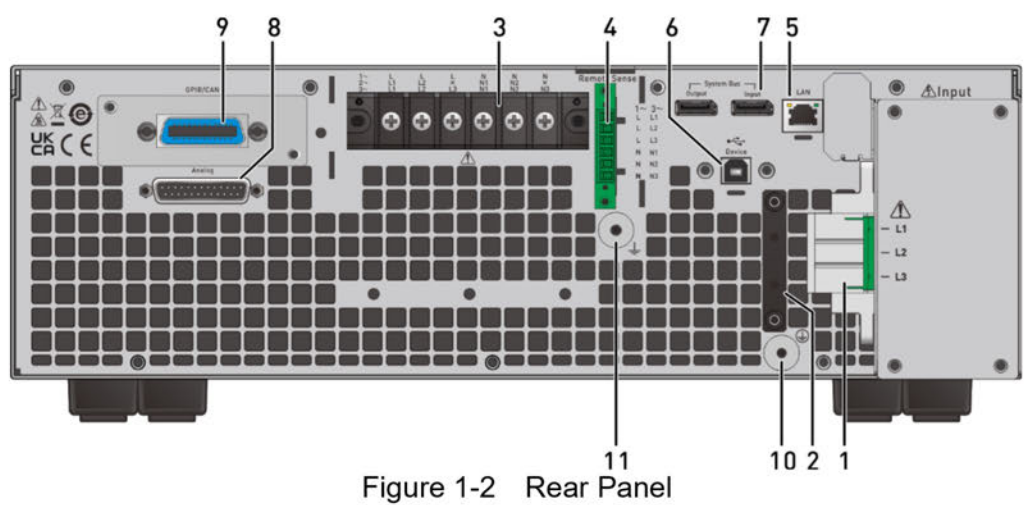

Table 1-2 Rear Panel Description

| Item | Name                           | Description                                                                                                    |
|------|--------------------------------|----------------------------------------------------------------------------------------------------|
| 1    | Input Connector                | Used to connect the regenerative grid simulator to the utility mains.                                                                                                    |
| 2    | Power Input Wire<br>Fixing Bar | Allows for convenient connections to input connecting wires.                                                                                                    |
| 3    | Output Connector               | For connecting the output to the UUT. A means it is an output when the 61809/61812/61815 is a regenerative grid simulator and an input when the 61809/61812/61815 is a regenerative AC load (option).                                                                                                    |
| 4    | Remote Sense                   | Remote voltage sense connection. Used to connect remote<br>sense lines to the load to compensate for voltage drop<br>caused by the output cable. Be sure that the "L1" terminal of<br>the remote sense connects to the "L1" terminal of load while<br>the "N" connects to the "N" terminal of load. (Do not use<br>reverse polarity for connection.) |
| 5    | LAN                            | Used to connect to a network (LAN) control interface.                                                                                                    |
| 6    | USB                            | USB control interface to connect external host computer for remote operation.                                                                                                    |
| 7    | Parallel Signal                | Used to interconnect devices for Master/Slave parallel                                                                                                    |

|    | Comm. Port                     | operation.                                                                                                    |
|----|--------------------------------|----------------------------------------------------------------------------------------------------|
| 8  | Analog                         | Ext.Vref port inputs analog signals to control the output<br>waveform amplitude and the TTL I/O terminal to transmit the<br>I/O control signal (Fault_out, Remote Inhibit & AC_ON.) See<br>Appendix A for detailed pin assignment. |
| 9  | GPIB/CAN<br>Connector (Option) | GPIB/CAN interface to connect the PC for remote operation.                                                                                                    |
| 10 | Input Ground<br>Terminal       | Input ground terminal of regenerative grid simulator to connect the earth.                                                                                                    |
| 11 | Output Ground<br>Terminal      | Output ground terminal of regenerative grid simulator to connect the earth.                                                                                                    |

Notice

-----

1. Figure 1-3 shows the optional GPIB/CAN interface of model 618xx (item 9). A cover plate is provided if this option is not ordered.

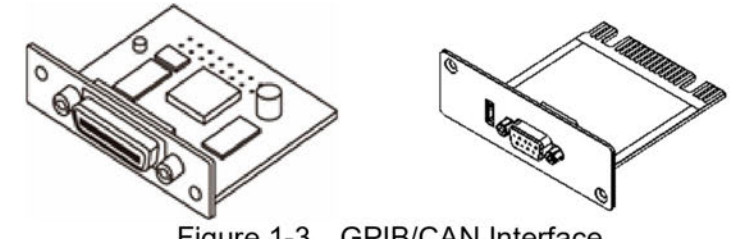

Figure 1-3 GPIB/CAN Interface

2. Figure 1-4 shows the docking board of Analog terminal on the rear panel. The installation is shown below.

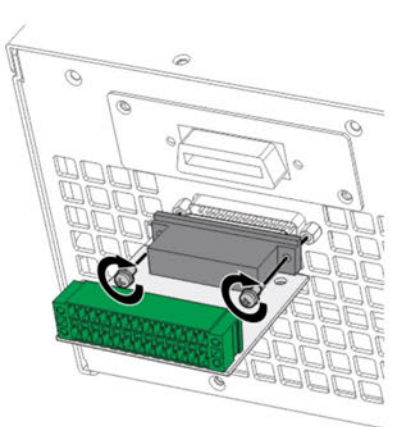

Figure 1-4 Analog Terminal Docking Board

# 2. Installation

## 2.1 Initial Inspection

Before shipment, this device was inspected and found to be free of mechanical and electrical defects. When unpacking, inspect for damage that may have occurred in transit. Save all packing materials in case the instrument needs to be returned. If damage is found, file a claim with the carrier immediately. Do not return the product to Chroma without prior approval.

- (1) Please check if there is any damage during transportation or missing accessories after unpacking.
- (2) If any damage is found, file a return shipping request with Chroma in order to receive authorization to return device.

|      | Standard Accessories           |                                |                               |                             |  |
|------|--------------------------------|--------------------------------|-------------------------------|-----------------------------|--|
| Item |                                |                                |                               |                             |  |
| Name | Input terminal block<br>*1pcs  | Capacitive Stylus<br>pen *1pcs | M4*10 screw<br>*2pcs          | M4*12 Screw<br>*3pcs        |  |
| P/N  | W52-000098                     | A55-000289                     | H61-401052                    | H69-401290                  |  |
| ltem |                                |                                | (3)MM                         |                             |  |
| Name | M4*16 screw<br>*2pcs           | M3*8 screw<br>*2pcs            | M4*12 screw<br>*8pcs          | M5*10 Screw<br>*1pcs        |  |
| P/N  | H69-401550                     | H69-300850                     | H61-401220                    | H61-501020                  |  |
| Item |                                | atata                          |                               | (Po o o                     |  |
| Name | Output terminal<br>block *1pcs | Output busbar<br>*1pcs         | Input terminal<br>block *1pcs | Output cable cleat<br>*1pcs |  |
| P/N  | G29-000116                     | G52-000351                     | G29-000106                    | G32-015248                  |  |

The accessories of model 61809/61812/61815 are listed in the table below.

| Item |                             |                            | $\mathcal{C}$           |                                      |
|------|-----------------------------|----------------------------|-------------------------|--------------------------------------|
| Name | Output cable cleat<br>*1pcs | Rack mounting kit<br>*2pcs | Stylus lanyard<br>*1pcs | Docking board for<br>APG signal*1pcs |
| P/N  | G32-015296                  | G28-000146                 | G55-001131              | 8-61810026                           |
| Item | (E)                         |                            |                         |                                      |
| Name | #4-40*7.93 screw<br>*2pcs s |                            |                         |                                      |
| P/N  | H66-000021                  |                            |                         |                                      |

Notice

- 1. Please keep all of the packing materials in case the device has to be returned for repair.
- 2. Do not return the instrument to the factory without obtaining prior RMA acceptance from Chroma.
- 3. Check if all accessories that are listed in the packing list are all received.

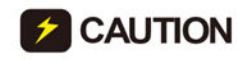

**CAUTION** The power supply is too heavy for one person to safely lift and assemble. To avoid injury, ask for assistance during installation.

#### Precautions before Use 2.2

The grid simulator has to properly connect to an AC source for operation. Since the device is fan cooled, install in a location with sufficient air flow. The environment temperature should be under 40°C. When the instrument input configuration is a Y connection, ensure that L1/L2/L3 and NEU are proper wire diameters meet the maximum current requirements.

CAUTION 1. The weight of the simulator upper cover cannot exceed 10Kg

- (22lbs). Do not stack any objects on top which exceed this weight.
- 2. The Regenerative Grid Simulator is a fan cooled instrument thus
- needs to be installed in a place with sufficient air flow.
- 3. The ambient operating air temperature cannot exceed 40°C.

## 2.3 Input Power Specification

#### 2.3.1 Ratings

Input voltage range:

| 61809                          | 61812                          | 61815              |
|--------------------------------|--------------------------------|--------------------|
| 3Ø 200-240V±10%V <sub>LL</sub> | 3Ø 200-240V±10%V <sub>LL</sub> | 3Ø 200-240V±10%VLL |
| (39A Max./Phase)               | (51A Max./Phase)               | (51A Max./Phase)   |
| 3Ø 380-480V±10%VLL             | 3Ø 380-480V±10%VLL             | 3Ø 380-480V±10%VLL |
| (21A Max./Phase)               | (27A Max./Phase)               | (34A Max./Phase)   |

All of the input voltage specifications are based on 3-phase AC line voltage (L-L).

Input frequency: 47-63 Hz

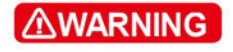

The Regenerative Grid Simulator could be damaged if the input voltage is out of the specification.

#### 2.3.2 Connecting for Input

The input connection is located on the right of the simulator rear panel. The power cable should be at least 105°C rated. The power cable input should have rated current larger or equal to the maximum rated current of Regenerative Grid Simulator.

Perform the steps below for connection as Figure 2-1 shows:

- a. Secure the power cable to the AC power terminal.
- b. Insert the AC power terminal into the AC terminal block and lock the power input protection cover.
- c. Secure the grounding terminal of input power supply to the copper column on the chassis (a M4\*0.7 flange nut is used).
- d. Lock the safety anti-pull device to prevent the AC power terminal from falling off.

**CAUTION** 1. To protect the operator, the metal wire connected to GND terminal has to be earth grounded. In no cases should the Regenerative Grid Simulator be operated without proper earth ground.

2. The power cable installation has to be performed by professional personnel in compliance with the local electrician regulation.

| Voltage Range                   | Cable Spec.             | Terminal Spec.   |
|---------------------------------|-------------------------|------------------|
| (3Ø 200-240V±10%V <sub>LL</sub> | 84/MC (1 1/1 2/1 2/CND) | E10-12(L1/L2/L3) |
| 380-480V±10%V <sub>LL</sub> )   | OAVVG(E1/E2/E3/GND)     | 8-6(GND)         |

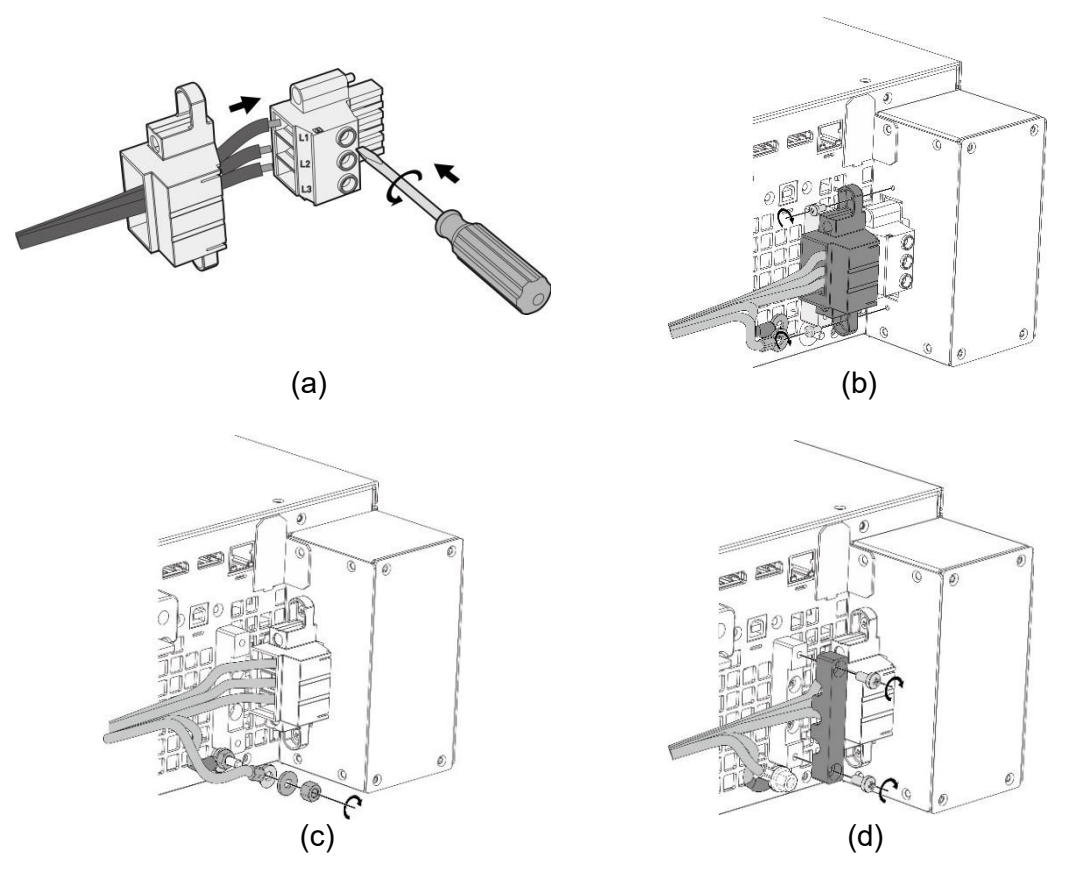

Figure 2-1 Input Power Connection and Wiring Fixed Diagram

- 1. The input voltage specifications are based on 3-phase AC line voltage (L-L).
- The green or green with yellow inlaid grounding wire is to be connected to the (1) terminal.
- 3. The red, black or blue power wire is to be connected to L1, L2, and L3 terminals.

# To protect the operator, the metal wire connected to GND terminal has to be earth grounded. In no cases should the Regenerative Grid Simulator be operated without proper earth ground.

2. The power cable installation has to be performed by professional personnel in compliance with the local electrician regulation.

# **CAUTION** 1. Be sure to select the input wire with appropriate withstand voltage based on the input voltage.

- 2. To ensure safe operation, please select the breaker closest to the current rating of each phase based on the input power during installation, and connect it in series before the input terminal.
- 3. The breaker should be installed within the building for safe
- operation, please refer to Table 2-3 for related ratings.

The section area of input current conductor and the outer diameter of anti-pull wire should to comply with the safe currents listed in Table 2-1

Notice

∕∆WARNING

| Table 2-1 Recommended Wire Opec. |                     |                       |  |
|----------------------------------|---------------------|-----------------------|--|
| Conductor Area                   | Save<br>Current (A) | Anti-pull<br>Diameter |  |
| Section Area mm <sup>2</sup>     | Copper<br>Conductor | (mm)                  |  |
| 8.0                              | 55                  | 6.65±0.15             |  |

Table 2-1Recommended Wire Spec.

Table 2-2 lists the PVC (105°C) wire specifications when the ambient temperature is 30°C.

| Conductor Area               | Save Current (A)    |                       |
|------------------------------|---------------------|-----------------------|
| Section Area mm <sup>2</sup> | Copper<br>Conductor | Aluminum<br>Conductor |
| 1.25                         | 15                  |                       |
| 2.0                          | 20                  |                       |
| 3.5                          | 30                  |                       |
| 5.5                          | 40                  |                       |
| 8.0                          | 55                  |                       |
| 14                           | 70                  | 50                    |
| 22                           | 90                  | 70                    |
| 30                           | 120                 | 90                    |
| 38                           | 145                 | 100                   |
| 50                           | 175                 | 120                   |
| 80                           | 230                 | 150                   |
| 100                          | 260                 | 200                   |
| 125                          | 300                 | 240                   |
| 150                          | 350                 | 270                   |
| 200                          | 425                 | 330                   |
| 250                          | 500                 | 380                   |
| 325                          | 600                 | 450                   |
| 400                          | 700                 | 500                   |
| 500                          | 800                 | 600                   |

| Table 0.0 |     | (10500) | Mire Cr  | ~ ~ |
|-----------|-----|---------|----------|-----|
|           | PVC | (105 C) | vvire SD | ec. |

Table 2-3Minimum Breaker Ratings

| Model | Breaker Rating(A)                        |  |  |
|-------|------------------------------------------|--|--|
| 61015 | 51A max.@ 3Ø 200-240V±10%V <sub>LL</sub> |  |  |
| 01015 | 34A max.@3Ø 380-480V±10%V <sub>LL</sub>  |  |  |
| 61010 | 51A max.@ 3Ø 200-240V±10%V <sub>LL</sub> |  |  |
| 01012 | 27A max.@3Ø 380-480V±10%V∟∟              |  |  |
| 61900 | 39A max.@ 3Ø 200-240V±10%V <sub>LL</sub> |  |  |
| 01009 | 21A max.@3Ø 380-480V±10%V <sub>LL</sub>  |  |  |

## 2.4 Output Connection

The output terminal socket is located at the rear side of Regenerative Grid Simulator. The load is connected to the output terminal. For safety, the AC input/output cable must be secured with an appropriate tool and the casing has to be tightened up securely. The cable diameter connected to the load has to be large enough so that it will not over heat if the output is over current, see Figure 2-2.

| Notice | 1.<br>2. | The output terminal "L" means "+" and "N" means "-".<br>This Regenerative Grid Simulator can output 1-/3-phase. When set<br>to 1-phase mode, the short circuit copper bar must be used to<br>short-circuit the L1/L2/L3 output. The UUT L/N points are<br>connected to the L1/L2/L3 and GROUND short circuit copper bar<br>respectively as shown in Figure 2-2. |
|--------|----------|----------------------------------------------------------------------------------------------------|
|        | 3.       | In regenerative AC load mode (optional accessory), it supports                                                                                                    |

# **WARNING** For the simulator to dissipate heat properly, it is necessary to keep at least 1 meter space free of obstruction in front and in the rear panel for ventilation. Do not place the device against a wall or any other objects.

#### 2.5 Connecting Remote Sense

The Remote Sense of the Regenerative Grid Simulator compensates automatically for load cable voltage drops and ensures the voltage transmitted to load is the set voltage.

Remove the cable connected to "L1", "L2", "L3", "N1", "N2" and "N3" from the Remote Sense terminal and change it by connecting to Load as Figure 2-3 shows. As the sense wire only sends a few MA (milliamps current), the sense metal wire is much thinner than the load wire. The sense wire is part of the Regenerative Grid Simulator feedback circuit, thus it has to keep low resistance in order to maintain the best performance. If the sense wire is not connected or becomes open during operation, the Regenerative Grid Simulator may not output voltage. It is necessary to ensure that the sense wire connection is secure and cannot open during operation. The sense wire should be twisted to reduce interference from external voltage and needs to be as short as possible.

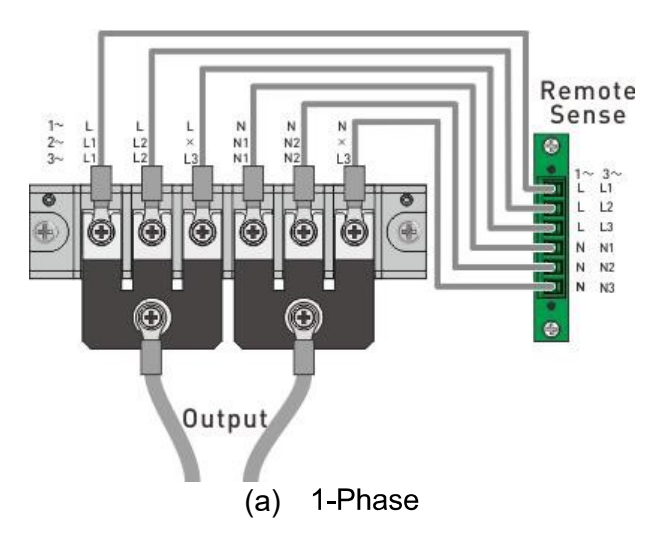

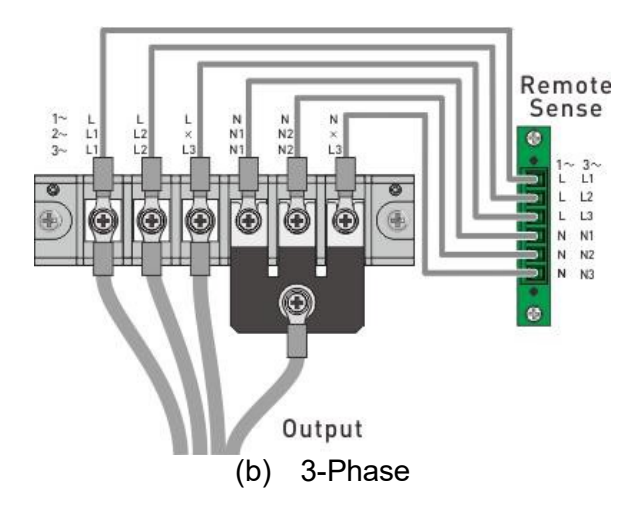

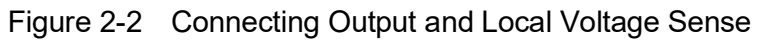

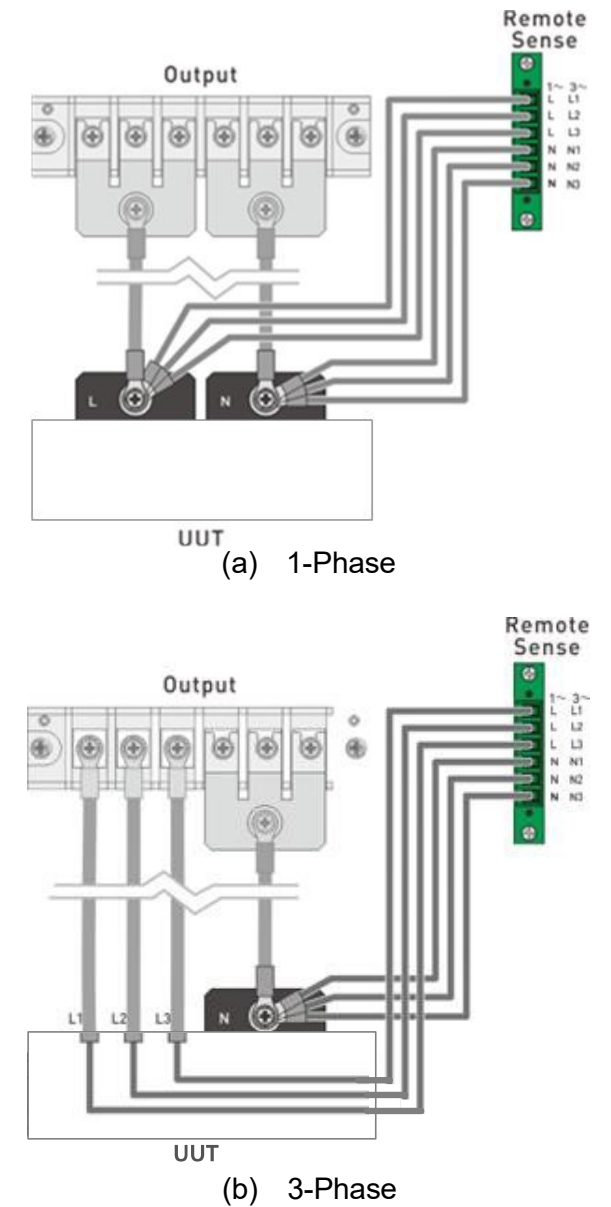

Figure 2-3 Connecting Output and Remote Voltage Sense

- The sensing leads should be as close as possible to the load and twisted together to reduce external voltage interference. The sensing leads only transmits a small amount of current (mA current), thus 18 AWG wire is recommended.
  - 2. The output power cable of the Regenerative Gird Simulator is at N contact. Since it will withstand 3 times of L current, it is recommended to use 2AWG wire.

## 2.6 Installing the Handle

Notice

Use for M4x12 flat-head screws to attached the handle of the rack mounting kit when installing as shown in Figure 2-4.

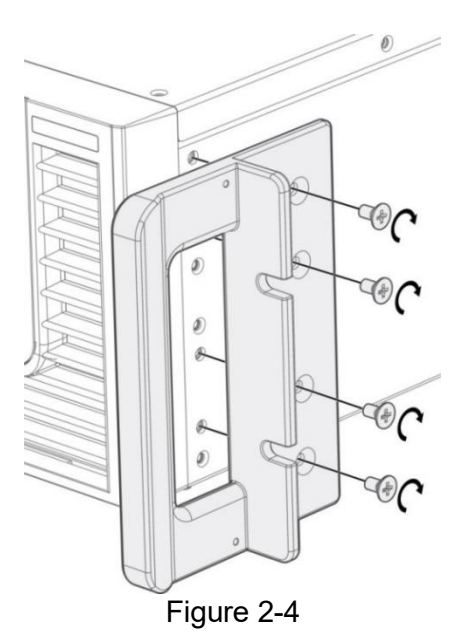

## 2.7 Power-On Procedure

**CAUTION** Before turning on the instrument, all protective earth terminals, extension cords and devices connected to the instrument must be connected to a protective earth ground. Any interruption of the protective earth ground may cause potential electric shock hazard and result in personal injury or death

Connect the power line and turn on the power switch located on the front panel. The Regenerative Gird Simulator will begin a series of self tests. The LCD on the front panel will be on and display will appear as shown below.

| <b>Chroma</b><br>Regenerative Grid Simulator |                  |                  |            |          |  |  |  |  |
|----------------------------------------------|------------------|------------------|------------|----------|--|--|--|--|
| Self Test                                    |                  |                  |            |          |  |  |  |  |
| Model: 61815                                 | SN:              | 0000             | 0000000001 |          |  |  |  |  |
| Phase1: OK                                   | Output           | Setting: 3_Phase |            | hase     |  |  |  |  |
| Phase2: OK                                   | Power ON Status: |                  | ON         |          |  |  |  |  |
| Phase3: OK                                   |                  | Ø1               | Ø2         | Ø3       |  |  |  |  |
| Host Ver.: 0.56.1, 0.31, 0.31                | Vac              | 0.0 V            | 0.0 V      | 0.0 V    |  |  |  |  |
| AD Ver.: 0.54.67, 0.54.67, 0.54.67           | Vdc              | 0.0 V            | 0.0 V      | 0.0 V    |  |  |  |  |
| DA Ver.: 0.28.8, 0.28.8, 0.28.8              | F                | 60.00 Hz         | 60.00 Hz   | 60.00 Hz |  |  |  |  |
|                                              |                  |                  |            |          |  |  |  |  |

During initialization the Regenerative Gird Simulator executes memory, data and communication self tests. The display shows the Model Number and Regenerative Gird Simulator's Serial Number after executing the self-test routines and each test item will show "OK" on the right if no error is found. The software version will show on the display.

When the self tests of memory, data and communication are done, the Regenerative Gird Simulator will conduct a power output self-test. The output relay is OFF during the procedure to ensure the load connected to the output terminal will not be accidently damaged to avoid injury to operators. The Regenerative Gird Simulator sets the output to 300Vac for the voltage measurement. If the power self-test fails the display shows NO-GO "NG" when the measured voltage is over 300V±30V. If the self-test is OK, the screen will change to the MAIN PAGE automatically.

#### **Notice**

- 1. You can run self-diagnosis during power on self-test to see if there are any error conditions.
- 2. Self-test requires about 20 seconds completing.

#### 2.8 Maintenance and Cleaning

Remove all connected wires and cables from the instrument before cleaning. Use a brush to clean dust and if there are stains on the chassis that cannot be removed by brush, wipe with a volatile liquid. Do not use any corrosive liquid to avoid damaging the chassis. Use a damp cloth with soap and water or a soft detergent to clean the VFD front panel display or a screen

cleaner designed for displays. Please send unit back to the Chroma if internal cleaning is needed

#### 2.9 Common Environment Conditions

- 1. In door use only.
- 2. Altitude up to 2000m.
- 3. Temperature  $0^{\circ}$ C to  $40^{\circ}$ C.
- 4. Operating temperature is  $0^{\circ}$ C to  $40^{\circ}$ C.
- 5. Operating humidity is 0%rh to 90%rh (non-condensing).
- 6. Storage temperature is -25°C to 70°C.
- 7. Storage humidity is 0%rh to 90%rh (non-condensing).
- 8. The input AC power voltage fluctuates up to  $\pm 10\%$  of the rated voltage.
- 9. The transient overvoltage is CAT II pulse withstand voltage.
- 10. The pollution degree is II.
# 3. Local Operation

# 3.1 Introduction

The Regenerative Grid Simulator can be configured to operate in local or remote mode. In remote mode, the instruments are controllable via GPIB or other interfaces, see chapter 8 for detailed information. This section describes the operation in local mode using the keypad on the front panel for data entry and test. Local operation can be used directly when the Regenerative Grid Simulator is turned on. The command tree is shown below.

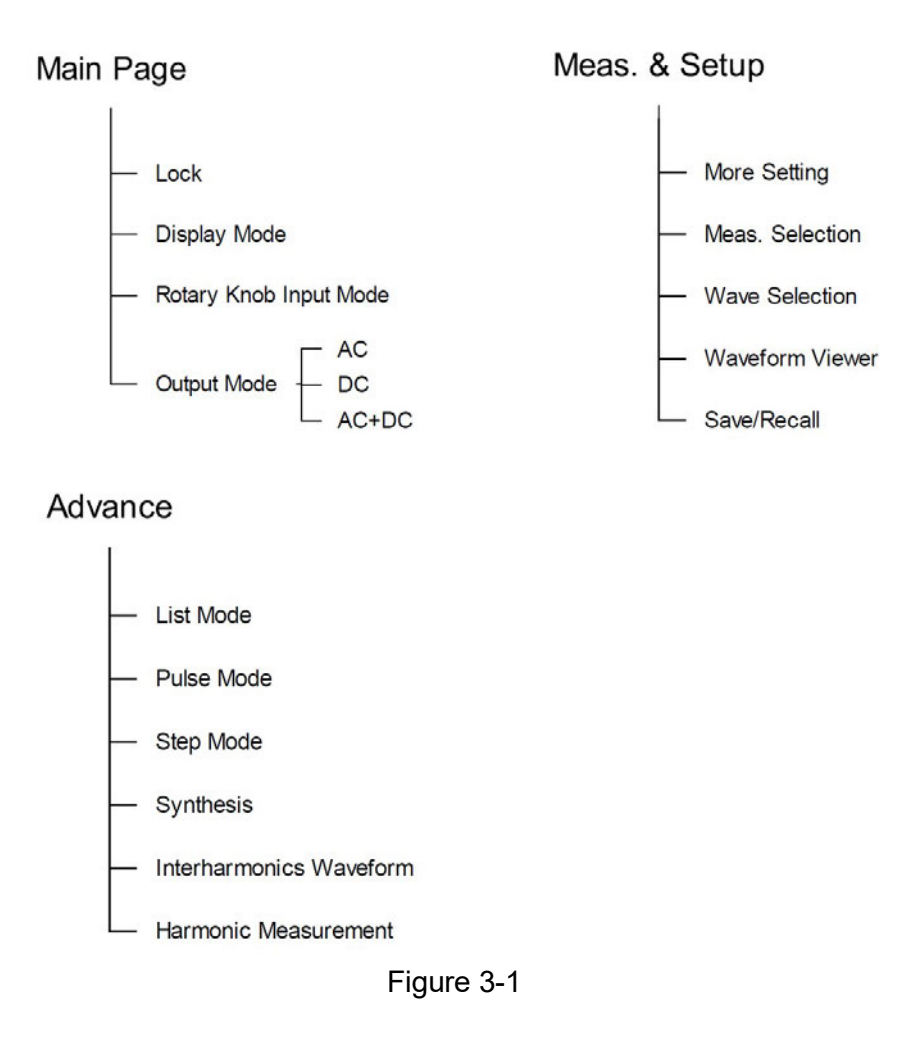

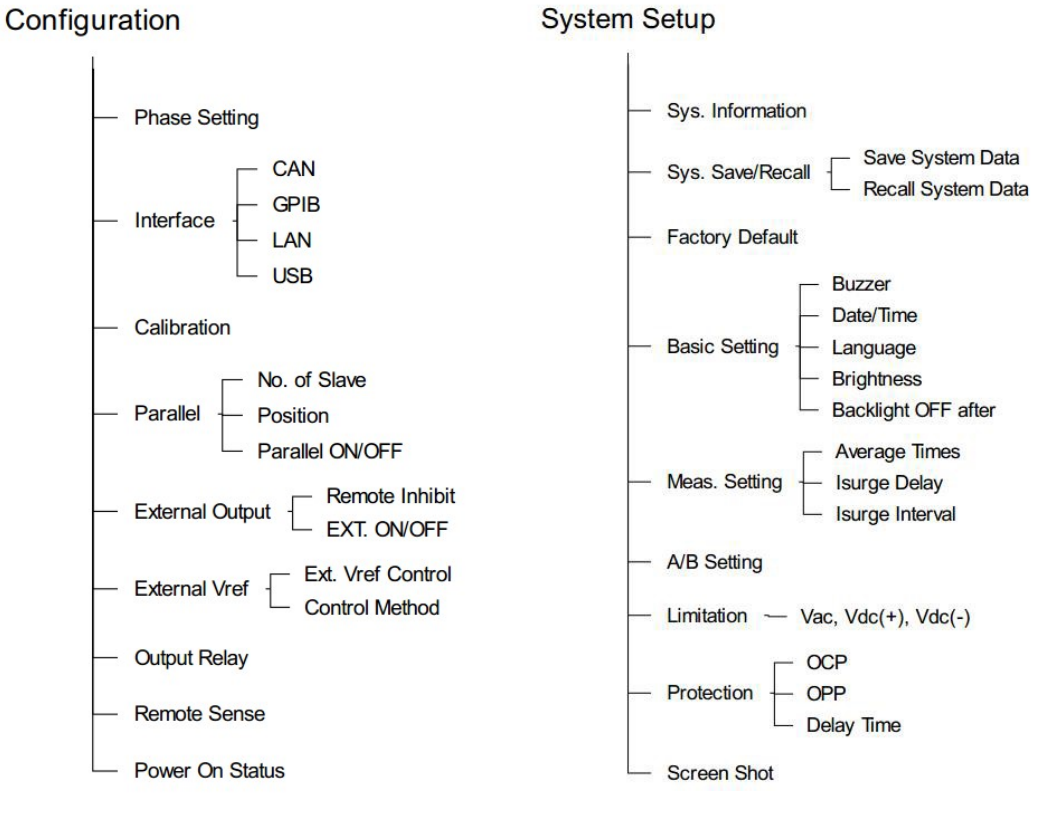

Figure 3-2

# 3.2 Using Meas. & Setup

When the Regenerative Grid Simulator is turned on and self-test is completed, the screen displays the Meas. & Setup (3\_Phase Mode/1\_Phase Mode) main page as shown below.

| M               | EAS. & Setup | >   | 3 Phase                        |       |             |
|-----------------|--------------|-----|--------------------------------|-------|-------------|
| لیا             | ¥ 0 (        | AU) | (i)                            |       | AC + DC 🗸 🗸 |
| Setting         | Ф1           |     | Ф2                             |       | ФЗ          |
| V <sub>LN</sub> | 0.0 V        |     | 0.0                            | V     | 0.0 V       |
| Vdc             | 0.0 V        |     | 0.0                            | V     | 0.0 V       |
| Freq.           | 60.00 Hz     |     | 60.00 H                        | z     | 60.00 Hz    |
| Measure         |              |     |                                |       |             |
| V               | 0.00 V       | V   | 0.00 V                         | ′   V | 0.00 V      |
| I               | 0.000 A      | T   | 0.000 A                        |       | 0.000 A     |
| Po              | 0.0 W        | Po  | 0.0 W                          | V Po  | 0.0 W       |
|                 |              |     | $\triangleleft \triangleright$ |       |             |

| ME                         | AS. & Setup >                 | 1 Phase     | ≡         |
|----------------------------|-------------------------------|-------------|-----------|
| ſij                        | $\bigtriangledown$ $\bigcirc$ |             | AC + DC ~ |
| Setting<br>V <sub>LN</sub> | 0.0 V Vdc                     | 0.0 V Freq. | 60.00 Hz  |
| Measure                    |                               |             |           |
| V                          | 0.00 ∨ □                      | 0.000 A Is  | 0.000 A   |
| Q                          | <b>0.0</b> VAR Vac            | 0.00 V lac  | 0.000 A   |
| Freq.                      | 0.00 Hz PF                    | 0.000 Vdc   | 0.00 ∨    |
|                            |                               |             |           |

The definition of output parameters on the main page:

- Vac : AC output voltage in Volts
- Vdc : DC output voltage in Volts.
- Freq. : Output frequency in Hertz.

Tapping **OUT/QUIT** enables the Regenerative Grid Simulator's output to the entered values of Vac, F and Vdc. Tap again to disable the output.

#### **Notice**

- When Coupling = AC+DC, the output is the sum of Vac and Vdc. However, the combination of peak voltage cannot exceed 495V. The output voltage will skip to 0V automatically and trigger an over voltage protection (OVP) error voltage exceeds the voltage limit.
- On the main page, tap to display the hidden V12, V23, V31, S, and Po measurements.

|       | MEAS.           | & Setu | <b>o</b> : | >   |    | 3 Phas | se |    | :       |      |
|-------|-----------------|--------|------------|-----|----|--------|----|----|---------|------|
| C     | j r             | •      | (          |     | i) |        |    |    | AC + DC | ~    |
| Setti | ing d           | Þ1     |            |     | (  | Φ2     |    |    | Φ3      |      |
|       | V <sub>LN</sub> | 0.0    | V          |     |    | 0.0    | V  |    | 0.0     | ) V  |
| N     | √dc             | 0.0    | V          |     |    | 0.0    | V  |    | 0.0     | ) V  |
| Fi    | req.            | 60.00  | Hz         |     |    | 60.00  | Hz |    | 60.00   | ) Hz |
| Mea   | sure            |        |            |     |    |        |    |    |         |      |
|       | V               | 0.00   | V          | V   |    | 0.00   | V  | V  | 0.00    | ) V  |
|       | 1               | 0.000  | A          | 1   |    | 0.000  | A  | 1  | 0.000   | ) A  |
|       | Po              | 0.0    | W          | Po  |    | 0.0    | W  | Po | 0.0     | ) w  |
| V     | '12             | 0.00   | V          | V31 |    | 0.00   | V  | S  | 0.0     | VA   |
| V     | 23              | 0.00   | V          | Po  |    | 0.0    | W  |    |         |      |

The Regenerative Grid Simulator provides an easy-to-use programming interface. Simply use the touch screen on the front panel and the RPG (rotary pulse generator) knob to complete operations and enter data. Following describes the usage of Meas. & Setup.

# 3.2.1 Numeric Keypad

In the main page, numeric values can be entered using the touch screen keypad to enter

values, tap when done. Tap to cancel the value entered value and return to the previous page. The measured value is displayed on the top of the screen. Tap and the during data input to modify and clear the settings.

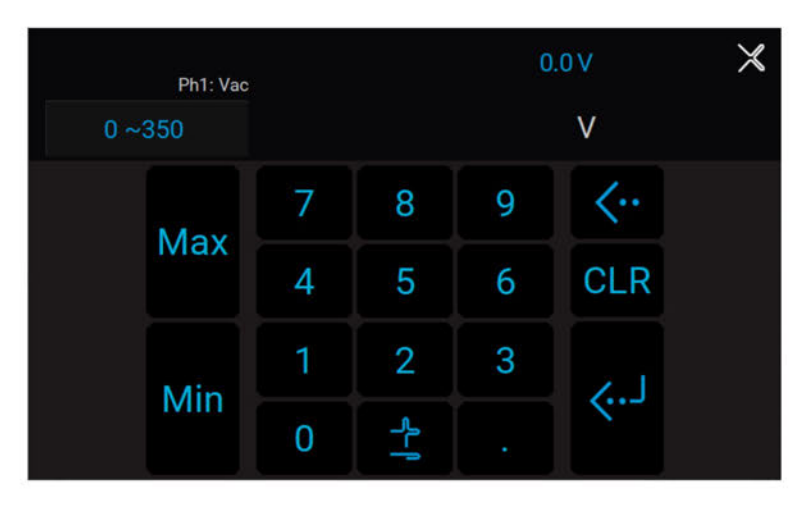

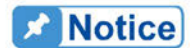

The user can set the value based on the value displayed on upper left of the numeric keypad, and use the Max and Min keys to quickly set to the maximum and minimum values available for the command.

# 3.2.2 Lock Button

In Meas. & Setup (3\_Phase Mode/1\_Phase Mode) page, tap it to lock the panel selection functions. All touch functions are disabled except the lock key. Tap is again to unlock it.

| М       | EAS. & Setup | >        | 3 Phase                        | 24   |             |
|---------|--------------|----------|--------------------------------|------|-------------|
| Ē       | ¥ 0 (        | ()<br>() |                                |      | AC + DC 🗸 🗸 |
| Setting | Ф1           |          | Ф2                             |      | ФЗ          |
| VLN     | 0.0 V        |          | 0.0                            | V    | 0.0 V       |
| Vdc     | 0.0 V        |          | 0.0                            | V    | 0.0 V       |
| Freq.   | 60.00 Hz     |          | 60.00 H                        | z    | 60.00 Hz    |
| Measure |              |          |                                |      |             |
| V       | 0.00 V       | V        | 0.00 \                         | / V  | 0.00 V      |
| 1       | 0.000 A      | 1        | 0.000 A                        | v I  | 0.000 A     |
| Po      | 0.0 W        | Ро       | 0.0 v                          | V Po | 0.0 W       |
|         |              |          | $\triangleleft \triangleright$ |      |             |

| M       | EAS. & Setup | >    | 3 Phase   |    |             |
|---------|--------------|------|-----------|----|-------------|
| A       | ¥ 0 (        | ) (ì |           |    | AC + DC 🗸 🗸 |
| Setting | Φ1           |      | Ф2        |    | ФЗ          |
| VLN     | 0.0 V        |      | 0.0 V     |    | 0.0 V       |
| Vdc     | 0.0 V        |      | 0.0 V     |    | 0.0 V       |
| Freq.   | 60.00 Hz     |      | 60.00 Hz  |    | 60.00 Hz    |
| Measure |              |      |           |    |             |
| V       | 0.00 V       | V    | 0.00 V    | ۷  | 0.00 V      |
| I       | 0.000 A      | Ī    | 0.000 A   | 1  | 0.000 A     |
| Po      | 0.0 W        | Ро   | 0.0 W     | Po | 0.0 W       |
|         |              |      | <b>AD</b> |    |             |

### 3.2.3 Display Mode

In Meas. & Setup (3\_Phase Mode/1\_Phase Mode) page, tap 🖾 to display the measurements, tap 🔄 to return to the main page.

| <•יי <u>ז</u> | Display Mode |     |         |    |         |  |  |  |
|---------------|--------------|-----|---------|----|---------|--|--|--|
|               | Ø1           | 1   | Ø2      |    | Ø3      |  |  |  |
| V             | 0.00 V       | V   | 0.00 V  | ٧  | 0.00 V  |  |  |  |
| ļ             | 0.000 A      | Į   | 0.000 A | 1  | 0.000 A |  |  |  |
| Po            | 0.0 W        | Ро  | 0.0 W   | Ро | 0.0 W   |  |  |  |
| V12           | 0.00 V       | V31 | 0.00 v  | S  | 0.0 VA  |  |  |  |
| V23           | 0.00 V       | Po  | 0.0 w   |    |         |  |  |  |

# 3.2.4 Rotary Knob Input Mode

In Meas. & Setup (3\_Phase Mode/1\_Phase Mode) page, tap I to use the rotary knob function. Tap to select the voltage or frequency to be set. When the cursor appears, press down the rotary knob and the cursor can be moved to set the number of digits to be entered.

| M        | EAS. & Setup    | >   : | 3 Phase                        |    | =     |    |
|----------|-----------------|-------|--------------------------------|----|-------|----|
| <u> </u> | y 🕐 (           | )) (ì | )                              |    | AC    | ~  |
| Setting  | Φ1              |       | Φ2                             |    | ФЗ    |    |
| $V_{LN}$ | 000. <u>0</u> v |       | 0.0 V                          |    | 0.0   | V  |
| Freq.    | 60.00 Hz        |       | 60.00 Hz                       |    | 60.00 | Hz |
| Measure  |                 |       |                                |    |       |    |
| V        | 0.00 V          | V     | 0.00 V                         | V  | 0.00  | V  |
| I        | 0.000 A         | 1     | 0.000 A                        | I  | 0.000 | А  |
| Po       | 0.0 W           | Ро    | 0.0 W                          | Po | 0.0   | W  |
|          |                 |       | $\triangleleft \triangleright$ |    |       |    |

| М        | EAS. & Setup     | >   3 | 3 Phase                        |    |                |
|----------|------------------|-------|--------------------------------|----|----------------|
| <u> </u> | Y 🕐 (4           | ()    |                                |    | AC ~           |
| Setting  | Φ1               |       | Ф2                             |    | ФЗ             |
| $V_{LN}$ | 00 <u>0</u> .0 v |       | 0.0 V                          |    | 0.0 V          |
| Freq.    | 60.00 Hz         |       | 60.00 Hz                       |    | 60.00 Hz       |
| Measure  |                  |       |                                |    |                |
| V        | 0.00 V           | V     | 0.00 V                         | V  | 0.00 V         |
| I        | 0.000 A          | I     | 0.000 A                        | I  | <b>0.000</b> A |
| Po       | 0.0 W            | Ро    | 0.0 W                          | Po | 0.0 W          |
|          |                  |       | $\triangleleft \triangleright$ |    |                |

| М        | MEAS. & Setup > 3 Phase |      |                                |       |                |  |  |  |
|----------|-------------------------|------|--------------------------------|-------|----------------|--|--|--|
| <u> </u> | ¥ (                     | AII) | (i)                            |       | AC ~           |  |  |  |
| Setting  | Φ1                      |      | Φ2                             |       | ФЗ             |  |  |  |
| $V_{LN}$ | 0 <u>0</u> 0.0 v        |      | 0.0                            | v     | 0.0 V          |  |  |  |
| Freq.    | 60.00 Hz                |      | 60.00 H                        | Iz    | 60.00 Hz       |  |  |  |
| Measure  |                         |      |                                |       |                |  |  |  |
| V        | 0.00 V                  | V    | 0.00 \                         | /   V | 0.00 ∨         |  |  |  |
| I        | <b>0.000</b> A          | 1    | 0.000 A                        | A I   | <b>0.000</b> A |  |  |  |
| Ро       | 0.0 W                   | Ро   | 0.0 v                          | V Po  | <b>0.0</b> W   |  |  |  |
|          |                         |      | $\triangleleft \triangleright$ |       |                |  |  |  |

| M        | MEAS. & Setup $\rightarrow  $ 3 Phase $\equiv$ |     |          |    |          |  |  |  |  |
|----------|------------------------------------------------|-----|----------|----|----------|--|--|--|--|
| <u>E</u> | ¥ 🧿 (                                          | AU) | (i)      |    | AC 🗸     |  |  |  |  |
| Setting  | Φ1                                             |     | Φ2       |    | Φ3       |  |  |  |  |
| VLN      | <u>0</u> 00.0 v                                |     | 0.0 V    |    | 0.0 V    |  |  |  |  |
| Freq.    | 60.00 Hz                                       |     | 60.00 Hz |    | 60.00 Hz |  |  |  |  |
| Measure  |                                                |     |          |    |          |  |  |  |  |
| V        | 0.00 V                                         | V   | 0.00 V   | V  | 0.00 V   |  |  |  |  |
| - L      | 0.000 A                                        | I   | 0.000 A  | Ĩ  | 0.000 A  |  |  |  |  |
| Po       | 0.0 W                                          | Po  | 0.0 W    | Po | 0.0 W    |  |  |  |  |
|          |                                                |     |          |    |          |  |  |  |  |

# 3.2.5 Output Mode Setting (AC+DC, AC, DC)

The Regenerative Grid Simulator has 3 output modes: AC+DC, AC and DC by using the coupling setting.

AC

The setting procedure from AC to AC+DC is described below:

1. Tap the output mode indicator

on the upper right.

2. Select "AC+DC".

| M        | EAS. & Setup | >     | 3 Phase                        |    | =              |
|----------|--------------|-------|--------------------------------|----|----------------|
| <u> </u> | ¥ 0 (        | () (i |                                |    | AC             |
| Setting  | Φ1           |       | Ф2                             |    | ФЗ             |
| VLN      | 0.0 V        |       | 0.0 V                          |    | 0.0            |
| Freq.    | 60.00 Hz     |       | 60.00 Hz                       |    | 60.00 H        |
| Measure  |              |       |                                |    |                |
| V        | 0.00 V       | V     | 0.00 V                         | V  | 0.00 V         |
| Į        | 0.000 A      | I     | A 000.0                        | 1  | <b>0.000</b> A |
| Po       | 0.0 W        | Ро    | 0.0 W                          | Ро | 0.0 W          |
|          |              |       | $\triangleleft \triangleright$ |    |                |

| М       | EAS. & Setup | >      | 3 Phase  |    |             |
|---------|--------------|--------|----------|----|-------------|
| £       | ¥ 0 (        | )) (ì) |          |    | AC + DC 🗸 🗸 |
| Setting | Φ1           |        | Ф2       |    | ФЗ          |
| VLN     | 0.0 V        |        | 0.0 V    |    | 0.0 V       |
| Vdc     | 0.0 V        |        | 0.0 V    |    | 0.0 V       |
| Freq.   | 60.00 Hz     |        | 60.00 Hz |    | 60.00 Hz    |
| Measure |              |        |          |    |             |
| V       | 0.00 V       | V      | 0.00 V   | ۷  | 0.00 V      |
| - Í     | 0.000 A      | Î      | 0.000 A  | 1  | 0.000 A     |
| Po      | 0.0 W        | Ро     | 0.0 W    | Po | 0.0 W       |
|         |              |        |          |    |             |

#### Notice

The Regenerative Grid Simulator does not have as many capacitors on its output as the common DC Power Supplies do. Therefore, some voltage fluctuations and transient load characters are not the same. This Regenerative Grid Simulator is able to provide positive and negative voltage without changing the output connector. According to the Q=CV formula, the Q connected to the output terminal cannot exceed 240mC (the external electrolytic capacitor limit is <390uF when DC is outputted). Exceeding the capacitance value when outputting DC will cause the simulator output to be unstable and trigger protection.

Because the Regenerative Grid Simulator has been designed with AC/DC/AC+DC output modes, its performance is somewhat different from a common DC Power Supply when in pure DC mode as explained below.

- 1. The output voltage ripple may be large due to minimal output capacitance.
- 2. When the output current reaches the current limit set point, the output voltage will be cut off and unit will enter protection mode. It will not stay in constant current mode like common DC sources.

# 3.3 Meas. & Setup Menu

In Meas. & Setup (3\_Phase Mode/1\_Phase Mode) page, tap to enter the menu that has More Setting, Meas. Selection, Waveform Selection, Waveform Viewer, and Output Save/Recall five functions available for use.

### 3.3.1 More Setting

In Meas. & Setup (3\_Phase Mode/1\_Phase Mode) page, tap 📃 to enter the menu and select More Setting to perform advanced settings as described below.

| <٠٠ <sub>٦</sub>   |         |       |                    |        |      |
|--------------------|---------|-------|--------------------|--------|------|
| More Setting       |         |       |                    |        |      |
| Off Degree         | Degree  |       | nmed               |        |      |
| On Degree          | 90.0    |       | Off Degree         | 359.9  |      |
| Vdc Off S/R        | 10.00   | V/ms  | Vac S/R            | 500.00 | V/ms |
| Freq. S/R          | 1000.00 | Hz/ms | Vdc S/R            | 10.00  | V/ms |
| Phase Angle<br>1-2 | 120.0   |       | Phase Angle<br>1-3 | 240.0  |      |

#### 3.3.1.1 Output Degree

The Regenerative Grid Simulator includes phase angle control of the waveform at turning on or off. Use ON Degree and OFF Degree on the screen enable and disable the feature.

The following is the procedure to set the output phase angle to turn on at 90 degrees, and off at 180 degrees in 1\_Phase Mode /3\_Phase Mode.

- 1. Tap "On Degree".
- 2. Tap 9, 0, and to change the value to "90.0".
- 3. Tap "Off Degree"
- 4. Tap **1**, **8**, **0**, and **to** change the value to "180.0".

| <···ر              |         |       |                    |        |      |
|--------------------|---------|-------|--------------------|--------|------|
| More Setting       |         |       |                    |        |      |
| Off Degree         | Degree  |       | nmed               |        |      |
| On Degree          | 90.0    |       | Off Degree         | 180.0  |      |
| Vdc Off S/R        | 10.00   | V/ms  | Vac S/R            | 500.00 | V/ms |
| Freq. S/R          | 1000.00 | Hz/ms | Vdc S/R            | 10.00  | V/ms |
| Phase Angle<br>1-2 | 120.0   |       | Phase Angle<br>1-3 | 240.0  |      |

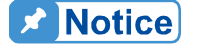

If "OFF Degree=IMMED", when **QUIT** is tapped the output voltage will shut off immediately and Off Degree is invalid for setting.

#### 3.3.1.2 Slew Rate of Output Transient

The Regenerative Grid Simulator has the ability to set the slew rates of the voltage waveform. There are Vac S/R, Freq. S/R, Vdc S/R, and Vdc Off S/R, which control the slew rates of the waveform.

Vac S/R: Slew rate of Vac output.Freq. S/R: Slew rate of frequency output.Vdc S/R: Slew rate of Vdc output.Vdc Off S/R: Fall slew rate when Vdc output stops.

If the output setting is changed in main page when the Regenerative Grid Simulator is on, the output voltage and frequency will change immediately.

The procedure of setting S/R =0.2, Freq. S/R =0.1, and Vdc Off S/R =1 in 1\_Phase Mode /3\_Phase Mode is described below.

- 1. Tap "Vac S/R".
  - Tap  $\mathbf{0}$ ,  $\mathbf{1}$ ,  $\mathbf{2}$ , and **the set of the set of the set of**
- 3. Tap "F S/R".

2.

- 4. Tap **0**, **1**, **1**, and **to** change the value to "0.1".
- 5. Tap "Vdc Off S/R".
- 6. Tap **1**, and **1** to change the value to "1.0".

| <del>‹</del> )     |        |       |                    |       |      |
|--------------------|--------|-------|--------------------|-------|------|
| More Setting       |        |       |                    |       |      |
| Off Degree         | Degree |       | mmed               |       |      |
| On Degree          | 90.0   |       | Off Degree         | 180.0 |      |
| Vdc Off S/R        | 1.00   | V/ms  | Vac S/R            | 0.20  | V/ms |
| Freq. S/R          | 0.10   | Hz/ms | Vdc S/R            | 10.00 | V/ms |
| Phase Angle<br>1-2 | 120.0  |       | Phase Angle<br>1-3 | 240.0 |      |

**Notice** 

 Though the input range of Vac S/R, Freq. S/R, Vdc S/R is quite large when using the software editor, the output voltage may not apply the slew rate properly due to the hardware limit when the Vac S/R, Freq. S/R, and Vdc S/R are too large. The maximum of Vac S/R, Vdc S/R, and Vdc Off S/R is 2000V/ms and the minimum is 0.01V/ms. The maximum of Freq. S/R is 1000Hz/ms and the minimum is 0.001Hz/ms.

2. When **ON** is executed on the Regenerative Grid Simulator, the output will reach the final state as set. Once OFF is executed, the output turns to 0V immediately. If you wish to set the slew rate to

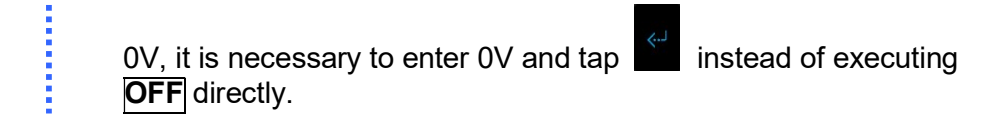

#### 3.3.1.3 Output Degree of 3-Phase Voltage Output

The Regenerative Grid Simulator is able to set the phase difference between phases in 3phase mode. For instance the phase difference among the 3 phases is 120 degree for the output voltage with 3-phase balance positive sequence as the figure shown below.

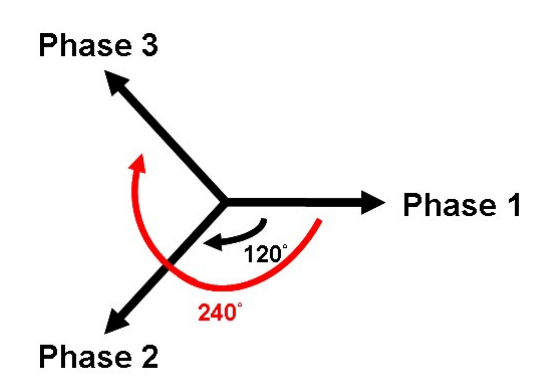

The following procedure shows how to set the output voltage to 3-phase mode with balanced 120 degree phase difference.

- 1. Tap "Phase Angle 1-2 =".
- 2. Tap **1**, **2**, **0**, and **1** to change the value to "120.0".
- 3. Tap "Phase Angle 1-3".
- 4. Tap **2**. **4**, **0**, and **1** to change the value to "240.0".

| <… <sup>〕</sup>    |         |       |                    |        |      |
|--------------------|---------|-------|--------------------|--------|------|
| More Setting       |         |       |                    |        |      |
| Off Degree         | Degree  | Olr   | nmed               |        |      |
| On Degree          | 90.0    |       | Off Degree         | 180.0  |      |
| Vdc Off S/R        | 10.00   | V/ms  | Vac S/R            | 500.00 | V/ms |
| Freq. S/R          | 1000.00 | Hz/ms | Vdc S/R            | 10.00  | V/ms |
| Phase Angle<br>1-2 | 120.0   |       | Phase Angle<br>1-3 | 240.0  |      |

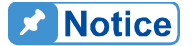

Since each phase of the Regenerative Grid Simulator is controlled separately, it is able to set the phase difference in 3-phase mode to be unbalance in desired such as Phase Angles 1 & 2 = 100deg, Phase Angle 3 = 200 deg.

# 3.3.2 Meas. Selection

In Meas. & Setup (3\_Phase Mode/1\_Phase Mode) page, tap : Meas. Selection as the figure shows below. There are measurement items in the setting screen such as voltage, current, output power and etc. Each phase can set 3 different measurement items to display on the main page.

The definition of parameters:

- V : It is the voltage measurement in Volts. (RMS measurement)
- Freq. : It is the output frequency in Hertz.
  - I : It is the current measurement in Amps. (RMS measurement)
- Vac : It is the AC voltage measurement in Volts and the calculation formula =  $Vac=\sqrt{(Vrms^2 Vdc^2)}$
- lac : It is the AC current measurement in Amps and the calculation formula =  $lac=\sqrt{(lrms^2 ldc^2)}$
- PF : It is Power Factor and the calculation formula = Real Power / (Vrms × Irms)
- CF : It is Crest Factor and the calculation formula = Ipeak/Irms
- Vdc : It is the DC voltage measurement in Volts.
- Idc : It is the DC current measurement in Amps.
- Vpk : It is the peak voltage measurement in Volts. The Vpeak display is the Vp(+) or Vp(-) whichever is larger.
- Ipk : It is the peak current measurement in Amps. The Ipeak display is the Ip(+) or Ip(-) whichever is larger.
- Is : It is I surge that is only measured when output changes.
- Po It is the Real Power measurement in Watt.
- Q : It is the reactive power in VAR and the calculation formula =  $\sqrt{(V_{ms}l_{ms})^2 P_o^2}$
- S : It is the apparent power in volt-amperes and the calculation formula = Vrms  $\times$  Irms

Below the procedure to change the 3<sup>rd</sup> measurement item from Po to S in 3-phase mode.

- 1. In Meas. & Setup (3\_Phase Mode/1\_Phase Mode) page, tap \_\_\_\_: Meas. Selection.
- 2. Tap ALL icon.
- 3. Unselect "Po".
- 4. Select "S".

| <b>‹</b> ⊷ر |                                         | Øı | Ø2         | Ø3 |      |     |            |  |
|-------------|-----------------------------------------|----|------------|----|------|-----|------------|--|
| Select      | Select 3 Units to be Prior Measurement. |    |            |    |      |     |            |  |
|             | V 🗸                                     |    | <b>V</b> I |    | Is   |     | <b>D D</b> |  |
| [           | Vac                                     |    | I;         | ac | Fre  | eq. | PF         |  |
|             | Vdc                                     |    |            | dc | V Po |     | CF         |  |
|             | Vpk                                     |    |            | ok | S    |     |            |  |

| <b>≺</b> … | All                                     | Ø1 | Ø2                  | Ø3 |      |   |    |  |  |
|------------|-----------------------------------------|----|---------------------|----|------|---|----|--|--|
| Select     | Select 3 Units to be Prior Measurement. |    |                     |    |      |   |    |  |  |
|            | V                                       |    | <ul><li>✓</li></ul> |    | Is   |   | Q  |  |  |
|            | Vac                                     |    | 🗌 la                | ac | Freq | ŀ | PF |  |  |
|            | Vdc                                     |    |                     | dc | Po   |   | CF |  |  |
|            | Vpk                                     | 49 | I;                  | ok | ✓ S  |   |    |  |  |

Below is the procedure to the 2<sup>nd</sup> measurement item from I to IMac in 1 phase mode.

- 1. In Meas. & Setup (3\_Phase Mode/1\_Phase Mode) page, tap =: Meas. Selection.
- 2. Unselect "I".
- 3. Select "lac".

| <b>‹</b> )    | AU Ø1                                                                                                    | Ø2 Ø3                                              |                         |               |
|---------------|----------------------------------------------------------------------------------------------------|----------------------------------------------------|-------------------------|---------------|
| Select        | 3 Units to be F                                                                                                    | Prior Measuremen                                   | t.                      |               |
|               | V                                                                                                    | <ul> <li>✓</li> </ul>                              | ls                      | Q             |
|               | Vac                                                                                                    | lac                                                | Freq.                   | PF            |
|               | Vdc                                                                                                    | Idc                                                | Po                      |               |
|               | Vpk                                                                                                    | lpk                                                | S                       |               |
|               |                                                                                                    |                                                    |                         |               |
|               |                                                                                                    |                                                    |                         |               |
| <b>‹</b> ر    | Al) Ø1                                                                                                    | Ø2 Ø3                                              |                         |               |
| <<br>Select   | AU Ø1<br>3 Units to be F                                                                                                    | Ø₂ Ø₃<br>Prior Measuremen                          | t.                      |               |
| <<br>Select   | All Ø1<br>3 Units to be F<br>V                                                                                                    | Ø₂ Ø₃<br>Prior Measuremen                          | t.<br>Is                | Q             |
| <"ع<br>Select | All Ø1<br>3 Units to be F<br>V<br>Vac                                                                                                    | Ø2 Ø3<br>Prior Measuremen<br>☐ I<br>✔ lac          | t.<br>Is<br>Freq.       | Q<br>PF       |
| <<br>Select   | <ul> <li>Image: Automatic Action of the second second seco</li></ul> | Ø2 Ø3<br>Prior Measuremen<br>☐ I<br>✔ Iac<br>☐ Idc | t.<br>Is<br>Freq.<br>Yo | Q<br>PF<br>CF |

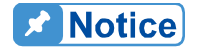

When changing the selected measurement items, it is necessary to delete one before adding a new item if three items have already been selected

# 3.3.3 Wave Selection

The Regenerative Grid Simulator allows the user to select the waveform type for each phase.

In Meas. & Setup (3\_Phase Mode/1\_Phase Mode) page, tap : Waveform Selection to enter the waveform selection menu. Included are sine, square, triangle waves, clipped sine waveforms, etc. A total 30 sets of built-in waveforms along with 30 sets of user-defined waveforms are provided.

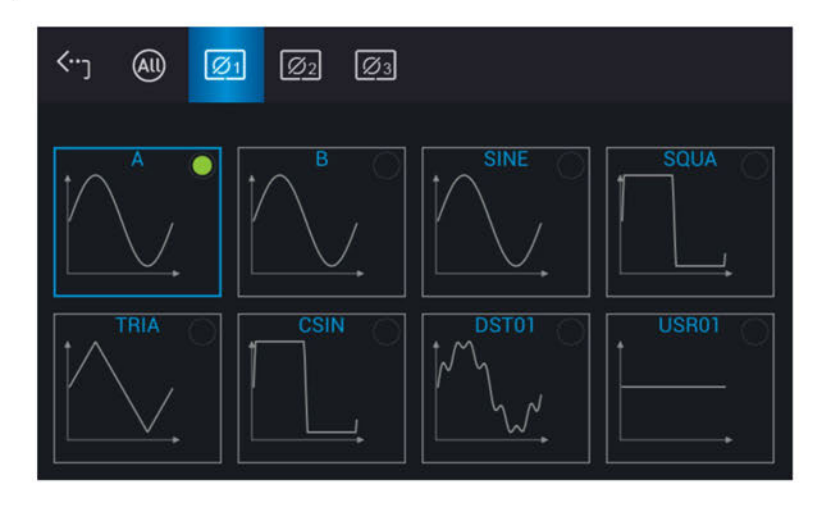

Follow these steps to set the 3-phase waveform to sine:

- 1. Tap indicator to set the output to All.
- 2. Select "SINE". (Tap for 1 second.)

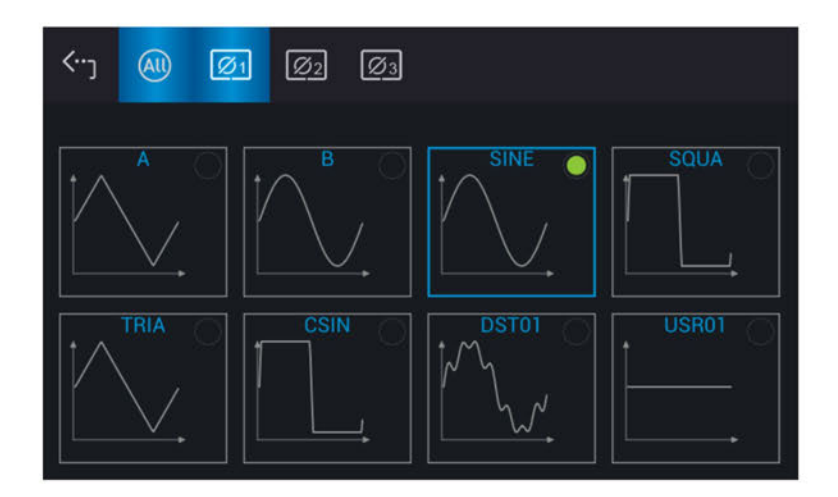

Tap the icon "Waveform selection" to view the set waveform.

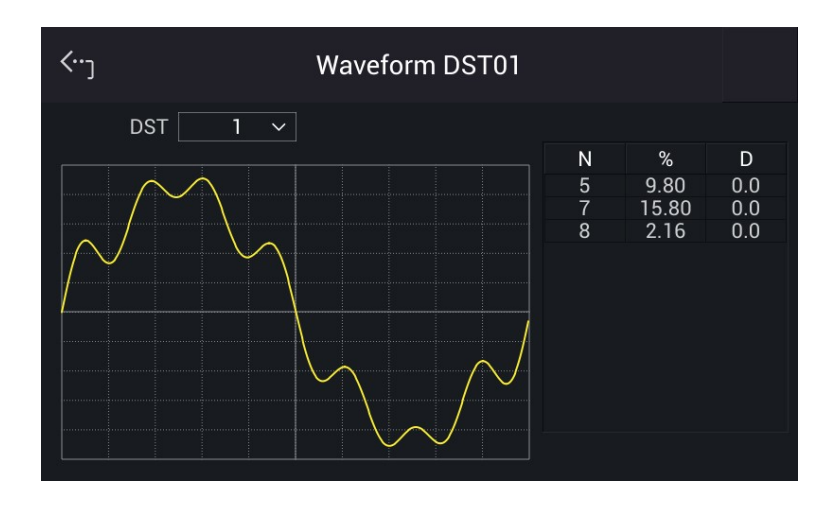

Follow the steps below to set the 3-phase waveform to clipped sine with a total harmonic distortion of 35%.

- 1. Tap 🥘 indicator to set the output to All.
- 2. Select "CSIN".
- 3. Tap "CSIN" to set the Mode and Percent.
- 4. Select "THD" for Mode.
- 5. Tap "Percent".
- 6. Tap **3**, **5**, and **to** set the THD percentage to 35%.
- 7. View the set waveform as the figures show below and tap Apply to complete the setting.

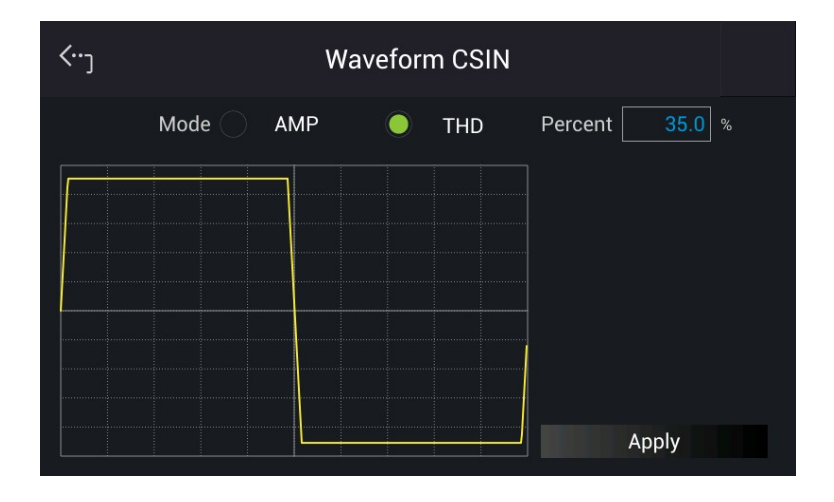

**Notice** 

- Clipped sine waveform can be programmed via "Amplitude" or "Total Harmonic Distortion". The amplitude range is from 0 to 100% (100%: without clipping) while the Total Harmonic Distortion range is from 0 to 43% (0%: without distortion.)
- 2. The user-defined waveform needs to be defined by and downloaded from the remote PC.
- 3. For detail DST waveform, please see *Appendix B Built-in DST Waveform*.

# **WARNING** 1. When using the user-defined waveform, the Regenerative Grid Simulator could be damaged if the waveform frequency exceeds 100Hz.

- 2. Due to the bandwidth restriction of Regenerative Grid Simulator, distortion may occur on the output when the user-defined waveform contains frequency components above 100Hz.
- 3. If the user-defined waveform or the set DST waveform exceeds the voltage limit, a protection error will occur (OVP or DST).

#### Waveform Viewer 3.3.4

In Meas. & Setup (3 Phase Mode/1 Phase Mode) page, tap =: Waveform Viewer to view the real time output voltage/current waveform. There are a total of 3 channels available. Voltage, current and time can be adjusted by the Scale command. The figure below shows the Waveform Viewer.

Ch1: #1V, #2V, #3V, #1I, #2I, #3I. Ch2: #1V, #2V, #3V, #1I, #2I, #3I. Ch3: #1V, #2V, #3V, #1I, #2I, #3I. V (Scale): 10, 20, 40, 80, 120V/div. I (Scale): 5, 10, 20, 40, 60A/div. Time (Scale): 0.2, 0.5, 1, 2, 5, 10, 50, 100, 200ms/div.

The procedure for setting CH1 = $\phi$ 1V, CH2 = $\phi$ 2V, CH3 = $\phi$ 3V, V (Scale) = 40 V/div, I (Scale) = 5A/div, Time (Scale) = 2 ms/div in 1\_Phase Mode /3\_Phase Mode is described as below.

- 1. Tap CH1 on the right.
- Select "#1V". 2.
- 3. Tap CH2 on the right
- Select "#2V". 4.
- 5. Tap CH3 on the right.
- Select "#3V". 6.
- 7. Tap V on the left.
- 8. Select "40V/div" to complete the setting.
- Tap I on the left. 9.
- 10. Select "5A/div" to complete the setting.
- 11. Tap Time on the left.
- 12. Select "2ms/div" to complete the setting.

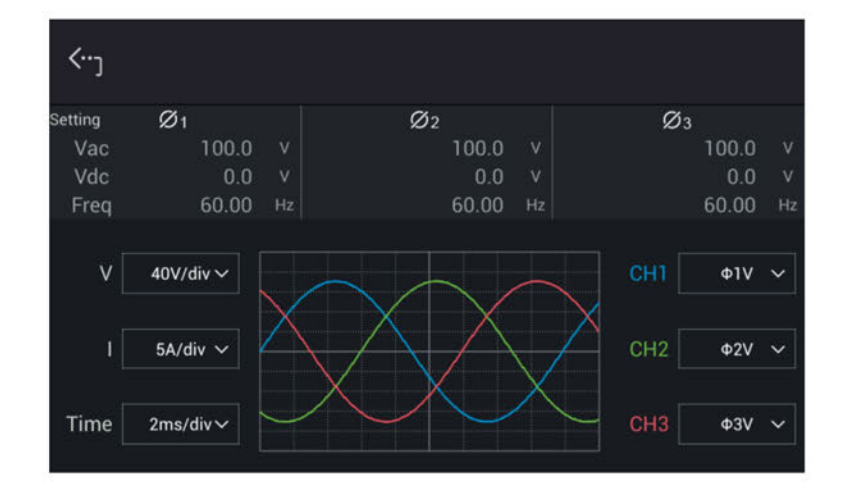

# 3.3.5 Output Save & Recall

The Regenerative Grid Simulator has 10 groups of memory to save the frequently used Vac, F and Vdc for later recall. Below is an example of saving these parameters to Group\_001 memory location.

| <j< th=""><th>Output Save &amp; Recall</th><th></th></j<> | Output Save & Recall |            |
|-----------------------------------------------------------|----------------------|------------|
| Name                                                      | Date                 |            |
| Group_001                                                 | 2020/08/04 10:36     |            |
| Group_002                                                 | 2020/08/04 10:36     | ראַ Recall |
| Group_003                                                 | 2020/08/04 10:36     |            |
| Group_004                                                 | 2020/08/04 10:36     |            |
| Group_005                                                 | 2020/08/04 10:36     |            |
| Group_006                                                 | 2020/08/04 10:36     |            |

Notice

- The save and recall output setting function can only be set in MEAS. & Setup menu.
- In different coupling modes (see section 3.2.5), instrument will automatically adjust to Vac=0V, F=60Hz, Vdc=0V for any missing settings. For instance, Vac=0V, F=60Hz, and Vdc is the setting in MEAS. & Setup menu when executing a save command in DC output mode.

# 3.4 Configuration Menu

Tap Menu and select Configuration to show the Configuration menu. There are Phase Setting, Interface, Calibration, Parallel, Remote Output, External Vref., Output Relay, Remote Sense, Power On Status, and Option 10 functions available for use.

| Configu | ration > |                |                 |
|---------|----------|----------------|-----------------|
| Phase S | etting   | Parallel       | Output Relay    |
| Interf  | ace      | Remote Output  | Remote Sense    |
|         |          | External Vref. | Power On Status |
| Opti    | on       |                |                 |
|         |          |                |                 |
|         |          |                |                 |

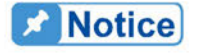

When optional accessories are purchased, you can use them by tapping the Option function.

### 3.4.1 Phase Setting

Tap Menu and select Configuration to show the Phase Setting menu. Users can also switch the mode to 3-phase or 1-phase.

| <b>‹</b> ) |                 | PI    | hase Setting | J  |          |  |
|------------|-----------------|-------|--------------|----|----------|--|
|            | Phase Selection |       | Single Pha   | se | ~        |  |
|            | Sequer          | nce 🥥 | Positive     |    | Negative |  |
|            | Three Phase     |       | Independ     | ľ. | ~        |  |
|            | Phase Re-Lo     | ock 🔵 | Disable      |    | Enable   |  |
|            |                 |       |              |    |          |  |

#### 3.4.1.1 Three Phase Mode

The Regenerative Grid Simulator can be set to 3-phase AC power mode by tapping Menu and selecting Configuration to show the Phase Setting menu and switch to 3-phase mode if desired.

The procedure for setting the Regenerative Grid Simulator to 3-phase mode is described below.

- 1. Tap Phase Selection
- 2. Select "3 Phase" mode.
- 3. Make sure the output connection is in 3-phase mode and tap Yes to change it.

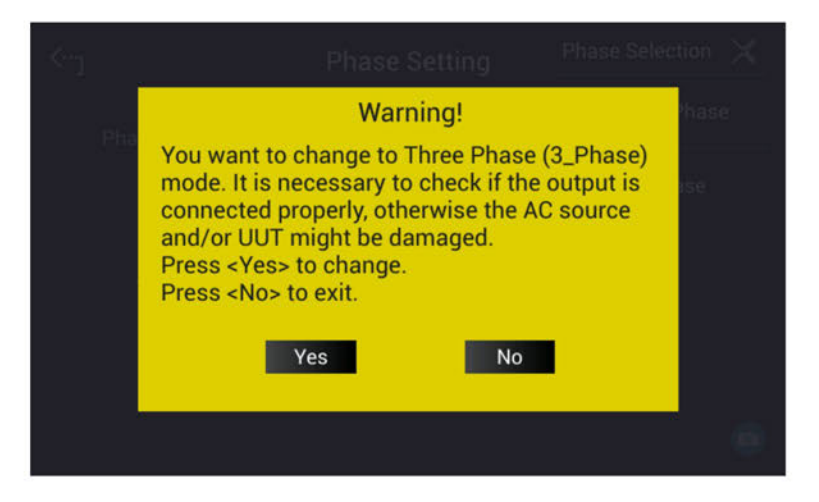

#### 3.4.1.2 Single Phase Mode

The Regenerative Grid Simulator can be set to 1-phase AC power mode by tapping Menu and select Configuration to show the Phase Setting menu and switch to 1-phase mode when it is required.

The procedure for setting the Regenerative Grid Simulator to 1-phase mode is described below.

- 1. Tap Phase Selection.
- 2. Select "Single Phase" mode.
- 3. Make sure the output connection is in 1-phase mode and tap Yes to change it.

| Warning!<br>You want to change to Single Phase (1_Phase)<br>mode. It is necessary to check if the output is<br>connected properly, otherwise the AC source<br>and/or UUT might be damaged. | Phase<br> |
|----------------------------------------------------------------------------------------------------|-----------|
| Press <yes> to change.<br/>Press <no> to exit.<br/>Yes No</no></yes>                                                                                                    |           |
|                                                                                                    | 0         |

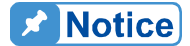

- When switching between 1-phase and 3-phase mode, the set output value will be reset to zero to avoid damaging the Unit Under Test (UUT).
- 2. When switching 1-phase mode to 3-phase mode, the user should check if the output  $L_1$ ,  $L_2$ , and  $L_3$  short-circuit copper bars are removed to prevent the Regenerative Grid Simulator from triggering a protection error.

#### 3.4.1.3 Setting Three Phase Output

Sequence: Positive, Negative.

For example, the phase difference degree of 3-phase in positive balance is 120 degrees as shown below.

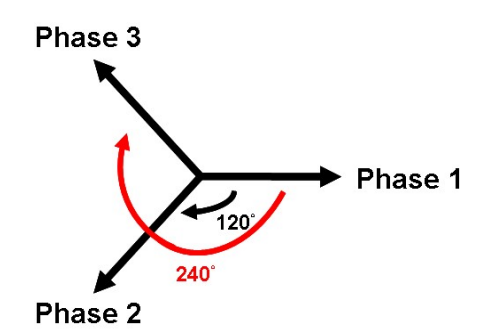

You can set the Positive/Negative sequence for Regenerative Grid Simulator's 3-phase voltage output. The following lists the procedure to set the 3-phase output voltage sequence to Negative.

| < <sup>.</sup> ] | Pha  | ase Setting |   |          |
|------------------|------|-------------|---|----------|
| Phase Selection  |      | 3 Phase     |   | ~        |
| Sequen           | ce 🔵 | Positive    |   | Negative |
| Three Phase      |      | Independ    |   | ~        |
| Phase Re-Lo      | ck 🔵 | Disable     | 0 | Enable   |

Select "Negative" for Sequence as the figure shown below

Three Phases: Independ, Same Freq., and Balance

Three Phases can be used to set the relationship among the Regenerative Grid Simulator 3phase output voltage, which are Independ, Same freq and Balance.

Following lists the procedure to set the same frequency for 3-phase voltage output.

- 1. Tap 3 Phase.
- 2. Select "Same Freq." mode.

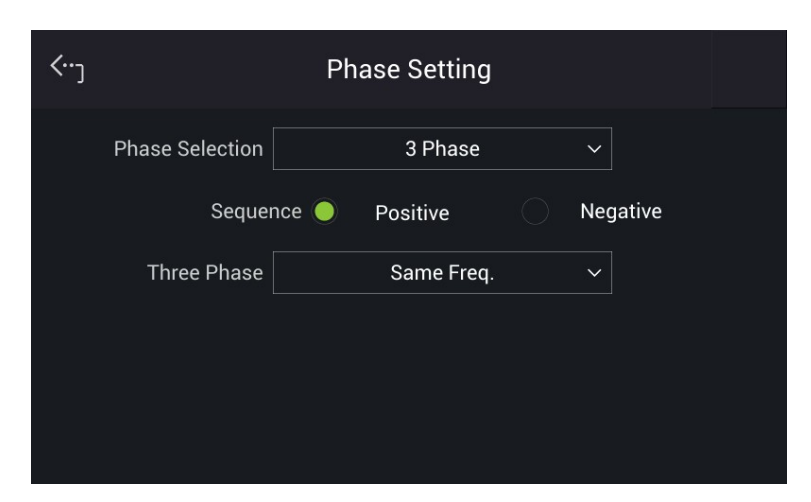

When 3-phase balance is in use, you may set the output voltage to be Phase Volt or Line Volt. Below is the procedure for setting the 3-phase voltage output to 3-phase balance.

- 1. Tap 3 Phase.
- 2. Select "Balance".
- 3. Select "Line" for Voltage set as the figure shown below.

| <b>‹</b> ر |                 | Pł   | nase Setting |          |  |
|------------|-----------------|------|--------------|----------|--|
|            | Phase Selection |      | 3 Phase      | ~        |  |
|            | Sequenc         | e 🔵  | Positive     | Negative |  |
|            | Three Phase     |      | Balance      | ~        |  |
|            | Voltage se      | et 🔵 | Phase        | Line     |  |
|            |                 |      |              |          |  |
|            |                 |      |              |          |  |
| <b>‹</b> ر |                 | Pł   | nase Setting |          |  |
|            | Phase Selection |      | 3 Phase      | ~        |  |
|            | Sequenc         | e 🔵  | Positive     | Negative |  |
|            | Three Phase     |      | Balance      | ~        |  |
|            | Voltage se      | et 🔿 | Phase        | Line     |  |
|            |                 |      |              |          |  |
|            |                 |      |              |          |  |

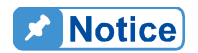

When the user switches to Balance mode, the output mode setting (AC+DC, AC, DC) will automatically switch to AC.

#### Phase Re-Lock: Enable, Disable

Phase Re-Lock is used to lock the phase again. Since the output voltage and frequency are set separately when the Regenerative Grid Simulator is in 3-phase mode, you can set the 3-phase for different frequency output. Assuming the 3-phase output frequencies are varied and you set them to the same when the phase re-lock function is disabled, the phase difference of the 3-phase output does not return to default (each phase difference is 120°) as Figure 3-3 shows. The phase difference of 3-phase output will return to default (each phase difference is 120°) as Figure 3-4 shows when the phase re-lock function is enabled.

Tap Phase Re-Lock on the right to enable or disable the function.

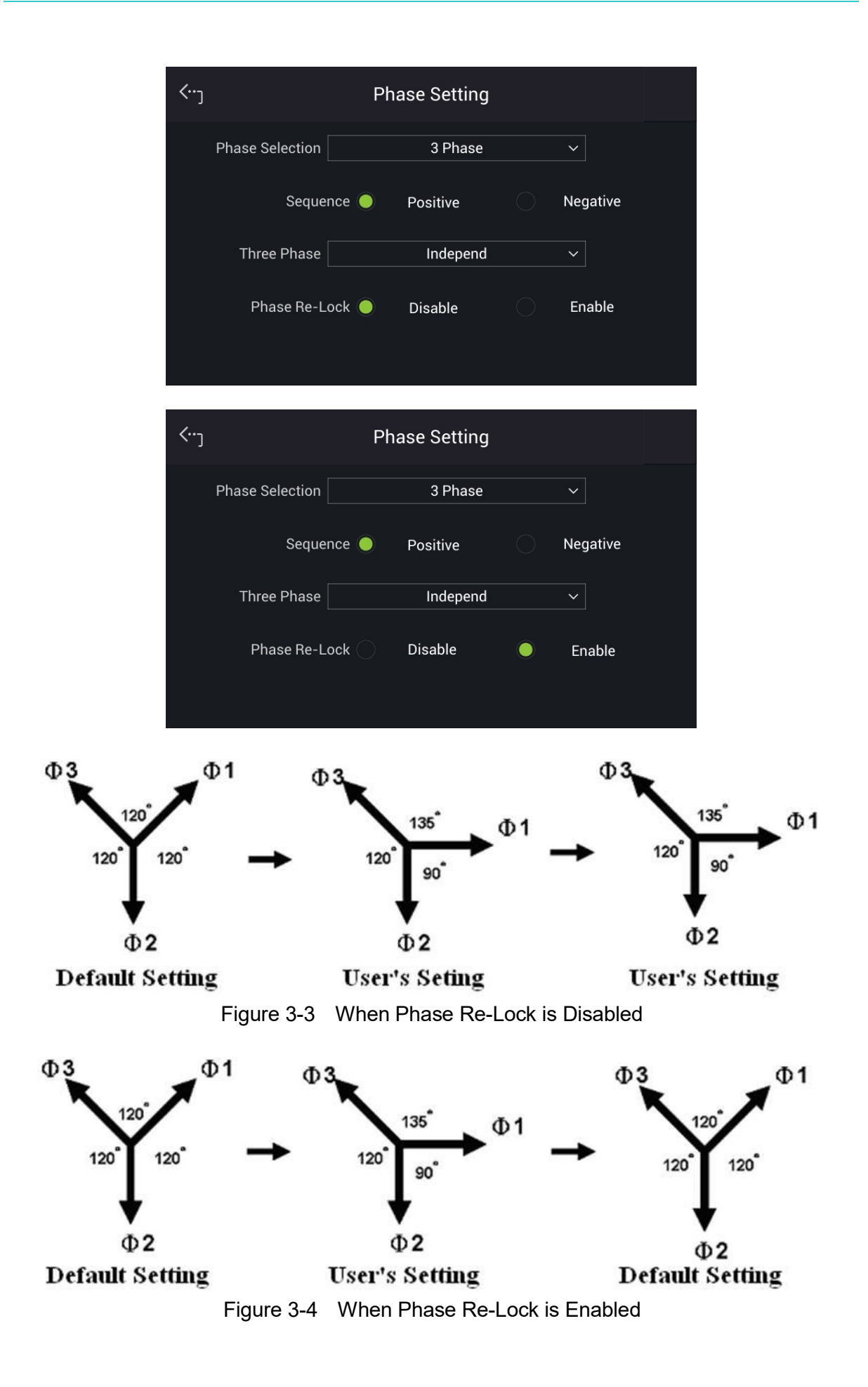

# 3.4.2 Interface

#### 3.4.2.1 CAN

Tap Menu, select Configuration and Interface to show the Interface Select menu. Set the CAN baudrate before tapping CAN for setting.

- 1. Tap CAN in "Interface" menu.
- 2. Tap the bit number for Mode.
- 3. Tap Disable or Enable for Padding.
- 4. Tap Baud to select the baud rate.
- 5. Tap Cyclic Time to set the desired time.
- 6. Slide left to the second page on the right, tap ID to set the position.
- 7. Tap Mask to set the position.
- 8. Tap Cyclic ID to set the position.
- 9. Tap SCPI ID to set the position.
- 10. Tap Apply to execute each parameter setting.
- 11. Tap the upper left corner to return to Menu setting.
- 12. Tap "MEAS. & Setup" to return to the main screen.

| <b>‹</b> ر | CAN                         |
|------------|-----------------------------|
| Мо         | de 🔍 11-bit 🔷 29-bit        |
| Pado       | ing 🔍 Disable 📄 Enable      |
| Baud       | 10 kbps Y Cyclic Time 0.010 |
|            | ••                          |
|            |                             |
| <···ر      | CAN                         |
|            | AB (HEX) Mask AB (HEX)      |
| Cyclic ID  | AB (HEX) SCPI ID AB (HEX)   |
|            |                             |
|            | Apply                       |
|            | ••                          |

#### 3.4.2.2 GPIB

Tap Menu, select Configuration and Interface to show the Interface Select menu. Tap GPIB to enable. It is necessary to set GPIB address below 30 before conducting remote operation in 1 Phase Mode /3 Phase Mode.

- 1. Tap GPIB address.
- 2. Input value from 1-30 to complete the setting.

| <b>&lt;</b> , |              | GPIB |    |
|---------------|--------------|------|----|
|               | GPIB Address |      | 30 |
|               |              |      |    |
|               |              |      |    |
|               |              |      |    |
|               |              |      |    |

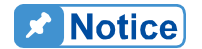

The address range is from 1 to 30.

#### 3.4.2.3 LAN

Tap Menu, Configuration and Interface to show Interface Select menu. Tap LAN to set it.

- Notice
- 1. The user needs to connect the network cable to the Regenerative Grid Simulator for auto detection.
  - 2. If the network cable is not connected properly, it may cause the Regenerative Grid Simulator screen to show abnormally. Turn off the Regenerative Grid Simulator to resolve the network cable problem and reboot it to clear the abnormal screen.
- 1. Tap LAN to enter into the address setting screen.

#### Auto Detect:

The default of IP mode is Auto. Swipe left to second page, the Regenerative Grid Simulator will automatically detect external network address.

Manual Detect:

- 2. Tap IP Mode to set it to Manual.
- 3. Tap IP Address and set it.
- 4. Tap Subnet Mask and set it.
- 5. Swipe left to the second page, tap Gateway Address and set it.
- 6. Tap "Apply" and wait for connection.
- 7. Touch the upper left corner to enter into Menu page.
- 8. Tap "MEAS. & Setup" to return to the main page.

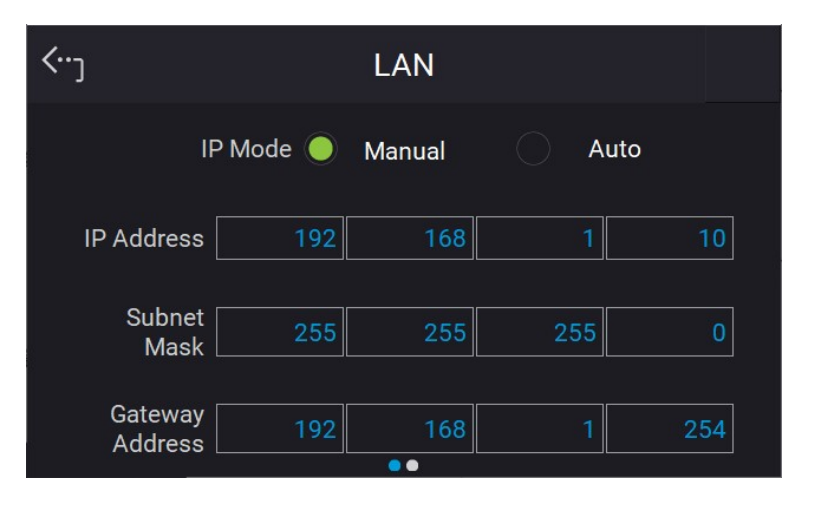

| <… <sup>)</sup> | LAN                |  |
|-----------------|--------------------|--|
| LAN S           | tatus NONE CONNECT |  |
| A               | pply               |  |
|                 |                    |  |
|                 |                    |  |
|                 | ••                 |  |

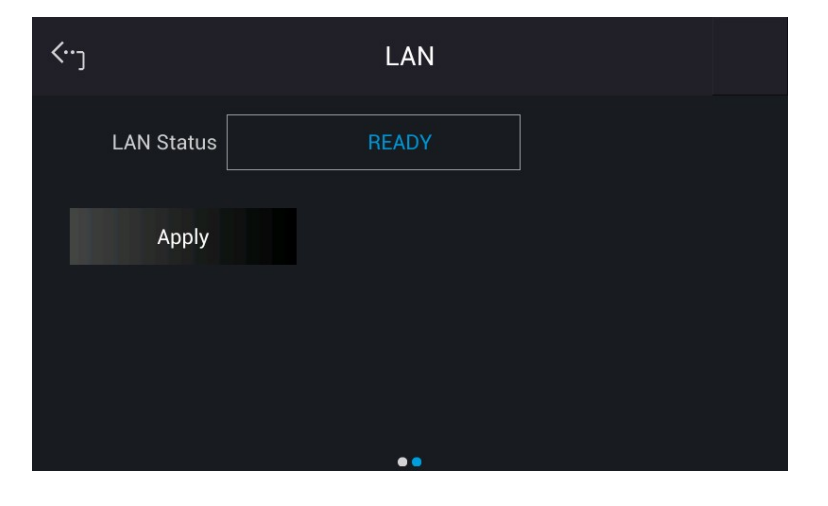

| types    | ,                                                             |
|----------|---------------------------------------------------------------|
| REAI     | DY: Network is connected.                                     |
| CON      | NECTING: Network is connecting.                               |
| NON      | E CONNECT: Network is not connected.                          |
| SETT     | FING: Network is under setting.                               |
| ETHE     | ERNET MODULE FAIL: Network module is fail.                    |
| DUP      | LICATE IP: IP setting is duplicated.                          |
| RENI     | EWAL FAIL: DHCP renewal is failed.                            |
| IDEN     | ITIFY: It means the identification is performing.             |
| DEC      | ONFIG: Network configuration is changed.                      |
| 2. The E | ETHERNET IP address is 0~255. In ETHERNET setting, IP         |
| MOD      | E=Auto will get the address automatically and IP              |
| MOD      | E=Manual will get the address manually. Once the IP address   |
| is set   | t, it needs to set APPLY=YES for the address to be in effect. |

#### 3.4.2.4 USB Interface

Tap Menu, select Configuration and Interface to show the Interface Select menu. Tap USB to query the USB address.

- 1. In "Interface" page, select USB to enter into the USB Address screen.
- 2. Touch the upper left corner to enter into Menu page.
- 3. Tap "MEAS. & Setup" to return to the main page.

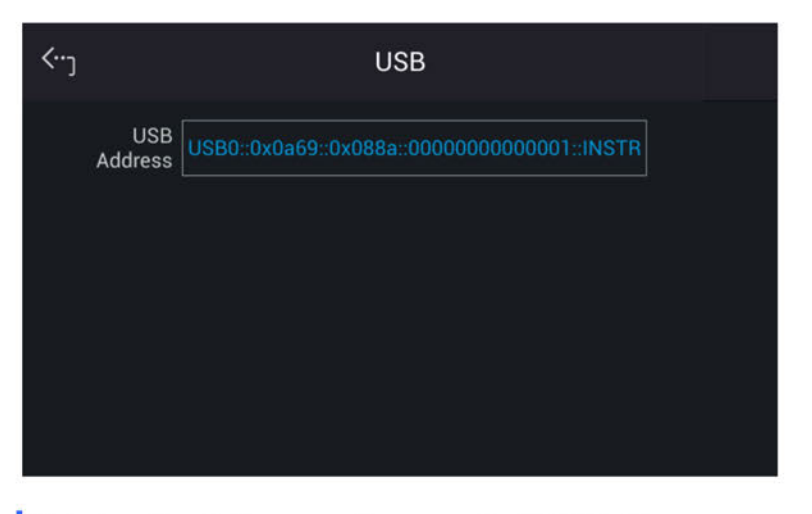

This function is for users to query the USB Address only.

#### 3.4.3 Setting Parallel Mode

#### 3.4.3.1 Setting Regenerative Grid Simulator to Slave

To set a single regenerative grid simulator to Slave, tap Menu, Configuration and select Parallel. Follow the steps below to set the connection of multiple devices in parallel:

1. Tap Position.

Notice

2. Select "Slave 1".

| <٠- <u>-</u> ] | Paralle         | ł           |  |
|----------------|-----------------|-------------|--|
|                | Position        | Master 🗸 🗸  |  |
| No.            | of Slave        | 1 ~         |  |
| 1              | Parallel ON/OFF |             |  |
|                |                 |             |  |
|                |                 |             |  |
| <··-           | Paralle         | ł           |  |
|                | Position        | Slave 1 🛛 🗸 |  |
|                |                 |             |  |
|                |                 |             |  |
|                |                 |             |  |
|                |                 |             |  |

#### 3.4.3.2 Setting Regenerative Grid Simulator to Master

To set a single regenerative grid simulator to Master, tap Menu, Configuration and select Parallel. Follow the steps below to set the connection of multiple devices to be parallel:

- 1. Tap Position.
- 2. Select "Master".
- 3. Tap No. of Slave.
- 4. Select the number of Slave units to be used in parallel.
- 5. Enable Parallel ON/OFF indicator.
- 6. The screen returns to the main menu when set to Master, and prompts Slave when set to Slave.

Notice

At least one device has to set to Slave in parallel connection, or "System Connection Fail!" will occur when setting the Master to Enable. See section 3.6 below for troubleshooting.

#### 

When setting the Number of Slave units, the rule is N-1 of total regenerative grid simulators. For instance, when setting two simulators for parallel connection, the Number of Slave is 1, and setting two simulators for series connection, the Number of Slave is 1. Incorrect setting of parallel number will result in a connection failure and could be damaging to the device.

| <j< th=""><th>Parallel</th><th></th><th></th></j<> | Parallel |   |  |
|----------------------------------------------------|----------|---|--|
| Position                                           | Master   | ~ |  |
| No. of Slave                                       | 2        | ~ |  |
| Parallel Of                                        | N/OFF    |   |  |

# 3.4.4 Remote Output

The output of Regenerative Grid Simulator can be inhibited by external control or manual trigger. To remotely inhibit the device a TTL signal is applied to the terminal on the rear panel (see *Appendix A*.) Remote Output and EXT. ON/OFF must also be set in the Configuration menu (3\_Phase Mode/1\_Phase Mode). There are two remote inhibit output states: Enable and Disable.

**Remote Inhibit**: When the Remote Inhibit is enabled when the remote inhibit signal is LOW. This will disable the output. The device remains disabled even when the Remote Inhibit returns to HIGH. In order to re-enable the output, you must tap **ON/OFF**.

The procedure for setting Remote Inhibit to enable for 1-phase/3-phase modes are described below.

Select "Enable" for Remote Inhibit.

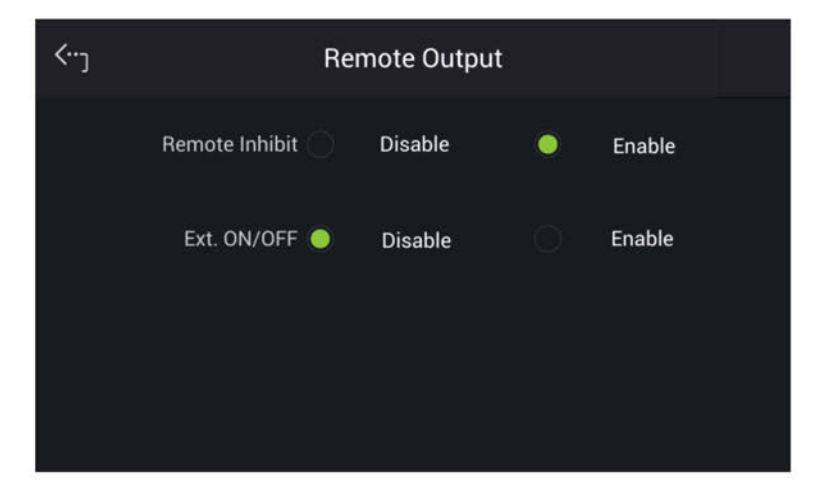

**EXT. ON/OFF**: When the EXT. ON/OFF is enabled on the Regenerative Grid Simulator and the EXT. ON/OFF signal is LOW, the Regenerative Grid Simulator will disable the output. The Regenerative Grid Simulator will re-enable the output when the EXT. ON/OFF signals turns to HIGH.

The procedure for setting EXT. ON/OFF to enable in 1-phase/3-phase mode is described below.

| <···] | Re               | mote Outp | ut |        |  |
|-------|------------------|-----------|----|--------|--|
|       | Remote Inhibit 🧅 | Disable   |    | Enable |  |
|       | Ext. ON/OFF      | Disable   | •  | Enable |  |
|       |                  |           |    |        |  |
|       |                  |           |    |        |  |

Select "Enable" for Ext. ON/OFF.

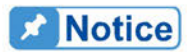

The output of the Remote Inhibit transmits the TTL signals via a special I/O connector. See *Appendix A* for the detail TTL signal pin assignments.

### 3.4.5 External Vref.

The Regenerative Grid Simulator allows for analog control signals from an external device to set its output. The External Vref terminal at the rear panel allows signals to be applied to the Regenerative Grid Simulator to control the output voltage level. The Control Method and External Vref Control can be set by tapping Menu, Configuration and select External Vref. External Vref has two coupled modes: Amplifier and Level. When using single phase Ext. Vref, the signal inputted by terminal pin Ext-V  $\Phi 2$  is the main control signal. Refer to *Appendix A* for the pin assignment of the TTL terminal. The voltage delay time for External-V reference signals to when the output changes is 65us typically/75us max. (Amplifier); 5ms max. (Level).

**Amplifier**: The output voltage (Vout) is the composition of the voltage set in MAIN PAGE and the supplemental programmed voltage inputted externally. The external V reference voltage range is from -10 V to 10V. When Vac=0 and Vdc=0 in MAIN PAGE, the following formula can be used to calculate the output voltage (Vout);

Vout (dc) = Vref (dc) / 10 Vdc  $\times$  495 Vdc or Vout (ac) = Vref (ac) / 7.072 Vac  $\times$  350 Vac

Ex (1): Set Vout to 100Vdc: The applied external output voltage is V= 2.021Vdc, Vout = 100Vdc

Ex (2): Set Vout to 100Vac: The applied external output voltage is V= 2.021Vac, Vout = 100Vac

**Level**: The linear proportional output of output voltage (Vout (ac)) RMS programmed by the DC V reference. The Vreference range is from -10V to 10V. The following formula can be

used to calculate Vout:

Vout (ac) = | Vref (dc) | / 10 Vdc  $\times$  350Vac

Ex (1): Set Vout to 100Vac:

The applied external output voltage is V= 2.857Vdc (or -2.857Vdc), Vout = 100Vac

The setting of Control Method = Level, Ext. Vref Control = ON is described below.

- 1. Select "Level" for Control Method.
- 2. Select "ON" for External Vref Control ON/OFF to complete the setting.

| <b>‹</b> ) |                  | External Vref. |   |       |  |
|------------|------------------|----------------|---|-------|--|
|            | Control Method   | Amplifier      | • | Level |  |
|            | External Vref Co | ntrol ON/OFF   |   |       |  |
|            |                  |                |   |       |  |
| <b>‹</b> ) |                  | External Vref. |   |       |  |
|            | Control Method   | Amplifier      |   | Level |  |
|            | External Vref Co | ntrol ON/OFF   |   |       |  |

#### **Notice**

When Ext. Vref Control =ON, Control Method =Level, the output voltage (Vout) can only be controlled by an external DC voltage level. Device will be unable to control the Vout amplitude using the front panel buttons until Ext. Vref Control=OFF is set.

- WARNING
   1. When Control Method = Amplifier and the Vref frequency exceeds 100Hz, damage to the device is possible. It is recommended to follow this formula: When set to Amplifier mode, F>100Hz: must be Vref (pk-pk, V) \* F (Vref, Hz) < 5000 VHz. When set to Level mode, F>100Hz: must be Vref (pk-pk, V) \* F (Vref, Hz) < 2500 VHz.</li>
  - 2. The output may be distorted due to the bandwidth restriction of

- Regenerative Grid Simulator, especially when the external V reference is above 100Hz.
- 3. If the output voltage is over the limit, OUTPUT OVP or DST Protection will occur.

#### **Output Relay** 3.4.6

The Regenerative Grid Simulator has an output relay to connect or disconnect to the load. To set, tap Menu, Configuration and select Output Relay to show the Output Relay menu. "Always ON", indicates the output relay is closed (connected) even if the Regenerative Grid Simulator output state is in off (QUIT mode). When the output relay is set to "Depend.", it indicates the output relay is closed (connected) only when the output state is on (OUT mode). If the output state is in QUIT mode, the output relay will be opened (disconnected.)

The procedure for setting the output relay to Always ON in 1 Phase Mode /3 Phase Mode is described below.

Select "Always ON" for Output Relay to complete the setting.

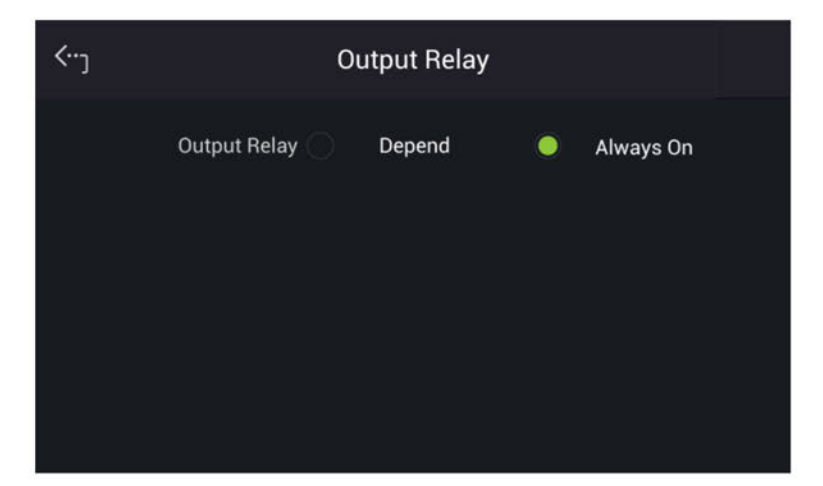

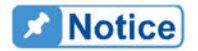

Check if the Regenerative Grid Simulator output is off before disconnecting ac power to the device. To ensure the safety of hardware, it is not recommended to power off the Regenerative Grid Simulator with the output ON.

#### 3.4.7 Remote Sense

Tap Menu, Configuration and select Remote Sense to enable the Remote Sense monitoring of the load voltage and to begin compensating automatically.

#### Remote Sense: ON/OFF

Follow the procedure below to enable the remote voltage sense in 1 Phase Mode /3 Phase mode.

Enable Remote Sense ON/OFF to complete the setting.

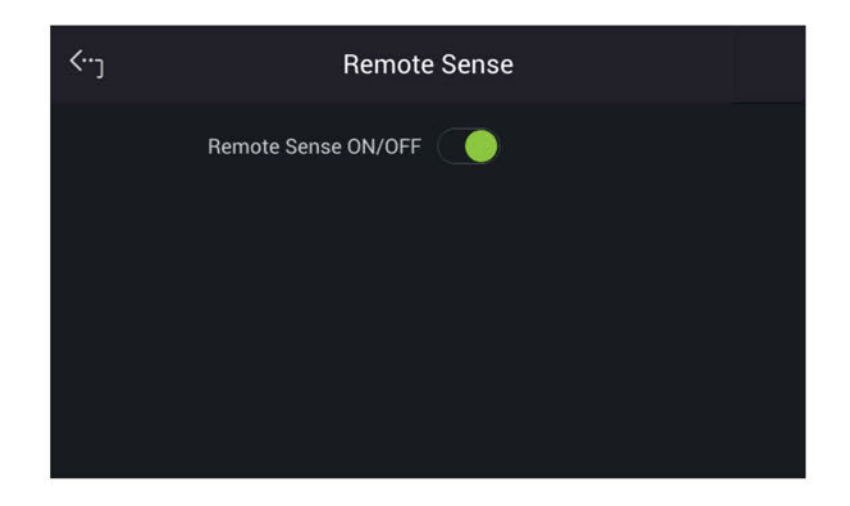

### 3.4.8 Power ON Status

Set the output state of Regenerative Grid Simulator during power on by tapping Menu, Configuration and Power On Status. The default is OFF. When set to ON, device will prompt a warning message indicating the Regenerative Grid Simulator will save the output voltage setting shown in the main page. The Regenerative Grid Simulator will output voltage based on these values the next time it is rebooted.

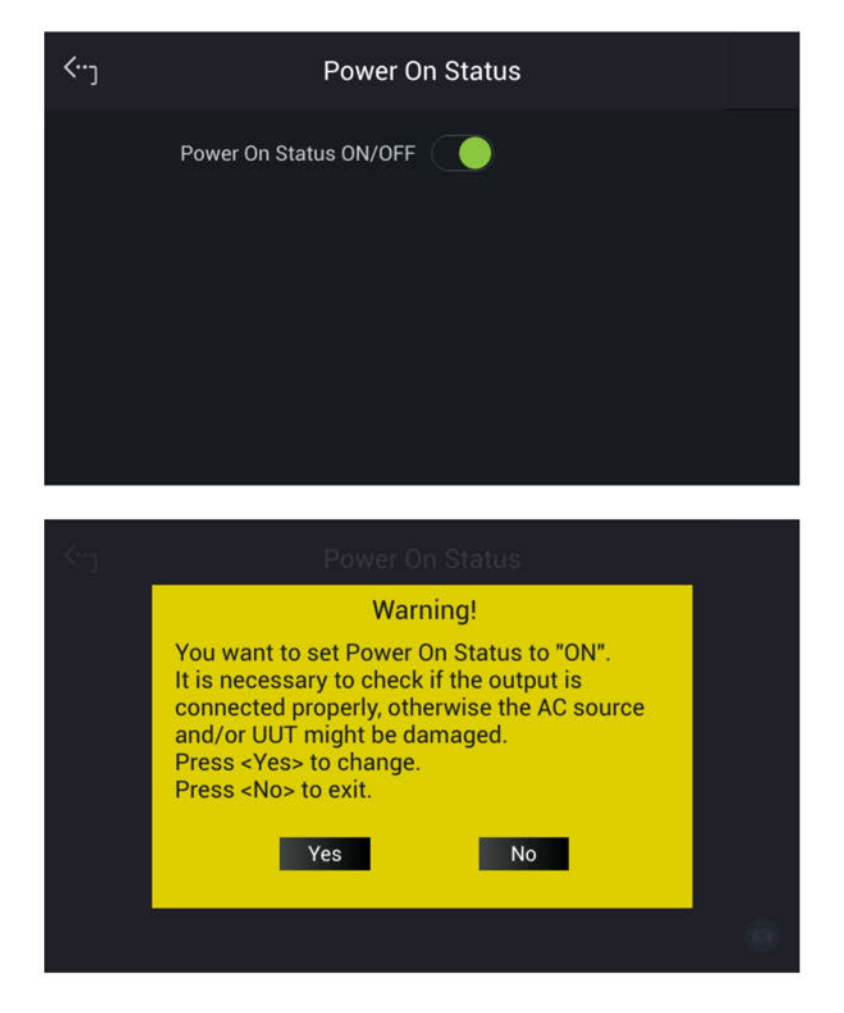

# 3.5 System Setup Menu

Tap Menu and select System Setup to show the System Setup menu. There are Sys. Information, Sys. Save/Recall, Factory Default, Basic Setting, Meas. Setting, A/B Setting, Limitation, Protection, and Screenshot 9 functions available for use.

| Basic Setting | Limitation                                    |
|---------------|-----------------------------------------------|
| Meas. Setting | Protection                                    |
| A/B Setting   | Screenshot                                    |
|               |                                               |
|               |                                               |
|               | Basic Setting<br>Meas. Setting<br>A/B Setting |

# 3.5.1 System Information

Tap Menu, System Setup and Sys. Information to view the Regenerative Grid Simulator system information.

| <···] | Sys. Information                               |  |  |
|-------|------------------------------------------------|--|--|
| INFC  | Chroma, 61815, 0000000000001                   |  |  |
| CPU1  | main: 0.31.1, boot: 0.32                       |  |  |
| CPU2  | main: 0.31, boot: 0.32                         |  |  |
| HOST  | main: 0.55.1, pld: 0.32, pcb: 0.01, ui: 0.55.1 |  |  |
|       | ••••                                           |  |  |

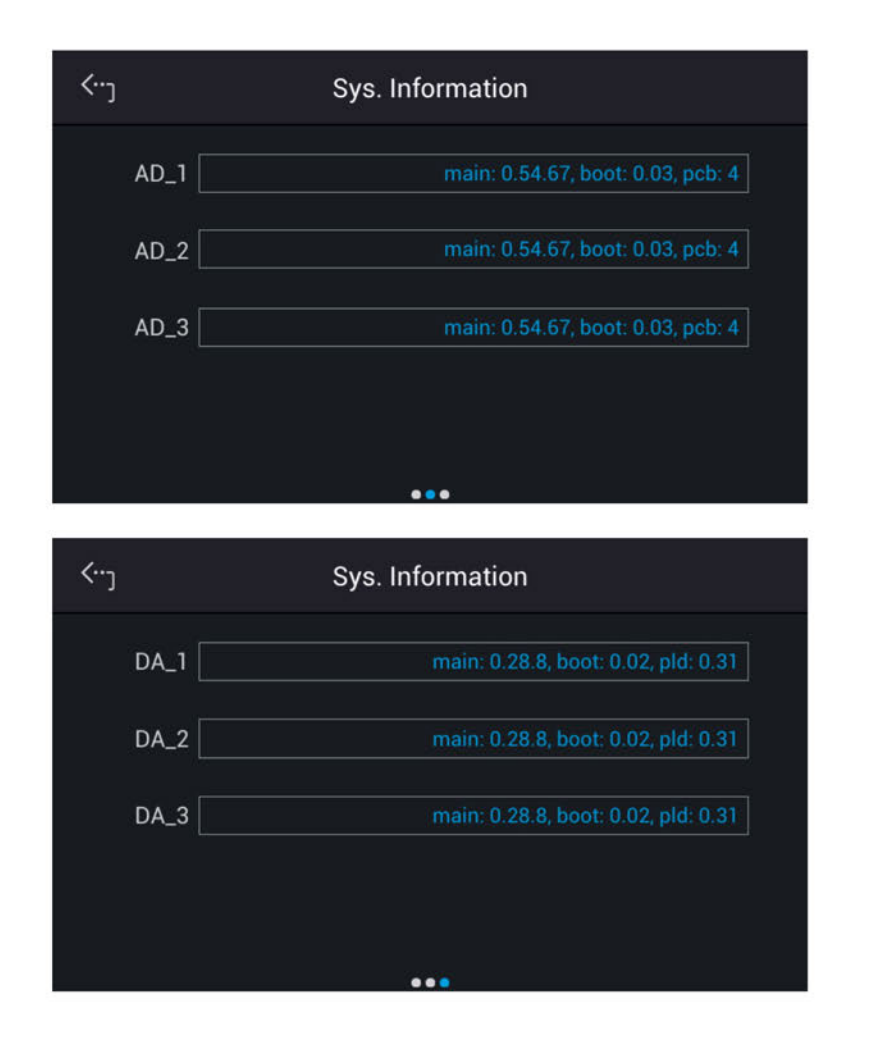

# 3.5.2 System Save & Recall

The Regenerative Grid Simulator has 10 groups of memory to save and recall the output setting or system information. The system information includes setting parameters in the function menu such as Configuration menu (see section 3.4) and System Setup (see section 3.4). Tap Menu, System Setup and Sys. Save/Recall to set the save and recall function as shown below.

| <···]     | System Save&Recall |           |
|-----------|--------------------|-----------|
| Name      | Date               |           |
| Group_001 | 2020/08/03 15:20   |           |
| Group_002 | 2020/08/03 15:20   | Ci Recall |
| Group_003 | 2020/08/03 15:20   |           |
| Group_004 | 2020/08/03 15:20   |           |
| Group_005 | 2020/08/03 15:20   |           |
| Group_006 | 2020/08/03 15:20   |           |

# Notice

The Regenerative Grid Simulator has 10 groups of memory: GROUP 0, GROUP1~10. The data saved in GROUP 1~10 memory groups need to be called manually for loading.

# 3.5.3 Factory Default

Tap Menu, System Setup and Factory Default to restore the factory setting. Select "Yes" for Recall Factory Default and a confirmation dialog box will appear. Tap "Yes" to restore the factory default.

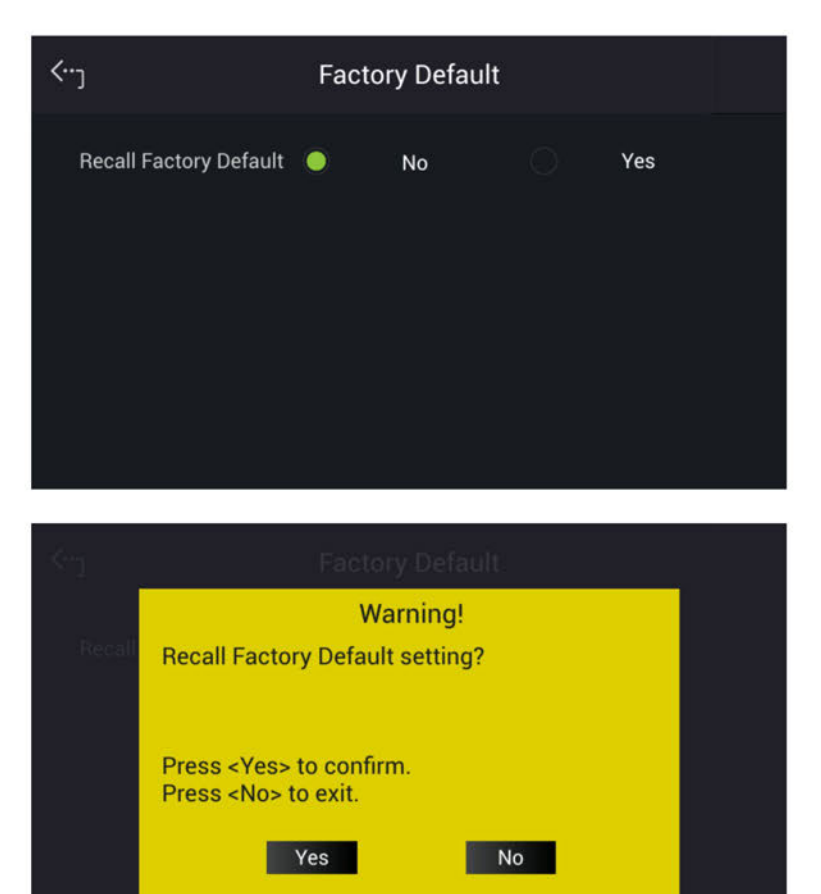

Notice Table 3-1 the original factory parameter setting list.

| 1  |                  | Table 3-1 |         |            |         |        |  |  |  |
|----|------------------|-----------|---------|------------|---------|--------|--|--|--|
|    | More Setting     | Min.      | Max.    | Resolution | Default | Unit   |  |  |  |
| ł. | On Degree        | 0.0       | 359.9   | 0.1        | 0.0     | degree |  |  |  |
| 1  | Off Degree       | 0.0       | 359.9   | 0.1        | IMMED   | degree |  |  |  |
|    | Vdc off S/R      | 0.01      | 2000.00 | 0.01       | 100.00  | V/ms   |  |  |  |
|    | Vac S/R          | 0.01      | 2000.00 | 0.01       | 1500.00 | V/ms   |  |  |  |
|    | Freq. S/R        | 0.01      | 1000.00 | 0.01       | 1000.00 | Hz/ms  |  |  |  |
| 1  | Vdc S/R          | 0.01      | 2000.00 | 0.01       | 1500.00 | V/ms   |  |  |  |
| 1  | Phase Angle(1-2) | 0.00      | 359.9   | 0.1        | 120.00  | degree |  |  |  |
| 1  | Phase Angle(1-3) | 0.00      | 359.9   | 0.1        | 240.00  | degree |  |  |  |

|    | More Setting |         |                                                                                                    |            |                                                                                                    |               |
|----|--------------|---------|----------------------------------------------------------------------------------------------------|------------|----------------------------------------------------------------------------------------------------|---------------|
|    | (option ACL) | Min.    | Max.                                                                                                    | Resolution | Default                                                                                                    | Unit          |
| 1  | lac S/R      | 0.01    | 800.00                                                                                                    | 0.01       | 100.00                                                                                                    | A/ms          |
|    | S/P S/R      | 0.1     | 80000.0                                                                                                    | 0.1        | 1000.0                                                                                                    | VA/ms<br>W/ms |
|    | On Degree    | 0.0     | 359.9                                                                                                    | 0.1        | 0.0                                                                                                    | degree        |
| 1  | Off Degree   | 0.0     | 359.9                                                                                                    | 0.1        | 0.0                                                                                                    | degree        |
| ł. | Limitation   | Min.    | Max.                                                                                                    | Resolution | Default                                                                                                    | Unit          |
|    | Vac          | 0.00    | 350.00                                                                                                    | 0.1        | 350.00                                                                                                    | V             |
|    | Vdc(+)       | -495.00 | 495.00                                                                                                    | 0.1        | 495.00                                                                                                    | V             |
|    | Vdc(-)       | -495.00 | 495.00                                                                                                    | 0.1        | 0.00                                                                                                    | <u>V</u>      |
| 1  |              | 30.00   | 100.00                                                                                                    | 0.01       | 100.00                                                                                                    | HZ            |
|    | (Option ACL) | Min.    | Max.                                                                                                    | Resolution | Default                                                                                                    | Unit          |
|    |              |         | 35.00                                                                                                    |            | 35.00                                                                                                    |               |
|    |              |         | (3_phase)<br>105.00<br>(1_phase)<br>@61815<br>32.00                                                                                                    |            | (3_phase)<br>105.00<br>(1_phase)<br>@61815<br>32.00                                                                                                    |               |
|    | lac          | 0.00    | (3_phase)<br>96.00<br>(1_phase)<br>@61812<br>29.00<br>(3_phase)<br>87.00<br>(1_phase)<br>@61809                                                                        | 0.001      | (3_phase)<br>96.00<br>(1_phase)<br>@61812<br>29.00<br>(3_phase)<br>87.00<br>(1_phase)<br>@61809                                                                        | A             |
| ł. | CF           | 1.414   | 3.000                                                                                                    | 0.001      | 3.000                                                                                                    |               |
|    | S            | 0.0     | 5000.0<br>(3_phase)<br>15000.0<br>(1_phase)<br>@61815<br>4000.0<br>(3_phase)<br>12000.0<br>(1_phase)<br>@61812<br>3000.0<br>(3_phase)<br>9000.0<br>(1_phase)<br>@61809 | 0.1        | 5000.0<br>(3_phase)<br>15000.0<br>(1_phase)<br>@61815<br>4000.0<br>(3_phase)<br>12000.0<br>(1_phase)<br>@61812<br>3000.0<br>(3_phase)<br>9000.0<br>(1_phase)<br>@61809 | VA            |
|    | Ρ            | 0.0     | 5000.0<br>(3_phase)<br>15000.0<br>(1_phase)<br>@61815<br>4000.0<br>(3_phase)<br>12000.0                                                                                | 0.1        | 5000.0<br>(3_phase)<br>15000.0<br>(1_phase)<br>@61815<br>4000.0<br>(3_phase)<br>12000.0                                                                                | W             |
|                               |      | (1_phase)<br>@61812<br>3000.0<br>(3_phase)<br>9000.0<br>(1_phase)<br>@61809 |            | (1_phase)<br>@61812<br>3000.0<br>(3_phase)<br>9000.0<br>(1_phase)<br>@61809 |      |
|-------------------------------|------|-----------------------------------------------------------------------------|------------|-----------------------------------------------------------------------------|------|
| System<br>Protection          | Min. | Max.                                                                        | Resolution | Default                                                                     | Unit |
| OCP                           | 0.1  | 36.75                                                                       | 0.01       | 36.75                                                                       | А    |
| OPP<br>@380-480V<br>Vac input | 0.1  | 5500                                                                        | 0.1        | 5000                                                                        | VA   |
| OPP<br>@200-240V<br>Vac input | 0.1  | 4400                                                                        | 0.1        | 4000                                                                        | VA   |
| OCP Delay                     | 0.1  | 3.0                                                                         | 0.1        | 3.0                                                                         | S    |

## 3.5.4 Basic Setting

Tap Menu, System Setup and Basic Setup to set the LCD backlight brightness, eco mode, buzzer, language, and time/date.

Backlight: Low, Medium, High

Backlight OFF: Never, 1 min, 3 mins, 5 mins, 10 mins, 30 mins, 1 hour, 3 hours

Follow the procedure below to set the Brightness = Medium, Backlight OFF = Never in 1\_Phase Mode /3\_Phase Mode.

- 1. Tap Brightness.
- 2. Select "Medium" to complete the setting.
- 3. Tap Backlight OFF.
- 4. Select "1hour" to complete the setting.

|   | Brightness     | Medium  | ~ |  |
|---|----------------|---------|---|--|
|   |                |         |   |  |
| E | Back Light OFF | 1 hour  | ~ |  |
|   | В              | uzzer   |   |  |
|   | Language       | English | ~ |  |

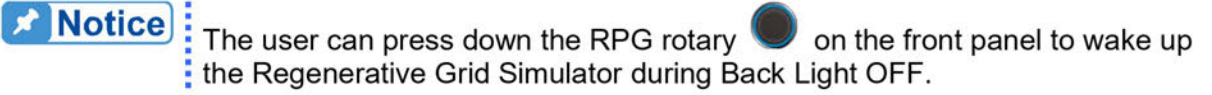

When tapping the menu on the front panel or turning the RPG rotary knob, a buzzer on the Regenerative Grid Simulator will beep. This can be turned. Follow the procedure below to turn off the buzzer 1 Phase Mode /3 Phase mode.

| <b>‹</b> ∙٫ | В              | Basic Setting |   |  |
|-------------|----------------|---------------|---|--|
|             | Brightness     | High          | ~ |  |
|             | Back Light OFF | 10 min        | ~ |  |
|             | E              | Buzzer        |   |  |
|             | Language       | English       | ~ |  |

Slide Buzzer indicator left to disable it.

Follow the procedure below to switch the language to English in1\_Phase Mode /3\_Phase mode.

- 1. Tap Language.
- 2. Select "English".

Set the time and date as follows:

**Time:** Hour, Minute **Date:** Month, Day, Year

Follow the procedure below to set the date and time.

- 1. Slide the screen to second page for setting Date and Time.
- 2. Tap Date or Time indicator.
- 3. Select the desired item to begin making settings (Year/Month/Day/Hour/Minute/Second).

| <··ر | Basic Setting |  |
|------|---------------|--|
| Date | 2020-08-03    |  |
| Time | 15:25:13      |  |
|      |               |  |
|      | • •           |  |

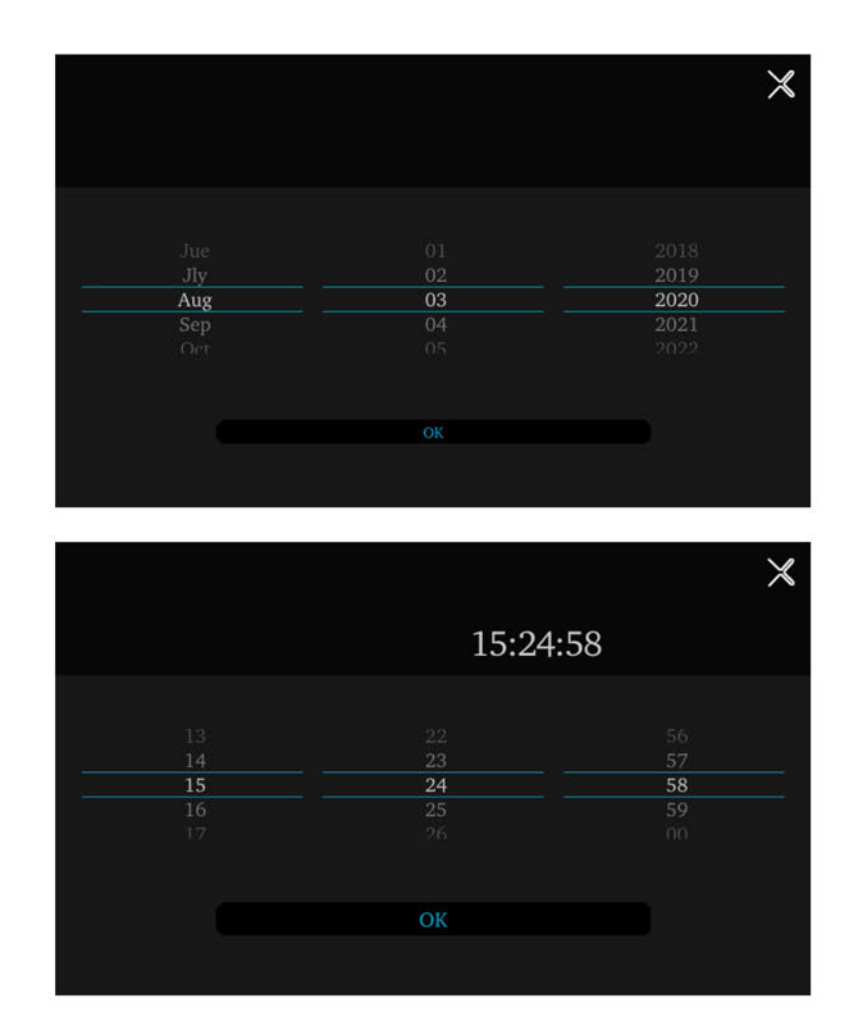

## 3.5.5 Measurement Setting

### 3.5.5.1 Average Times

Tap Menu, System Setup and Meas. The "Average Times sets the sampling average of voltage/current RMS and voltage/current peak. The Regenerative Grid Simulator uses moving windows for sampling. When "4" is selected for Average Times it indicates it will be sampling 4 times in moving windows.

Tap Average Times to set the average times for sampling. When a measurement is fluctuating severely, higher sampling average times can be set to improve the measurement accuracy. The average times for sampling to be set are listed below.

Average Times: 1, 2, 4, 8, 16, 32. (The default is 1.)

Follow the steps below to set the sampling average times to 1.

- 1. Tap Average Times
- 2. Select "1".

| <j< th=""><th>Meas. Setting</th><th></th></j<> | Meas. Setting |    |
|------------------------------------------------|---------------|----|
| Average Time                                   | 1 ~           |    |
| l Surge Delay                                  |               | ms |
| l Surge Interval                               |               | ms |
|                                                |               |    |

### 3.5.5.2 Isurge Delay, Isurge Interval

The Isurge in Meas. Setting is the surge peak current output by the Regenerative Grid Simulator. Isurge measurement starts after Isurge Delay when the voltage output changes. The measurement time is set by Isurge Interval. These two functions can be set by Meas. Setting.

The procedure for setting Isurge Delay = 10 ms, Isurge Interval = 10 ms is described below.

- 1. Tap I Surge Delay.
- 2. Select "10".
- 3. Tap I Surge Interval.
- 4. Select "10".

| < <sup>1</sup>   | Meas. Setting |    |
|------------------|---------------|----|
| Average Time     | 1 ~           |    |
| l Surge Delay    |               | ms |
| I Surge Interval |               | ms |
|                  |               |    |

### 3.5.6 A/B Setting

Tap Menu, System Setup and A/B Setting to set the output waveform.

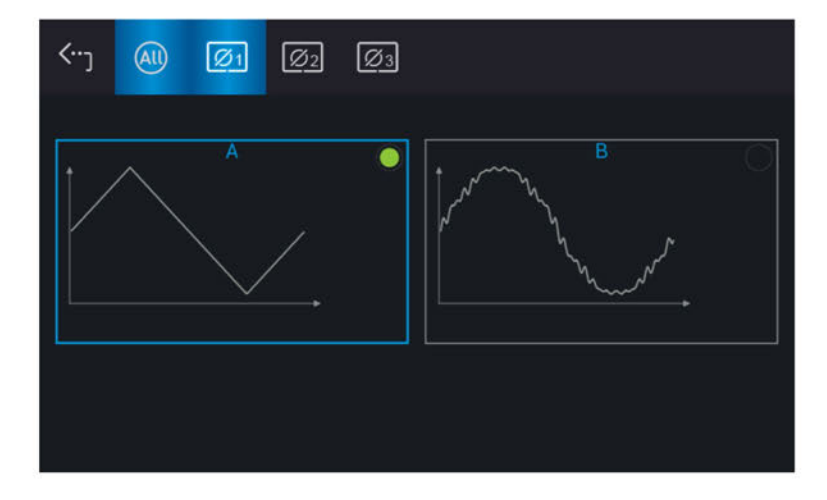

Follow the steps below to set the A Waveform setting to square wave;

- 1. Select "A" in A/B Waveform Setting.
- 2. Select "SQUA" to complete the setting.

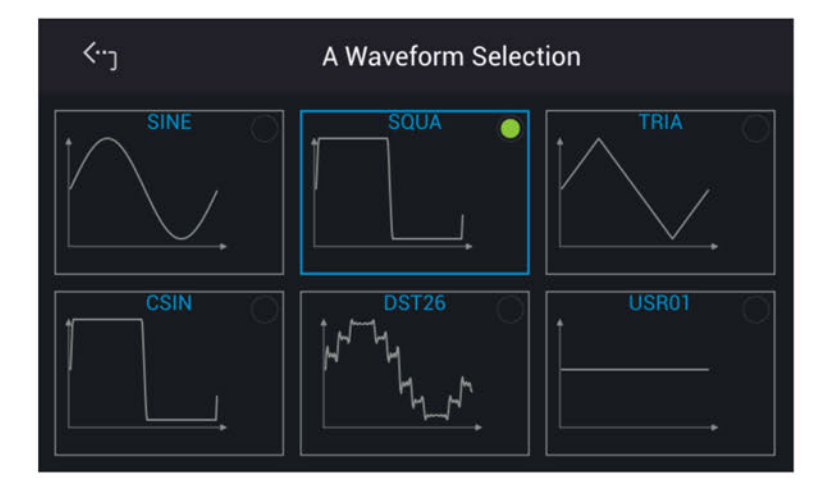

# 3.5.7 Setting Limits

Certain limits of the Regenerative Grid Simulator can be user set. For instance, the Vac Limit setting will apply the settings of the 1-phase mode when changing it from the 3-phase mode. To set, tap Menu, System Setup and Limitation to set Vac Limit, Vdc Limit (+), and Vdc Limit (-).This command limits the values which can be set by the operator to protect the UUT.

### 3.5.7.1 Vac Limit

The Vac Limit restricts the Vac value in the main page (3\_Phase Mode/1\_Phase Mode).

Tap All to set the limitation of the 3-phase voltage output for each or all.

The procedure to set Vac Limit = 350V in 1\_Phase Mode /3\_Phase Mode is described below.

- 1. Tap ALL.
- 2. Tap "Vac".

3. Enter **3**, **5**, **0** and tap

to change the value to "350.0".

| <b>⟨</b> •• <sub>〕</sub> | AII)   |          |           |          |           |
|--------------------------|--------|----------|-----------|----------|-----------|
| Limitatio                | on     |          |           |          |           |
|                          | Ø1     |          | Ø2        |          | Ø3        |
| Vac                      | 350.00 | v Va     | c 350.00  | v Vac    | 350.00 v  |
| Vdc(+)                   | 495.00 | V Vdc(+  | 495.00    | v Vdc(+) | 495.00 v  |
| Vdc(-)                   | 0.00   | v Vdc(-  | -) 0.00   | v Vdc(-) | 0.00 v    |
| F                        | 100.00 | Hz       | F 100.00  | Hz F     | 100.00 Hz |
| ,                        |        |          |           |          |           |
| <]                       |        |          | imitation |          |           |
| Limitatio                | on     |          |           |          |           |
|                          | Vac    | 350.00 v | ,         | Vdc(+)   | 495.00 v  |
| Vd                       | c(-)   | 0.00 v   |           | F        | 100.00 Hz |
|                          |        |          |           |          |           |
|                          |        |          |           |          |           |
|                          |        |          |           |          |           |
|                          |        |          |           |          |           |

### 3.5.7.2 Vdc Limit (+), Vdc Limit (-)

These two items can be set in the Limitation function (see 3.5.7). The Vdc setting can exceed Vdc Limit (+) but cannot be under Vdc Limit (-).

The procedure for setting Vdc (+) = 495V, Vdc (-) = 0V in 1\_Phase Mode /3\_Phase mode is described below.

- 1. Tap ALL.
- 2. Tap "Vdc (+)".
- 3. Enter **4**, **9**, **5** and tap **5** to change the value to "495.0".
- 4. Tap "Vdc (-)".
- 5. Enter **0** and tap  $\checkmark$  to change the value to "0.0".

| < <u>س</u> (۱۳                                 |                |                          |               |            |                       |
|------------------------------------------------|----------------|--------------------------|---------------|------------|-----------------------|
| Limitation                                     |                |                          |               |            |                       |
| Ø                                              | <sup>5</sup> 1 |                          | Ø2            |            | Ø3                    |
| Vac                                            | 350.00 v       | Vac                      | 350.00        | v Vac      | 350.00 v              |
| Vdc(+)                                         | 495.00 v       | Vdc(+)                   | 495.00        | v Vdc(+)   | 495.00 v              |
| Vdc(-)                                         | 0.00 v         | Vdc(-)                   | 0.00          | v Vdc(-)   | 0.00 v                |
| F                                              | 100.00 Hz      | F                        | 100.00        | Hz F       | 100.00 Hz             |
|                                                |                |                          |               |            |                       |
| _<··-                                          |                | Lim                      | itation       |            |                       |
| <···]                                          |                | Lim                      | itation       |            |                       |
| <٠٠ <sub>٦</sub><br>Limitation                 |                | Lim                      | itation       |            |                       |
| <b>۲۰۰</b> ۲<br>Limitation<br>Vac              | 35             | Lim<br>50.00 v           | itation<br>   | dc(+)      | 495.00 v              |
| < <sup>ر</sup><br>Limitation<br>Vac<br>Vdc(-)  | 35             | Lim<br>50.00 v<br>0.00 v | itation<br>vi | dc(+)<br>F | 495.00 v<br>100.00 Hz |
| < <sup></sup> ت<br>Limitation<br>Vac<br>Vdc(-) | 35             | Lim<br>50.00 v<br>0.00 v | itation<br>vi | dc(+)<br>F | 495.00 v<br>100.00 Hz |
| <                                              | 35             | Lim<br>50.00 v<br>0.00 v | itation<br>Vi | dc(+)<br>F | 495.00 v<br>100.00 нz |

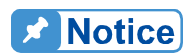

Damage to the UUT may occur if the output polarity of the output or sense lines is reversed at the load.

- **CAUTION** 1. If the set Limitation is smaller than the main menu setting, the set value in main menu will equal to the Limitation set value.
  - Ex. (1) The original main menu sets Vac = 200V.

| ME              | AS. & Setup                | > 3 Phase                         |                                   |
|-----------------|----------------------------|-----------------------------------|-----------------------------------|
| Setting         | ⊈ O (<br>¢1                | <ul><li>φ2</li></ul>              | АС ∽<br>Ф3                        |
| V <sub>LN</sub> | 200.0 V                    | 200.0 V                           | 200.0 V                           |
| Freq.           | 60.00 Hz                   | 60.00 Hz                          | 60.00 Hz                          |
| V<br>I<br>Po    | 0.00 ∨<br>0.000 ∧<br>0.0 ₩ | V 0.00 V<br>I 0.000 A<br>Po 0.0 W | V 0.00 V<br>I 0.000 A<br>Po 0.0 W |
|                 |                            | $\triangleleft \triangleright$    |                                   |

(2) The Limitation sets Vac Limit =100V.

| < (AU)          |                 |                 |
|-----------------|-----------------|-----------------|
| Limitation      |                 |                 |
| Ø1              | Ø2              | Ø3              |
| Vac 100.00 v    | Vac 100.00 v    | Vac 100.00 v    |
| Vdc(+) 495.00 v | Vdc(+) 495.00 v | Vdc(+) 495.00 v |
| Vdc(-) 0.00 v   | Vdc(-) 0.00 v   | Vdc(-) 0.00 v   |
| F 100.00 Hz     | F 100.00 Hz     | F 100.00 Hz     |

(3) When return to the main menu, the value will be those set in the Limitation menu.

| MEAS. & Setup                                  | > 3 Phase                          |                                   |
|------------------------------------------------|------------------------------------|-----------------------------------|
| E ♀ ○<br>Setting Φ1<br>V <sub>LN</sub> 100.0 V | )) (i)<br><sup>¢2</sup><br>100.0 V | AC ×<br><sup>\$3</sup><br>100.0 V |
| Freq. 60.00 Hz                                 | 60.00 Hz                           | 60.00 Hz                          |
| Measure<br>V 0.00 V<br>I 0.000 A<br>Po 0.0 W   | V 0.00 V<br>I 0.000 A<br>Po 0.0 W  | V 0.00 V<br>I 0.000 A<br>Po 0.0 W |

- 2. When AC+DC is selected for coupling output mode, the output voltage will be restricted by voltage specification.
- Ex. (1) Device is unable to output a DC voltage if the AC voltage is set to maximum output voltage. For example, if the AC voltage is set to Vac = 350V, the DC voltage must be sent to 0V.

| ME       | AS. & Setup | > 3 Phase                      | ≡           |
|----------|-------------|--------------------------------|-------------|
|          | ¥ 0 (       | ) (i)                          | AC + DC 🗸 🗸 |
| Setting  | Ф1          | Ф2                             | ФЗ          |
| $V_{LN}$ | 350.0 V     | 350.0 V                        | 350.0 V     |
| Vdc      | 0.0 V       | 0.0 V                          | 0.0 V       |
| Freq.    | 60.00 Hz    | 60.00 Hz                       | 60.00 Hz    |
| Measure  |             |                                |             |
| V        | V 00.0      | V 0.00 V                       | V 0.00 V    |
|          | 0.000 A     | 0.000 A                        | 0.000 A     |
| Po       | 0.0 W       | Po 0.0 W                       | Po 0.0 W    |
|          |             | $\triangleleft \triangleright$ |             |

(2) The DC voltage will limit to the system protection point if the AC voltage is not set to the maximum output voltage specification. When the AC voltage sets to Vac = 200V, the DC voltage can only set to 212V at a maximum.

| ME                      | AS. & Setup                | >            | 3 Phase                    |              | ≡                          |
|-------------------------|----------------------------|--------------|----------------------------|--------------|----------------------------|
| Setting                 | 字 () (<br>•1               | ) (i<br>¢    | 2                          | А            | C + DC ~<br><sub>Ф3</sub>  |
| $V_{LN}$                | 200.0 V                    | 2            | 00.0 V                     |              | 200.0 V                    |
| Vdc                     | 212.0 V                    | 2            | 12.0 V                     |              | 212.0 V                    |
| Freq.                   | 60.00 Hz                   | 6            | 0.00 Hz                    |              | 60.00 Hz                   |
| Measure<br>V<br>I<br>Po | 0.00 V<br>0.000 A<br>0.0 W | V<br>I<br>Po | 0.00 V<br>0.000 A<br>0.0 W | V<br>I<br>Po | 0.00 V<br>0.000 A<br>0.0 W |
|                         |                            | 4            | Þ                          |              |                            |

#### 3.5.8 Protection

The Regenerative Grid Simulator's Protection for 1-phase/3-phase output mode is set separately. For instance, the Protection will apply the settings of 1-phase but when switching from 1-phase to 3-phase mode the Protection settings will be applied to each phase separately.

Tap Menu, System Setup and Protection to set the limit of the output RMS current (OCP), output power (OPP) and the Delay Time for triggering the current protection. The protection is only valid in Meas. & Setup (3 Phase Mode/1 Phase Mode). The purpose of this command is to protect the UUT.

Following shows the procedure of setting the current limit = 36.75 A (maximum for 61815). power limit = 5500VA VA (maximum for 61815), delay time for trigger current protection = 3 sec.

- 1. Tap ALL.
- 2. Select "OCP "of phase 1
- Enter **3**, **6**, **.**, **7**, **5**, and tap 3. to change the value to "36.75".
- 4. Tap "OPP" of phase 1.
- to change the value to "5500". 5. Enter 5 ,5 ,0 ,0, and tap
- 6. Tap "Delay time" of phase 1.
- 7. Enter 3, and tap to change the value to "3.0".

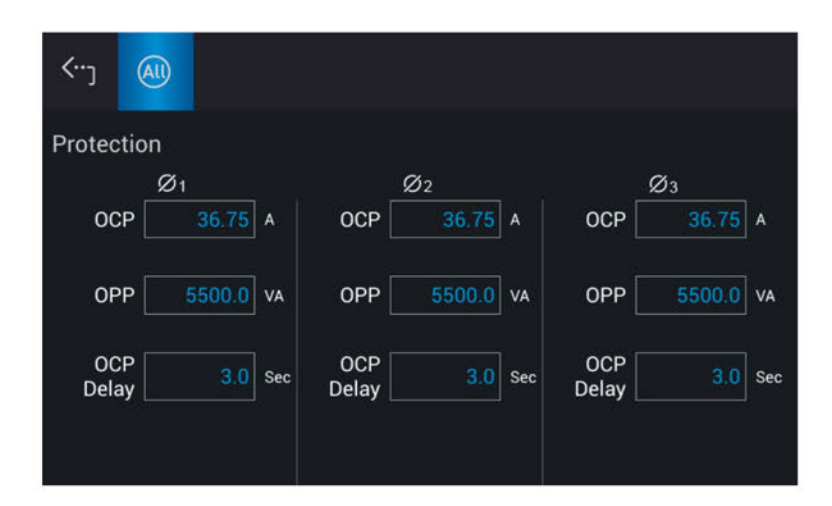

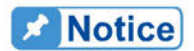

- The setting of the delay time for current protection is only valid when the current is within the specification. When the output exceeds the specification, it is still valid if the current protection delay trigger is between the set 0.1 to1s. However, device will enter protection mode when if it exceeds 1s. The resolution is 0.1s.
- 2. The protection point varies by the measurement error, thus it may act before reaching the protection point set.

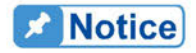

When switching between 1-phase and 3-phase mode, the setting will be reset to zero to avoid damaging the Unit Under Test (UUT).

## 3.5.9 Screenshot

Tap Menu, System Setup and Screenshot to perform the screenshot of Regenerative Grid Simulator.

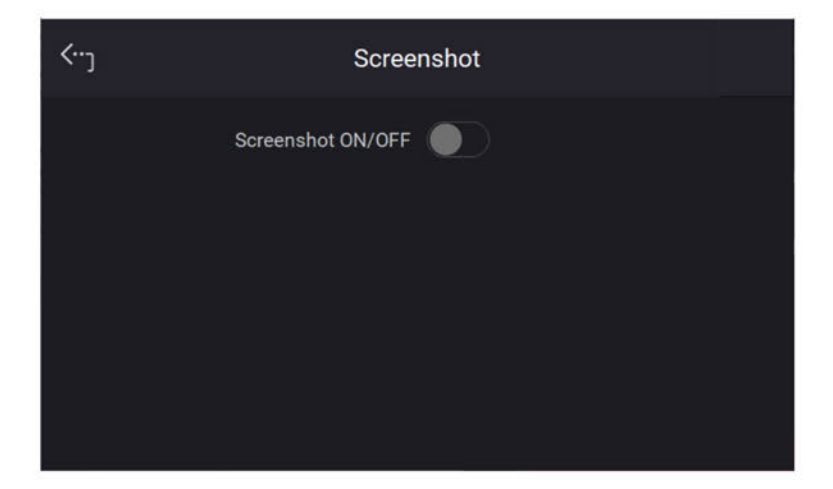

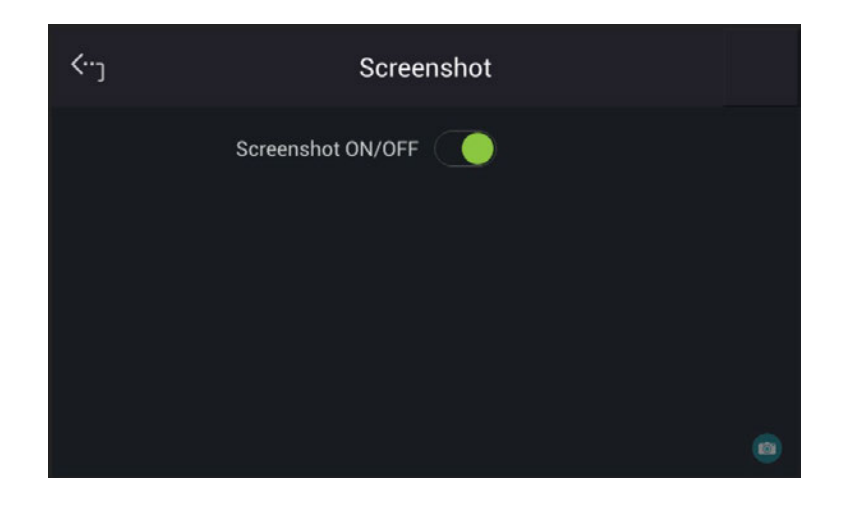

When the Screenshot ON/OFF is turned to ON, a camera icon will appear at the lower right corner on the screen. Insert a USB2.0 flash drive to the USB HOST on the front panel to save the file. Click the camera icon for perform the screenshot as desired.

# 3.6 Protection

The Regenerative Grid Simulator has both software and hardware protection. When protection errors occur the Regenerative Grid Simulator will disable the output and disconnect the output relay. The display will show that the source is in protection mode.

Once a protection is triggered, please correct the cause and tap **Confirm** to release protection for normal operation.

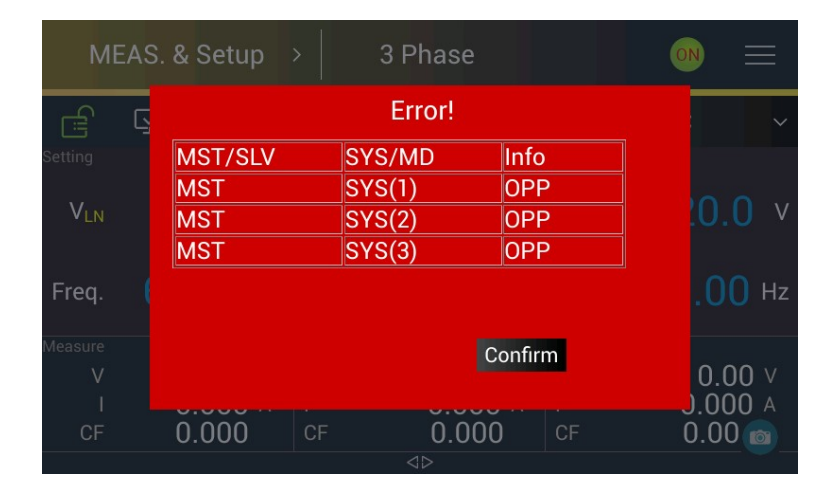

If unable to determine the cause of the error it is recommended to remove the load and restart the Regenerative Grid Simulator to release protection for normal operation.

The table below lists the output protection:

| Message            | Protection                                                                                                    | Possible Cause                                                                                                    | Troubleshooting                                                                                                    |
|--------------------|----------------------------------------------------------------------------------------------------|----------------------------------------------------------------------------------------------------|----------------------------------------------------------------------------------------------------|
| SYS_FANFAIL        | It occurs when the<br>fan is checked<br>during power-on.<br>(Latch)                                                                                                    | 1. The fan is<br>blocked due<br>foreign object or<br>dust.                                                                                                    | <ol> <li>Check the fan on<br/>the module<br/>having protection<br/>and clear the</li> </ol>                                                                                                    |
| SYS_FANLOCK        | <ol> <li>It prevents<br/>damage to<br/>compulsory<br/>cooling<br/>components.</li> <li>Prevents the fan<br/>from blocking<br/>due to foreign<br/>objects or<br/>abnormal<br/>circuit.(Latch)</li> </ol>                                                   | <ol> <li>2. The fan is not<br/>connected.</li> <li>3. The fan is<br/>broken or<br/>invalid.</li> <li>4. The fan circuit is<br/>malfunction.</li> </ol>                       | <ol> <li>foreign object.</li> <li>Check the<br/>connection of fan<br/>on the module<br/>having protection.</li> <li>Replace the<br/>broken or invalid<br/>fan.</li> <li>Replace the fan<br/>circuit board.</li> </ol> |
| SYS_ISHARE_ERR_SIN | <ol> <li>Prevents you<br/>from incorrectly<br/>connecting the<br/>output.</li> <li>Prevents<br/>module errors to<br/>cause<br/>unbalanced<br/>current sharing.</li> <li>Only valid for a<br/>standalone unit in<br/>1-phase.<br/>(Recovery)</li> </ol>    | <ol> <li>Each power<br/>module is<br/>abnormal.</li> <li>The current<br/>sharing circuit is<br/>abnormal.</li> <li>The digital<br/>communication<br/>is abnormal.</li> </ol> | <ol> <li>Replace the<br/>power module.</li> <li>Inspect the<br/>communication<br/>cable and make<br/>sure the<br/>connection is<br/>correct.</li> </ol>                                                               |
| SYS_ISHARE_ERR_PAR | <ol> <li>Prevents you<br/>from incorrectly<br/>connecting the<br/>output.</li> <li>Prevents<br/>module errors to<br/>cause<br/>unbalanced<br/>current sharing.</li> <li>Only valid when<br/>paralleled in<br/>multiple devices.<br/>(Recovery)</li> </ol> | <ol> <li>Each power<br/>module is<br/>abnormal.</li> <li>The current<br/>sharing circuit is<br/>abnormal.</li> <li>The digital<br/>communication<br/>is abnormal.</li> </ol> | <ol> <li>Replace the<br/>power module.</li> <li>Inspect the<br/>communication<br/>cable and make<br/>sure the<br/>connection is<br/>correct.</li> </ol>                                                               |
| SYS_OVP(1/2/3)     | It occurs when the<br>output voltage<br>exceeds the<br>system set voltage<br>limit. (Recovery)                                                                                                    | <ol> <li>The external<br/>source is too<br/>large.</li> <li>The external<br/>inductive load is<br/>open.</li> <li>The UUT<br/>capacitive load<br/>is too big.</li> </ol>     | <ol> <li>Make sure the<br/>external circuit is<br/>correct.</li> <li>Check if the<br/>circuit is short<br/>circuited.</li> <li>Confirm the<br/>external circuit<br/>characteristics.</li> </ol>                       |
| SYS_OCP(1/2/3)     | It occurs when the<br>output current                                                                                                    | 1. The UUT<br>impedance is                                                                                                    | 1. Remove the UUT<br>and make sure                                                                                                    |

|                       | exceeds the<br>system set current<br>limit. (Recovery)                                                            | 2.<br>3.<br>4. | too low.<br>Temporary short<br>circuit.<br>The RCD load<br>impedance is<br>too small.<br>The UUT<br>capacitive load<br>is too big.                                             | 2.<br>3.<br>4.       | the protection<br>value is correctly<br>set.<br>Remove the UUT<br>and confirm its<br>correctness.<br>Add a current limit<br>resistor.<br>Set the voltage                                                                                                    |
|-----------------------|----------------------------------------------------------------------------------------------------|----------------|----------------------------------------------------------------------------------------------------|----------------------|----------------------------------------------------------------------------------------------------|
| SYS_OPP(1/2/3)        | It occurs when the<br>output power<br>exceeds the<br>system set power<br>limit. (Recovery)                        | 1.             | The UUT<br>impedance is<br>too low.<br>Temporary short<br>circuit.                                                                                                    | 1.                   | Remove the UUT<br>and make sure<br>the protection<br>value is correctly<br>set.<br>Remove the UUT<br>and confirm its<br>correctness.                                                                                                    |
| SELF_TEST_NG(1/2/3)   | It occurs when the<br>auxiliary power of<br>DC/AC power<br>module is running<br>self detect<br>protection.(Latch) | 1.<br>2.<br>3. | The auxiliary<br>power of DC/AC<br>module is<br>abnormal.<br>The<br>measurement<br>circuit of DC/AC<br>module is<br>having error.<br>The digital<br>module is<br>having error. | 1.<br>2.<br>3.       | Check and<br>replace the<br>auxiliary power on<br>the DC/AC<br>module board.<br>Check and<br>replace the<br>DC/AC module<br>board.<br>Check and<br>replace the digital<br>module board.                                                                      |
| SYS_DA_COM_ERR(1/2/3) | It occurs when<br>checking the<br>communication<br>status between the<br>Host and the<br>DC/AC module.<br>(Latch) | 1.<br>2.<br>3. | The auxiliary<br>power of DC/AC<br>module is<br>abnormal.<br>The Host<br>auxiliary power<br>is abnormal.<br>The<br>communication<br>cable is<br>abnormal.                      | 1.<br>2.<br>3.<br>4. | Check and<br>replace the<br>auxiliary power on<br>the DC/AC<br>module board.<br>Check and<br>replace the digital<br>module board.<br>Check and<br>replace the<br>DC/AC module<br>board.<br>Check if the<br>communication<br>cable is correctly<br>connected. |
| SYS_AD_COM_ERR(1/2/3) | Occurs when<br>checking the<br>communication<br>status between the<br>Host and the<br>AC/DC module.<br>(Latch)    | 1.<br>2.       | The auxiliary<br>power of AC/DC<br>module is<br>abnormal.<br>The Host<br>auxiliary power<br>is abnormal.                                                                       | 1.<br>2.             | Check and<br>replace the<br>auxiliary power on<br>the AC/DC<br>module board.<br>Check and<br>replace the digital                                                                                                    |

|                     |                                                                                                    | 3. The<br>communication<br>cable is<br>abnormal.                                                                                                    | 3. (<br>7<br>4<br>4. (<br>0<br>0 | module board.<br>Check and<br>replace the<br>AC/DC module<br>board.<br>Check if the<br>communication<br>cable is correctly<br>connected.                                                   |
|---------------------|----------------------------------------------------------------------------------------------------|----------------------------------------------------------------------------------------------------|----------------------------------|----------------------------------------------------------------------------------------------------|
| SYS_PAR_COM_CAN_ERR | The occurred                                                                                                    | 1. The auxiliary                                                                                                    | 1. (                             | Check and                                                                                                    |
| SYS_PAR_COM_ERR     | digital<br>communication<br>error causes<br>abnormal parallel<br>output when<br>paralleled multiple<br>devices.<br>(Recovery) | <ul> <li>power of DC/AC<br/>module is<br/>abnormal.</li> <li>2. The Host<br/>auxiliary power<br/>is abnormal.</li> <li>3. The<br/>communication<br/>cable is<br/>abnormal.</li> </ul> | r<br>2. (<br>7<br>3. (<br>4. (   | replace the<br>auxiliary power on<br>the DC/AC<br>module board.<br>Check and<br>replace the digital<br>module board.<br>Check and<br>replace the<br>DC/AC module<br>board.<br>Check if the |
|                     | Occurs when                                                                                                    |                                                                                                    |                                  | cable is correctly connected.                                                                                                    |
|                     | remote is inhibited.                                                                                                    |                                                                                                    | ļ.,                              |                                                                                                    |
| SYS_AD_NO_MAIN      | The main program<br>for power-on AC/<br>DC module self-<br>test is abnormal.                                                  | The AC/DC module<br>triggers protection.                                                                                                    | 1. l<br>f<br>2. (<br>ii          | Upgrade the<br>firmware and<br>reboot.<br>Check if the<br>comm. cable of<br>internal AC/DC is<br>well connected.                                                                           |
| SYS_DA_NO_MAIN      | The main program<br>for power-on DC/<br>AC module self-test<br>is abnormal.                                                   | The DC/AC module triggers protection.                                                                                                    | 1. U<br>f<br>2. C<br>iii<br>v    | Upgrade the<br>firmware and<br>reboot.<br>Check if the<br>comm. cable of<br>nternal DC/AC is<br>well connected.                                                                            |
| SYS_DSP_NO_MAIN     | The main program<br>for power-on HOST<br>self-test is<br>abnormal.                                                            | The HOST triggers protection.                                                                                                    | 1. l<br>f<br>2. C<br>ii          | Upgrade the<br>firmware and<br>reboot.<br>Check if the SD<br>card inside is well<br>inserted.                                                                                              |
| SYS_CALI_BND_ERR    | The calibrated<br>value of power-on<br>test is out of range.                                                                  | The HOST triggers protection.                                                                                                    | 1. F<br>2. N<br>c<br>c           | Recalibrate it.<br>Make sure the<br>device cables are<br>correctly<br>connected.                                                                                                    |

The table below lists the module protection:

| Message           | Protection                                                                           |                                                                        | Possible Cause                                                                                                    | ٦                    | Troubleshooting                                                                                                    |
|-------------------|--------------------------------------------------------------------------------------|------------------------------------------------------------------------|----------------------------------------------------------------------------------------------------|----------------------|----------------------------------------------------------------------------------------------------|
| AD_VDC_OVP(1/2/3) | Occurs when the<br>AC/DC power<br>module outputs<br>over VDC voltage.<br>(Latch)     | 1.                                                                     | The output<br>transient power<br>is too high (the<br>protection phase<br>VDC is over<br>850V.) (Regen<br>mode)<br>The AC/DC<br>module<br>measurement<br>circuit is<br>abnormal.                                                                                                    | 1.                   | Remove the UUT<br>and make sure<br>the operation is<br>correct.<br>Check and<br>replace the<br>AC/DC module<br>board that has<br>protection<br>occurred.                                                                                                    |
| AD_VDC_UVP(1/2/3) | Occurs when the<br>AC/DC power<br>module outputs<br>under VDC<br>voltage. (Latch)    | <ol> <li>1.</li> <li>2.</li> <li>3.</li> <li>4.</li> <li>5.</li> </ol> | The output<br>transient power<br>is too high (the<br>protection phase<br>VDC is under<br>720V.) (Source<br>mode)<br>The AC/DC<br>module<br>measurement<br>circuit is<br>abnormal.<br>The AC/DC<br>module relay<br>drive signal is<br>abnormal or the<br>relay is<br>damaged<br>The AC/DC<br>module PWM<br>drive signal is<br>abnormal.<br>The AC/DC<br>power module is<br>abnormal or<br>damaged. | 1.<br>2.<br>3.<br>4. | Remove the UUT<br>and make sure<br>the operation is<br>correct.<br>Check and<br>replace the<br>AC/DC module<br>board that has<br>protection<br>occurred.<br>Check and<br>replace the<br>AC/DC module<br>board that has<br>protection<br>occurred.<br>Check and<br>replace the<br>AC/DC power<br>module board<br>that has<br>protection<br>occurred.<br>Check and<br>replace the<br>AC/DC power<br>module board<br>that has<br>protection<br>occurred.<br>Check and<br>replace the<br>AC/DC power<br>module board<br>that has<br>protection<br>occurred.<br>Check and<br>replace the<br>AC/DC power<br>module board<br>that has<br>protection<br>occurred. |
| AD_VAC_UBL(1/2/3) | It indicates that<br>the line input is<br>unbalanced or<br>phase failure.<br>(Latch) | 1.<br>2.                                                               | The input power<br>supply is<br>connected<br>wrong (V <sub>LL</sub><br>difference 10%).<br>The input power<br>has phase<br>failure.                                                                                                    | 1.<br>2.             | Check if the 3-<br>phase input line<br>voltage meets the<br>rated value.<br>Measure the<br>AC/DC module<br>fuse and replace<br>it.                                                                                                    |

|                                                                                 |                                                                                                   | 3.<br>4.       | The AC/DC<br>module fuse is<br>broken.<br>The AC/DC<br>module<br>measurement<br>circuit is<br>abnormal.                                          | 3.                                             | Check and<br>replace the<br>AC/DC module<br>board that has<br>protection<br>occurred.                                                                                                    |
|---------------------------------------------------------------------------------|---------------------------------------------------------------------------------------------------|----------------|----------------------------------------------------------------------------------------------------|------------------------------------------------|----------------------------------------------------------------------------------------------------|
| AD_VRS_OVP(1/2/3)<br>AD_VTR_OVP(1/2/3)<br>AD_VST_OVP(1/2/3)<br>AD_Vd_OVP(1/2/3) | It indicates that<br>the line input<br>voltage is over the<br>specification.<br>(Latch)           | 1.<br>2.       | The input power<br>is abnormal.<br>The AC/DC<br>module<br>measurement<br>circuit is<br>abnormal.                                                 | 1.                                             | Check if the input<br>power meets the<br>rated value.<br>Check and<br>replace the<br>AC/DC module<br>board that has<br>protection<br>occurred.                                                                 |
| AD_VRS_UVP(1/2/3)<br>AD_VTR_UVP(1/2/3)<br>AD_VST_UVP(1/2/3)<br>AD_Vd_UVP(1/2/3) | It indicates that<br>the line input<br>voltage is under<br>the specification.<br>(Latch)          | 1.<br>2.<br>3. | The input power<br>is abnormal.<br>The AC/DC<br>module input<br>fuse is broken.<br>The AC/DC<br>module<br>measurement<br>circuit is<br>abnormal. | <ol> <li>1.</li> <li>2.</li> <li>3.</li> </ol> | Check if the input<br>power meets the<br>rated value.<br>Measure the<br>AC/DC module<br>input fuse and<br>replace it.<br>Check and<br>replace the<br>AC/DC module<br>board that has<br>protection<br>occurred. |
| AD_IR_OCP(1/2/3)<br>AD_IS_OCP(1/2/3)<br>AD_IT_OCP(1/2/3)                        | It indicates that<br>the line input<br>current is over the<br>limit. (Latch)                      | 1.             | The output<br>transient power<br>is too high.<br>The AC/DC<br>module<br>measurement<br>circuit is<br>abnormal.                                   | 1.<br>2.                                       | Remove the UUT<br>and make sure<br>the operation is<br>correct.<br>Check and<br>replace the<br>AC/DC module<br>board that has<br>protection<br>occurred.                                                       |
| AD_OTP(1/2/3)                                                                   | It occurs when the<br>internal<br>temperature of<br>AC/DC power<br>module is too<br>high. (Latch) | 1.<br>2.       | The operating<br>environment<br>temperature is<br>over.<br>The module<br>power switch is                                                         | 1.<br>2.                                       | Eliminate the<br>ambient<br>overheating<br>problem.<br>Check the<br>abnormal phase                                                                                                    |
| DA_OTP(1/2/3)                                                                   | It occurs when the<br>internal<br>temperature of<br>DC/AC power<br>module is too<br>high. (Latch) | 3.             | abnormal.<br>The circuit<br>detection is<br>malfunction.                                                                                         | 3.                                             | power module<br>and replace it.<br>Check the<br>abnormal fan<br>circuit board and<br>sensing wire, and                                                                                                    |
| DA UTP(1/2/3)                                                                   | It occurs when the                                                                                |                |                                                                                                    |                                                | replace them.                                                                                                    |

|                                                                                                    | internal<br>temperature of<br>DC/AC power<br>module is too low.<br>(Latch)                                                  |                |                                                                                                    |                |                                                                                                    |
|----------------------------------------------------------------------------------------------------|----------------------------------------------------------------------------------------------------|----------------|----------------------------------------------------------------------------------------------------|----------------|----------------------------------------------------------------------------------------------------|
| AD_FRE_ERR(1/2/3)                                                                                       | It protects the<br>module side when<br>the AC/DC power<br>module input<br>voltage and<br>frequency are<br>abnormal. (Latch) | 1.<br>2.<br>3. | The input power<br>is abnormal.<br>The AC/DC<br>module input<br>fuse is broken.<br>The AC/DC<br>module<br>measurement<br>circuit is<br>abnormal. | 1.<br>2.<br>3. | Check if the input<br>power meets the<br>rated value.<br>Measure the<br>AC/DC module<br>fuse and replace<br>it.<br>Check and<br>replace the<br>AC/DC module<br>board that has<br>protection<br>occurred.       |
| AD_PFC_STARTFAIL(1/2/3)<br>AD_AC_STARTFAIL(1/2/3)<br>DD_LLC_STARTFAIL(1/2/3)<br>DD_LLC_STARTFAIL(1/2/3) | It protects the<br>module side when<br>the AC/DC power<br>module start<br>fails.(Latch)                                     | 1.<br>2.<br>3. | The input power<br>is abnormal.<br>The AC/DC<br>module input<br>fuse is broken.<br>The AC/DC<br>module<br>measurement<br>circuit is<br>abnormal. | 1.<br>2.<br>3. | Check if the input<br>power meets the<br>rated value.<br>Measure the<br>AC/DC module<br>input fuse and<br>replace it.<br>Check and<br>replace the<br>AC/DC module<br>board that has<br>protection<br>occurred. |
| AD_MEM_ERR(1/2/3)                                                                                       | The AC/DC power<br>module CPU self-<br>tests if the<br>memory is<br>operating<br>normally. (Latch)                          | 1.             | The digital<br>circuit of power<br>supply module is<br>abnormal.<br>The AC/DC<br>module CPU is<br>abnormal.                                      | 1.             | Check if it is the<br>auxiliary power<br>problem on the<br>single board.<br>Check and<br>replace the digital<br>control board of<br>AC/DC module<br>that has<br>protection<br>occurred.                        |
| AD_MODEL_RES_ERR(1/2/3)                                                                                 | It identifies the<br>single model of<br>AC/DC power<br>module.(Latch)                                                       | 1.             | The hardware<br>resistance for<br>identification is<br>broken.<br>The AC/DC<br>module digital<br>control board is<br>abnormal.                   | 2.             | Check and<br>identify if the<br>GPIO pins used<br>by AC/DC power<br>module are<br>correct.<br>Check if the<br>hardware<br>resistance is<br>normal and<br>exists.                                               |

|                                                    |                                                                                                    | _              |                                                                                                    | _        |                                                                                                    |
|----------------------------------------------------|----------------------------------------------------------------------------------------------------|----------------|----------------------------------------------------------------------------------------------------|----------|----------------------------------------------------------------------------------------------------|
| AD_PWM_TOP_FAULT(1/2/3)<br>AD_PWM_BOT_FAULT(1/2/3) | It is the AC/DC<br>power module<br>drives signal<br>protection. (Latch)                                           | 1.             | The drive signal<br>is abnormal (the<br>power parts are<br>short-circuited.)                                     | 1.       | Check or replace<br>the power module<br>board that has<br>protection                                                                                                    |
| DA_PWM_R_FAULT(1/2/3)<br>DA_PWM_L_FAULT(1/2/3)     | It is the DC/AC<br>power module<br>drives signal<br>protection. (Latch)                                           | 3.             | The AC/DC<br>module digital<br>circuit is<br>abnormal.<br>The DC/AC<br>module digital<br>circuit is<br>abnormal. | 2.       | occurred.<br>Check and<br>replace the digital<br>board of AC/DC<br>module that has<br>protection<br>occurred.<br>Check and<br>replace the digital<br>board of DC/AC<br>module that has<br>protection<br>occurred. |
| DD_IP_OCP(1/2/3)                                   | DC/DC power<br>module primary<br>side over current<br>protection. (Latch)                                         | 1.             | The output<br>transient power<br>is too high.<br>The DC/DC<br>module<br>measurement<br>circuit is<br>abnormal.   | 1.       | Remove the UUT<br>and make sure<br>the operation is<br>correct.<br>Check and<br>replace the<br>DC/DC module<br>board that has<br>protection<br>occurred.                                                          |
| DD_IO_SRC_OCP(1/2/3)                               | It is the DC/DC                                                                                                   | 1.             | The output                                                                                                    | 1.       | Remove the UUT                                                                                                    |
| DD_IO_REG_OCP(1/2/3)                               | power module<br>secondary side<br>over current<br>protection. (Latch)                                             | 2.             | transient power<br>is too high.<br>The DC/DC<br>module<br>measurement<br>circuit is<br>abnormal.                 | 2.       | and make sure<br>the operation is<br>correct.<br>Check and<br>replace the<br>DC/DC module<br>board that has<br>protection<br>occurred.                                                                            |
| DD_VO_OVP_F(1/2/3)                                 | It is the DC/DC<br>power module<br>secondary side<br>over voltage<br>protection in<br>transient state.<br>(Latch) | 1.<br>2.       | The input power<br>is abnormal.<br>The DC/DC<br>module<br>measurement<br>circuit is<br>abnormal.                 | 1.       | Check if the input<br>power meets the<br>rated value.<br>Check and<br>replace the<br>DC/DC module<br>board that has<br>protection<br>occurred.                                                                    |
| DD_VO_UVP_S(1/2/3)                                 | It is the DC/DC<br>power module<br>secondary side<br>under voltage<br>protection in<br>steady state.<br>(Latch)   | 1.<br>2.<br>3. | The input power<br>is abnormal.<br>The AC/DC<br>module input<br>fuse is broken.<br>AC/DC<br>The DC/DC            | 1.<br>2. | Check if the input<br>power meets the<br>rated value.<br>Measure the<br>AC/DC module<br>input fuse and<br>replace it.                                                                                             |

|                    | It is the DC/DC    |            | module            | 3.         | Check and           |
|--------------------|--------------------|------------|-------------------|------------|---------------------|
|                    | power module       |            | measurement       |            | replace the         |
|                    | secondary side     |            | circuit is        |            | DC/DC module        |
| DD_VO_UVP_F(1/2/3) | under voltage      |            | abnormal.         |            | board that has      |
|                    | protection in      |            |                   |            | protection          |
|                    | transient state.   |            |                   |            | occurred.           |
|                    | (Latch)            |            |                   |            |                     |
|                    | It is the primary  | 1.         | The DC/DC         | 1.         | Check and           |
|                    | side over current  |            | power module      |            | replace the         |
|                    | protection of      |            | drive signal is   |            | DC/DC power         |
|                    | DC/DC power        |            | abnormal (the     |            | module board        |
|                    | module. (Latch)    |            | power parts are   |            | that has            |
|                    |                    |            | short-circuited.) |            | protection          |
|                    |                    | 2.         | The DC/AC         |            | occurred.           |
|                    |                    |            | power module      | 2.         | Check and           |
|                    |                    |            | output is         |            | replace the         |
|                    |                    |            | abnormal.         |            | DC/AC power         |
|                    |                    |            |                   |            | module board        |
|                    |                    |            |                   |            | that has            |
| DD SHORT(1/2/3)    |                    |            |                   |            | protection          |
| _ 、 ,              |                    |            |                   |            | occurred.           |
|                    |                    |            |                   | 3.         | Check and           |
|                    |                    |            |                   |            | replace the digital |
|                    |                    |            |                   |            | board of AC/DC      |
|                    |                    |            |                   |            | module that has     |
|                    |                    |            |                   |            | protection          |
|                    |                    |            |                   |            | Occurred.           |
|                    |                    |            |                   | 4.         | Check and           |
|                    |                    |            |                   |            | board of DC/AC      |
|                    |                    |            |                   |            | module that has     |
|                    |                    |            |                   |            | nrotection          |
|                    |                    |            |                   |            | occurred.           |
|                    | Occurs when the    | 1.         | The external      | 1.         | Make sure the       |
|                    | transient output   |            | source is too     |            | external circuit is |
|                    | voltage exceeds    |            | large.            |            | correct.            |
|                    | the module         | 2.         | The external      | 2.         | Check if the        |
| DA_OVP(1/2/3)      | voltage limit or   |            | inductive load is |            | circuit is short    |
|                    | voltage            |            | open.             |            | Circuited.          |
|                    | specification.     | 3.         | capacitive load   | 3.         | commune             |
|                    |                    |            | is too hig        |            | characteristics     |
|                    | It occurs when the | 1          | The UIUT          | 1          | Remove the UIUT     |
|                    | transient output   | <b>'</b> . | impedance is      | <b>.</b> . | and make sure       |
|                    | current exceeds    |            | too low.          |            | the protection      |
|                    | the module         | 2.         | Temporary short   |            | value is correctly  |
|                    | current limit or   | <b>_</b> . | circuit.          |            | set.                |
| DA OCP(1/2/3)      | current            | 3.         | The RCD load      | 2.         | Remove the UUT      |
|                    | specification.     |            | impedance is      |            | and confirm its     |
|                    | (Latch)            |            | too small.        |            | correctness.        |
|                    |                    | 4.         | The UUT           | 3.         | Add a current       |
|                    |                    |            | capacitive load   |            | limit resistor.     |
|                    |                    |            | is too big.       | 4.         | Set the voltage     |

|                        |                                                                                                    |                |                                                                                                    |                | slew rate.                                                                                                    |
|------------------------|----------------------------------------------------------------------------------------------------|----------------|----------------------------------------------------------------------------------------------------|----------------|----------------------------------------------------------------------------------------------------|
| DA_OPP(1/2/3)          | It occurs when the<br>transient output<br>power exceeds<br>the module power<br>limit or power<br>specification.<br>(Latch)                                                | 1.             | The UUT<br>impedance is<br>too low.<br>Temporary short<br>circuit.                                                                                                    | 1.<br>2.       | Remove the UUT<br>and make sure<br>the protection<br>value is correctly<br>set.<br>Remove the UUT<br>and confirm its<br>correctness.                                                          |
| DA_SENSE_FAULT(1/2/3)  | It occurs when the<br>remote voltage<br>sensing function<br>is on and the<br>signal line is not<br>connected or<br>wrong.<br>(Recovery)                                   | 1.<br>2.<br>3. | The remote<br>sense wiring is<br>not connected or<br>connected<br>wrong.<br>The remote<br>connection<br>impedance is<br>too large.<br>The output relay<br>is malfunction. | 1.<br>2.<br>3. | Check the remote<br>sense wiring.<br>Shorten the<br>distance to UUT<br>and eliminate the<br>impedance.<br>Replace the<br>damaged output<br>relay.                                             |
| DA_SHORT(1/2/3)        | It occurs when the<br>output is short<br>circuited.<br>(Recovery)                                                                                                    | 1.<br>2.       | The UUT<br>impedance is<br>too low.<br>Temporary short<br>circuit.                                                                                                    | 1.<br>2.       | Remove the UUT<br>and confirm its<br>correctness.<br>Make sure the<br>external<br>connection is<br>correct.                                                                                   |
| DA_HARD_ERR(1/2/3)     | It prevents the<br>AC/DC power<br>module or the<br>digital power<br>supply from being<br>abnormal,<br>causing the<br>DC/AC power<br>module to output<br>abnormal voltage. | 1.             | The auxiliary<br>power supply on<br>digital board is<br>abnormal.<br>The AC/DC<br>module triggers<br>protection.                                                          | 1.             | Check if the<br>digital auxiliary<br>power supply<br>meets the rated<br>value.<br>Check and<br>replace the<br>AC/DC module<br>board that has<br>protection<br>occurred.                       |
| DA_FW_PWMSHORT(1/2/3)  | It indicates that<br>the digital control<br>signal of the<br>DC/AC power<br>module is<br>abnormal.(Latch)                                                                 | 1.             | The DC/AC<br>power module<br>digital control<br>board is broken.<br>The auxiliary<br>power supply on<br>the DC/AC<br>power module<br>digital board is<br>abnormal.        | 1.             | Check if the<br>digital auxiliary<br>power supply<br>meets the rated<br>value.<br>Check and<br>replace the digital<br>control board on<br>DC/AC module<br>that has<br>protection<br>occurred. |
| DA_ISHARE_ERR_F(1/2/3) | 1. It prevents you<br>from<br>incorrectly                                                                                                    | 1.             | The digital<br>control board on<br>DC/AC power                                                                                                    | 1.             | Check and<br>replace the<br>DC/AC power                                                                                                    |

|                                       | connecting the<br>output.<br>2. It prevents<br>module errors<br>to cause<br>unbalanced<br>current<br>sharing.<br>(Recovery) | <ul> <li>module is<br/>broken.</li> <li>2. The<br/>measurement<br/>circuit on DC/AC<br/>power module<br/>board is<br/>abnormal.</li> <li>3. The output relay<br/>is malfunction.</li> </ul> | 2.       | module board<br>that has<br>protection<br>occurred.<br>Check and<br>replace the<br>DC/AC power<br>module digital<br>board that has<br>protection<br>occurred. |
|---------------------------------------|----------------------------------------------------------------------------------------------------|----------------------------------------------------------------------------------------------------|----------|----------------------------------------------------------------------------------------------------|
| DA_IC_OCP(1/2/3)                      | It prevents<br>damage to the<br>components of<br>DC/AC power<br>modules.<br>(Recovery)                                      | <ol> <li>The digital<br/>control board on<br/>DC/AC power<br/>module is<br/>broken.</li> <li>The passive</li> </ol>                                                                         | 1.       | Check and<br>replace the<br>DC/AC power<br>module board<br>that has<br>protection                                                                             |
| DA_Vdamp_OVP(1/2/3)                   | It prevents<br>damaging the<br>damping<br>resistance under<br>abnormal<br>operation.<br>(Recovery)                          | component<br>circuit on DC/AC<br>power module is<br>abnormal.<br>3. The<br>measurement<br>circuit on DC/AC<br>power module<br>board is<br>abnormal.                                         | 2.       | occurred.<br>Check and<br>replace the<br>DC/AC power<br>module digital<br>board that has<br>protection<br>occurred.                                           |
| DA_UUT_UVP(1/2/3)<br>(ACL option)     | It means the UUT voltage is too low.                                                                                        | The DC/AC module triggers protection.                                                                                                    | 1.       | Remove the UUT and confirm its                                                                                                    |
| DA_UUT_OFP(1/2/3)<br>(ACL option)     | It means the UUT<br>voltage frequency<br>is over the<br>operating range.                                                    |                                                                                                    | 2.       | correctness.<br>Make sure the<br>external<br>connection is                                                                                                    |
| DA_UUT_UFP(1/2/3)<br>(ACL option)     | It means the UUT<br>voltage frequency<br>is under the<br>operating range.                                                   |                                                                                                    |          | correct.                                                                                                    |
| DA_UUT_OVP_VDC(1/2/3)<br>(ACL option) | voltage has too<br>much DC voltage<br>component.                                                                            |                                                                                                    |          |                                                                                                    |
| DA_UUT_fault<br>(Option ACL)          | It means the UUT<br>frequency has<br>changed too<br>much, and it<br>cannot be<br>restored to carry<br>on loading.           | The DC/AC module<br>triggers protection.                                                                                                    | 1.<br>2. | Remove the UUT<br>and confirm its<br>correctness.<br>Make sure the<br>external<br>connection is<br>correct.                                                   |
| DA_PLL_FAIL<br>(Option ACL)           | It means the<br>DC/AC module<br>phase lock is<br>abnormal.                                                                  | The DC/AC module triggers protection.                                                                                                    | 1.<br>2. | Measure the error<br>circuit.<br>Remove the UUT<br>and confirm its<br>correctness.                                                                            |

|             |                  |                      | 3. | Make sure the  |
|-------------|------------------|----------------------|----|----------------|
|             |                  |                      |    | external       |
|             |                  |                      |    | connection is  |
|             |                  |                      |    | correct.       |
|             | It means the     | The DC/AC module     | 1. | Replace the CD |
| DA_SRAM_ERR | DA_SRAM          | triggers protection. |    | board.         |
|             | power-on test is |                      | 2. | Upgrade the FW |
|             | abnormal.        |                      |    | and reboot.    |

### **Notice**

The protection message is marked \_F(FAST) and \_S(SLOW) by

transient and steady state. The protection point varies by the measurement error, thus it may act before reaching the protection point set.

# 4. Verification

# 4.1 Introduction

This chapter contains test procedures for checking the operation and specification of Chroma 61800 Series Regenerative Grid Simulator. The tests are performed using the 61800 Series models and some required equipment. The required test equipment is listed in Table 4-1. Please refer to *Performance Tests* section for equipment connecting and test procedure. The user can use verification tables included at measurement verification section for checking the specification. The performance tests confirm Chroma 61800 Series meets its published specifications. For detailed information of operation and programming please refer to the *Chapter 3 and Chapter 5*.

If any of the models covered in the manual (61809/61812/61815) require service, refer to the list of Chroma Sales and Support Offices at the web site: <a href="http://www.chromaate.com/english/contact/default.asp">www.chromaate.com/english/contact/default.asp</a>.

# 4.2 Equipment Required

| Table 4-1 Equipment Suggested for Verification |                 |                                      |  |  |  |
|------------------------------------------------|-----------------|--------------------------------------|--|--|--|
| Equipment                                      | Characteristics | Recommended Model                    |  |  |  |
| Current Transducer                             | 400A            | DC-CT(IT 400-S)                      |  |  |  |
| Rower Apolyzor                                 |                 | Chroma 66204 *1 unit                 |  |  |  |
| Fower Analyzei                                 |                 | Chroma A662020 *1 unit (DC-CT Power) |  |  |  |
|                                                | 105Apeak        |                                      |  |  |  |
| ACLoad                                         | 0-35Årms        | Chroma 61815 *1 unit                 |  |  |  |
| AC LOAU                                        | 30-350Vrms      | (with ACL option)                    |  |  |  |
|                                                | 30-100Hz        |                                      |  |  |  |
| Regenerative Grid Simulator                    |                 | Chroma 61809/61812/61815             |  |  |  |

The following table lists the equipment or its equivalent required for verification.

#### Connection

Connect the Regenerative Grid Simulator, AC Load, Power Analyzer, and Current Transducer as shown in Figure 4-1.

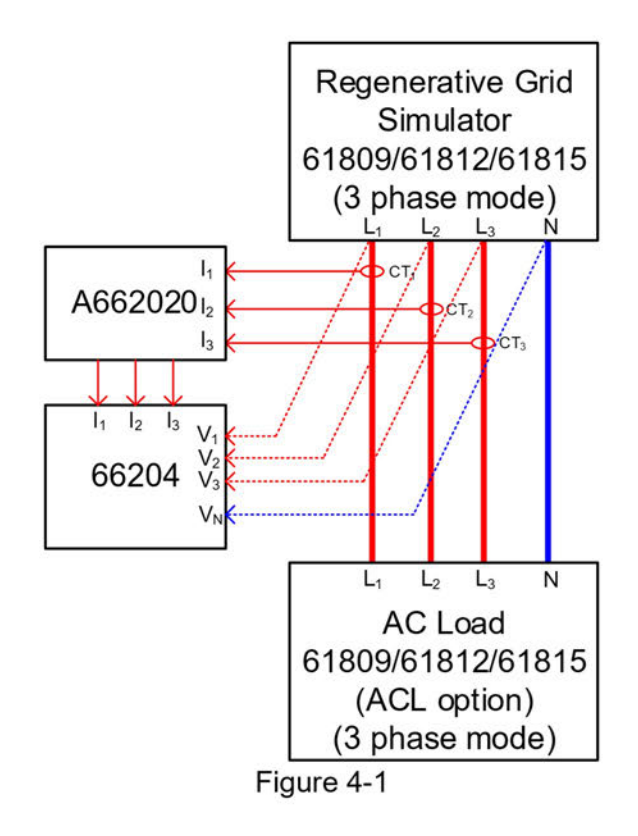

# 4.3 Performance Tests

# 4.3.1 Voltage Setting and Measurement Verification

This test verifies output voltage and measurement accuracy are within specifications when operating in Meas. & Setup (3\_Phase) mode. For each Power Analyzer reading, the front panel display of voltage measurement should be within the specification.

Regenerative Grid Simulator reading in volts = voltage setting  $\pm$  inaccuracy

PA (Vac): Vrms voltage measurement of Power Analyzer AC voltage

PA (lac): Irms current measurement of Power Analyzer AC current

PA (F): frequency measurement of Power Analyzer AC voltage

### Checking voltage

- A. Connect the Regenerative Grid Simulator, AC/DC Load, Power Analyzer, and Current Transducer as shown in Figure 4-1. Use the Power Analyzer to measure the AC Vac voltage.
- B. Enter into Meas. & Setup (3\_Phase Mode) to start performing the verification listed in Table 4-2 (no load) and Table 4-3 (with load).
- C. Load the test voltage and turn on the AC load to set the loading current as Table 4-3 shows. The current protection of AC load must be larger than <u>35Arms</u> with power protection larger than <u>5kW</u>.

|       | Ф1                 |           |                  |         |                        |                        |                          |  |  |  |
|-------|--------------------|-----------|------------------|---------|------------------------|------------------------|--------------------------|--|--|--|
| Model | Voltage<br>Setting | Voltage A | Voltage Accuracy |         | Front Panel<br>Display | Front Panel<br>Display | Freq. Spec.<br>0.01% F.S |  |  |  |
|       | (std.)             | Max.      | Min.             | voltage | Reading                | Spec.                  | PA(F)                    |  |  |  |
|       | 50V                | 49.25V    | 50.75V           |         |                        | Std. ±0.75V            |                          |  |  |  |
| 61900 | 150V               | 149.15V   | 150.85V          |         |                        | Std. ±0.85V            |                          |  |  |  |
| 01009 | 250V               | 249.05V   | 250.95V          |         |                        | Std. ±0.95V            |                          |  |  |  |
|       | 350V               | 348.95V   | 351.05V          |         |                        | Std. ±1.05V            |                          |  |  |  |
|       | 50V                | 49.25V    | 50.75V           |         |                        | Std. ±0.75V            |                          |  |  |  |
| 61010 | 150V               | 149.15V   | 150.85V          |         |                        | Std. ±0.85V            |                          |  |  |  |
| 01012 | 250V               | 249.05V   | 250.95V          |         |                        | Std. ±0.95V            |                          |  |  |  |
|       | 350V               | 348.95V   | 351.05V          |         |                        | Std. ±1.05V            |                          |  |  |  |
|       | 50V                | 49.25V    | 50.75V           |         |                        | Std. ±0.75V            |                          |  |  |  |
| 61015 | 150V               | 149.15V   | 150.85V          |         |                        | Std. ±0.85V            |                          |  |  |  |
| 01015 | 250V               | 249.05V   | 250.95V          |         |                        | Std. ±0.95V            |                          |  |  |  |
|       | 350V               | 348.95V   | 351.05V          |         |                        | Std. ±1.05V            |                          |  |  |  |
|       |                    |           |                  | Ф2      |                        |                        |                          |  |  |  |
|       | Voltage            | Voltage A | ccuracy          | PA(Vac) | Front Panel            | Front Panel            | Freq. Spec.              |  |  |  |
| Model | Setting            |           |                  | Voltage | Display                | Display                | 0.01% F.S                |  |  |  |
|       | (std.)             | Max.      | Min.             | ronago  | Reading                | Spec.                  | PA(F)                    |  |  |  |
|       | 50V                | 49.25V    | 50.75V           |         |                        | Std. ±0.75V            |                          |  |  |  |
| 61809 | 150V               | 149.15V   | 150.85V          |         |                        | Std. ±0.85V            |                          |  |  |  |
| 01000 | 250V               | 249.05V   | 250.95V          |         |                        | Std. ±0.95V            |                          |  |  |  |
|       | 350V               | 348.95V   | 351.05V          |         |                        | Std. ±1.05V            |                          |  |  |  |
|       | 50V                | 49.25V    | 50.75V           |         |                        | Std. ±0.75V            |                          |  |  |  |
| 61812 | 150V               | 149.15V   | 150.85V          |         |                        | Std. ±0.85V            |                          |  |  |  |
| 01012 | 250V               | 249.05V   | 250.95V          |         |                        | Std. ±0.95V            |                          |  |  |  |
|       | 350V               | 348.95V   | 351.05V          |         |                        | Std. ±1.05V            |                          |  |  |  |
|       | 50V                | 49.25V    | 50.75V           |         |                        | Std. ±0.75V            |                          |  |  |  |
| 61815 | 150V               | 149.15V   | 150.85V          |         |                        | Std. ±0.85V            |                          |  |  |  |
| 01010 | 250V               | 249.05V   | 250.95V          |         |                        | Std. ±0.95V            |                          |  |  |  |
|       | 350V               | 348.95V   | 351.05V          |         |                        | Std. ±1.05V            |                          |  |  |  |
|       |                    |           |                  | Ф3      |                        |                        |                          |  |  |  |
| Madal | Voltage            | Voltage A | Accuracy         | PA(Vac) | Front Panel            | Front Panel            | Freq. Spec.              |  |  |  |
| woder | Setting            | Мах       | Min              | Voltage | Booding                | Display                | 0.01% F.3                |  |  |  |
|       | (Stu.)             | 40.251/   | 50 75\/          |         | Reading                |                        | <b>FA(F)</b>             |  |  |  |
|       | 1501               | 49.250    | 150.75V          |         |                        | Std. ±0.75V            |                          |  |  |  |
| 61809 | 2501/              | 240.051/  | 250.051/         |         |                        | Std ±0.05V             |                          |  |  |  |
|       | 2501               | 249.051   | 251.051/         |         |                        | Std. ±0.95V            |                          |  |  |  |
|       | 500                | 340.95V   | 50 751           |         |                        | Std +0.75V             |                          |  |  |  |
|       |                    | 49.200    | 150.75V          |         |                        | Std +0 951/            |                          |  |  |  |
| 61812 | 1500               | 240.051/  | 250 051          |         |                        |                        |                          |  |  |  |
|       | 2501               | 249.051   | 250.957          |         |                        | SIU. EU.93V            |                          |  |  |  |
|       | 50UV               | 340.99V   | 50 7EV           |         |                        | Std +0.751/            |                          |  |  |  |
|       |                    | 49.230    | 30.73V           |         |                        | Std +0 951/            |                          |  |  |  |
| 61815 | 2501               | 240.051/  | 250.051          |         |                        | Std ±0.05V             |                          |  |  |  |
|       | 2501               | 249.00V   | 251 051          |         |                        | Std ±1.95V             |                          |  |  |  |
|       | 3307               | J40.95V   | 331.037          |         |                        | Ju. ±1.03V             |                          |  |  |  |

 Table 4-2
 Voltage Setting and Measurement Verification Table (No Load)

|       |                              |                               |                 | (                | <b>⊅1</b>          |                                   |                                 |                                      |
|-------|------------------------------|-------------------------------|-----------------|------------------|--------------------|-----------------------------------|---------------------------------|--------------------------------------|
| Model | Voltage<br>Setting<br>(std.) | Loading<br>Current<br>Setting | Voltage<br>Max. | Accuracy<br>Min. | PA(Vac)<br>Voltage | Front Panel<br>Display<br>Reading | Front Panel<br>Display<br>Spec. | Freq.<br>Spec.<br>0.01% F.S<br>PA(F) |
|       | 50\/                         | 354                           | 49 25V          | 50 75\/          |                    |                                   | Std +0.75V                      | 1 7(1)                               |
|       | 150\/                        | 204                           | 1/0 15\/        | 150.85\/         |                    |                                   | Std. ±0.767                     |                                      |
| 61809 | 2501/                        | 120                           | 2/0.051/        | 250.051/         |                    |                                   | Std. ±0.05V                     |                                      |
|       | 2501                         | 0 1 2 1                       | 249.051         | 251.051/         |                    |                                   | Std. ±0.95V                     |                                      |
|       | 3500                         | 0A                            | 340.95V         | 501.050          |                    |                                   | Std. ±1.05V                     |                                      |
|       | 500                          | 35A                           | 49.250          | 50.75V           |                    |                                   | Std. ±0.75V                     |                                      |
| 61812 | 150V                         | 26A                           | 149.15V         | 150.85V          |                    |                                   | Std. ±0.85V                     |                                      |
|       | 250V                         | 16A                           | 249.05V         | 250.95V          |                    |                                   | Std. ±0.95V                     |                                      |
|       | 350V                         | 11A                           | 348.95V         | 351.05V          |                    |                                   | Std. ±1.05V                     |                                      |
|       | 50V                          | 35A                           | 49.25V          | 50.75V           |                    |                                   | Std. ±0.75V                     |                                      |
| 61815 | 1507                         | 30A                           | 149.15V         | 150.85V          |                    |                                   | Std. ±0.85V                     |                                      |
|       | 2501                         | 10A                           | 249.051         | 250.95V          |                    |                                   | Std ±1.05V                      |                                      |
|       | 350 V                        | IZA                           | 340.937         | 351.050          | ከ2                 |                                   | Stu. ±1.05V                     |                                      |
| Model | Voltage                      | Loading                       | Voltage         | Accuracy         | PA(Vac)            | Front Panel                       | Front Panel                     | Freq.<br>Spec.                       |
| Woder | (std.)                       | Setting                       | Max.            | Min.             | Voltage            | Reading                           | Spec.                           | 0.01% F.S<br>PA(F)                   |
|       | 50V                          | 35A                           | 49.25V          | 50.75V           |                    |                                   | Std. ±0.75V                     |                                      |
| 61809 | 150V                         | 20A                           | 149.15V         | 150.85V          |                    |                                   | Std. ±0.85V                     |                                      |
|       | 250V                         | 12A                           | 249.05V         | 250.95V          |                    |                                   | Std. ±0.95V                     |                                      |
|       | 350V                         | 8A                            | 348.95V         | 351.05V          |                    |                                   | Std. ±1.05V                     |                                      |
|       | 50V                          | 35A                           | 49.25V          | 50.75V           |                    |                                   | Std. ±0.75V                     |                                      |
|       | 150V                         | 26A                           | 149.15V         | 150.85V          |                    |                                   | Std. ±0.85V                     |                                      |
| 61812 | 250V                         | 16A                           | 249.05V         | 250.95V          |                    |                                   | Std. ±0.95V                     |                                      |
|       | 350V                         | 11A                           | 348.95V         | 351.05V          |                    |                                   | Std. ±1.05V                     |                                      |
|       | 50V                          | 35A                           | 49.25V          | 50.75V           |                    |                                   | Std. ±0.75V                     |                                      |
| 61015 | 150V                         | 30A                           | 149.15V         | 150.85V          |                    |                                   | Std. ±0.85V                     |                                      |
| 01015 | 250V                         | 18A                           | 249.05V         | 250.95V          |                    |                                   | Std. ±0.95V                     |                                      |
|       | 350V                         | 12A                           | 348.95V         | 351.05V          |                    |                                   | Std. ±1.05V                     |                                      |
|       |                              |                               |                 | (                | ФЗ                 |                                   | •                               |                                      |
| Model | Voltage                      | Loading                       | Voltage         | Accuracy         | PA(Vac)            | Front Panel                       | Front Panel                     | Freq.<br>Spec.                       |
| WOUEI | (std.)                       | Setting                       | Max.            | Min.             | Voltage            | Reading                           | Spec.                           | 0.01% F.S<br>PA(F)                   |
|       | 50V                          | 35A                           | 49.25V          | 50.75V           |                    |                                   | Std. ±0.75V                     |                                      |
| 04000 | 150V                         | 20A                           | 149.15V         | 150.85V          |                    |                                   | Std. ±0.85V                     |                                      |
| 61809 | 250V                         | 12A                           | 249.05V         | 250.95V          |                    |                                   | Std. ±0.95V                     |                                      |
| İ     | 350V                         | 8A                            | 348.95V         | 351.05V          |                    |                                   | Std. ±1.05V                     |                                      |
|       | 50V                          | 35A                           | 49.25V          | 50.75V           |                    |                                   | Std. ±0.75V                     |                                      |
|       | 150\/                        | 264                           | 149 151/        | 150 851/         |                    |                                   | Std +0.85V                      |                                      |
| 61812 | 250\/                        | 16A                           | 249 051/        | 250.951/         |                    |                                   | Std. +0.95V                     |                                      |
|       | 3501/                        | 11A                           | 348 951/        | 351.051          |                    |                                   | Std. +1 05V                     |                                      |
|       | 50V                          | 35A                           | 49.25V          | 50.75V           |                    |                                   | Std. ±0.75V                     |                                      |
|       | 150V                         | 30A                           | 149.15V         | 150.85V          |                    |                                   | Std. ±0.85V                     |                                      |
| 61815 | 250V                         | 18A                           | 249.05V         | 250.95V          |                    |                                   | Std. ±0.95V                     |                                      |
|       | 350V                         | 12A                           | 348.95V         | 351.05V          |                    |                                   | Std. ±1.05V                     |                                      |

 Table 4-3
 Voltage Setting and Measurement Verification Table (with Load)

# 4.3.2 Current Measurement Verification

This test verifies if the current measurement accuracy is within specifications when operating in Meas. & Setup (3\_Phase) mode. For each Power Analyzer reading, the front panel display of current measurement should be within the specification.

Regenerative Grid Simulator reading is in amps= current loading  $\pm$  inaccuracy

### Checking voltage

- A. Connect the Regenerative Grid Simulator, AC/DC Load, Power Analyzer, and Current Transducer as shown in Figure 4-1. Use the Power Analyzer to measure the AC lac current.
- B. Enter into Meas. & Setup (3\_Phase Mode) to start performing the verification listed in Table 4-4.
- C. Turn on the AC load and set the loading current as Table 4-4 shows. The current protection of AC load must be greater than <u>35Arms</u> with power protection larger than <u>5kW</u>.

|                                  |                                                                                                    | Φ                                                                                                    | 1                                        |                                                                                                    |
|----------------------------------|----------------------------------------------------------------------------------------------------|----------------------------------------------------------------------------------------------------|------------------------------------------|----------------------------------------------------------------------------------------------------|
| Model                            | Voltage<br>Setting<br>(std.)                                                                            | Loading<br>Current<br>Setting                                                                            | Front Panel<br>Current I<br>Reading      | Front Panel<br>Display Spec.                                                                                                    |
|                                  | 50V                                                                                                    | 11A                                                                                                    |                                          | Std. ±0.131A                                                                                                    |
| 61809                            | 100V                                                                                                    | 23A                                                                                                    |                                          | Std. ±0.179A                                                                                                    |
|                                  | 150V                                                                                                    | 20A                                                                                                    |                                          | Std. ±0.167A                                                                                                    |
|                                  | 50V                                                                                                    | 11A                                                                                                    |                                          | Std. ±0.131A                                                                                                    |
| 61812                            | 100V                                                                                                    | 23A                                                                                                    |                                          | Std. ±0.179A                                                                                                    |
|                                  | 150V                                                                                                    | 26A                                                                                                    |                                          | Std. ±0.2A                                                                                                    |
|                                  | 50V                                                                                                    | 11A                                                                                                    |                                          | Std. ±0.131A                                                                                                    |
| 61815                            | 100V                                                                                                    | 23A                                                                                                    |                                          | Std. ±0.179A                                                                                                    |
|                                  | 150V                                                                                                    | 30A                                                                                                    |                                          | Std. ±0.225A                                                                                                    |
|                                  |                                                                                                    | Φ                                                                                                    | 2                                        |                                                                                                    |
| Model                            | Voltage<br>Setting                                                                                      | Loading<br>Current                                                                                       | Front Panel<br>Current I                 | Front Panel<br>Display Spec.                                                                                                    |
|                                  | (sta.)                                                                                                  | Setting                                                                                                  | Reading                                  |                                                                                                    |
| 50V 11A                          |                                                                                                    | 11.0                                                                                                    | U                                        | 011 10 1014                                                                                                    |
| 61900                            | 50V                                                                                                    | 11A                                                                                                    |                                          | Std. ±0.131A                                                                                                    |
| 61809                            | 50V<br>100V                                                                                             | 11A<br>23A                                                                                               |                                          | Std. ±0.131A<br>Std. ±0.179A                                                                                                    |
| 61809                            | 50V<br>100V<br>150V                                                                                     | 11A<br>23A<br>20A                                                                                        |                                          | Std. ±0.131A<br>Std. ±0.179A<br>Std. ±0.167A                                                                                                    |
| 61809                            | 50V<br>100V<br>150V<br>50V                                                                              | 11A<br>23A<br>20A<br>11A                                                                                 |                                          | Std. ±0.131A<br>Std. ±0.179A<br>Std. ±0.167A<br>Std. ±0.131A                                                                                                    |
| 61809<br>61812                   | 50V<br>100V<br>150V<br>50V<br>100V                                                                      | 11A<br>23A<br>20A<br>11A<br>23A                                                                          |                                          | Std. ±0.131A         Std. ±0.179A         Std. ±0.167A         Std. ±0.131A         Std. ±0.131A         Std. ±0.179A                                                                                                    |
| 61809<br>61812                   | 50V<br>100V<br>150V<br>50V<br>100V<br>150V                                                              | 11A<br>23A<br>20A<br>11A<br>23A<br>26A                                                                   |                                          | Std. ±0.131A<br>Std. ±0.179A<br>Std. ±0.167A<br>Std. ±0.131A<br>Std. ±0.179A<br>Std. ±0.2A                                                                                                    |
| 61809<br>61812                   | 50V<br>100V<br>150V<br>50V<br>100V<br>150V<br>50V                                                       | 11A<br>23A<br>20A<br>11A<br>23A<br>26A<br>11A                                                            |                                          | Std. ±0.131A         Std. ±0.179A         Std. ±0.167A         Std. ±0.131A         Std. ±0.179A         Std. ±0.179A         Std. ±0.179A         Std. ±0.179A         Std. ±0.179A         Std. ±0.179A                                                                                                    |
| 61809<br>61812<br>61815          | 50V<br>100V<br>150V<br>50V<br>100V<br>150V<br>50V<br>100V                                               | 11A<br>23A<br>20A<br>11A<br>23A<br>26A<br>11A<br>23A                                                     |                                          | Std. ±0.131A         Std. ±0.179A         Std. ±0.167A         Std. ±0.131A         Std. ±0.179A         Std. ±0.179A         Std. ±0.179A         Std. ±0.179A         Std. ±0.179A         Std. ±0.179A         Std. ±0.179A         Std. ±0.179A         Std. ±0.131A                                                                                                    |
| 61809<br>61812<br>61815          | 50V<br>100V<br>150V<br>50V<br>100V<br>150V<br>50V<br>100V<br>150V                                       | 11A<br>23A<br>20A<br>11A<br>23A<br>26A<br>11A<br>23A<br>30A                                              | 2                                        | Std. ±0.131A         Std. ±0.179A         Std. ±0.167A         Std. ±0.131A         Std. ±0.179A         Std. ±0.179A         Std. ±0.179A         Std. ±0.179A         Std. ±0.179A         Std. ±0.179A         Std. ±0.131A         Std. ±0.131A         Std. ±0.131A         Std. ±0.131A         Std. ±0.131A         Std. ±0.131A         Std. ±0.131A         Std. ±0.225A |
| 61809<br>61812<br>61815<br>Model | 50V<br>100V<br>50V<br>100V<br>150V<br>50V<br>100V<br>150V<br>Voltage<br>Setting<br>(std.)               | 11A<br>23A<br>20A<br>11A<br>23A<br>26A<br>11A<br>23A<br>30A<br>Φ<br>Loading<br>Current<br>Setting        | 3<br>Front Panel<br>Current I<br>Reading | Std. ±0.131A         Std. ±0.179A         Std. ±0.167A         Std. ±0.131A         Std. ±0.179A         Std. ±0.179A         Std. ±0.179A         Std. ±0.131A         Std. ±0.131A         Std. ±0.131A         Std. ±0.131A         Std. ±0.131A         Std. ±0.131A         Std. ±0.131A         Std. ±0.225A                                                                |
| 61809<br>61812<br>61815<br>Model | 50V<br>100V<br>50V<br>100V<br>150V<br>50V<br>100V<br>150V<br><b>Voltage</b><br>Setting<br>(std.)<br>50V | 11A<br>23A<br>20A<br>11A<br>23A<br>26A<br>11A<br>23A<br>30A<br>Φ<br>Loading<br>Current<br>Setting<br>11A | 3<br>Front Panel<br>Current I<br>Reading | Std. ±0.131A         Std. ±0.179A         Std. ±0.167A         Std. ±0.131A         Std. ±0.179A         Std. ±0.179A         Std. ±0.179A         Std. ±0.179A         Std. ±0.179A         Std. ±0.131A         Std. ±0.131A         Std. ±0.131A         Std. ±0.179A         Std. ±0.179A         Std. ±0.225A         Front Panel Display Spec.         Std. ±0.131A         |

Table 4-4 Current Measurement Verification Table

|       | 150V | 20A | Std. ±0.167A |
|-------|------|-----|--------------|
|       | 50V  | 11A | Std. ±0.131A |
| 61812 | 100V | 23A | Std. ±0.179A |
|       | 150V | 26A | Std. ±0.2A   |
|       | 50V  | 11A | Std. ±0.131A |
| 61815 | 100V | 23A | Std. ±0.179A |
|       | 150V | 30A | Std. ±0.225A |

# 5. Application

# 5.1 Overview

The Regenerative Grid Simulator not only can program a stable sinusoidal output voltage and frequency, but also provides powerful features to simulate power line interrupts and distorted waveforms. User may change the output settings using the Sequences in LIST mode (see 5.2), or change the output step- by- step in STEP mode (see 5.4.) With these functions, users may simulate conditions such as cycle loss, transient peak and power attenuation easily.

The Regenerative Grid Simulator is able to measure the related power parameters provided in MAIN PAGE (see 3.3); providing harmonic measurements up to 50 orders (see 0.) In addition, the Regenerative Grid Simulator allows editing different harmonic components to synthesize the harmonic distortion waveform (see 0). It has the ability to program the interharmonic frequency and components, as well as to sweep and overlap the static fundamental waveforms (see 5.6). To use these features tap Menu and select Advance to set the function. The default is List Mode.

# 5.2 List Mode

In the Advance main page (as shown in section 5.1), tap the menu on the upper right to enter the List Mode function.

|         | Advance  | 3 Pha                          | ase D       | er |
|---------|----------|--------------------------------|-------------|----|
| L.      | ⊈ ⊉ (    | D                              | List Mode   | ~  |
| Setting | Φ1       | Ф2                             | ФЗ          |    |
| Vac     | 0.0 V    | 0.0                            | 0.0 V       | V  |
| Vdc     | 0.0 V    | 0.0                            | 0.0 V       | V  |
| Freq.   | 60.00 Hz | 60.00                          | нz 60.00 н  | łz |
| Measure |          |                                |             |    |
| V       | 0.00 V   | v 0.00                         | 0 v v 0.00  | V  |
| I       | 0.000 A  | 0.000                          | 0 A I 0.000 | А  |
| Po      | 0.0 W    | Po 0.0                         | 0 W Po 0.0  | W  |
|         |          | $\triangleleft \triangleright$ |             |    |

|               | Advance | >      | 1 Phase                        |       | Trig      | ger<br>> |
|---------------|---------|--------|--------------------------------|-------|-----------|----------|
|               | ⊈ ⊉     |        |                                |       | List Mode | ~        |
| Setting<br>Vá | ac      | 0.0    | V Freq.                        |       | 60.00     | Hz       |
| Measure       |         |        |                                |       |           |          |
| V             | 0.00    | V I    | 0.000 /                        | A Is  | 0.000     | А        |
| Q             | 0.0 V   | AR Vac | 0.00                           | / lac | 0.000     | A        |
| Freq.         | 0.00    | Hz PF  | 0.000                          | Vdc   | 0.00      | V        |
|               |         |        | $\triangleleft \triangleright$ |       |           |          |

Tap  $\checkmark$  to enter the setup screen.

| <        |             | All              | Ø1                  | Ø2 (                   | <u>Ø</u> 3 | Round Count |           |    |
|----------|-------------|------------------|---------------------|------------------------|------------|-------------|-----------|----|
| SE<br>No | Q Va<br>Sta | c(V)<br>art<br>d | Vdc<br>Start<br>End | F (Hz)<br>Start<br>End | Degree     | Waveform    | Time (ms) |    |
| 0        |             | 0.00<br>0.00     | 0.00<br>0.00        | 60.00<br>60.00         | 0.00       | А           | 0.00      | ≪… |
| 1        |             |                  |                     |                        |            |             |           |    |
| 2        |             |                  |                     |                        |            |             |           |    |
| 3        |             |                  |                     |                        |            |             |           |    |
|          |             |                  |                     |                        | ▶ 1/25 ♥   |             |           |    |

Tap = on the upper right to select More Setting.

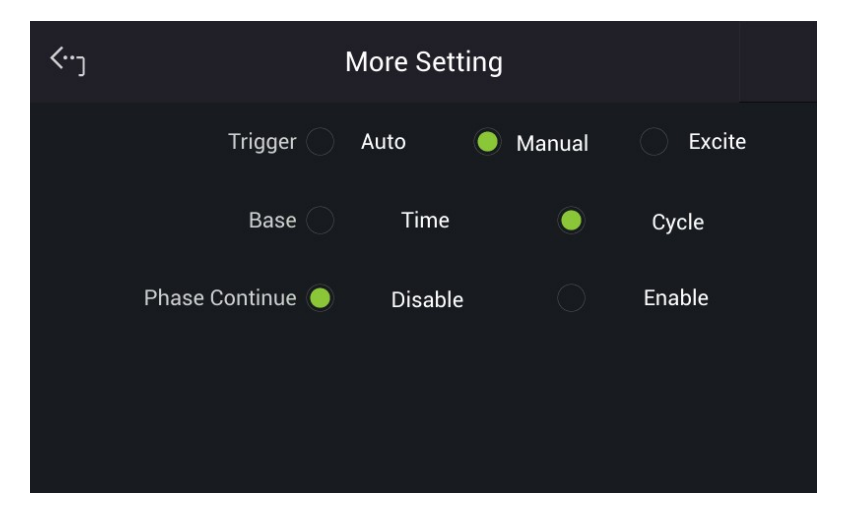

The waveform programming in List mode is a combination of Sequences. The output waveform starts from Sequence = 0 and one Sequence after another until the Time or Cycle = 0, stopping the action. The Sequences following will not be executed. Users can edit the output voltage sequence as needed.

#### Trigger method: Auto / Manual / Excite

Auto: Finishes all round counts when triggered.

Manual: Executes the sequence waveform once, same as Round Count = 1.

Excite: Remote-Excite via the pin 13 of TTL terminal that is triggered by the external trigger signal. See *Appendix A* TTL Signal Pin Assignments for the detail pin assignment.

#### Phase Continue: Disable/Enable

Disable: When set to disable, the starting phase angle of every sequence will follow the Degree setting for motion.

Enable: When set to enable, the starting phase angle of every sequence will vary automatically following the last output angle of previous sequence. The Degree of all sequences will be invalid when set to enable.

#### Base sequence unit: Time / Cycle

Time: The sequence unit is time. Cycle: The sequence unit is cycle.

**Round Count:** The entire sequence execution times, Count = 0: unlimited execution.

#### Sequence: Sequence number

The sequence has to start from 0 and the maximum sequence number is 99. The phase difference of the second/third phase and the first phase of Sequence 0 is fixed to differ 120°. Therefore, you cannot use the angle of the second/third phase in Sequence 0.

| <           | Φ1 Seq 1 Edit |           |       |  |  |  |
|-------------|---------------|-----------|-------|--|--|--|
| Vac Start   | 0.00          | Vac End   | 0.00  |  |  |  |
| Vdc Start   | 0.00          | Vdc End   | 0.00  |  |  |  |
| Freq. Start | 60.00         | Freq. End | 60.00 |  |  |  |
| Degree      | 0.00          | Waveform  | A ~   |  |  |  |
| Cycle       | 0.00          |           |       |  |  |  |

**Degree:** The phase angle when the sequence starts. **Vac start, Freq. start, Vdc start:** The initial waveform when the sequence starts. **Vac end, Freq. end, Vdc end:** The final waveform when the sequence ends. **Waveform= A / B:** Select waveform (see 3.5.6.)

After setting the sequences, tap it to exit List mode. Tap Trigger indicating the upper right to trigger the output. The Trigger appears in blue background indicating the List mode is under execution. Meanwhile, the screen will display in on the top indicating the Regenerative Grid Simulator is ON. At the same time you can tap Trigger to cease the List waveform output. When the Regenerative Grid Simulator finishes all Sequences and Round Counts, the LCD will not display ON message. The Regenerative Grid Simulator will OFF at the same time, as shown below.

| A                                        | dvance                 | >                      |          | 1               | Phas                 | e           |           | <b>ON</b>                               | rigger<br>D                         |
|------------------------------------------|------------------------|------------------------|----------|-----------------|----------------------|-------------|-----------|-----------------------------------------|-------------------------------------|
| ا ﷺ                                      | ⊈ ⊥∕                   |                        |          |                 |                      |             |           | List Mode                               | e ~                                 |
| Setting<br>Vac                           |                        | C                      | 0.0      | V               | Freq.                |             |           | 60.00                                   | ) Hz                                |
| Measure<br>V                             | 0.00                   | V                      | I        | 0.0             | 000                  | A           | ls        | 0.00                                    | 0 A                                 |
| Q                                        | 0.0 VA                 | AR Va                  | IC       | 0               | .00                  | V           | lac       | 0.00                                    | 0 A                                 |
| Freq.                                    | 0.00 H                 | lz P                   | F        | 1.0             | 000                  |             | Vdc       | 0.0                                     | 0 V                                 |
|                                          |                        |                        |          | $\triangleleft$ |                      |             |           |                                         |                                     |
|                                          |                        |                        |          |                 |                      |             |           |                                         |                                     |
| A                                        | dvance                 | >                      |          | 1               | Phas                 | e           |           | T                                       | rigger<br>⊳                         |
| A                                        | odvance<br>⊊∕          | >                      |          | 1               | Phas                 | e           |           | ٦<br>List Mode                          | Frigger<br>D<br>e v                 |
| A<br>E<br>Setting<br>Vac                 | advance<br>⊊2          | >  <br>C               | 0.0      | 1<br>v          | Phas<br>Freq.        | e           |           | ۲<br>List Mode<br>60.00                 | Trigger<br>▷<br>e ✓<br>) Hz         |
| A<br>Setting<br>Vac<br>Measure<br>V      | Advance<br>♀ ℓ<br>0.00 | >  <br>C<br>V          | 0.0<br>I | 1<br>v<br>0.0   | Phas<br>Freq.        | e<br>A      | Is        | ۲<br>List Mode<br>60.00                 | Trigger<br>▷<br>e v<br>D Hz         |
| A<br>Setting<br>Vac<br>Measure<br>V<br>Q | Advance                | >  <br>C<br>V<br>\R Va | 0.0<br>I | 1<br>v<br>0.0   | Phas<br>Freq.<br>000 | e<br>A<br>V | ls<br>lac | T<br>List Mode<br>60.00<br>0.00<br>0.00 | Frigger<br>▷<br>e v<br>D Hz<br>D Hz |

If the Regenerative Grid Simulator is operating, tapping **ON/OFF** will stop the output and the waveform will be set to zero volts. Tap **ON/OFF** again and the Regenerative Grid Simulator only outputs the waveform set in Meas. & Setup (3\_Phase Mode/1\_Phase Mode) menu. Trigger must be tapped to re-trigger the source.

Example of LIST Mode in 1\_Phase Mode:

Trigger: <u>Auto</u>, Base: <u>Time</u>, Phase Continue : <u>Disable</u>

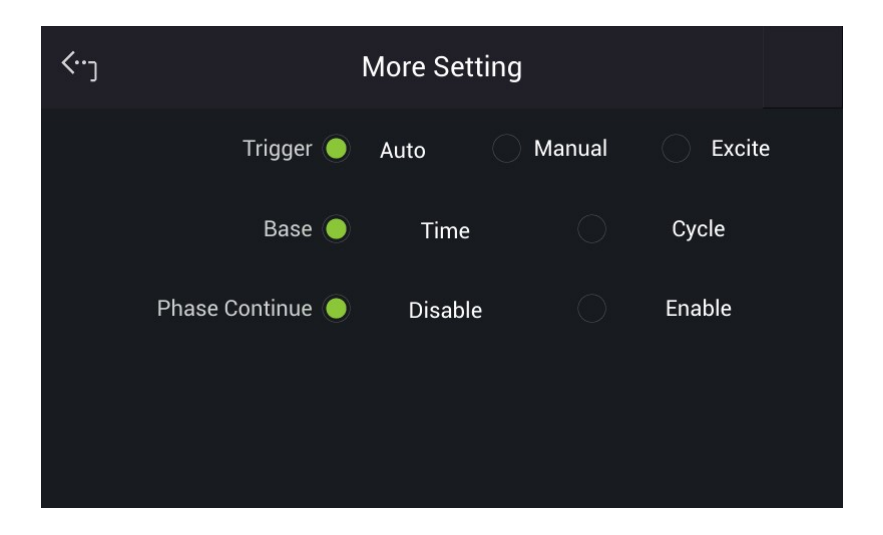

#### LIST MODE SETTING:

Tap in the sequence setup screen to scroll the menu left. Tap to add a new sequence or to delete a sequence. Tap to start editing the sequence.

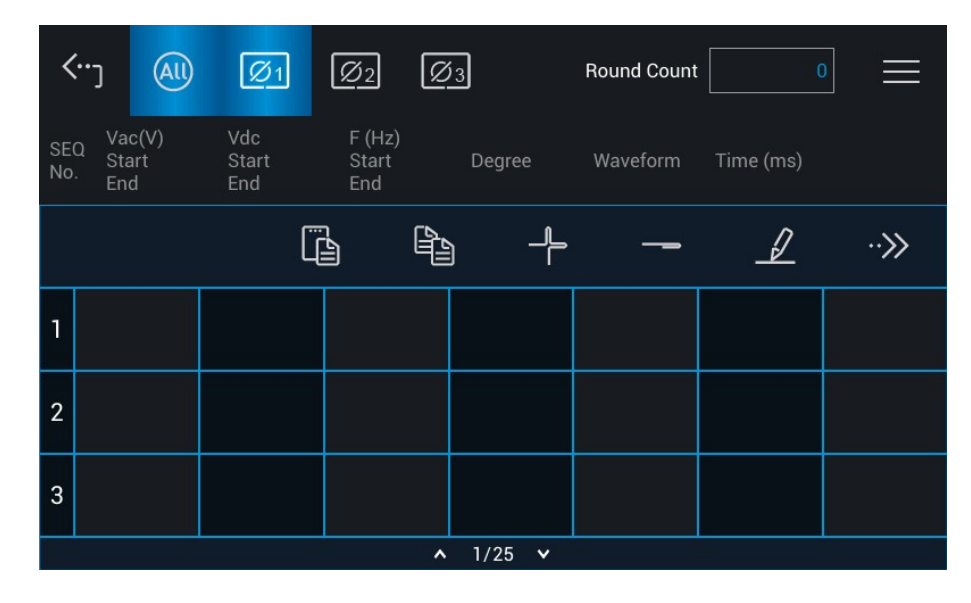

- Sequence 0: Vac Start = 20V, Vac End = 100V Freq. Start = 50Hz, Freq. End = 50Hz Vdc Start = 0V, Vdc End = 0V Degree = 90°, Time = 50ms Waveform = A
- Sequence 1: Vac Start = 20V, Vac End = 20V Freq. Start = 50Hz, Freq. End = 50Hz Vdc Start = 0V, Vdc End = 100V Degree = 0°, Time = 50ms Waveform = A
- Sequence 2: Vac Start = 20V, Vac End = 120V Freq. Start = 50Hz, Freq. End = 100Hz Vdc Start = 0V, Vdc End = 0V Degree = 0°, Time = 100ms Waveform = A

Following lists the setting pages of LIST MODE.

| <b>‹</b> )        | Φ1 Seq 0 Edit |                |       |  |  |  |  |
|-------------------|---------------|----------------|-------|--|--|--|--|
| Vac Start         | 20.00         | Vac End        | 100.0 |  |  |  |  |
| Vdc Start         | 0.00          | Vdc End        | 0.00  |  |  |  |  |
| Freq. Start       | 50.00         | Freq. End      | 50.00 |  |  |  |  |
| Degree            | 90.00         | Waveform       | A ~   |  |  |  |  |
| Time (ms)         | 50.00         |                |       |  |  |  |  |
|                   | (Setti        | ng Sequence 0) | )     |  |  |  |  |
| <··· <sub>٦</sub> | ¢             | >1 Seq 1 Edit  |       |  |  |  |  |
| Vac Start         | 20.00         | Vac End        | 20.00 |  |  |  |  |
| Vdc Start         | 0.00          | Vdc End        | 100.0 |  |  |  |  |
| Freq. Start       | 50.00         | Freq. End      | 50.00 |  |  |  |  |
| Degree            | 0.00          | Waveform       | A ~   |  |  |  |  |
| Time (ms)         | 50.00         |                |       |  |  |  |  |
|                   | (Setti        | ng Sequence 1) |       |  |  |  |  |
| <٠٠ <sub>٦</sub>  | ¢             | 91 Seq 2 Edit  |       |  |  |  |  |
| Vac Start         | 20.00         | Vac End        | 120.0 |  |  |  |  |
| Vdc Start         | 0.00          | Vdc End        | 0.00  |  |  |  |  |
| Freq. Start       | 50.00         | Freq. End      | 100.0 |  |  |  |  |
| Degree            | 0.00          | Waveform       | A ~   |  |  |  |  |
| Time (ms)         | 100.0         |                |       |  |  |  |  |
|                   | (Sotti        |                |       |  |  |  |  |

(Setting Sequence 2)

The trigger waveform when the settings are done as shown below:

Phase Continue Disable:

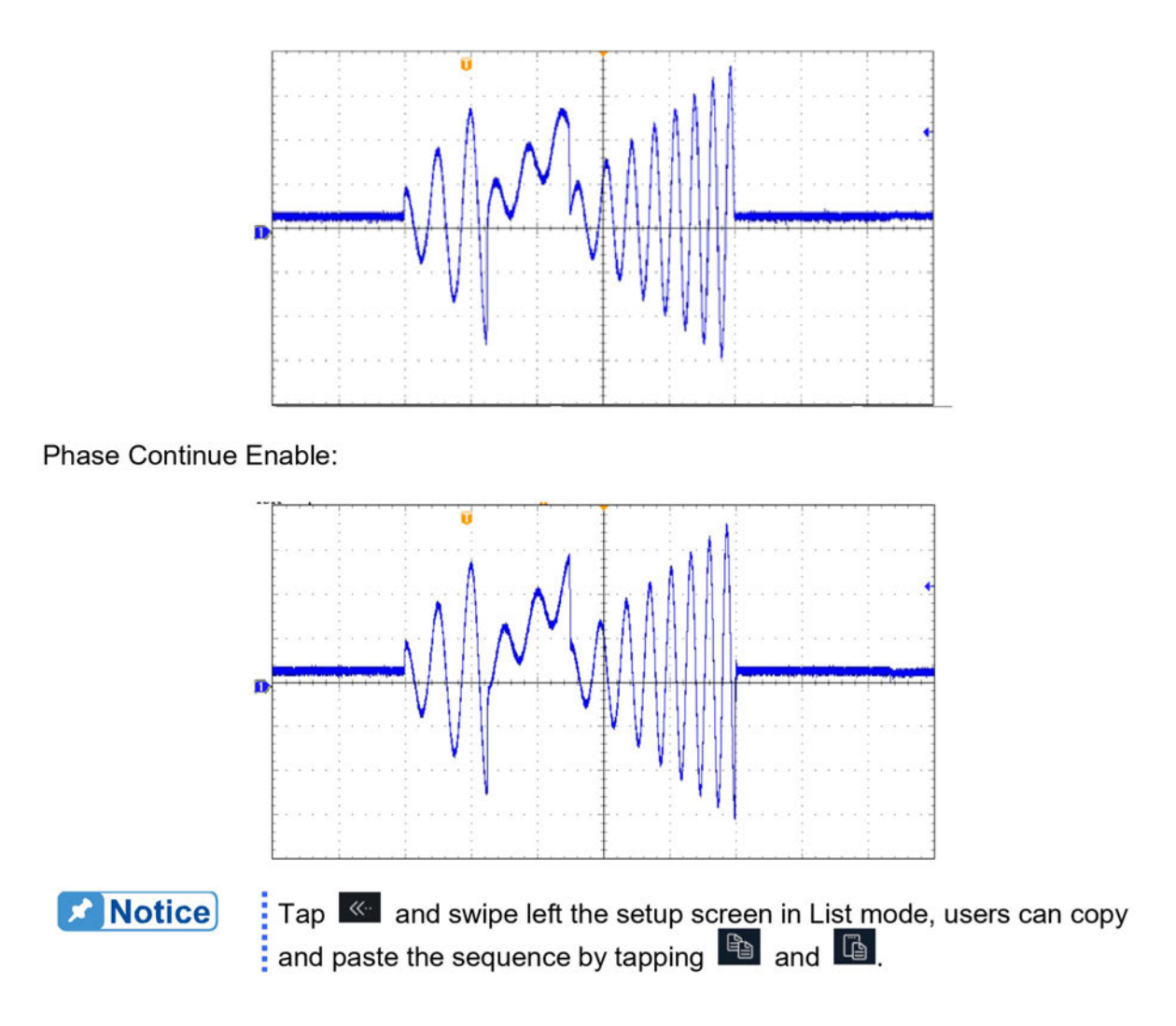

# 5.3 Pulse Mode

In the Advance main page (as shown in section 5.1), tap the menu on the upper right to enter the Pulse Mode function.

|                                | Advance             | >            |    | 3 Phase                        |              | Trigger<br>D               |
|--------------------------------|---------------------|--------------|----|--------------------------------|--------------|----------------------------|
| Ē                              | ⊈ ⊥⁄                | (i           | )  |                                |              | Pulse Mode 🛛 🗸             |
| Setting<br>Vac<br>Vdc<br>Freq. | 0.0<br>0.0<br>60.00 | V<br>V<br>Hz |    | 0.0<br>0.0<br>60.00 H          | V<br>V<br>Iz | 0.0 V<br>0.0 V<br>60.00 Hz |
| Measure<br>V                   | 0.00                | v            | V  | 0.00                           | vv           | 0.00 V                     |
| 1                              | 0.000               | A            | I  | 0.000 #                        | AI           | 0.000 A                    |
| Po                             | 0.0                 | w            | Po | 0.0 v                          | V Po         | 0.0 W                      |
|                                |                     |              |    | $\triangleleft \triangleright$ |              |                            |

|         | Advance  | 1 Phase |       | Trigger |                      |       |    |
|---------|----------|---------|-------|---------|----------------------|-------|----|
| CE      | \$<br>\$ |         |       |         | Pulse                | Mode  | ~  |
| Vac     | 0.0      | V Vdc   | 0.0   | V F     | req.                 | 60.00 | Hz |
| Measure |          |         |       |         |                      |       |    |
| V       | 0.00     | V I     | 0.000 | А       | ls <mark>0</mark> .  | .000  | A  |
| Q       | 0.0 VA   | R Vac   | 0.00  | VΙ      | lac <mark>O</mark> . | .000  | A  |
| Freq.   | 0.00 н   | z PF    | 0.000 | V       | /dc                  | 0.00  | V  |
|         |          |         |       |         |                      |       |    |

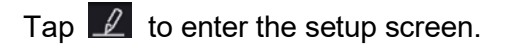

| <b>‹</b> ر            | All    | Ø1 | Ø2    | Ø3 | Round Co | ount    |     | $\equiv$ |  |  |  |  |
|-----------------------|--------|----|-------|----|----------|---------|-----|----------|--|--|--|--|
| Pulse Mode Setting Φ1 |        |    |       |    |          |         |     |          |  |  |  |  |
|                       | Vac    |    | 100.0 | V  | Vdc      |         | 0.0 | V        |  |  |  |  |
|                       | Freq.  |    | 50.00 | Hz | Degree   |         | 0.0 |          |  |  |  |  |
| Duty                  | Cycle  |    | 35.0  | %  | Waveform | USR03 V |     |          |  |  |  |  |
| F                     | Period |    | 0.0   | ms |          |         |     |          |  |  |  |  |

Tap 📃 on the function bar to enter More Setting menu.

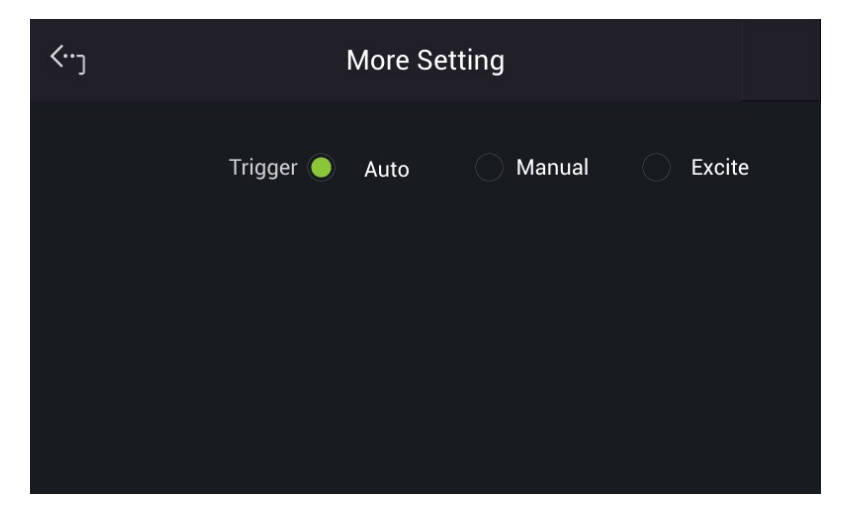

PULSE mode allows users to program a special waveform and add it to the normal output settings in MAIN PAGE. Waveform programming specifies the time ratio and the duty cycle of the pulse voltage.
### Trigger method: Auto / Manual / Excite

Auto: Finishes all round counts when triggered.

Manual: It executes the sequence waveform once, same as Round Count = 1.

Excite: It is Remote-Excite via the pin 13 of TTL terminal that is triggered by the external trigger signal. See *Appendix A TTL Signal Pin Assignments* for the detail pin assignment.

Round Count: The count number of pulse.
Vac, Freq., Vdc: The Vac, Freq. and DC output in pulse voltage.
Duty cycle: The pulse ratio during a duty cycle.
Period: The total length of the duty cycle.
Waveform = A / B: Select waveform (see 3.5.6.)
Degree: The output phase degree of pulse.

After setting the sequences, tap it o exit Pulse mode. Tap Trigger on the upper right to enable the output. The Trigger appears in blue background indicating the Pulse mode is under execution. The screen will also display on the top indicating the Regenerative Grid Simulator is ON. At the same time tapping the Trigger key again will cease the Pulse waveform output. When the Regenerative Grid Simulator finishes all Sequences and Round Counts, the LCD will return to its initial state. The Regenerative Grid Simulator will turn OFF as shown below.

|             | Advance | ;  | •   | 3 Phas                         | se |    | ON Trigger   |
|-------------|---------|----|-----|--------------------------------|----|----|--------------|
| E<br>I<br>I | ⊈ ⊥⁄    | (  | i)  |                                |    |    | Pulse Mode 🗸 |
| Setting     |         |    |     |                                |    |    |              |
| Vac         | 0.0     | V  |     | 0.0                            | V  |    | 0.0 V        |
| Freq.       | 60.00   | Hz |     | 60.00                          | Hz |    | 60.00 Hz     |
| Measure     |         |    |     |                                |    |    |              |
| V           | 2.19    | V  | V   | 1.53                           | V  | V  | 2.25 V       |
| I           | 0.017   | А  | I – | 0.053                          | А  | I  | 0.008 A      |
| Po          | 0.0     | W  | Po  | 0.0                            | W  | Po | 0.0 W        |
|             |         |    |     | $\triangleleft \triangleright$ |    |    |              |

| Ad             | dvance > |     | 1 Phase | ON       | Trigger |
|----------------|----------|-----|---------|----------|---------|
|                | 2 1      |     |         | Pulse Mo | ode ~   |
| Setting<br>Vac |          | 0.0 | V Freq. | 60.0     | DO Hz   |
| Measure        |          |     |         |          |         |
| V              | 1.56 V   | I   | 0.077 A | ls 0.1   | 09 A    |
| Q              | 0.0 var  | Vac | 0.40 V  | lac 0.0  | 11 A    |
| Freq.          | 0.00 Hz  | PF  | 0.955   | Vdc -1.  | 51 V    |
|                |          |     |         |          |         |

If the Regenerative Grid Simulator is under operation, tapping **ON/OFF** will stop the output and the waveform will be set to zero volts. Tap **ON/OFF** again and the Regenerative Grid

Simulator will output the waveform set in Meas. & Setup (3\_Phase Mode/1\_Phase Mode) main page. Trigger must be tapped to restart the source.

Example of PULSE Mode in 1\_Phase Mode:

OUTPUT SETTING: Vac = 50V, F = 50Hz

PULSE MODE SETTING: Vac = 100V, Vdc = 0V Freq. = 50Hz, Duty Cycle = 35% Period = 100ms, Degree = 90° Waveform = A

### Trigger: Auto, Round Count: 0

The following lists the setting pages of PULSE MODE.

| ⟨…]            | All   | Ø1       | Ø2    | Ø3     | Round Coun        | t 0  | ] =   |
|----------------|-------|----------|-------|--------|-------------------|------|-------|
| Pulse          | Mode  | e Settii | ng Φ1 |        |                   |      |       |
|                | Vac   |          | 100.0 | V      | Vdc               | C    | 0.0 V |
| n              | Freq. |          | 50.00 | Hz     | Degree            | C    | ).0   |
| Duty (         | Cycle |          | 35.0  | %      | Waveform          | A ~  |       |
| Ρ              | eriod |          | 100.0 | ms     |                   |      |       |
|                |       |          |       |        |                   |      |       |
|                |       |          |       |        |                   |      |       |
| <b>‹</b> )     |       |          |       | More   | Setting           |      |       |
| <b>&lt;</b> …) |       | Trig     | ger 🌔 | More S | Setting<br>Manual | ⊖ Ex | cite  |

The trigger waveform when the settings are complete is shown below:

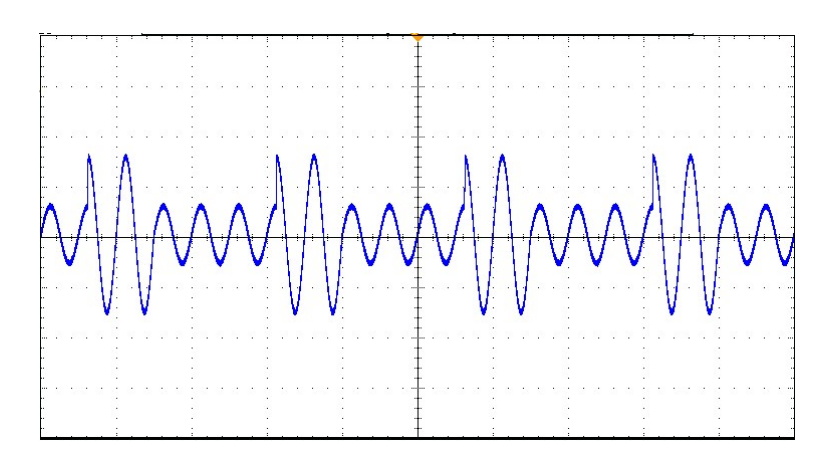

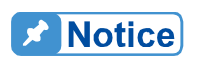

The Degree function in Pulse mode can only trigger the pulse mode angle once. To trigger the pulse mode for the same angle every time, use the List mode.

## 5.4 Step Mode

In the Advance main page (as shown in section 5.1), tap the menu on the upper right to enter the Step Mode function.

|                                | Advance                |    | 3 Phase                    |    | Trigger<br>D III           |
|--------------------------------|------------------------|----|----------------------------|----|----------------------------|
| Lii<br>Lii                     | ⊊ <u>/</u>             | i  |                            |    | Step Mode 🗸                |
| Setting<br>Vac<br>Vdc<br>Freq. | 0.0<br>0.0<br>60.00 H; |    | 0.0 V<br>0.0 V<br>60.00 Hz |    | 0.0 V<br>0.0 V<br>60.00 Hz |
| Measure<br>V                   | 0.00 \                 | v  | 0.00 V                     | v  | 0.00 V                     |
| I                              | 0.000 A                | I  | 0.000 A                    | I  | 0.000 A                    |
| Po                             | 0.0 W                  | Po | 0.0 W                      | Po | 0.0 W                      |
|                                |                        |    |                            |    |                            |

|                | Advance >   | 1 Phase                        |         | Trigger<br>▷ Ⅲ |
|----------------|-------------|--------------------------------|---------|----------------|
| ال             | ¥ 1         |                                |         | Step Mode 🗸    |
| Setting<br>Vac | 0.0 V Vdc   | 0.0                            | / Freq. | 60.00 Hz       |
| Measure        |             |                                |         |                |
| V              | 0.00 V I    | 0.000 A                        | s Is    | 0.000 A        |
| Q              | 0.0 VAR Vac | 0.00 v                         | / lac   | 0.000 A        |
| Freq           | 0.00 Hz PF  | 0.000                          | Vdc     | 0.00 V         |
|                |             | $\triangleleft \triangleright$ |         |                |

Tap  $\checkmark$  to enter the setup screen.

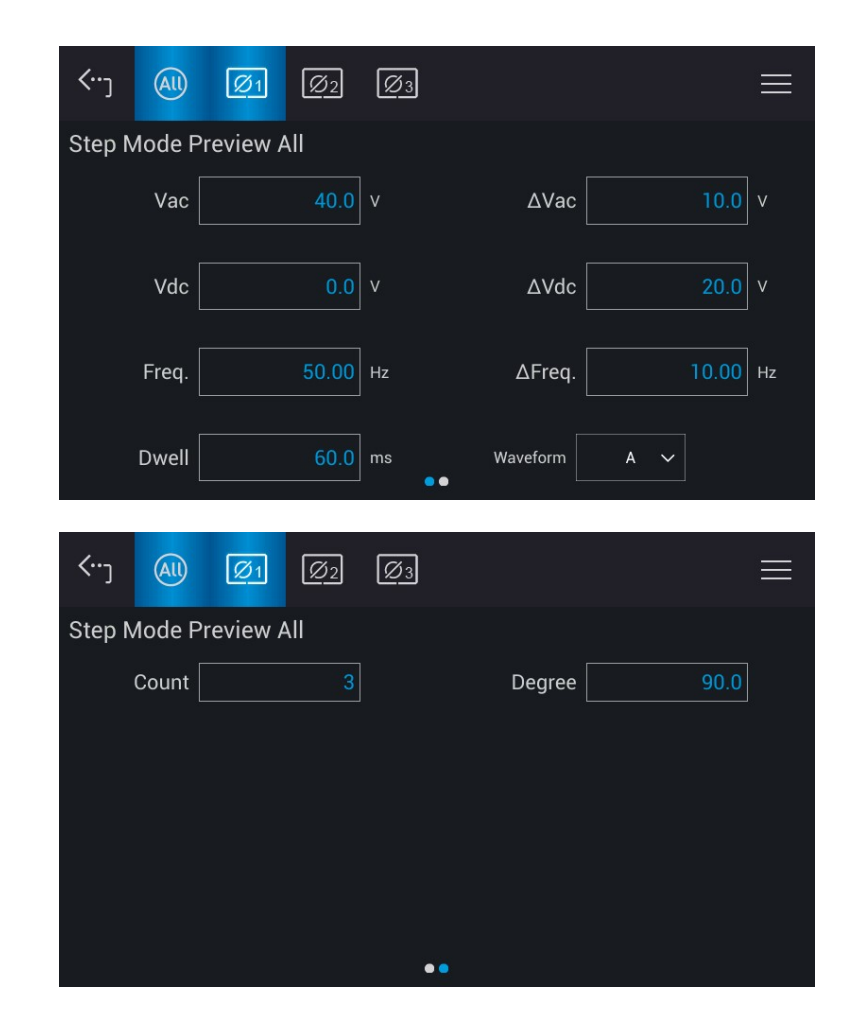

Tap = on the function bar to enter More Setting menu.

| < <sup>.</sup> ٦ | М         | ore Setting |        |  |
|------------------|-----------|-------------|--------|--|
|                  | Trigger 🔵 | Auto        | Manual |  |
|                  |           |             |        |  |
|                  |           |             |        |  |
|                  |           |             |        |  |

STEP Mode provides a simple auto switch function to change the output voltage by stepping. Waveform programming sets the item with an initial voltage, specifies the dwell time and the change of each step as well as the step number. The output voltage will return to the last state after execution.

#### Trigger method: Auto / Manual

Auto: Finishes all counts when triggered.

Manual: The output voltage changes every time it operates.

Count: The count number of each change.

Dwell: The time for each step.

**Vac, Freq., Vdc:** The Vac, Freq., DC initial value when STEP mode starts.  $\Delta$ Vac,  $\Delta$ Freq.,  $\Delta$ Vdc: The difference value of each step. (It can be negative.) **Waveform = A / B:** Select waveform (see 3.5.6.) **Degree:** The output phase angle of each step.

Tap to enter the STEP mode. Tap Trigger on the upper right to trigger the output. The Trigger appears in blue background indicating the Step mode is under execution. Meanwhile, the screen will display on the top indicating the Regenerative Grid Simulator is ON. Tap Trigger again to stop the waveform and change to the next STEP. Pause

keeps the STEP waveform at the current value until Pause is tapped again. When the Regenerative Grid Simulator finishes all Counts, the LCD will return to its initial state and the Regenerative Grid Simulator will turn OFF.

|                                | Advance                               | >                |                 | 1 Phase                         |             |                    |                                                         |              |
|--------------------------------|---------------------------------------|------------------|-----------------|---------------------------------|-------------|--------------------|---------------------------------------------------------|--------------|
|                                | \$<br>\$                              |                  |                 |                                 |             |                    | Step Mode                                               | ~            |
| Vac                            | 0.0                                   | V                | Vdc             | 0.0                             | ۷           | Freq.              | 60.00                                                   | Hz           |
| V                              | 1.57                                  | V                | I               | 0.080                           | A           | ls                 | 0.115                                                   | A            |
| Q                              | <b>0.0</b> VA                         | R V              | 'ac             | 0.46                            | V           | lac                | 0.016                                                   | A            |
| Freq.                          | 0.00 ⊦                                | łz               | PF              | 0.935                           |             | Vdc                | -1.51                                                   | V            |
|                                |                                       |                  |                 | $\triangleleft \triangleright$  |             |                    |                                                         |              |
|                                | وي الالي المراجع                      |                  |                 |                                 |             |                    | Trigger                                                 |              |
|                                | Advance                               | >                |                 | 1 Phase                         |             |                    |                                                         |              |
|                                | Advance                               | >                |                 | 1 Phase                         |             |                    | <sup>ON</sup> ▷ II<br>Step Mode                         | Ý            |
| Setting<br>Vac                 | Advance                               | >  <br>V 7       | Vdc             | 1 Phase<br>0.0                  | v           | Freq.              | Step Mode                                               | →<br>Hz      |
| Setting<br>Vac<br>Measure      | Advance                               | >  <br>v ·<br>V  | Vdc             | 1 Phase<br>0.0<br>0.077         | v<br>A      | Freq.              | Image: Normal Step Mode           60.00           0.115 | Hz<br>A      |
| Setting<br>Vac<br>Measure<br>V | Advance<br>2<br>0.0<br>1.56<br>0.0 VA | >  <br>V<br>.R V | Vdc<br>I<br>′ac | 1 Phase<br>0.0<br>0.077<br>0.43 | v<br>A<br>V | Freq.<br>Is<br>Iac | Step Mode 60.00 □ 0.115 0.013                           | Hz<br>A<br>A |

If the Regenerative Grid Simulator is on, tapping **ON/OFF** will stop the output and set waveform to zero volts. Tap **ON/OFF** again and the Regenerative Grid Simulator will output the waveform set in MAIN PAGE. Trigger must be tapped to restart the source. If the Regenerative Grid Simulator is not on tap **ENTER** key to output the STEP waveform.

The LCD shows (Trigger UP) and (Trigger DOWN) when **Trigger = Manual**. The output waveform changes to the next voltage if Trigger UP is selected; and the output waveform changes to previous voltage if the Trigger DOWN is selected.

| ŀ                              | Advance >                  |    | 3 Phase                        |    | Trigger<br>▷ 수 ᠅           |
|--------------------------------|----------------------------|----|--------------------------------|----|----------------------------|
| <u> </u>                       | ₽ 1 (                      | i) |                                |    | Step Mode 🗸                |
| Setting<br>Vac<br>Vdc<br>Freq. | 0.0 V<br>0.0 V<br>60.00 Hz |    | 0.0 V<br>0.0 V<br>60.00 Hz     |    | 0.0 V<br>0.0 V<br>60.00 Hz |
| Measure<br>V                   | 0.00 V                     | V  | 0.00 v                         | V  | 0.00 V                     |
| 1                              | 0.000 A                    | 1  | 0.000 A                        | I  | 0.000 A                    |
| Po                             | 0.0 W                      | Po | 0.0 W                          | Po | 0.0 W                      |
|                                |                            |    | $\triangleleft \triangleright$ |    |                            |

Example of STEP Mode in 1\_Phase Mode:

### Trigger: Auto

### **STEP MODE SETTING:**

Vac = 40V,  $\Delta$ Vac = 10V Freq. = 50Hz,  $\Delta$ Freq, = 10Hz Vdc = 0V,  $\Delta$ Vdc = 20V Degree = 90°, Dwell = 60ms Count = 3 , Waveform = A

Following lists the setting pages of STEP MODE.

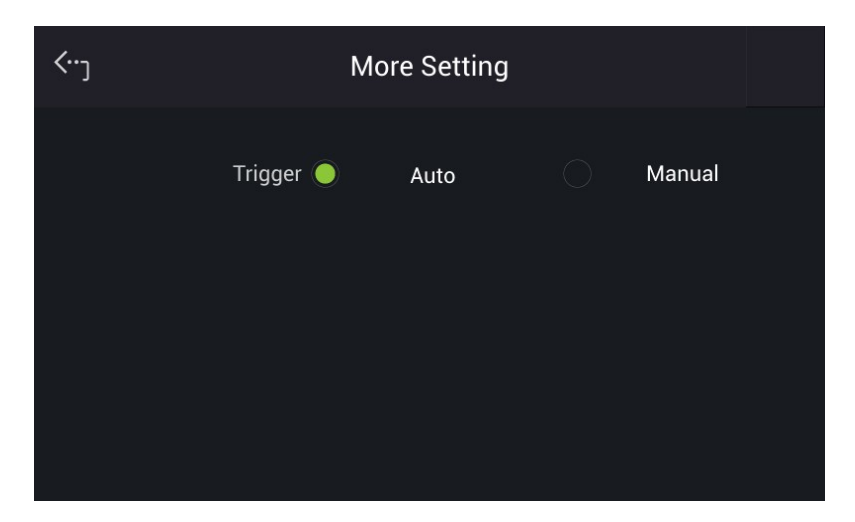

| <b>‹</b> ٠٠ <sub>٦</sub>   | All                      | Ø1                              | Ø2                     | Ø3       |          |       | $\equiv$ |
|----------------------------|--------------------------|---------------------------------|------------------------|----------|----------|-------|----------|
| Step N                     | /lode P                  | review A                        | All                    |          |          |       |          |
|                            | Vac                      |                                 | 40.0                   | v        | ∆Vac     | 10.0  | v        |
|                            | Vdc                      |                                 | 0.0                    | v        | ∆Vdc     | 20.0  | V        |
|                            | Freq.                    |                                 | 50.00                  | Hz       | ΔFreq.   | 10.00 | Hz       |
|                            | Dwell                    |                                 | 60.0                   | ms<br>●● | Waveform | A 🗸   |          |
|                            |                          |                                 |                        |          |          |       |          |
|                            |                          |                                 |                        |          |          |       |          |
| <b>‹</b> ٠۰ <sub>٦</sub>   | All                      | Ø1                              | Ø2                     | Ø3       |          |       | $\equiv$ |
| <٠٠ <sub>٦</sub><br>Step N | AU<br>Mode P             | Ø1<br>review A                  | Ø2                     | Ø3       |          |       | ≡        |
| <٠٠ <sub>٦</sub><br>Step N | AU<br>Mode P<br>Count [  | Ø1<br>review A                  | <u>Ø2</u><br>All<br>3  | Ø3       | Degree   | 90.0  | ≡        |
| ≺∵ر<br>Step N              | All<br>Mode P<br>Count [ | <u>رها</u><br>review <i>A</i>   | <u>Ø2</u><br>All<br>3  | Ø3       | Degree   | 90.0  | =        |
| < <sup>ر</sup> ت<br>Step N | All<br>Aode P<br>Count [ | ر <u>ه</u> ا<br>review <i>A</i> | <u>Ø2</u><br>All<br>3  | Ø3       | Degree   | 90.0  | ≡        |
| <··-ر<br>Step M            | AU<br>Mode P<br>Count [  | ر<br>review A                   | <u>Ø2</u><br>All<br>3  | Ø3<br>   | Degree   | 90.0  | ≡        |
| <··-ر<br>Step N            | AU<br>Mode P<br>Count [  | ر<br>review A                   | <u>Ø2</u><br>All<br>3  | Ø3       | Degree [ | 90.0  | =        |
| <··-ر<br>Step M            | AU<br>Mode P<br>Count [  | Ø1                              | <u>Ø</u> 2<br>All<br>3 | Ø3       | Degree   | 90.0  | =        |

The trigger waveform for above settings :

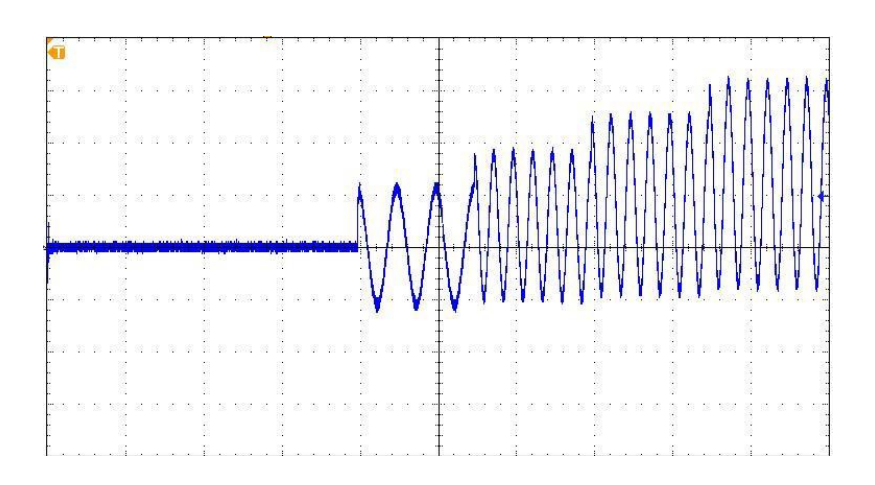

## 5.5 Synthesis Waveform

In the Advance main page (as shown in section 5.1), tap the menu on the upper right to enter the Synthesis function.

|                                | Advance             | >            |     | 3 Phas                         | e            |       | Trig<br>D           | ger<br>>     |
|--------------------------------|---------------------|--------------|-----|--------------------------------|--------------|-------|---------------------|--------------|
|                                | ⊈ ⊥⁄                | (i           | )   |                                |              |       | Synthesis           | ~            |
| Setting<br>Vac<br>Vdc<br>Freq. | 0.0<br>0.0<br>60.00 | V<br>V<br>Hz |     | 0.0<br>0.0<br>60.00            | V<br>V<br>Hz |       | 0.0<br>0.0<br>60.00 | V<br>V<br>Hz |
| Measure<br>V                   | 0.00                | V            | V   | 0.00                           | v            | V     | 0.00                | V            |
| I                              | 0.000               | A            | ľ   | 0.000                          | A            |       | 0.000               | А            |
| Po                             | 0.0                 | W            | Po  | 0.0                            | w            | Po    | 0.0                 | W            |
|                                |                     |              |     | $\triangleleft \triangleright$ |              |       |                     |              |
|                                | Advance             | >            |     | 1 Phas                         | e            |       | Trige               | ger          |
| ſ.                             | ⊈ ⊥                 |              |     |                                |              |       | Synthesis           | ~            |
| Setting<br>Vac                 | 0.0                 | ) V          | Vdc | 0.0                            | V            | Freq. | 60.00               | Hz           |
| V                              | 0.00                | V            | I   | 0.000                          | A            | ls    | 0.000               | A            |
| Q                              | 0.0 v               | ′AR          | Vac | 0.00                           | V            | lac   | 0.000               | A            |
|                                |                     |              |     |                                |              |       |                     |              |

Tap  $\blacksquare$  to enter the setup screen.

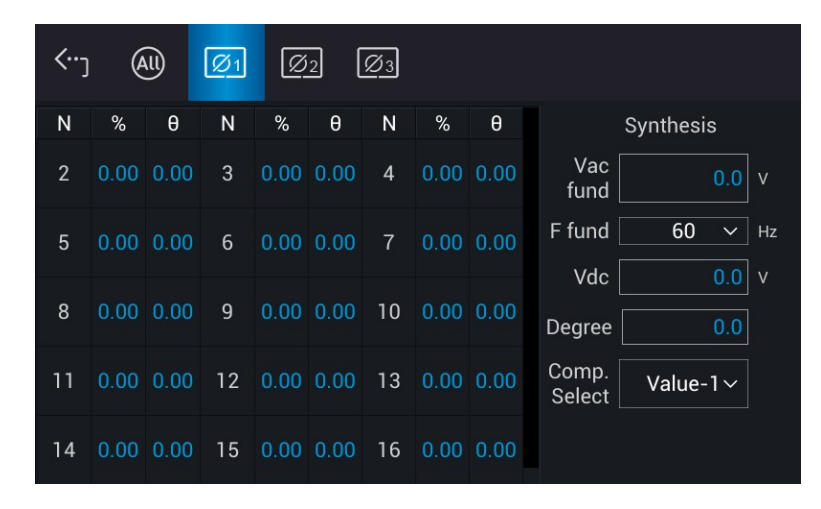

The 61800 Series Regenerative Grid Simulator provides a Synthesis function to create complex waveforms. The harmonic components range up to 50 orders with the fundamental

frequency limited to 50Hz or 60Hz. Users can program the size and phase angle of each order easily on the LCD. The following is an example of a synthesis waveform.

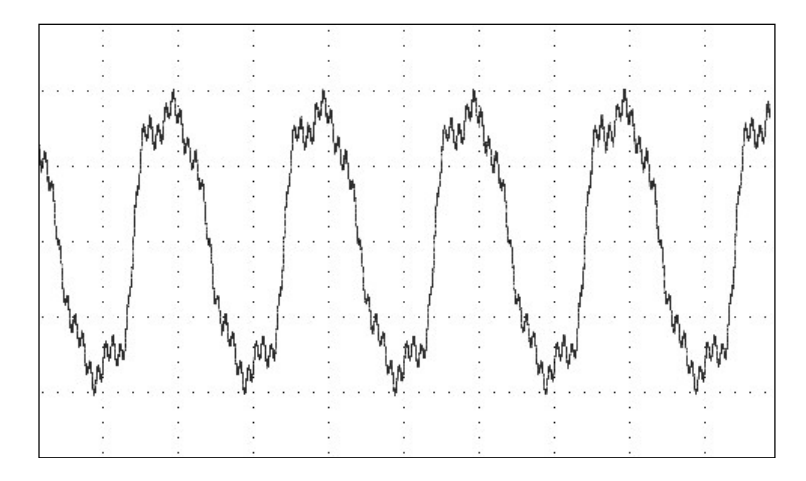

Compose = Value-1 / Value-2 / Value-3/ Percent-1 / Percent-2 / Percent-3: The data form of each harmonic order.

Value: The absolute value.

Percent: The percentage of the fundamental frequency voltage.

Users can program 6 types of synthesis waveform to execute or save.

**Vac fund.:** The fundamental frequency voltage, the maximum is limited by the RANGE setting.

F fund. = 50 / 60Hz: The fundamental frequency.

Vdc: The DC voltage component.

Degree: The start angle of the output waveform.

The following is an example of using Synthesis Mode in 1\_Phase Mode:

Tap 🗾 to enter the editing screen. Select the desired column and use the numeric buttons

to enter the setting. Tap to complete the input. The example uses the following settings:

**OUTPUT SETTING:** Vac = 100V, F = 60Hz

|                            | Advance                  | >                    | 1 Phase                    | Trigge                            | r           |
|----------------------------|--------------------------|----------------------|----------------------------|-----------------------------------|-------------|
| د<br>انا                   | ⊈ <u>/</u>               |                      |                            | Synthesis                         | ~           |
| Setting<br>Vac             | 100.0                    | / Vdc                | 0.0 V                      | Freq. 60.00 H                     | z           |
| Measure<br>V<br>Q<br>Freq. | 0.00<br>0.0 va<br>0.00 H | V I<br>R Vac<br>z PF | 0.000 A<br>0.00 V<br>0.000 | ls 0.000<br>lac 0.000<br>Vdc 0.00 | A<br>A<br>V |

Compose = Percent-1 Edit =  $\Phi$ 1 Vac fund. = 100.0V F fund. = 60Hz Vdc = 0.0V Degree = 0.0°

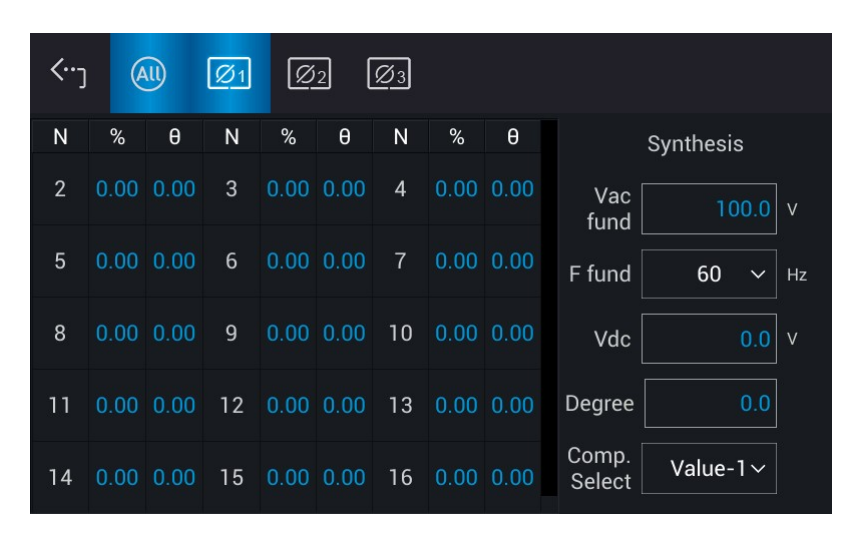

Tap to return to the Synthesis main page. Waveform for the above settings is shown below.

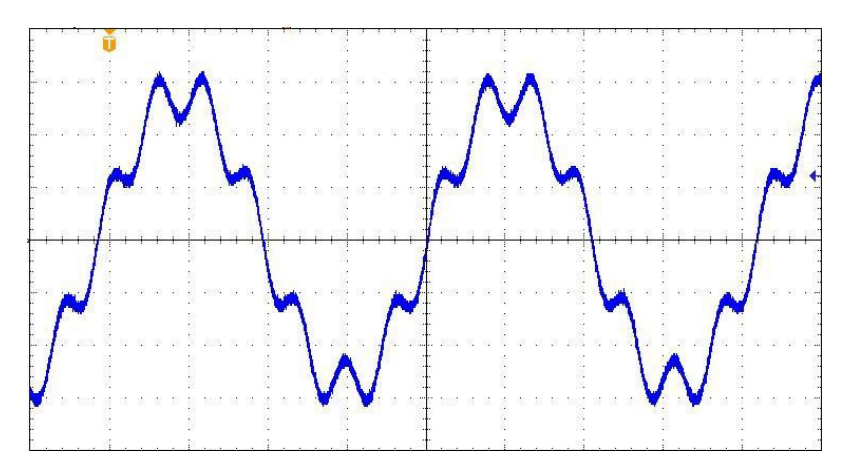

The figure above is the output voltage waveform as measured by an oscilloscope.

 In order to protect the Regenerative Grid Simulator from damage, it is necessary to limit the synthesis values and percentage as follows: 2 < order < 10, value < 90V or percentage < 30%.</li>

 $11 \leq \text{ order} \leq 20$ , value  $\leq 60V$  or percentage  $\leq 20\%$ .

- $21 \leq \text{ order} \leq 40$ , value  $\leq 30V$  or percentage  $\leq 10\%$ .
- $41 \leq$  order  $\leq$  50, value  $\leq$  15V or percentage  $\leq$  5%.
- 2. If the synthesis waveform exceeds the voltage limit, OUTPUT
  - overvoltage (OVP) or DST Protection will occur.

**Notice** 

## 5.6 Inter-Harmonic Waveform

In the Advance main page (as shown in section 5.1), tap the menu on the upper right to enter the Inter-harmonics function.

|                                | Advance               | >                  |                 | 3 Phase                          |              |                           | Trigger<br>▷ Ⅲ                                                    |
|--------------------------------|-----------------------|--------------------|-----------------|----------------------------------|--------------|---------------------------|-------------------------------------------------------------------|
| <b>E</b>                       | ⊈ <u>∕</u>            | (                  | D               |                                  |              | Int                       | er-Harmonic ~                                                     |
| Setting<br>Vac<br>Vdc<br>Freq. | 0.0<br>0.0<br>60.00   | V<br>V<br>Hz       |                 | 0.0<br>0.0<br>60.00              | V<br>V<br>Hz |                           | 0.0 V<br>0.0 V<br>60.00 Hz                                        |
| Measure<br>V                   | 0.00                  | V                  | V               | 0.00                             | v            | V                         | 0.00 V                                                            |
| I                              | 0.000                 | Α                  | I               | 0.000                            | A            | I –                       | 0.000 A                                                           |
| Po                             | 0.0                   | w                  | Po              | 0.0                              | w            | Po                        | 0.0 W                                                             |
|                                |                       |                    |                 | $\triangleleft \triangleright$   |              |                           |                                                                   |
|                                |                       |                    |                 |                                  |              |                           |                                                                   |
|                                | Advance               | >                  |                 | 1 Phase                          |              |                           | Trigger<br>▷ III                                                  |
| Ê                              | Advance               | >                  |                 | 1 Phase                          |              | Int                       | Trigger<br>▷ Ⅲ<br>er-Harmonic ∽                                   |
| Setting<br>Vac                 | Advance<br>字 🧘<br>0.0 | ><br>  V           | Vdc             | 1 Phase<br>0.0                   | v            | Int<br>Freq.              | Trigger<br>▷ Ⅲ<br>er-Harmonic ∽<br>60.00 Hz                       |
| Setting<br>Vac<br>Measure      | Advance               | ><br>v<br>v        | Vdc             | 1 Phase<br>0.0<br>0.0000         | v            | Int<br>Freq.<br>Is        | Trigger<br>▷ Ⅲ<br>er-Harmonic ∽<br>60.00 Hz<br>0.000 A            |
| Setting<br>Vac<br>Measure<br>V | Advance               | ><br>V<br>V<br>ZAR | Vdc<br>I<br>Vac | 1 Phase<br>0.0<br>0.000<br>0.000 | v<br>A<br>V  | Int<br>Freq.<br>Is<br>Iac | Trigger<br>▷ Ⅲ<br>er-Harmonic ∽<br>60.00 Hz<br>0.000 A<br>0.000 A |

Tap  $\checkmark$  to enter the setup screen.

| <···ງ (  | All         |             |         |         |      |    |
|----------|-------------|-------------|---------|---------|------|----|
| Inter-Ha | rmonic Wave | form Settin | ıg      |         |      |    |
|          | Ø1          |             | Ø2      |         | Ø3   |    |
| F Start  | 0.01 н      | z F Start   | 0.01 Hz | F Start | 0.01 | Hz |
| F End    | 0.01 н      | z F End     | 0.01 Hz | F End   | 0.01 | Hz |
| Level    | 0.0 %       | Level       | 0.0 %   | Level   | 0.0  | %  |
| Time     | 0.00 s      | Time        | 0.00 s  | Time    | 0.00 | s  |

For the Regenerative Grid Simulator Inter-harmonic function, fundamental voltage output, an additional frequency of variable and voltage components are added to test create antiinterference waveforms. The following is an example of inter-harmonic waveform:

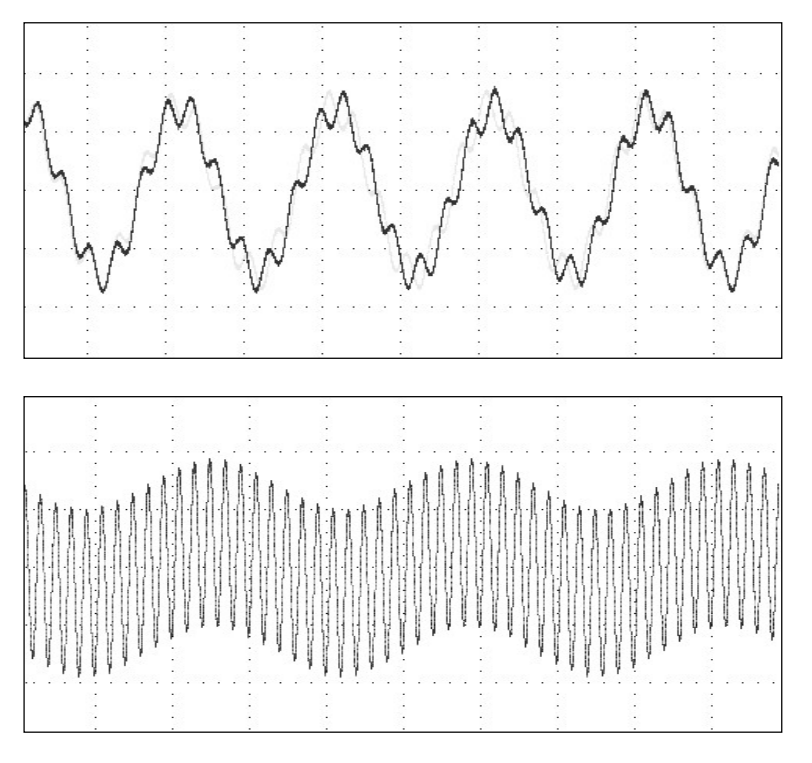

- **F start:** The start frequency of scanning wave. The range is 0.01Hz ~ 3000Hz.
- **F end:** The end frequency of scanning wave. The range is 0.01Hz ~ 3000Hz.
- **Level:** The rms of scanning wave that is the percentage of fundamental voltage set in Advance main page.
- **Time:** The scanning time from F start to F end.

The following is the example of using Inter-harmonics Mode in 1\_Phase Mode:

Tap *L* to enter the editing screen. Select the desired column and use the numeric buttons

to enter the setting. Tap dot to complete the input. The example uses the following settings:

OUTPUT SETTING: Vac = 60.0V, F = 60Hz F start = 500.0Hz F end = 500.0Hz Level = 20.0% Time = 10.0Sec

| <… <sub>ک</sub>                 |        |    |       |        |    |  |  |
|---------------------------------|--------|----|-------|--------|----|--|--|
| Inter-Harmonic Waveform Setting |        |    |       |        |    |  |  |
| F Start                         | 500.00 | Hz | F End | 500.00 | Hz |  |  |
| Level                           | 20.0   |    | Time  | 10.00  |    |  |  |
|                                 |        |    |       |        |    |  |  |
|                                 |        |    |       |        |    |  |  |
|                                 |        |    |       |        |    |  |  |
|                                 |        |    |       |        |    |  |  |

Tap to return to the Inter-harmonics main page, and tap Trigger on the upper right to output the waveform.

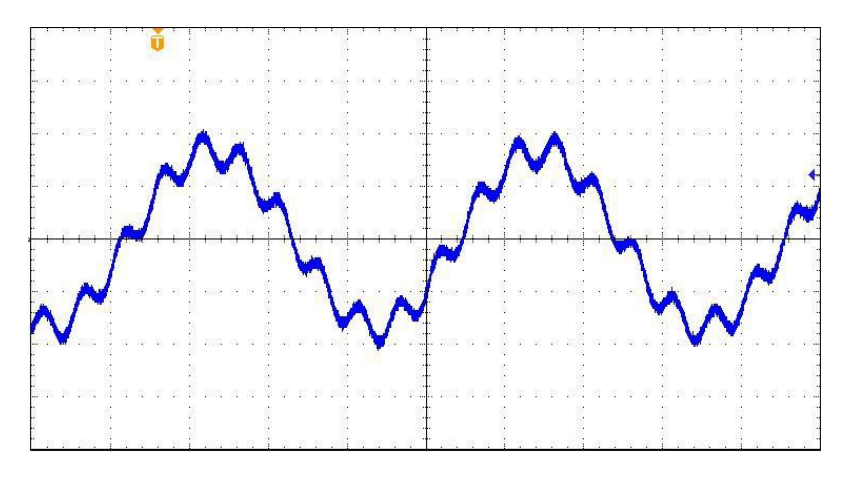

The figure above is the output voltage waveform of the Regenerative Grid Simulator as measured by an oscilloscope for the above example.

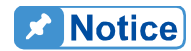

- 1. In order to protect the Regenerative Grid Simulator from damage it is necessary to limit the start and end Frequency Levels.
  - If  $0.01\text{Hz} \le F$  start or F end  $\le 500\text{Hz}$ , Level  $\le 30\%$ .
  - \* If 500Hz < F start or F end < 1000Hz, Level < 20%.
  - \* If 1000Hz < F start or F end  $\leq 2400$ Hz, Level  $\leq 10\%$ .
  - \* If 2400Hz  $\leq$  F start or F end  $\leq$  3000Hz, Level  $\leq$  5%.
- 2. If the inter-harmonics waveform is over the voltage limit, OUTPUT overvoltage (OVP) or DST Protection will occur.

## 5.7 Harmonic Waveform

In the Advance main page (as shown in section 5.1), tap the menu on the upper right to enter the Harmonic Meas. function.

| Advance |           | ce | >        | 3 Phase |       | Trigger         |
|---------|-----------|----|----------|---------|-------|-----------------|
| Ø1      | <u>Ø2</u> | Ø3 | <u>/</u> |         |       | Harmonic Meas.~ |
| Ν       | Value     | Ν  | Value    | Ν       | Value | Φ1              |
| 2       | 0.00      | 3  | 0.00     | 4       | 0.00  | THD 0.0 %       |
| 5       | 0.00      | 6  | 0.00     | 7       | 0.00  |                 |
| 8       | 0.00      | 9  | 0.00     | 10      | 0.00  | Fund. 0.0 V     |
| 11      | 0.00      | 12 | 0.00     | 13      | 0.00  |                 |

|    | Advan | ce | >     | 1  | Phase |       | Trigger     |  |
|----|-------|----|-------|----|-------|-------|-------------|--|
| _6 | 2     |    |       |    |       | Harmo | onic Meas.~ |  |
| Ν  | Value | Ν  | Value | N  | Value |       |             |  |
| 2  | 0.00  | 3  | 0.00  | 4  | 0.00  | THD   | 0.0 %       |  |
| 5  | 0.00  | 6  | 0.00  | 7  | 0.00  |       | 0.0 V       |  |
| 8  | 0.00  | 9  | 0.00  | 10 | 0.00  | Fund. | 0.0 V       |  |
| 11 | 0.00  | 12 | 0.00  | 13 | 0.00  |       |             |  |
|    |       |    |       |    |       |       |             |  |

Tap  $\blacksquare$  to enter the setup screen.

| <b>‹</b> ⊷ر |         | Harmoni | ting |    |           |               |
|-------------|---------|---------|------|----|-----------|---------------|
| Ø11         | Source  | ۷       | ~    |    | Harm      | onic MEAS.    |
| ש1<br>      | F Fund. | 60      | ~    | Hz | Parameter | Value $\sim$  |
| <i>C</i> ho | Source  | V       | ~    |    | Meas.     | Single $\vee$ |
| Ø2          | F Fund. | 60      | ~    | Hz |           |               |
| <i>(</i> %) | Source  | V       | ~    |    |           |               |
| 23          | F Fund. | 60      | ~    | Hz |           |               |

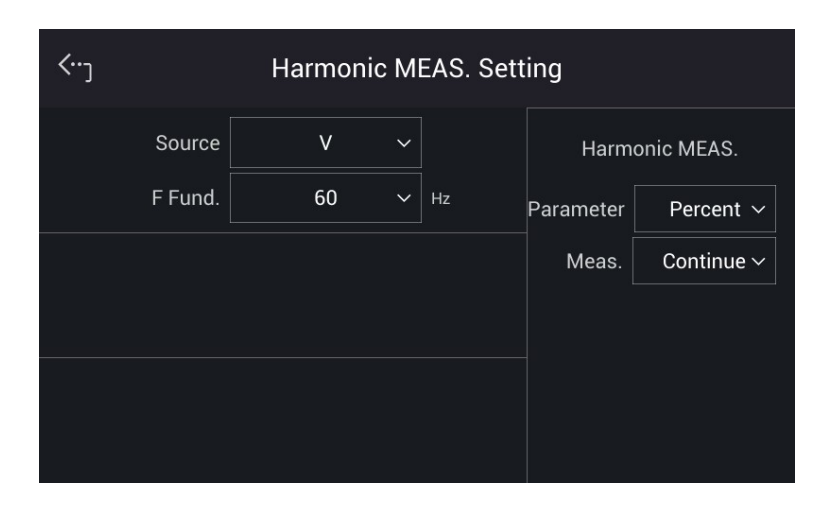

This function can measure the Total Harmonic Distortion (THD) of the fundament frequency 50Hz or 60Hz, the DC current, and the fundamental frequency of output current or voltage, it can measure  $2 \sim 50$  orders of harmonic values.

**Source = V / I:** Measures the source signal output voltage or output current. V: The output voltage. I: The output current.

F fund. = 50 / 60 Hz: The fundamental frequency of source signal.

**Parameter = Percent / Value:** The data form of each harmonic component. Percent: The percentage of fundament frequency value. Value: The absolute value.

**Measurement = Single / Continue:** The way the measurement result displays on LCD. Single: The display will keep the measured data when set. It takes about 3 seconds to get the results.

Continue: The display updates the measured data when set. It takes about 10 seconds to get stable results.

The following is an example of using Harmonic Meas. in 1\_Phase Mode:

Set the Waveform A to DST04 waveform (see section 3.5.6).

When the waveform setting is done, tap waveform to view the output waveform, the ratio of each harmonic order and the output angle.

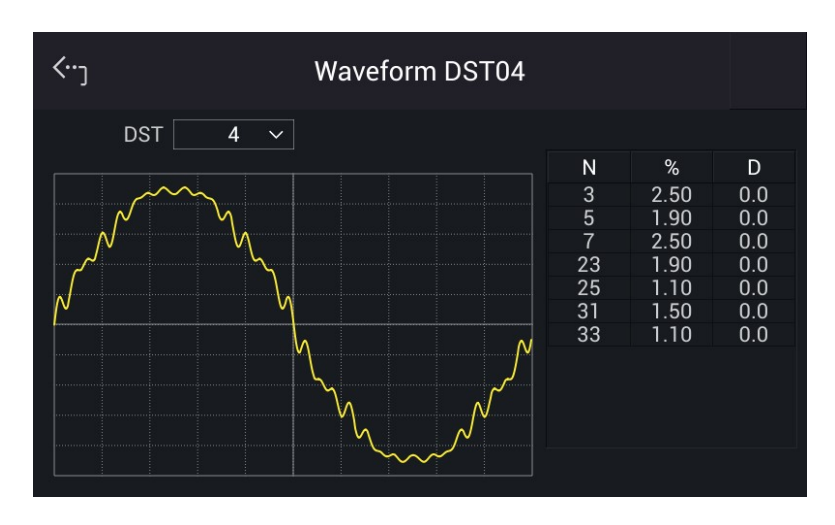

In Meas. & Setup (3\_Phase Mode/1\_Phase Mode) main page, set the Vac to 100.0V and then tap **ON/OFF** to enable the waveform.

| M                          | EAS. & Setup >                        | 1 Phase                               | ≡                            |
|----------------------------|---------------------------------------|---------------------------------------|------------------------------|
| ج<br>ا                     | ¥ ()                                  |                                       | AC + DC ~                    |
| Setting<br>V <sub>LN</sub> | 100.0 V Vdc                           | <b>0.0</b> V Freq.                    | 60.00 Hz                     |
| Measure<br>V<br>Q<br>Freq. | 0.00 V I<br>0.0 VAR Vac<br>0.00 Hz PF | 0.000 A Is<br>0.00 V Iac<br>0.000 Vdc | 0.000 A<br>0.000 A<br>0.00 V |

Tap MENU and select Advance, using the drop-down to enter Harmonic Meas.

Tap *L* to enter the editing screen. Select the desired column and use the numeric buttons to enter the setting. Tap *L* to complete the input. The example uses the following settings:

Source = V F fund. = 60 Hz Measurement = Continue Parameter = Percent

| <b>‹</b> ر |            | Harmo | etting |      |                |                 |
|------------|------------|-------|--------|------|----------------|-----------------|
|            | Source V ~ |       |        | Harm | Harmonic MEAS. |                 |
|            | F Fund.    | 60    | ~      | Hz   | Parameter      | Percent $\sim$  |
|            |            |       |        |      | Meas.          | Continue $\sim$ |
|            |            |       |        |      |                |                 |
|            |            |       |        |      |                |                 |
|            |            |       |        |      |                |                 |

Tap **K** to return to the Harmonic Meas. main page, and tap Trigger to perform the output voltage harmonic measurement.

|    | Advano | ce | >    | 1  | Phase |       | Trigger    |
|----|--------|----|------|----|-------|-------|------------|
|    |        |    |      |    |       | Harmo | nic Meas.~ |
| N  | %      | Ν  | %    | Ν  | %     |       |            |
| 2  | 0.00   | 3  | 0.00 | 4  | 0.00  | тнр   | 0.0 %      |
| 5  | 0.00   | 6  | 0.00 | 7  | 0.00  | DC    | 0.0 v      |
| 8  | 0.00   | 9  | 0.00 | 10 | 0.00  | Fund. | 0.0 V      |
| 11 | 0.00   | 12 | 0.00 | 13 | 0.00  |       |            |
|    |        |    |      |    |       |       |            |

After triggering, tap the icons on the top to view the measurements for each phase.

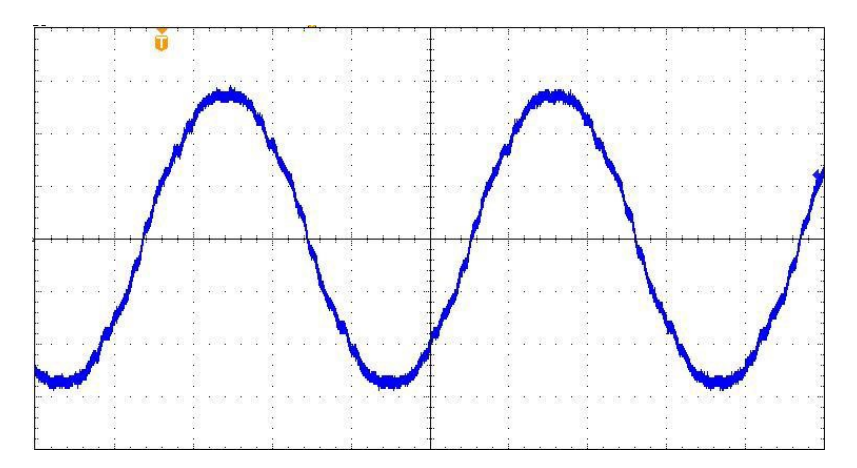

Output voltage waveform of the Regenerative Grid Simulator measured by an oscilloscope for the above settings.

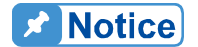

i,

When the Trigger key is tapped the current harmonic measurement will adjust the internal gain automatically by the measured data so that the Regenerative Grid Simulator achieves more accurate data for each harmonic. Thus, it is better to wait for the load to be stabilized before executing the harmonic measurement. In addition, the load cannot be changed during measurement or some data may lost and/or cause an over current protection.

## 6. Parallel Operation

## 6.1 Signal Cable Connection for Parallel Mode

## 6.1.1 Connecting Cable for Two Units

When the Regenerative Grid Simulators are used in parallel mode, a parallel communication cable is required to transmit the data. The connection is shown below.

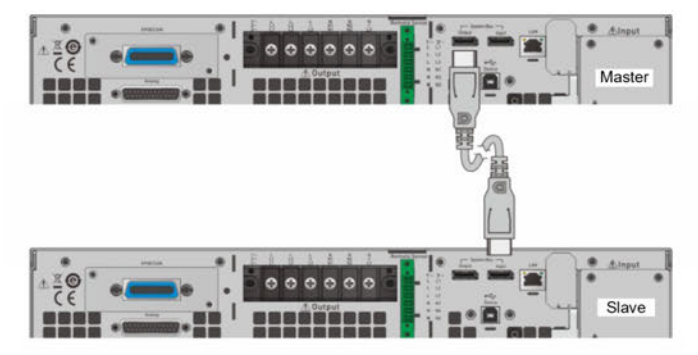

Figure 6-1 Diagram for Connecting Two Units in Parallel

## 6.1.2 Connecting Cables for Three Units

When the Regenerative Grid Simulators are used in parallel mode, two parallel communication cables are required to transmit the data. The connection is shown below.

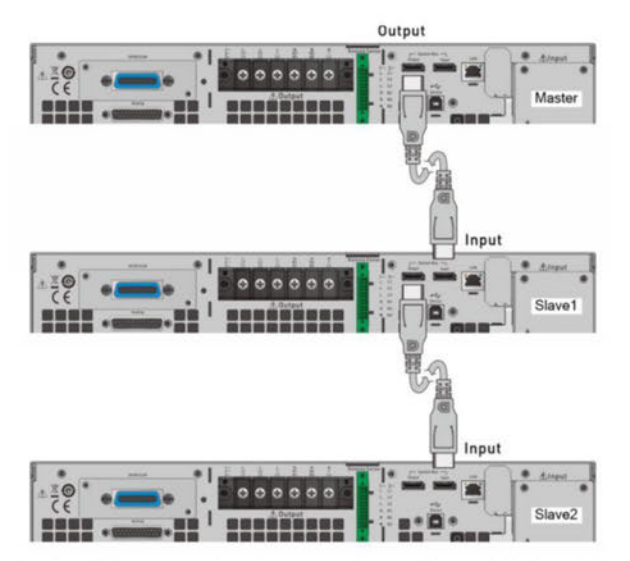

Figure 6-2 Diagram for Connecting Three Units in Parallel

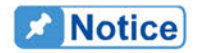

 When multiple simulators are operated in parallel, the coupling of Master and Slave must be conducted under the same conditions. It is forbidden to change settings between operations, otherwise it will cause error output. 2. When the 61800 series are operated in parallel, the maximum output current per phase is 315A as shown in Table 6-1.

| <br>Table 6        | i-1                     |                                         |  |
|--------------------|-------------------------|-----------------------------------------|--|
|                    | Parallel Mode           |                                         |  |
| 61800 Series Model | Max.<br>Parallel<br>No. | Max. Output<br>Current (A)<br>per Phase |  |
| 61809              | 3                       | 261                                     |  |
| 61812              | 3                       | 288                                     |  |
| 61815              | 3                       | 315                                     |  |

- 3. Different models cannot be paralleled for use.
- 4. When parallel is in use, make sure the capacity of the circuit breaker is sufficient, and the power cord earth wire is connected to the same point and grounded correctly.
- Same models in the 61800 series can be connected in parallel, and the maximum number is 3 units. When more than 3 units are planned for paralleling, please contact the sales service or agents of CHROMA.

## 6.2 Settings

See section 3.4.3 for detailed setting information.

## 6.3 Troubleshooting

When paralleling multiple devices, each device must have a parallel cable to transmit the signals. When the Slave number is set incorrectly an error message will result, follow the procedure below for troubleshooting and re-execute parallel/series connection as needed.

### 6.3.1 BUS Wire Loss

If "SYS\_PAR\_COM\_ERR" occurs when enabling the Master connection, check to see if the parallel/serial cable is properly connected and the fixture for parallel/series connection is properly installed. Also check to see if regenerative grid simulator is set to Slave.

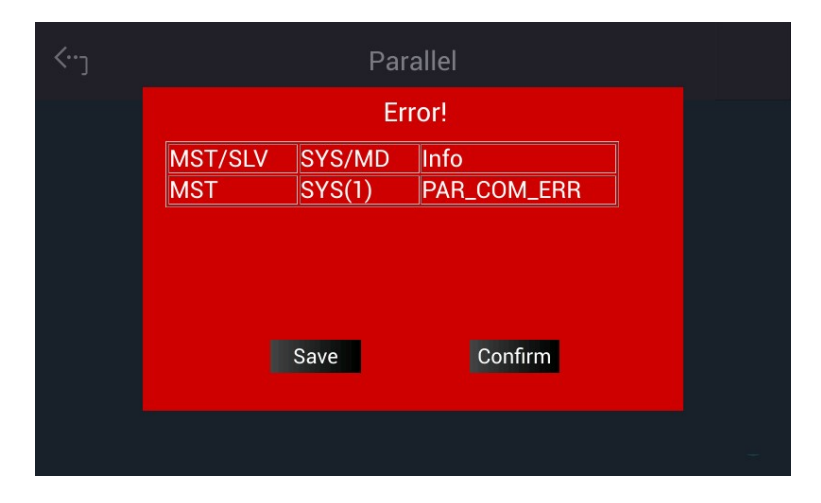

If the parallel/series cable is not connected properly or disconnected when enabling the Master connection, a "SYS\_PAR\_WIRE\_LOSS" a warning will appear. In this case, turn the device off first and check if the parallel/serial cable is connected firmly and reboot.

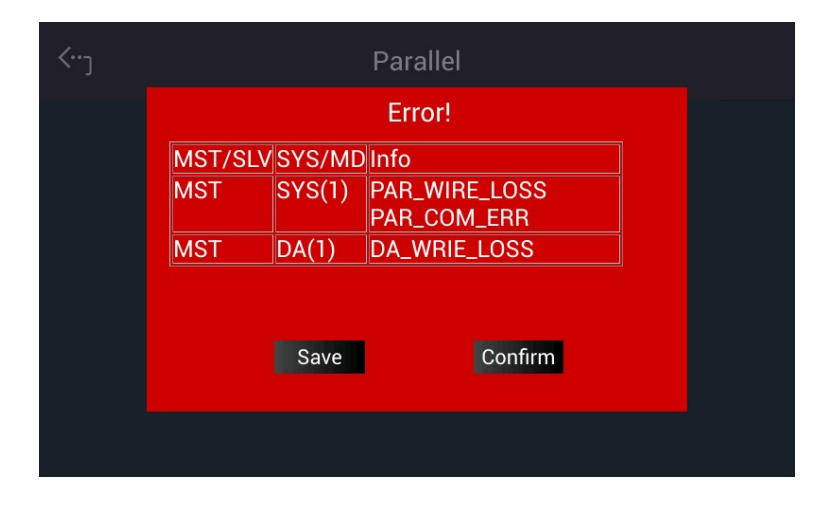

# 7. Regenerative AC Load Mode (Option)

## 7.1 Switching to AC Load Mode

Using the "Option" function in the Configuration menu and the steps listed below can switch a Regenerative Grid Simulator to AC load mode.

| Configuration > |                |                 |
|-----------------|----------------|-----------------|
| Phase Setting   | Parallel       | Output Relay    |
| Interface       | Remote Output  | Remote Sense    |
|                 | External Vref. | Power On Status |
| Option          |                |                 |
|                 |                |                 |
|                 |                |                 |
|                 |                |                 |
| <···ر           | Option         |                 |
| AC Load         |                |                 |
|                 |                |                 |
|                 |                |                 |
|                 |                |                 |
|                 |                |                 |
|                 |                |                 |

- 1. Tap "Configuration" menu.
- 2. Tap "Option" to enter the Option menu.
- 3. Tap "AC Load".

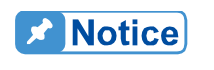

The model 61815 needs to parallel with multiple devices via Soft Panel in order to use the Load function due to different transmission mechanisms. (Up to 3 units can be paralleled, see section 7.7 for the setting.)

## 7.2 AC Load Function Interface

When in AC load mode, the screen shows MAIN PAGE (3\_Phase Mode/1\_Phase Mode). There are CC Rectifier, CS Rectifier, CR, CC Lead/Lag and CS Lead/Lag 5 functions on the upper right for selection. The regenerative AC load measurement items are displayed under Meas. area. Each output phase has 15 measurement items in total 3 pages which are the

same as the Regenerative Grid Simulator (see section 3.3.2). When powered on, the regenerative AC load can be manually operated following the command tree diagram shown in Figure 7-1.

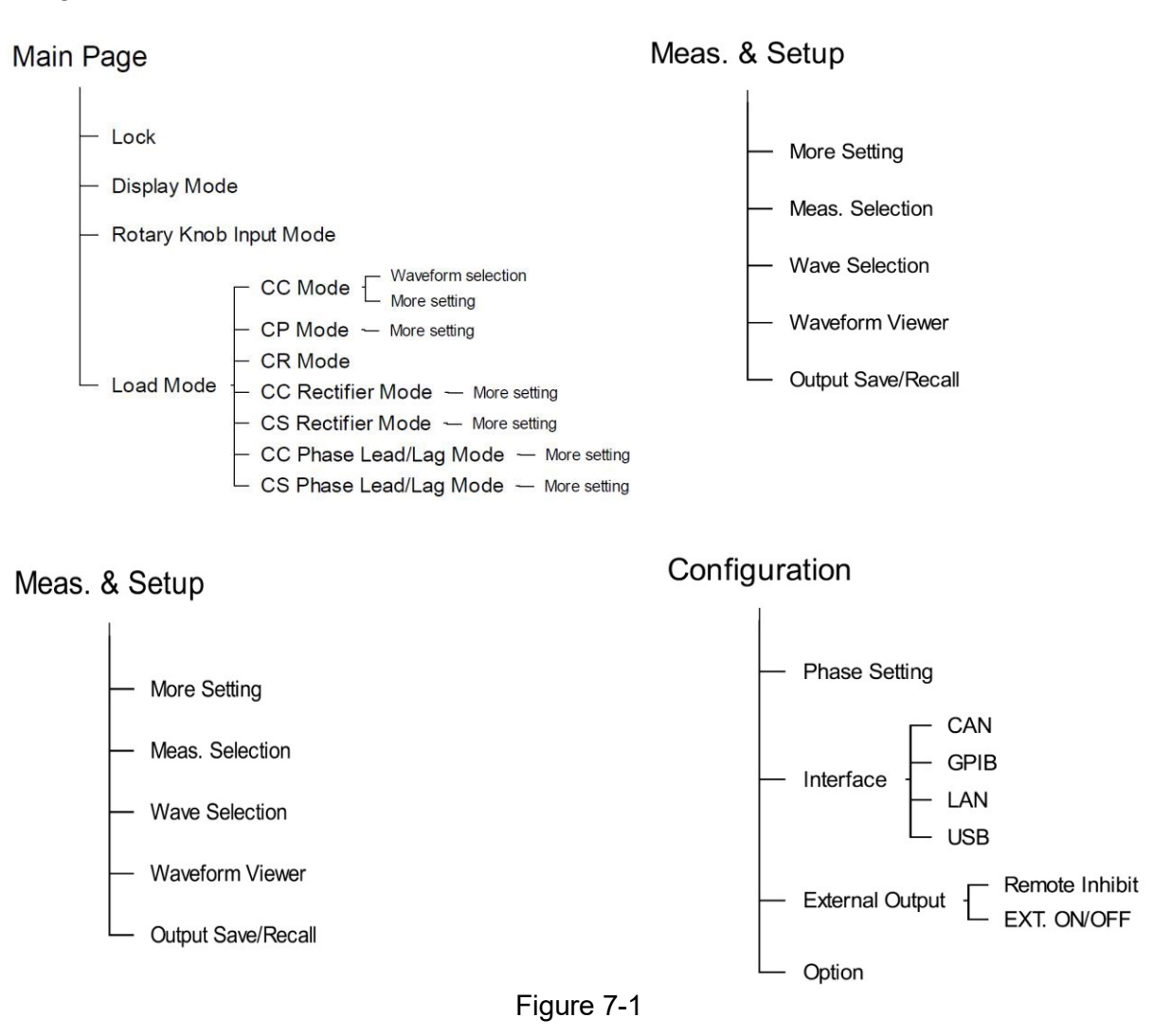

## 7.3 Relationship between Crest Factor and Power Factor

The crest factor is the peak current divided by the root mean square (RMS) current. When the crest factor is set to 1.414, it means that the DSP will produce a sine current waveform.

The definition of power factor is the real power divided by the apparent power. If the PF is different from the set value, the DSP will correct the position of the current waveform to match the PF value. For resistive loads, the power factor is 1. If the values of  $V_{rms}$  and  $I_{rms}$  are constant, the decrease of power factor is due to the increase of crest factor, and the effective product of voltage and current will also decrease as well.

The following relationship between PF and CF is based on the voltage waveform whose input voltage is a sine wave, because the estimation theory is based on the input voltage

waveform and the current waveform is a sine wave or a corrected sine wave. The maximum power factor of a fixed crest factor is occurred at the maximum overlap of the input voltage waveform and the current waveform. In other words, the peaks of voltage and current occur at the same time. The minimum power factor occurs at the minimum overlap of the input voltage waveform and the current waveform. In other words, the zero-crossing points of the voltage and current waveforms are the same as shown in Figure 7-2 and Figure 7-3.

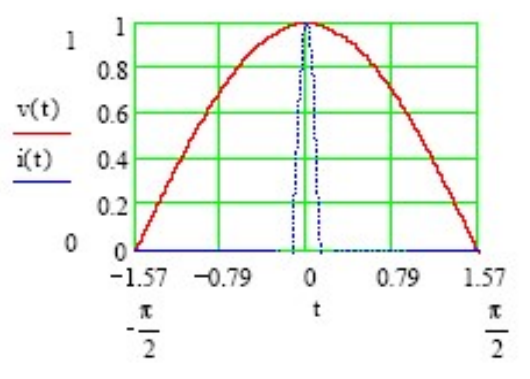

Figure 7-2 The Maximum PF Passing the Fixed CF

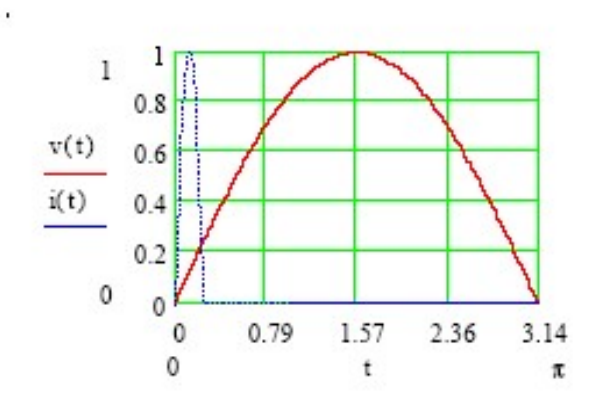

Figure 7-3 The Minimum PF Passing the Fixed CF

According to theory, the relationship between maximum PF and CF is shown in Figure 7-4

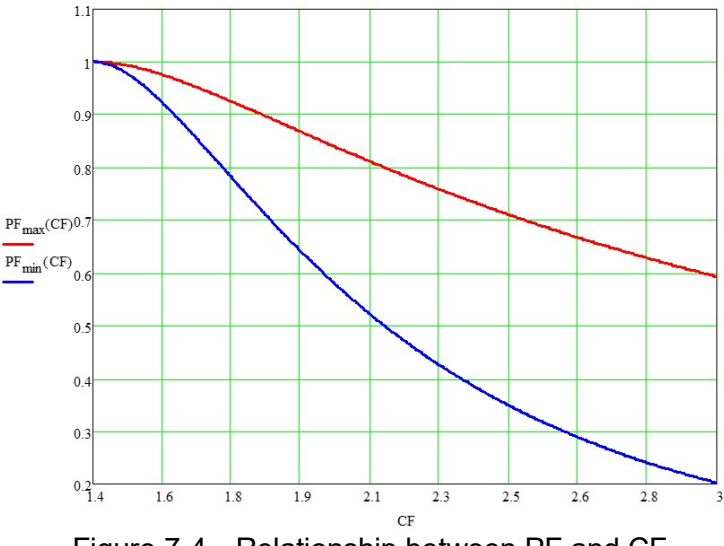

Figure 7-4 Relationship between PF and CF

### Notice

- 1. Figure 7-2 shows the maximum PF when setting CF state in CC Rectifier mode (section 7.4.1) and CS Rectifier mode (section 7.4.2).
- 2. If Both mode is selected in CC mode (see section 7.4.6) and CP mode (see section 7.4.7), CF and PF values need to be entered at the same time. In Both mode, the priority of CF and PF needs to be set again. If the setting exceeds the range shown in Figure 7-4, the regenerative AC load will automatically change the setting to a valid range as explained in the following 2 examples.

Example 1: (When the priority is CF and the UUT output voltage is 200 V<sub>ms</sub>)

- a. When setting CF=1.5 and PF=1, if the allowable PF value is under CF=1.5, the valid range is 0.977~0.993. The system will load using the closest allowable PF value. In this case, the PF value 0.993 will be used.
- b. When setting CF=1.5 and PF=0.8, if the allowable PF value is under CF=1.5, the valid range is 0.977~0.993. The system will load using the closest allowable PF value. In this case, the PF value of 0.977 will be used.
- c. When setting CF=3 and PF=0.1, if the allowable PF value is under CF=3, the valid range is 0.219~0.593. The system will load using the closest allowable PF value. In this case, the PF value 0.219 will be used.
- d. When setting CF=3 and PF=0.7, if the allowable PF value is under CF=3, the valid range is 0.219~0.593. The system will load using the closest allowable PF value. In this case, the PF value 0.593 will be used.

Example 2: (When the priority is PF and the UUT output voltage is 200 V<sub>rms</sub>)

- a. When setting PF=0.8 and CF=3, if the allowable CF value is under PF=0.8, the valid range is 1.750~2.153. The system will load using the closest allowable CF value. In this case, the CF value 2.153 will be used.
- b. When setting PF=0.8 and CF=1.5, if the allowable CF value is under PF=0.8, the valid range is 1.750 ~ 2.153. The system will load using the closest allowable CF value. In this case, the CF value 1.750 will be used.
- c. When setting PF=0.6 and CF=3, if the allowable CF value is under PF=0.6, the valid range is 1.972~2.866. The system will load using the closest allowable CF value. In this case, the CF value 2.866 will be used.
- d. When setting PF=0.6 and CF=1.5, if the allowable CF value is under PF=0.6, the valid range is 1.972~2.866. The system will load using the closest allowable CF value. In this case, the CF value 1.972 will be used.

## 7.4 Manual Operation

## 7.4.1 CC Rectifier Mode

When in CC Rectifier mode, it can change the setting of loading current RMS amplitude (Iac) and crest factor (CF) in the MAIN PAGE.

| N       | IEAS. & Setup | >   | 3 Phase          |    | ≡            |
|---------|---------------|-----|------------------|----|--------------|
|         |               | All | ()<br><i>(</i> ) |    | CC Rectified |
| setting | 21            |     | 902              |    | 203          |
| lac     | 0.00 A        |     | 0.00 A           |    | 0.00 A       |
| CF      | 1.414         |     | 1.414            |    | 1.414        |
| Meas.   |               |     |                  |    |              |
| v       | 0.44 v        | v   | 0.15 v           | v  | 0.34 v       |
| 1       | 0.000 A       | 1   | 0.000 A          | 1  | 0.000 A      |
| ls      | 0.000 A       | Is  | 0.000 A          | Is | 0.000 A      |
|         |               |     |                  |    |              |

| Setting CC Rectified              |  |
|-----------------------------------|--|
| Setting                           |  |
| lac 0.00 A CF 1.414               |  |
| Meas.                             |  |
|                                   |  |
| Q U.U VAR Vac U.UU V lac U.UUU A  |  |
| Freq. 0.00 Hz PF 0.000 Vdc 0.00 V |  |

### 7.4.1.1 Wave Selection

The Regenerative Grid Simulator provides various output waveforms selection for each

phase. In Meas. & Setup (3\_Phase Mode/1\_Phase Mode) menu, tap to choose Waveform Selection. There are sine wave, positive half cycle wave, negative half cycle wave, Leading-edge wave and Trailing-edge wave 5 types for selection.

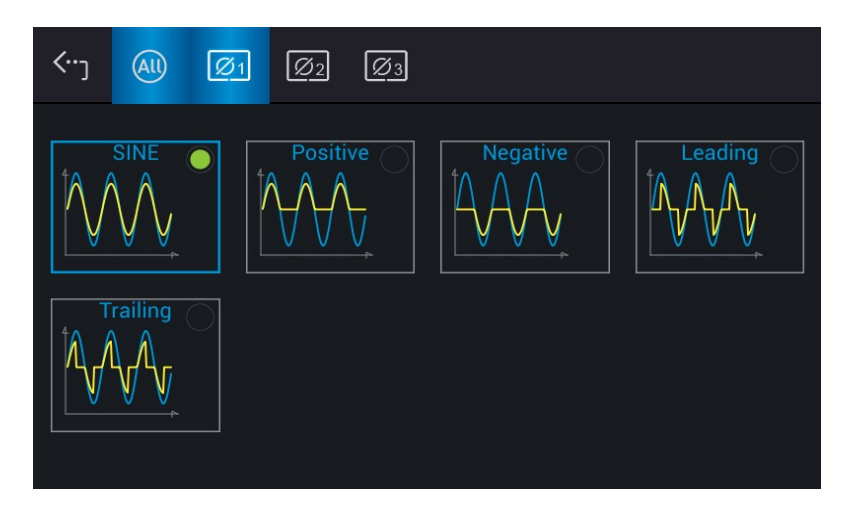

Set the 3-phase waveform to Leading-edge wave at the same time:

- 1. Tap 🥘 on the top to set the output to All.
- 2. Tap "Leading" icon.
- 3. Long-press the "Leading" icon for 1 second can zoom in the set waveform for viewing.

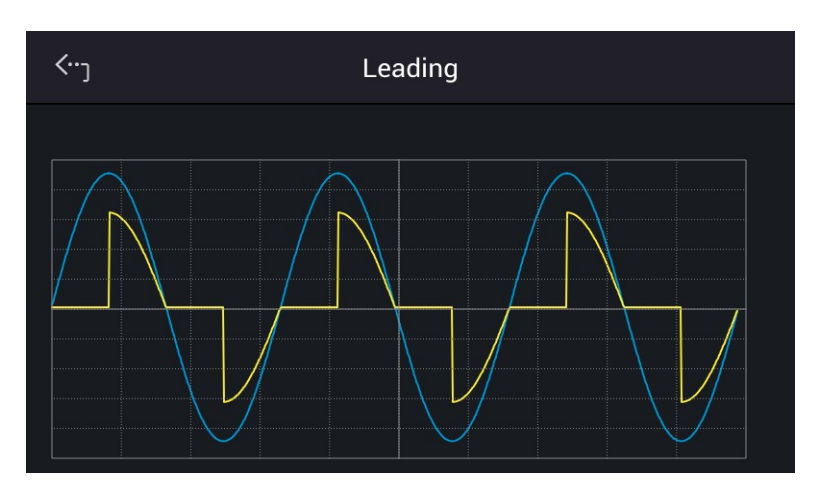

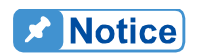

The loading waveform is only provided when the CC Rectifier mode is selected.

### 7.4.1.2 More Settings in CC Rectifier Mode

In Meas. & Setup (3\_Phase Mode/1\_Phase Mode) page, tap to enter the menu and select More Settings to perform advanced settings as described below.

| <b>∹</b> ک          | AU      | Ø1 | <u>Ø2</u> | Øз   |             |        |       |  |  |
|---------------------|---------|----|-----------|------|-------------|--------|-------|--|--|
| More Settings       |         |    |           |      |             |        |       |  |  |
| Off Degree 🔵 Degree |         |    | med       |      |             |        |       |  |  |
| On De               | gree    |    | 0.00      |      | Off Degree  | 0.00   |       |  |  |
| lac Sle             | ew Rate |    | 100.00    | A/ms | S Slew Rate | 1000.0 | VA/ms |  |  |
| Phase               | Limit   | OF | F         | ON   |             |        |       |  |  |
| Power               | Factor  | OF | F         | ON   |             |        |       |  |  |

**Notice** 

- 1. When the selected loading waveform is not a sine wave, "More settings" is invalid.
- 2. CF setting is not provided when the selected loading waveform is not a sine wave. For example, the CF setting will be grayed out and executed using CF=1.414 when returning to Meas. & Setup page after Trailing is selected as the figures shown below.

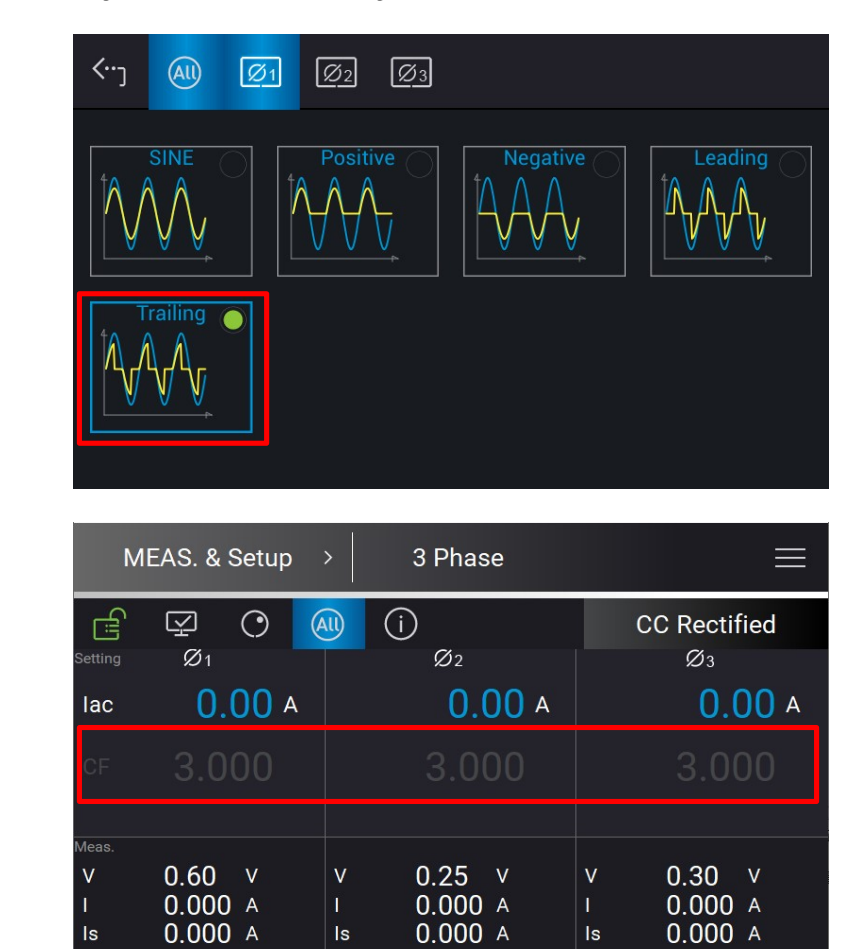

### A. On/Off Degree

The regenerative AC load in CC and CS Rectifier Mode controls the output and stop

outputting angle when loading current waveform. Use On Degree and Off Degree on the screen to enable and disable the feature.

The following is the procedure to set the output phase angle to turn on at 90 degrees, and off at 180 degrees in 1\_Phase Mode /3\_Phase Mode.

- 1. Tap "On Degree".
- 2. Tap 9, 0, and to change the value to "90.0".
- 3. Tap "Off Degree".
- 4. Tap 1, 8, 0, and to change the value to "180.0".

| <b>≺</b> …ر   | All              | Ø1    | Ø2    | Ø3   |              |                         |  |  |  |  |
|---------------|------------------|-------|-------|------|--------------|-------------------------|--|--|--|--|
| More Settings |                  |       |       |      |              |                         |  |  |  |  |
| Off D         | Off Degree Immed |       |       |      |              |                         |  |  |  |  |
| On D          | egree            |       | 90.00 |      | Off Degree   | 180.00                  |  |  |  |  |
| lac S         | lew Ra           | te 1  | 00.00 | A/ms | S∖P Slew Rat | te 1000.0 VA/ms<br>W/ms |  |  |  |  |
| Phas          | e Limi           | t OOF | F     | ON   |              |                         |  |  |  |  |
| Powe<br>Facto | er<br>or         | OF    | F     | ON   | •            |                         |  |  |  |  |

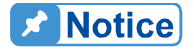

ŝ

When **QUIT** is tapped, if " OFF Degree = IMMED", the loading current will skipped immediately. In the meantime, the Off Degree is grayed out to be invalid for setting.

| <b>‹</b> )    | All      | Ø1  | Ø2     | Ø3           |       |          |          |               |
|---------------|----------|-----|--------|--------------|-------|----------|----------|---------------|
| More          | e Setti  | ngs |        |              |       |          |          |               |
| Off D         | egree    | De  | egree  | <b>O</b> lmi | ned   |          |          |               |
| On D          | egree    |     | 90.00  |              | Off I | Degree   |          |               |
| lac S         | lew Ra   | te  | 100.00 | A/ms         | S∖P   | Slew Rat | e 1000.0 | VA/ms<br>W/ms |
| Phas          | e Limit  | OF  | F      | ON           |       |          |          |               |
| Powe<br>Facto | er<br>or | OF  | F      | ON           | •     |          |          |               |

#### B. Slew Rate

The regenerative AC load can adjust the slew rate of load transient to control the current waveform change speed when the load current and apparent power command changes. The commands are lac Slew Rate and S/P Slew rate.

lac Slew Rate: Slew rate of lac command.

When the regenerative AC load is in Load On state, the setting of load current in the MAIN PAGE is varied by the lac Slew rate set.

The procedure of setting Iac Slew Rate =200 in 1\_Phase Mode /3\_Phase Mode is described below.

- 1. Tap "lac Slew Rate".
- 2. Tap **2**, **0**, **0**, and **t** to change the value to "200 ".

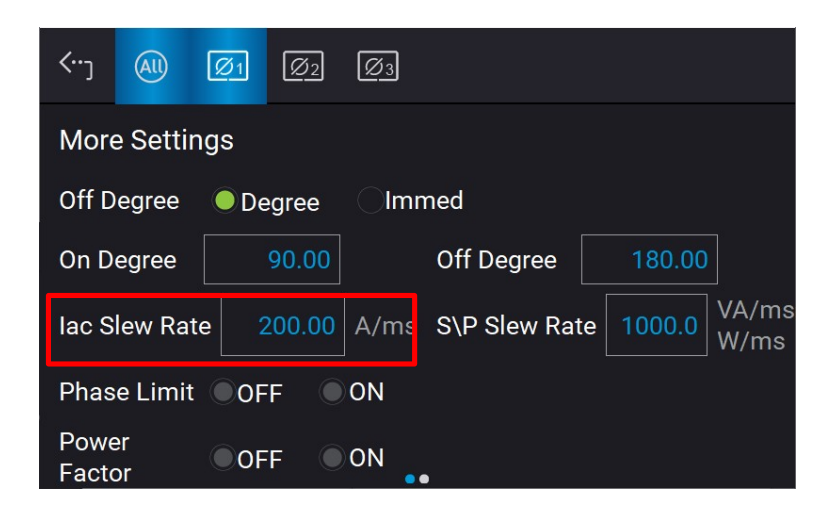

S/P Slew Rate: The slew rate of S/P command.

When the regenerative AC load is in Load On state, the setting of load current in the MAIN PAGE is varied by the S/P Slew rate set.

The procedure of setting S/P Slew Rate =500 in 1\_Phase Mode /3\_Phase Mode is described below.

- 1. Tap "S/P Slew Rate".
- 2. Tap **5**, **0**, **0**, and **to** change the value to "500 ".

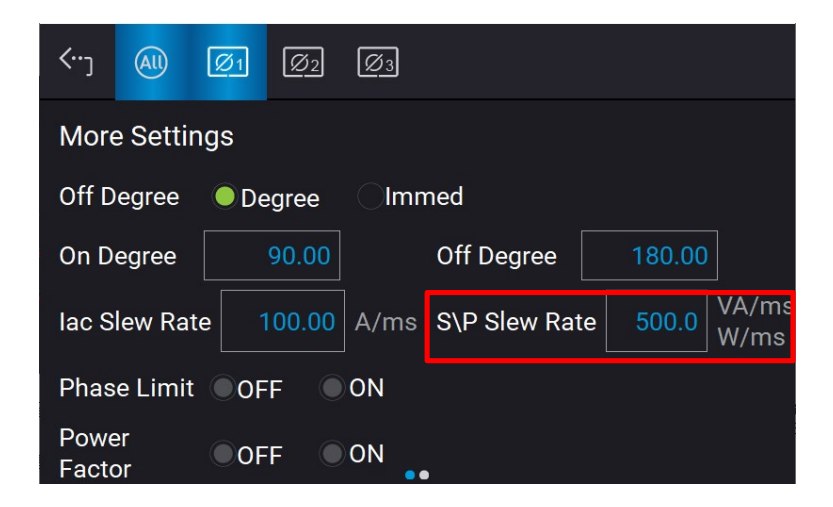

### Notice

- The maximum setting of Iac Slew Rate is 800A/ms and the minimum is 0.01A/ms.
- 2. When the regenerative AC load is **ON**, the output end immediately as set. When **OFF** is executed, the load will change to 0A immediately. If changing the slew rate to 0A is desired, you should key in 0A and tap

instead of executing OFF.

## 7.4.2 CS Rectifier Mode

When in CS Rectifier mode, it can change the setting of apparent power (S) and crest factor (CF) in the MAIN PAGE.

| MEAS. & Setup $\rightarrow$ 3 Phase $\equiv$ |         |            |              |    |  |  |  |  |  |  |
|----------------------------------------------|---------|------------|--------------|----|--|--|--|--|--|--|
| ſ                                            | ¥ 0 (   | • (i)      | CS Rectified |    |  |  |  |  |  |  |
| Setting                                      | Ø1      | Ø2         | Ø3           |    |  |  |  |  |  |  |
| s                                            | 0.0 va  | 0.0        | ) va 0.0 v   | 'A |  |  |  |  |  |  |
| CF                                           | 1.414   | 1.414      | 1.414        |    |  |  |  |  |  |  |
| Meas.                                        |         |            |              |    |  |  |  |  |  |  |
| V                                            | 0.95 v  | V 0.66 V   | v 0.91 v     |    |  |  |  |  |  |  |
| 1                                            | 0.000 A | I 0.000 A  | I 0.000 A    |    |  |  |  |  |  |  |
| Is                                           | 0.000 A | ls 0.000 A | ls 0.000 A   |    |  |  |  |  |  |  |
|                                              |         |            |              |    |  |  |  |  |  |  |

| M            | EAS. & S | Setup         | >    | 1 Phase |     | Ē            |  |
|--------------|----------|---------------|------|---------|-----|--------------|--|
| <u>E</u>     | Ŷ        | $\odot$       |      |         | i   | CS Rectified |  |
| Setting<br>S | (        | ). <b>0</b> v | A CF | 1.414   |     |              |  |
| Meas.<br>V   | 0.43     | v             | 1    | 0.000 A | Is  | 0.000 A      |  |
| Q            | 0.0      | VAR           | Vac  | 0.00 V  | lac | 0.000 A      |  |
| Freq.        | 0.00     | Hz            | PF   | 0.000   | Vdc | 0.00 V       |  |

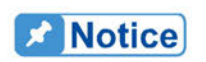

Refer to section 7.3 for the mapping diagram of the maximum measured PF when setting in CF state.

### 7.4.2.1 More Settings in CS Rectifier Mode

See section 7.4.1.2 for detailed description.

## 7.4.3 CR Mode

| М       | EAS. & Setup       | >             | 3 Phase            |    | Ξ       |
|---------|--------------------|---------------|--------------------|----|---------|
| đ       | ¥ 0 (              | <u>AII)</u> ( | )<br>,             |    | CR      |
| Setting | Ø1                 |               | Ø2                 |    | Ø3      |
| R       | 300.0 0            |               | 300.0 <sup>o</sup> |    | 300.0 ¤ |
| Meas.   | 0.00               |               | 0.00.11            |    | 0.00    |
| V       | 0.00 V<br>-0.002 ▲ | V<br>I        |                    |    | 0.00 V  |
| Po      | 0.0 W              | Po            | 0.00 W             | Po | 0.0 w   |
|         |                    | .1            | ٩D                 |    |         |
| -       |                    |               |                    |    |         |
| N       | 1EAS. & Setup      | >             | 1 Phase            |    |         |
| Ē       | ⊈ O                |               |                    |    | CR      |
| Setting |                    |               |                    |    |         |

When in CR mode, it can change the resistance (R) in the MAIN PAGE.

#### 300.0 o ٧ 0.91 0.000 A ls 0.000 A 0.000 A 0.00 V Q 0.0 0.00 V VAR Vac lac 0.000 Freq. 0.00 Hz PF Vdc

## 7.4.4 CC Phase Lead/Lag Mode

When in CC Phase Lead/Lag mode, it can change the current amplitude and phase setting in the MAIN PAGE.

| MEAS. & Setup > 3 Phase = |         |                                       |             |  |  |  |  |  |  |
|---------------------------|---------|---------------------------------------|-------------|--|--|--|--|--|--|
| Ê                         | ¥ 0 (   | • • • • • • • • • • • • • • • • • • • | CC Lead/Lag |  |  |  |  |  |  |
| Setting                   | Ø1      | Ø2                                    | Ø3          |  |  |  |  |  |  |
| lac                       | 0.00 A  | 0.00 A                                | 0.00 🗛      |  |  |  |  |  |  |
| Deg                       | 0.00 •  | 0.00 *                                | 0.00 *      |  |  |  |  |  |  |
| Meas.                     |         |                                       |             |  |  |  |  |  |  |
| a.                        | 0.000 A | I U.UUU A                             | 0.000 A     |  |  |  |  |  |  |
| Is                        | 0.000 A | ls 0.000 A                            | ls 0.000 A  |  |  |  |  |  |  |
| Q                         | 0.0 VAR | Q 0.0 VAR                             | Q 0.0 VAR   |  |  |  |  |  |  |
|                           |         |                                       |             |  |  |  |  |  |  |

| MEAS. 8                    | & Setup | >   | 1 Phase                        |     | ≡          |
|----------------------------|---------|-----|--------------------------------|-----|------------|
| E Y                        | $\odot$ |     |                                | C   | C Lead/Lag |
| Setting                    | ).00 A  | Deg | 0.00 °                         |     |            |
| <sup>Meas.</sup><br>V 0.62 | 2 V     | 1   | 0.000 A                        | ls  | 0.000 A    |
| Q 0.0                      | VAR     | Vac | 0.00 V                         | lac | 0.000 A    |
| Freq. 0.00                 | ) Hz    | PF  | 0.000                          | Vdc | 0.00 v     |
|                            |         |     | $\triangleleft \triangleright$ |     |            |

### 7.4.4.1 More Settings in CC Phase Lead/Lag Mode

In Meas. & Setup (3\_Phase Mode/1\_Phase Mode) page, tap = to enter the menu and select More Setting to perform advanced settings as described below.

| <b>&lt;</b> ⊷ງ              | All     | Ø1 | Ø2     | Ø3   |             |        |       |  |  |  |
|-----------------------------|---------|----|--------|------|-------------|--------|-------|--|--|--|
| More Settings               |         |    |        |      |             |        |       |  |  |  |
| Off Degree 🔵 Degree 🔷 Immed |         |    |        |      |             |        |       |  |  |  |
| On De                       | gree    |    | 0.00   |      | Off Degree  | 0.00   |       |  |  |  |
| lac Sle                     | ew Rate |    | 100.00 | A/ms | S Slew Rate | 1000.0 | VA/ms |  |  |  |
| Phase                       | Limit   | OF | F 🦲    | ON   |             |        |       |  |  |  |
| Power                       | Factor  | OF | F      | ON   |             |        |       |  |  |  |

### A. On/Off Degree

See section 7.4.1.2 for detailed description.

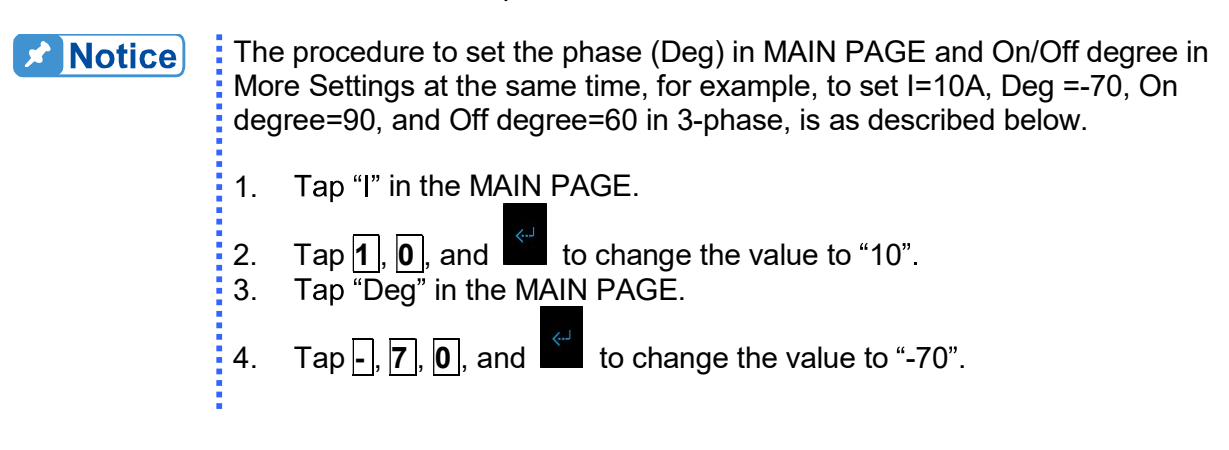

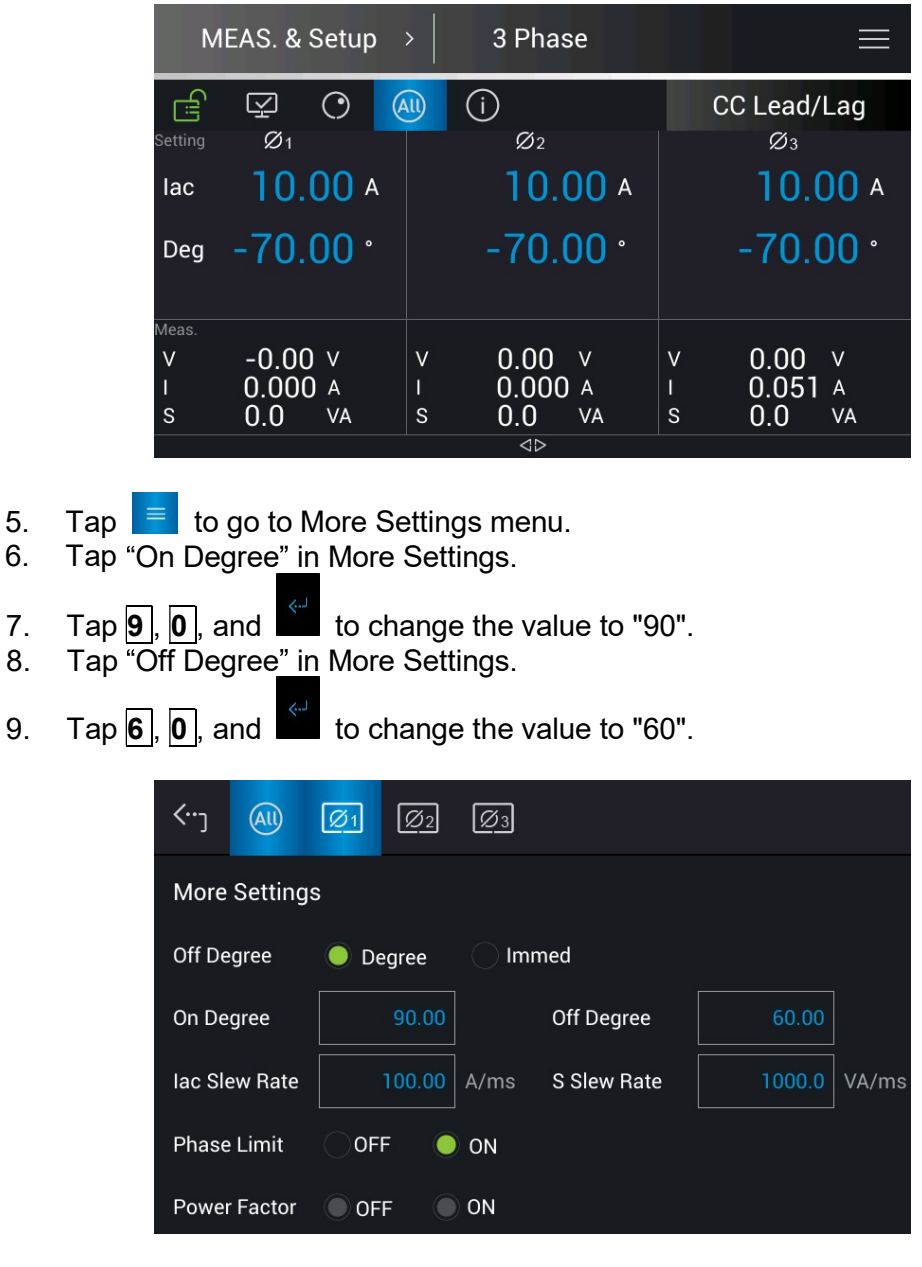

The measured results are as follows according to the above steps whe the UUT is in 220V phase voltage.

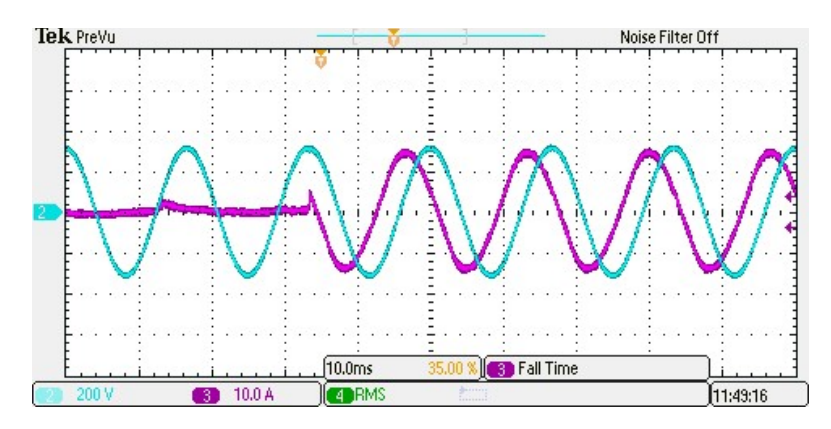

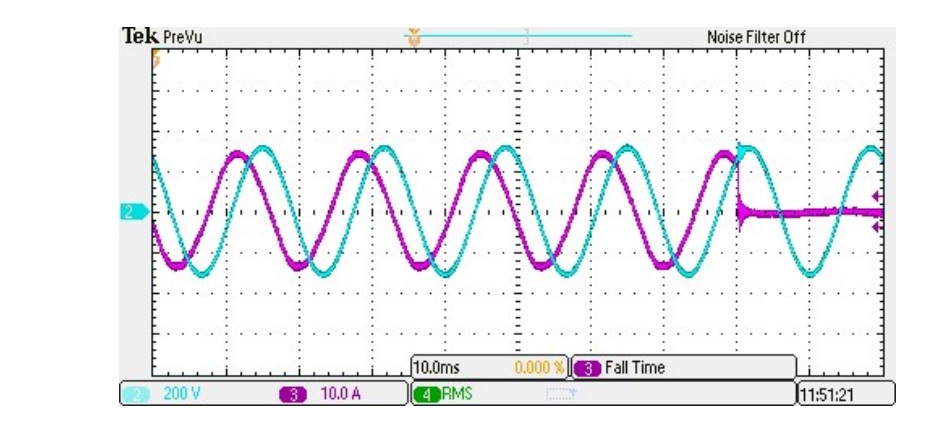

B. Slew Rate

See section 7.4.1.2 for detailed description.

C. Phase Limit (default is ON)

The regenerative AC load in CC and CS Phase Lead/Lag Mode can change to Current Source Mode by setting Phase limit OFF (to >90° or <-90° range). The setting sequence is as follows.

- 1. Tap OFF on the Phase Limit to remove the phase setting limit.
- 2. Return to Meas. & Setup to set the required phase.

| <b>∹</b>                       | All                       | Ø1      | Ø2    | Ø3          |            |        |           |            |  |  |
|--------------------------------|---------------------------|---------|-------|-------------|------------|--------|-----------|------------|--|--|
| More Settings                  |                           |         |       |             |            |        |           |            |  |  |
| Off De                         | gree                      | O De    | egree |             | ned        |        |           |            |  |  |
| On De                          | gree                      |         | 0.00  |             | Off Degree |        | 0.00      |            |  |  |
| lac Slew Rate 100.00           |                           | 100.00  | A/ms  | S Slew Rate |            | 1000.0 | VA/ms     |            |  |  |
| Phase                          | Limit                     | OF      | f (   | ON          |            |        |           |            |  |  |
| Power                          | Factor                    | OF      | F 🔘   | ON          |            |        |           |            |  |  |
| M                              | MEAS. & Setup > 3 Phase 🔤 |         |       |             |            |        |           |            |  |  |
| Setting                        | ⊊<br>Ø1                   | $\odot$ | All   | ()<br>Ø     | 2          |        | CC Lead/L | .ag        |  |  |
| lac                            | 10.                       | 00 A    |       | 1(          | D.00 A     |        | 10.0      | <b>0</b> A |  |  |
| Deg 100.00 ° 100.00 ° 100.00 ° |                           |         |       |             |            |        | 0 •       |            |  |  |

0.00 V

0.000 A

W

0.0

 $\triangleleft \triangleright$ 

٧

Po

0.00 V

0.000 A

W

0.0

٧

Po

٧

Po

0.00 v

0.019 A

-0.0 W
| М                     | EAS. & Setup                       | <b>,</b>     | 3 Phase                          |              |                                          |
|-----------------------|------------------------------------|--------------|----------------------------------|--------------|------------------------------------------|
| Setting<br>Iac<br>Deg | ♀ ○ (<br>Ø1<br>10.00 ▲<br>-100.0 * |              | (i)<br>Ø2<br>10.00 A<br>-100.0 ° | (            | CC Lead/Lag<br>Ø₃<br>10.00 A<br>-100.0 ° |
| Meas.<br>V<br>I<br>Po | 0.00 V<br>0.020 A<br>-0.0 W        | V<br>I<br>Po | 0.00 ∨<br>0.000 A<br>0.0 W       | V<br>I<br>Po | 0.00 V<br>0.000 A<br>0.0 W               |

Notice

When the Phase Limit is set to OFF, set the phase to >90° or <-90°, and then set the Phase Limit to ON, the phase set by Meas. & Setup will return to 0°.

**WARNING** When the Phase Limit is set to OFF, the phase setting range can be greater than 90° or less than -90°. The regenerative AC load at this time is a current source output, which will feed back power to the UUT. Be sure to confirm the characteristics of the UUT that must have recharge power consumption or power regenerative function to avoid damaging the equipment.

## 7.4.5 CS Phase Lead/Lag Mode

When in CS Phase Lead/Lag mode, it can change the apparent power and phase setting in the MAIN PAGE.

| М       | EAS. & Setup | <b>&gt;</b> | 3 Phase |        |             |
|---------|--------------|-------------|---------|--------|-------------|
| E.      | ¥ 0          | All         | (i)     |        | CS Lead/Lag |
| Setting | Ø1           |             | Ø2      |        | Ø3          |
| s       | 0.0 v        | A           | 0.0 va  |        | 0.0 va      |
| Deg     | 0.00 •       |             | 0.00 *  | 0.00 ° |             |
|         | PQ           |             | PQ      |        | PQ          |
| Meas.   |              |             |         |        |             |
| 1       | 0.000 A      | 1           | 0.000 A | 1      | 0.000 A     |
| Is      | 0.000 A      | ls          | 0.000 A | Is     | 0.000 A     |
| Q       | 0.0 VAR      | Q           | 0.0 VAR | Q      | 0.0 VAR     |
|         |              |             |         |        |             |

| М                                   | EAS. & S            | Setup          | >              | 1 Phase                | 9          |                  |                        |             |
|-------------------------------------|---------------------|----------------|----------------|------------------------|------------|------------------|------------------------|-------------|
| Ē                                   | Ş                   | $\odot$        |                |                        |            | CS               | 6 Lead/                | Lag         |
| Setting<br>S                        |                     | 0.0 v          | A Deg          | 0.0                    | 0 •        |                  |                        | PQ          |
| <sup>Meas.</sup><br>V<br>Q<br>Freq. | 0.74<br>0.0<br>0.00 | V<br>VAR<br>Hz | I<br>Vac<br>PF | 0.000<br>0.00<br>0.000 | A I<br>V I | ls<br>Iac<br>Vdc | 0.000<br>0.000<br>0.00 | A<br>A<br>V |

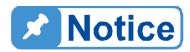

Tap **PQ** in the main page, it can confirm the Real power (P) and virtual power (Q). Tap **Back** to return to the setup menu.

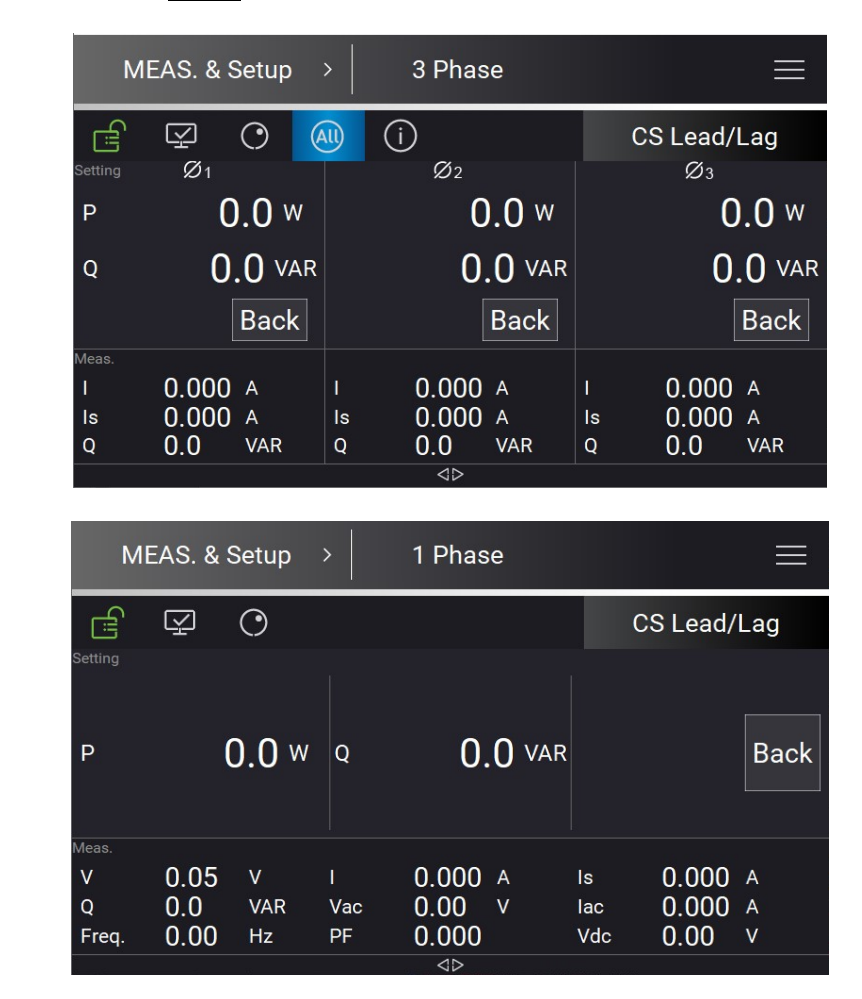

### 7.4.5.1 More Settings in CS Phase Lead/Lag Mode

In Meas. & Setup (3\_Phase Mode/1\_Phase Mode) page, tap 📃 to enter the menu and select More Setting to perform advanced settings as described below.

| ᡣ             | AU       | Ø1   | <u>Ø2</u> | Ø3   |             |        |       |  |  |  |  |
|---------------|----------|------|-----------|------|-------------|--------|-------|--|--|--|--|
| More Settings |          |      |           |      |             |        |       |  |  |  |  |
| Off De        | egree    | 🔵 De | egree     |      | med         |        |       |  |  |  |  |
| On De         | gree     |      | 0.00      |      | Off Degree  | 0.00   |       |  |  |  |  |
| lac Sle       | ew Rate  |      | 100.00    | A/ms | S Slew Rate | 1000.0 | VA/ms |  |  |  |  |
| Phase         | e Limit  | OF   | F 🔘       | ON   |             |        |       |  |  |  |  |
| Power         | r Factor | OF   | FC        | ON   |             |        |       |  |  |  |  |

#### A. On/Off Degree

See section 7.4.1.2 for detailed description.

B. Slew Rate

See section 7.4.1.2 for detailed description.

C. Power Factor (default is OFF)

The regenerative AC load in CC Phase Lead/Lag mode provides Power Factor (PF) for setting as described below.

1. Tap OFF on the Power Factor to enable the PF setting.

| <b>‹</b> ⊷ر | AU      | Ø1   | Ø2     | Ø3   |           |     |        |       |
|-------------|---------|------|--------|------|-----------|-----|--------|-------|
| More        | Setting | gs   |        |      |           |     |        |       |
| Off De      | gree    | O De | egree  | O    | nmed      |     |        |       |
| On De       | gree    |      | 0.00   |      | Off Degre | e   | 0.00   |       |
| lac Sle     | ew Rate |      | 100.00 | A/ms | S Slew Ra | ate | 1000.0 | VA/ms |
| Phase       | e Limit | OF   | F      | ON   |           |     |        |       |
| Power       | Factor  | OF   | F 🤇    | ON   |           |     |        |       |

- 2. Return to Meas. & Setup to set the required PF.
- 3. When set to Lead, it means the phase of the load current is ahead of the UUT voltage phase. When set to Lag, it means the phase of the load current lags behind the UUT voltage phase.

| м                                                                                                    | IEAS. & S | Setup   | <b>&gt;</b> | 3 Phase |     |             |
|----------------------------------------------------------------------------------------------------|-----------|---------|-------------|---------|-----|-------------|
| Line of the second second second second second second second second second second second second second second s | Ŷ         | 0       | AU          | (i)     |     | CS Lead/Lag |
| Setting                                                                                                    | Ø1        |         |             | Ø2      |     | Ø3          |
| S                                                                                                    | C         | ).() VA |             | 0.0 VA  |     | 0.0 va      |
| PF                                                                                                    | 0.0       | 00      |             | 0.000   |     | 0.000       |
|                                                                                                    | Lead      | PQ      |             | Lead PQ |     | Lead PQ     |
| Meas.                                                                                                    |           |         |             |         |     |             |
| 1                                                                                                    | 0.000     | A       |             | 0.000 A |     | 0.000 A     |
| ls                                                                                                    | 0.000     | A       | Is          | 0.000 A | ls  | 0.000 A     |
| ų                                                                                                    | 0.0       | VAR     | ų           |         | Q   | U.U VAR     |
|                                                                                                    |           |         |             |         |     |             |
| М                                                                                                    | EAS. & S  | Setup   | >           | 1 Phase |     |             |
| £                                                                                                    | Q         | $\odot$ |             |         |     | CS Lead/Lag |
| Setting                                                                                                    |           | ).() va | PF          | 0.000   | Le  | ead PQ      |
|                                                                                                    |           |         |             |         |     |             |
| Meas.                                                                                                    | 0.05      | N       |             | 0.000   | 1   | 0.000       |
| V                                                                                                    | 0.25      | V       | 1<br>Maa    | 0.000 A | IS  | 0.000 A     |
| Freg.                                                                                                    | 0.00      | Hz      | PF          | 0.000   | Vdc | 0.00 V      |
|                                                                                                    |           |         |             |         |     |             |

## 7.4.6 CC Mode

When in CC Mode, it can change the current amplitude, CF and PF settings in the MAIN PAGE.

| М       | EAS. & S | Setup   | >   | 3 Pha                          | se   |    |       | $\equiv$ |
|---------|----------|---------|-----|--------------------------------|------|----|-------|----------|
| Ē       | Q        | $\odot$ | All | (j                             |      |    | CC    | ~        |
| Setting | Ø1       |         |     | Ø2                             |      |    | Ø3    |          |
| lac     | 0.0      | A 00    |     | 0.                             | 00 A |    | 0.0   | A 00     |
| CF      | 1.4      | 14      |     | 1.414                          |      |    | 1.4   | 14       |
| PF      | 1.00     | 00      |     | 1.000                          |      |    | 1.00  | 00       |
|         |          | Lead    |     |                                | Lead |    |       | Lead     |
| Meas.   |          |         |     |                                |      |    |       |          |
| V       | 0.00     | V       | V   | 0.00                           | V    | V  | 0.00  | V        |
| 1       | 0.000    | Α       | 1   | 0.000                          | A    | 1  | 0.000 | Α        |
| ls      | 0.000    | Α       | Is  | 0.000                          | А    | Is | 0.000 | Α        |
|         |          |         |     | $\triangleleft \triangleright$ |      |    |       |          |

| М                                    | EAS. 8              | Setup        | <b>&gt;</b>  | 1 Phas                         | se       |                |                       | $\equiv$ |
|--------------------------------------|---------------------|--------------|--------------|--------------------------------|----------|----------------|-----------------------|----------|
| Ē                                    | Ŷ                   | $\odot$      |              |                                |          |                | CC                    | ~        |
| Setting                              |                     | 0.00 A       | CF           |                                | 414      | PF             | 1.000                 | Lead     |
| <sup>Meas.</sup><br>V<br>Po<br>Freq. | 0.00<br>0.0<br>0.00 | V<br>W<br>Hz | I<br>Q<br>CF | 0.000<br>0.0<br>0.000          | A<br>VAR | S<br>PF<br>Ipk | 0.0<br>0.000<br>0.000 | VA<br>A  |
|                                      |                     |              |              | $\triangleleft \triangleright$ |          |                |                       |          |

When set to Lead, it means that the current loading phase leads the UUT voltage phase. When set to Lag, it means the current loading phase lags behind the UUT voltage phase.

### 7.4.6.1 More Settings in CC Mode

In Meas. & Setup (3\_Phase Mode/1\_Phase Mode) menu, tap to enter the menu and select More Settings to perform advanced settings as described below.

| <b>∹</b> ی    | All    | Ø1  | Ø2     | Ø3   |             |  |        |       |  |  |  |
|---------------|--------|-----|--------|------|-------------|--|--------|-------|--|--|--|
| More Settings |        |     |        |      |             |  |        |       |  |  |  |
| Off De        | gree   | O D | egree  | ) Im | imed        |  |        |       |  |  |  |
| On De         | gree   |     | 0.00   |      | Off Degree  |  | 0.00   |       |  |  |  |
| lac Sle       | w Rate |     | 100.00 | A/ms | S Slew Rate |  | 1000.0 | VA/ms |  |  |  |
| Phase         | Limit  | OF  | F      | ON   |             |  |        |       |  |  |  |
| Power         | Factor | OF  | F      | ON   | •           |  |        |       |  |  |  |

### A. On/Off Degree

See section 7.4.1.2 for detailed description.

B. Slew Rate

See section 7.4.1.2 for detailed description.

#### C. CF/PF

Slide to second page of More Settings to perform CF/PF settings. In CC mode, there are CF, PF, and Both 3 parameters for setting.

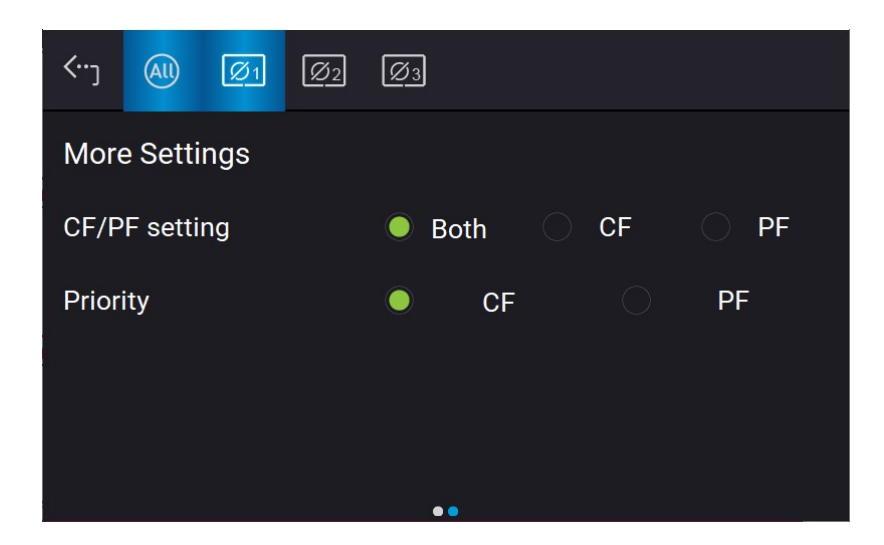

1. Both (default)

When set to Both, it requires to set the priority. When the priority is set to CF, the PF setting range is limited by CF setting value (seeFigure 7-4). On the contrary, if the priority is set to PF, the CF setting range will be limited by the PF setting value (seeFigure 7-4).

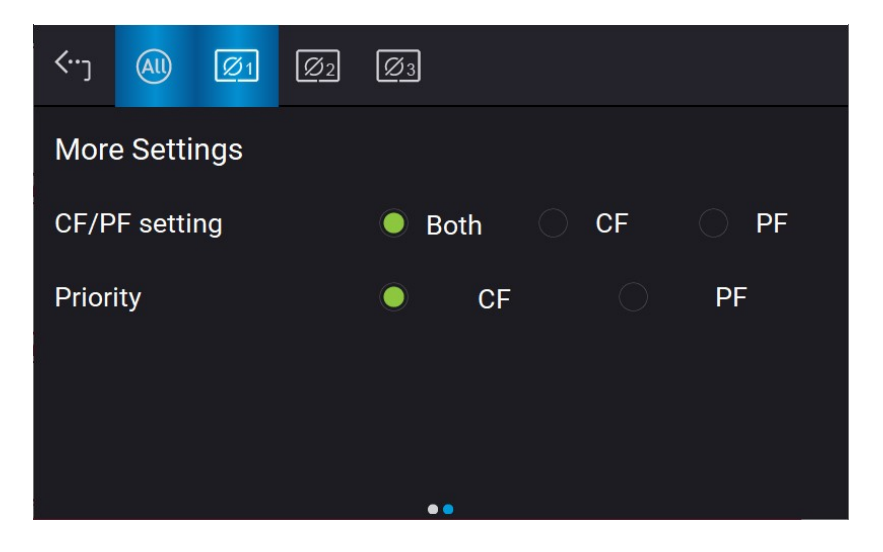

2. CF

When CF only is selected, the PF will be set to the maximum corresponding to the current CF setting (Figure 7-4) and cannot be changed.

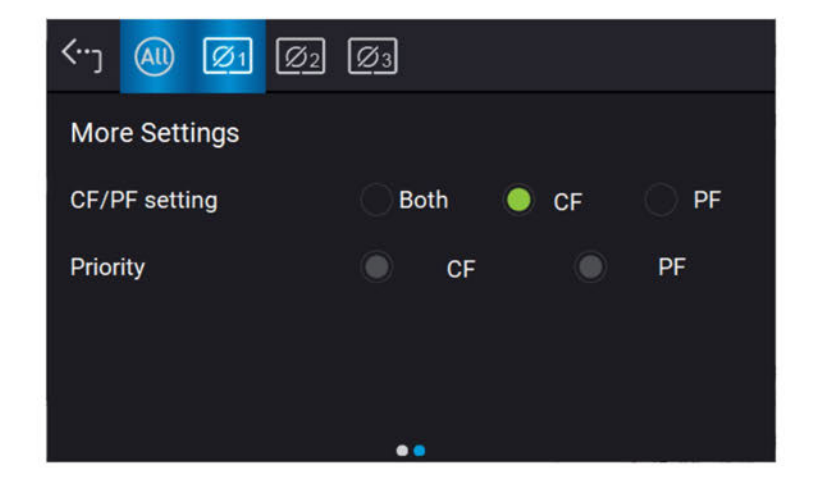

### 3. PF

When PF only is selected, the CF will be set to the maximum corresponding to the current PF setting (Figure 7-4) and cannot be changed.

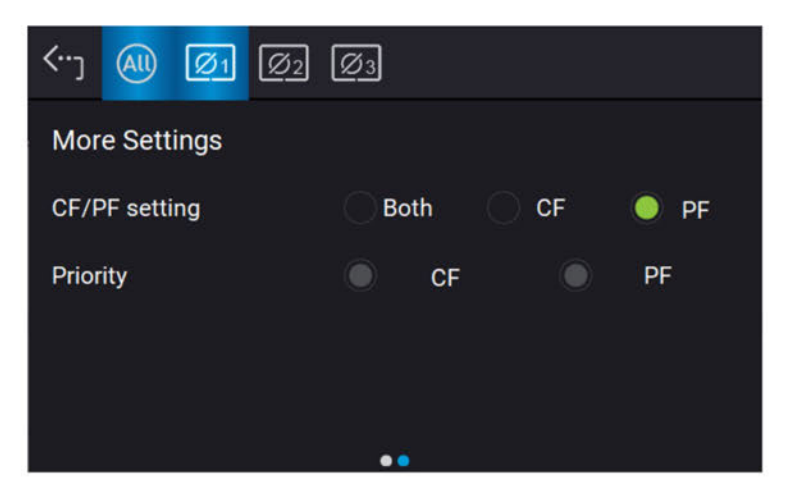

## 7.4.7 CP Mode

| м           | IEAS. & | Setu    | o → | 3 Pha | se    |    |       | ≡    |  |
|-------------|---------|---------|-----|-------|-------|----|-------|------|--|
| ا<br>ا<br>ا | Q       | $\odot$ | All | í     |       |    | CP    | ~    |  |
| Setting     | Ø1      |         |     | Ø2    |       |    | Ø3    |      |  |
| Р           |         | ).0 W   | 1   | 0     | 0.0 W |    | 0.0 W |      |  |
| CF          |         | 14      |     |       | 14    |    | 1.4   | 14   |  |
| PF          | 1.0     | 00      |     | 1.0   | 00    |    | 1.0   | 00   |  |
|             |         | Lead    |     |       | Lead  | Ĩ. |       | Lead |  |
| Meas.       |         |         |     |       |       |    |       |      |  |
| v           | 0.00    | v       | v   | 0.00  | v     | v  | 0.00  | V    |  |
| 1           | 0.000   | A       | 1   | 0.000 | A     | 1  | 0.000 | A    |  |
| Is          | 0.000   | Α       | ls  | 0.000 | А     | Is | 0.000 | Α    |  |
| -           |         |         |     | 40    |       |    |       |      |  |

When in CP Mode, it can change the power amplitude, CF and PF settings in the MAIN PAGE.

| М                                    | EAS. &              | Setup        | >            | 1 Phas                         | se       |                |                       |         |
|--------------------------------------|---------------------|--------------|--------------|--------------------------------|----------|----------------|-----------------------|---------|
| اتا<br>ک                             | Ŷ                   | $\odot$      |              |                                |          |                | СР                    | ~       |
| Setting<br>P                         |                     | 0.0 W        | CF           |                                | 414      | PF             | 1.000                 | Lead    |
| <sup>Meas.</sup><br>V<br>Po<br>Freq. | 0.00<br>0.0<br>0.00 | V<br>W<br>Hz | I<br>Q<br>CF | 0.000<br>0.0<br>0.000          | A<br>VAR | S<br>PF<br>Ipk | 0.0<br>0.000<br>0.000 | VA<br>A |
|                                      |                     |              |              | $\triangleleft \triangleright$ |          |                |                       |         |

When set to Lead, it means that the current loading phase leads the UUT voltage phase. When set to Lag, it means the current loading phase lags behind the UUT voltage phase.

### 7.4.7.1 More Settings in CP Mode

In Meas. & Setup (3\_Phase Mode/1\_Phase Mode) menu, tap to enter the menu and select More Settings to perform advanced settings as described below.

| <b>∹</b>      | All    | Ø1   | Ø2     | Ø3   |             |  |        |       |  |  |  |
|---------------|--------|------|--------|------|-------------|--|--------|-------|--|--|--|
| More Settings |        |      |        |      |             |  |        |       |  |  |  |
| Off De        | gree   | O De | egree  | 🔿 Im | med         |  |        |       |  |  |  |
| On De         | gree   |      | 0.00   |      | Off Degree  |  | 0.00   |       |  |  |  |
| lac Sle       | w Rate |      | 100.00 | A/ms | S Slew Rate |  | 1000.0 | VA/ms |  |  |  |
| Phase         | Limit  | OF   | F 🔘    | ON   |             |  |        |       |  |  |  |
| Power         | Factor | OF   | F      | ON   | •           |  |        |       |  |  |  |

### A. On/Off Degree

See section 7.4.1.2 for detailed description.

#### B. Slew Rate

See section 7.4.1.2 for detailed description.

#### C. CF/PF

Slide to second page of More Settings to perform CF/PF settings. In CP mode, there are CF, PF, and Both 3 parameters for setting.

| <b>≺</b> …ر | All      | Ø1  | Ø2 | Ø3 | ]    |      |      |
|-------------|----------|-----|----|----|------|------|------|
| More        | e Setti  | ngs |    |    |      |      |      |
| CF/P        | 'F setti | ng  |    | 0  | Both | ⊖ CF | O PF |
| Prior       | ity      |     |    | ۲  | CF   |      | PF   |
|             |          |     |    |    |      |      |      |
|             |          |     |    |    |      |      |      |
|             |          |     |    |    | ••   |      |      |

1. Both (default)

When set to Both, it requires to set the priority. When the priority is set to CF, the PF setting range is limited by CF setting value (seeFigure 7-4). On the contrary, if the priority is set to PF, the CF setting range will be limited by the PF setting value (see Figure 7-4).

| <b>∹</b> | AU            | Ø1 | Ø2 | Ø | 3    |  |    |      |
|----------|---------------|----|----|---|------|--|----|------|
| More     | More Settings |    |    |   |      |  |    |      |
| CF/P     | F setti       | ng |    | 0 | Both |  | CF | O PF |
| Prior    | ity           |    |    | 0 | CF   |  |    | PF   |
|          |               |    |    |   |      |  |    |      |
|          |               |    |    |   |      |  |    |      |
|          |               |    |    |   | ••   |  |    |      |

### 2. CF

When CF only is selected, the PF will be set to the maximum corresponding to the current CF setting (Figure 7-4) and cannot be changed.

| (*) (M) (Ø1 (Ø2) | Ø3      |    |  |  |  |  |
|------------------|---------|----|--|--|--|--|
| More Settings    |         |    |  |  |  |  |
| CF/PF setting    | Both OF |    |  |  |  |  |
| Priority         | • CF •  | PF |  |  |  |  |
|                  |         |    |  |  |  |  |
|                  |         |    |  |  |  |  |

#### 3. PF

When PF only is selected, the CF will be set to the maximum corresponding to the current PF setting (Figure 7-4) and cannot be changed.

| <             | Ø3               |  |
|---------------|------------------|--|
| More Settings |                  |  |
| CF/PF setting | 🔿 Both 💦 CF 🔍 PF |  |
| Priority      | CF PF            |  |
|               |                  |  |
| -             |                  |  |

## 7.5 Configuration Menu

Tap Menu and select Configuration to show the Configuration menu. There are Phase Setting, Interface, Remote Output, and Stand-by 4 functions available for use.

| Configuration | >         |               |
|---------------|-----------|---------------|
| Phase Setting | Interface | Remote Output |
| Stand-By      | Option    |               |
|               |           |               |
|               |           |               |
|               |           |               |

### 7.5.1 Phase Setting

Tap Menu and select Configuration to show the Phase Setting menu. Users can also switch the mode to 3-phase or 1-phase.

| <b>‹</b> ∙۰ |                 | Phase Setting |   |
|-------------|-----------------|---------------|---|
|             | Phase Selection | 3 Phase       | ~ |
|             |                 |               |   |
|             |                 |               |   |
|             |                 |               |   |
|             |                 |               |   |

### 7.5.1.1 Three Phase Mode

The regenerative AC load can be set to 3-phase AC load by tapping the Menu and selecting Configuration to show the Phase Setting menu and switch to 3-phase mode if desired.

The procedure for setting the regenerative AC load to 3-phase mode is described below.

- 1. Tap Phase Selection
- 2. Select "3 Phase" mode.
- 3. Make sure the output connection is in 3-phase mode and tap Yes to change it.

| Warning!                                                                                                    | hase                            |  |
|----------------------------------------------------------------------------------------------------|---------------------------------|--|
| You want to change to Three Phase (<br>mode. It is necessary to check if the or<br>connected properly, otherwise the AC<br>and/or UUT might be damaged.<br>Press <yes> to change.<br/>Press <no> to exit.</no></yes> | 3_Phase)<br>output is<br>source |  |
| Yes No                                                                                                    |                                 |  |
|                                                                                                    | 6                               |  |

### 7.5.1.2 Single Phase Mode

The regenerative AC load can be set to 1-phase AC load by tapping Menu and select Configuration to show the Phase Setting menu and switch to 1-phase mode when it is required.

The procedure for setting the regenerative AC load to 1-phase mode is described below.

- 1. Tap Phase Selection.
- 2. Select "Single Phase" mode.
- 3. Make sure the output connection is in 1-phase mode and tap Yes to change it.

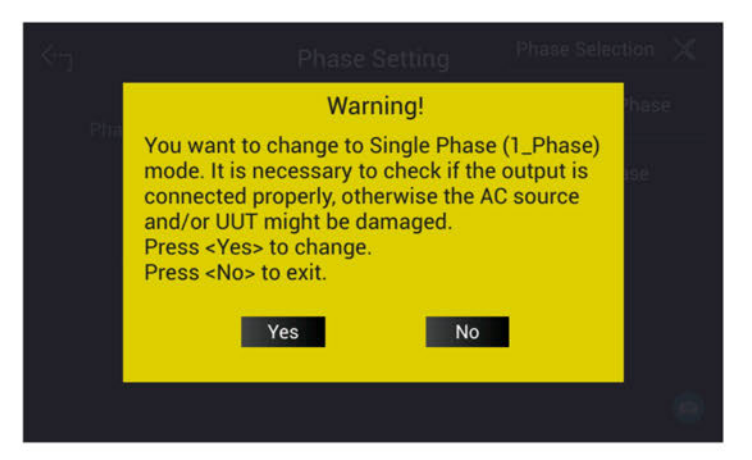

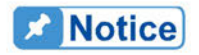

- 1. When switching between 1-phase and 3-phase mode, the set output value will be reset to zero to avoid damaging the UUT.
  - 2. When switching 1-phase mode to 3-phase mode, the user should check if the output  $L_1$ ,  $L_2$ , and  $L_3$  short-circuit copper bars are removed to prevent the Regenerative AC load from triggering a protection error.

### 7.5.2 Interface

See section 3.4.2 for detailed description.

## 7.5.3 Remote Output

See section 3.4.3 for detailed description.

### 7.5.4 Stand-By

Tap Menu and Configuration on the upper left corner to select Stand-By function for setting.

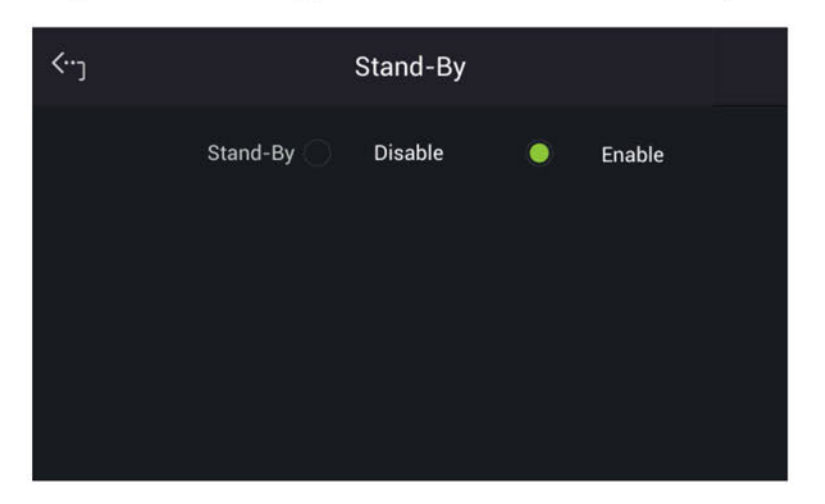

Stand-by mode: Enable

The Stand-By mode is default set to Enable. When the UUT voltage is abnormal, the regenerative AC load will enter into Standby mode if it is enabled. The LED of output on key on the front panel is always on. Once the UUT output voltage reached the loading state, the regenerative AC load will use the settings in MAIN PAGE to perform loading.

### **Notice**

When the UUT output voltage is generated to loadable state, the regenerative AC load will assess it and starting loading 1s after the voltage is rebuilt.

Stand-by mode: Disable

2

When the UUT voltage is lower than the operable range of regenerative AC load, the regenerative AC load will occur low voltage protection (DA\_UUT\_UVP) if this function is enabled. The protection can be cleared by command. The user must confirm the UUT voltage status at present. If the UUT voltage outputs normally, clear the protection and the loading can be performed as usual.

### Notice

When performing the regulation test of voltage drop within a short time (ex: UL - 2231-2, SAE-J1772), be sure to disable this function. It is suggested to use CR mode for the testing.

## 7.6 System Setup Menu

Tap Menu and select System Setup to show the System Setup menu. There are Sys. Information, Sys. Save/Recall, Factory Default, Basic Setting, Meas. Setting, Screenshot, Limitation, and Protection 7 functions available for use.

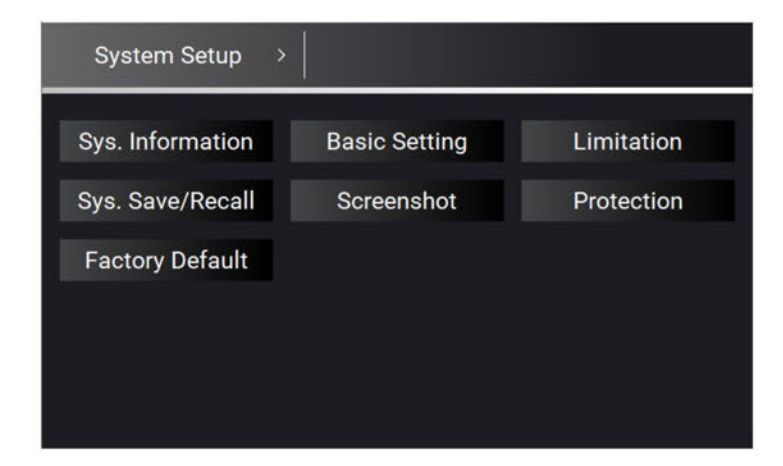

## 7.6.1 Sys. Information

See section 3.5.1 for detailed description.

## 7.6.2 Sys. Save/Recall

See section 3.5.2 for detailed description.

## 7.6.3 Basic Setting

See section 3.5.4 for detailed description.

### 7.6.4 Meas. Setting

### 7.6.4.1 Average Times

Tap Menu, System Setup and Meas. The "Average Times" sets the sampling average of voltage/current RMS and voltage/current peak. The regenerative AC load uses moving windows for sampling. When "4" is selected for Average Times it indicates it will be sampling 4 times in moving windows.

Tap Average Times to set the average times for sampling. When a measurement is fluctuating severely, higher sampling average times can be set to improve the measurement accuracy. The average times for sampling to be set are listed below.

Average Times: 1, 2, 4, 8. (The default is 8.)

Follow the steps below to set the sampling average times to 1.

- 1. Tap Average Times
- 2. Select "1".

| <···j        | Meas. Setting |
|--------------|---------------|
| Average Time | 1 ~           |
|              |               |
|              |               |
|              |               |
|              |               |

### 7.6.5 Limitation

The limitation of the regenerative AC load for 1-phase and 3-phase is set individually. For instance, the lac Limit setting will apply the settings of the 1-phase mode when changing it from the 3-phase mode. Tap Menu, System Setup and Limitation to set lac Limit, CF Limit, and S Limit. This command protects the user's program instead of hardware.

### 7.6.5.1 lac Limit

The lac Limit restricts the lac value in the main page (3\_Phase Mode/1\_Phase Mode).

Tap All to set the limitation of the 3-phase loading voltage for each or all.

The procedure to set lac Limit = 15A in 3\_Phase Mode is described below.

- 1. Tap ALL.
- 2. Tap "lac".
- 3. Enter **1**, **5**, and tap to change the value to "15.0".

| <.  | י (    | AU        |           |           |
|-----|--------|-----------|-----------|-----------|
| Lir | nitati | on        |           |           |
|     |        | Ø1        | Ø2        | Øз        |
|     | lac    | 15.00 A   | 15.00 A   | 15.00 A   |
|     | CF     | 3.00      | 3.00      | 3.00      |
| 2   | S      | 5000.0 VA | 5000.0 VA | 5000.0 VA |
|     | Ρ      | 1000.0 W  | 1000.0 W  | 1000.0 W  |
|     |        |           |           |           |

### 7.6.5.2 CF Limit

The CF Limit restricts the CF setting in the main page (3\_Phase Mode/1\_Phase Mode).

The procedure for setting CF = 2.5 in 3\_Phase mode is described below.

- 1. Tap ALL.
- 2. Tap "CF".
- 3. Tap  $\mathbf{2}$ ,  $\mathbf{.}$ ,  $\mathbf{5}$  and tap  $\mathbf{2}$  to change the value to "2.5".

| <·· | J 🤅        |        |    |  |        |     |  |        |    |
|-----|------------|--------|----|--|--------|-----|--|--------|----|
| Lin | Limitation |        |    |  |        |     |  |        |    |
|     |            | Øı     |    |  | Ø2     |     |  | Ø3     |    |
|     | lac        | 15.00  | А  |  | 15.00  | ] A |  | 15.00  | А  |
|     | CF         | 2.50   |    |  | 2.50   | ]   |  | 2.50   |    |
|     | S          | 5000.0 | VA |  | 5000.0 | VA  |  | 5000.0 | VA |
|     | Ρ          | 1000.0 | W  |  | 1000.0 | ] W |  | 1000.0 | W  |
|     |            |        |    |  |        |     |  |        |    |

### 7.6.5.3 S Limit

The S Limit restricts the S value in the main page (3\_Phase Mode/1\_Phase Mode).

Tap All to set the limitation of the 3-phase loading voltage for each or all. The procedure to set S Limit = 4500VA in 3\_Phase Mode is described below.

- 1. Tap ALL.
- 2. Tap "S"
- 3. Enter  $[\mathbf{4}]$ ,  $[\mathbf{5}]$ ,  $[\mathbf{0}]$ ,  $[\mathbf{0}]$ , and tap  $\overset{\checkmark}{=}$  to change the value to "4500.0".

| <b>‹</b> ⊷ر | All        |           |           |           |  |  |  |
|-------------|------------|-----------|-----------|-----------|--|--|--|
| Limit       | Limitation |           |           |           |  |  |  |
|             |            | Ø1        | Ø2        | Ø3        |  |  |  |
| ļ           | ac         | 35.00 A   | 35.00 A   | 35.00 A   |  |  |  |
| (           | CF         | 3.00      | 3.00      | 3.00      |  |  |  |
|             | s          | 4500.0 VA | 4500.0 VA | 4500.0 VA |  |  |  |
|             | P 🗌        | 1000.0 W  | 1000.0 W  | 1000.0 W  |  |  |  |
|             |            |           |           |           |  |  |  |

### 7.6.5.4 P Limit

The P Limit restricts the P value in the main page (3\_Phase Mode/1\_Phase Mode).

Tap All to set the limitation of the 3-phase loading power for each or all. The procedure to set P Limit = 3000W in 3\_Phase Mode is described below.

- 1. Tap ALL.
- 2. Tap "P".
- 3. Enter **3**, **0**, **0**, **0**, and tap **to change the value to "** 3000.0 ".

| < (      | AU        |           |           |
|----------|-----------|-----------|-----------|
| Limitati | on        |           |           |
|          | Ø1        | Ø2        | Ø3        |
| lac      | 35.00 A   | 35.00 A   | 35.00 A   |
| CF       | 3.00      | 3.00      | 3.00      |
| S        | 4500.0 VA | 4500.0 VA | 4500.0 VA |
| Р        | 3000.0 W  | 3000.0 W  | 3000.0 W  |
|          |           |           |           |

## 7.6.6 Protection

See the detailed description in section 3.5.8.

### 7.6.7 Screenshot

See the detailed description in section 3.5.9.

# 7.7 Setup for Parallel

## 7.7.1 Paralleling by UI

### 7.7.1.1 Setting Regenerative AC Load to Slave

When setting the regenerative AC load to Slave, you can select Configuration from the Menu on the upper left corner to enter the Parallel menu. Follow the steps below to set the parallel function for connecting multiple devices.

- 1. Tap Position.
- 2. Select "Slave 1".

| <···ر           | Par             | allel   |   |
|-----------------|-----------------|---------|---|
|                 | Position        | Master  | ~ |
|                 | No. of Slave    | 1       | ~ |
|                 | Parallel ON/OFF |         |   |
|                 |                 |         |   |
| <del>(</del> س) | Par             | allel   |   |
|                 | Position        | Slave 1 | ~ |
|                 |                 |         |   |
|                 |                 |         |   |
|                 |                 |         |   |

#### 7.7.1.2 Setting Regenerative AC Load to Master

When setting the regenerative AC load to Master, you can select Configuration from the Menu on the upper left corner to enter the Parallel menu. Follow the steps below to set the parallel function for connecting multiple devices.

- Tap Position. 1.
- Select "Master". 2.
- 3. Tap No. of Slave.
- 4. Select the number of Slave to be paralleled.
- Enable Parallel ON/OFF. 5.

1

6. It will return to the main screen if set to Master, and Slave will show on the screen when set to Slave.

Notice

For parallel, at least one of them must be set to Slave, otherwise "System Connection Fail!" will appear when Master is set to Enable. Refer to section 3.6 for the details of troubleshooting.

### 

When setting the Number of Slave for Master, the rule is N-1 for the total number of regenerative AC loads. For example, when two units are connected in parallel, the Number of Slave must be set to 1. If the parallel number is set incorrectly, the connection may fail or the device is at risk of damage.

| <···]        | Parallel |   |  |  |  |
|--------------|----------|---|--|--|--|
| Position     | Master   | ~ |  |  |  |
| No. of Slave | 2        | ~ |  |  |  |
| Parallel Of  | N/OFF    |   |  |  |  |

#### 7.7.2 Paralleling by Soft Panel

The regenerative AC load uses Soft Panel to parallel multiple devices. The procedure for connecting 2 devices in parallel via USB is described below.

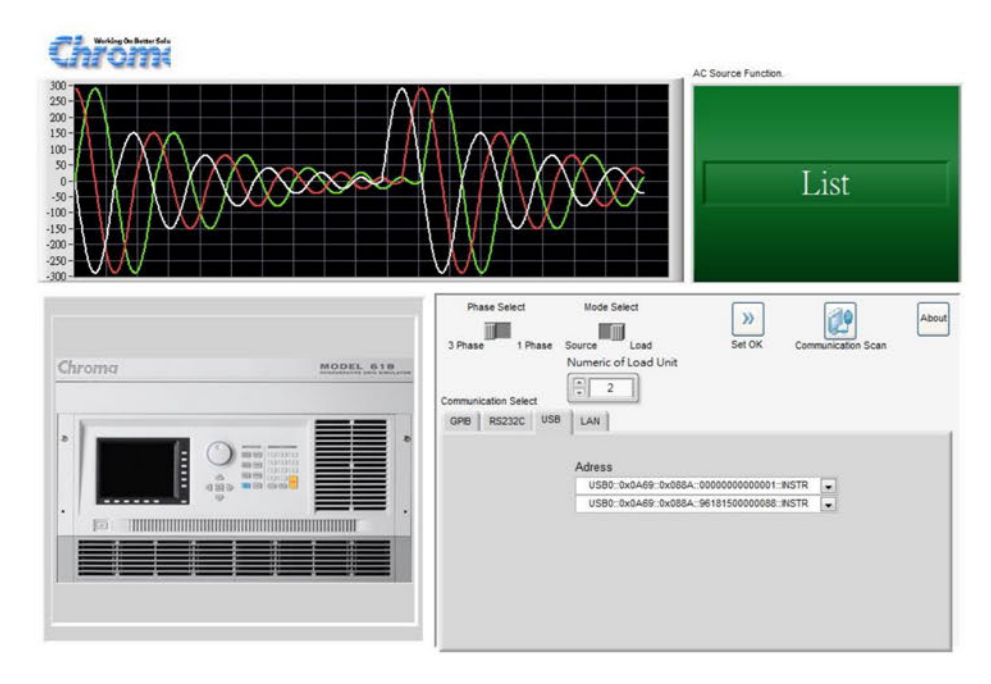

- 1. Enter into the Soft Panel UI.
- 2. Click "USB" from Communication Select.
- 3. Click "3 Phase" from Phase Select.
- 4. Click "Load" from Mode Select.
- 5. Set "2" in Number of Load Unit (maximum 3).
- 6. Click Set OK.
- Notice

When paralleling by Soft Panel, each regenerative AC load must be operated under the same communication interface. The parallel connection will fail if different communication interface is used.

Notice

When paralleling by Soft Panel, the Stand-by mode is disabled by default. If it is required to use the Stand-by mode in a parallel state, use UI for paralleling instead (see section 7.7.1).

**∆WARNING** 

Please refer to section 2.5 for wiring the output terminal of each regenerative AC load. If the wiring is not correct, it may cause parallel failure or risk of damaging the device.

# 7.8 Verification

## 7.8.1 Introduction

This section contains test procedures for checking the operation and specification of Chroma 61800 Series Regenerative AC Load (option). The tests are performed using the 61800 Series models and some required equipment. The required test equipment is listed in Table 7-1. Please refer to *Performance Tests* section for equipment connection and test procedure. The user can use verification tables included at measurement verification section for checking the specification. The performance tests confirm Chroma 61800 Series meets its published specifications. For detailed information of operation and programming please refer to chapter 7.

If any of the models covered in the manual (61809/61812/61815) require service, refer to the list of Chroma Sales and Support Offices at the web site: www.chromaate.com/english/contact/default.asp.

#### **Equipment Required** 7.8.2

The following table lists the equipment or its equivalent required for verification.

| Equipment                      | Characteristics                                  | Recommended Model                                         |
|--------------------------------|--------------------------------------------------|-----------------------------------------------------------|
| Current Transducer             | 400A                                             | DC-CT(IT 400-S)                                           |
| Power Analyzer                 |                                                  | Chroma 66204*1 unit<br>Chroma 662020*1 unit (DC CT Power) |
| AC Load                        | 105Apeak<br>0-35Arms<br>0-350Vrms<br>30-100Hz,DC | Chroma 61815*1 unit                                       |
| Regenerative Grid<br>Simulator |                                                  | Chroma 61809/61812/61815 (with ACL option)                |

| Table 7-1 | Equipment Suggested for | Verification |
|-----------|-------------------------|--------------|
|-----------|-------------------------|--------------|

#### Connection

Connect the Regenerative AC Load, AC Source, Power Analyzer, and Current Transducer as shown below.

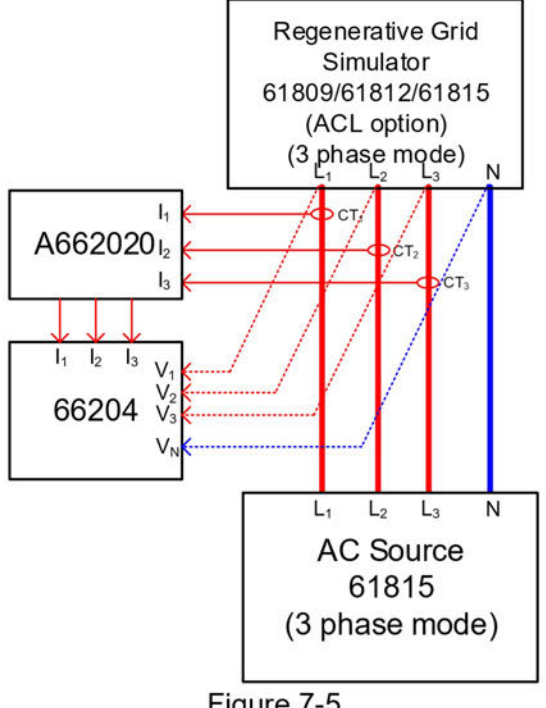

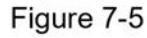

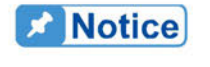

When verifying the Chroma 61800 series regenerative AC load (option), be sure to connect the remote sense cable to the AC power output terminal. Refer to section 2.5 for the connection in detail.

## 7.8.3 Performance Tests

### 7.8.3.1 Current and CF Setting and Measurement Verification in CC Rectifier Mode

This test verifies if the current setting and measurement accuracy are within specifications when operating in Meas. & Setup (3\_Phase) CC Rectifier mode. For each Power Analyzer reading, the front panel display of current measurement should be within the specification.

Regenerative AC Load reading amps = current setting  $\pm$  inaccuracy

PA (Vac): Vrms voltage measurement of Power Analyzer AC voltage

PA (lac): Irms current measurement of Power Analyzer AC current

PA (CF): CF measurement of Power Analyzer AC current

#### **Checking current**

- A. Connect the Regenerative AC Load, AC Source, Power Analyzer, and Current Transducer as shown in Figure 7-5. Use the Power Analyzer to measure the AC lac current.
- B. Enter into Meas. & Setup (3\_Phase Mode) to start performing the verification listed in Table 7-2.
- C. The current protection of AC load must be greater than <u>35Arms</u> with power protection larger than <u>5kVA</u>.

|       | Φ1      |         |       |                     |               |         |                   |               |                    |
|-------|---------|---------|-------|---------------------|---------------|---------|-------------------|---------------|--------------------|
| Model | Current | Output  | CF    | Current<br>Accuracy |               | PA(lac) | Panel<br>Measured | Panel Display | CF Spec.<br>3% F.S |
|       | (310.)  | Voltage |       | Max.                | Min.          | ourrent | Current           | ourrent opec. | PA(CF)             |
|       | 29A     | 50V     | 2.000 | 29.23A              | 28.76A        |         |                   | Std. ±0.20A   |                    |
| 61900 | 20A     | 150V    | 2.000 | 20.20A              | 19.79A        |         |                   | Std. ±0.16A   |                    |
| 01009 | 12A     | 250V    | 2.000 | 12.18A              | 11.81A        |         |                   | Std. ±0.13A   |                    |
|       | 8A      | 350V    | 2.000 | 8.16A               | 7.83A         |         |                   | Std. ±0.11A   |                    |
|       | 32A     | 50V     | 2.000 | 32.25A              | 31.74A        |         |                   | Std. ±0.22A   |                    |
| 61912 | 25A     | 150V    | 2.000 | 25.23A              | 24.76A        |         | 0.<br>            | Std. ±0.19A   |                    |
| 01012 | 16A     | 250V    | 2.000 | 16.20A              | 15.79A        |         |                   | Std. ±0.16A   |                    |
|       | 11A     | 350V    | 2.000 | 11.19A              | 10.80A        |         |                   | Std. ±0.14A   |                    |
|       | 35A     | 50V     | 2.000 | 35.28A              | 34.72A        |         |                   | Std. ±0.24A   |                    |
| 6101E | 25A     | 150V    | 2.000 | 30.26A              | 29.73A        |         |                   | Std. ±0.20A   |                    |
| 01015 | 18A     | 250V    | 2.000 | 18.22A              | 17.77A        |         | ç.                | Std. ±0.17A   |                    |
|       | 12A     | 350V    | 2.000 | 12.21A              | 11.78A        |         |                   | Std. ±0.15A   |                    |
|       |         |         |       |                     | ¢             | Þ2      |                   |               |                    |
| Model | Current | Output  | CF    | Cur<br>Accu         | rent<br>Iracy | PA(lac) | Panel<br>Measured | Panel Display | CF Spec.<br>3% F.S |
|       | (310.)  | voltage |       | Max.                | Min.          | ourrent | Current           | ourrent opec. | PA(CF)             |
|       | 29A     | 50V     | 2.000 | 29.23A              | 28.76A        |         |                   | Std. ±0.20A   |                    |
| 61900 | 20A     | 150V    | 2.000 | 20.20A              | 19.79A        |         |                   | Std. ±0.16A   |                    |
| 01009 | 12A     | 250V    | 2.000 | 12.18A              | 11.81A        |         |                   | Std. ±0.13A   |                    |
|       | 8A      | 350V    | 2.000 | 8.16A               | 7.83A         |         | c.                | Std. ±0.11A   |                    |
|       | 32A     | 50V     | 2.000 | 32.25A              | 31.74A        |         |                   | Std. ±0.22A   |                    |
| 61812 | 25A     | 150V    | 2.000 | 25.23A              | 24.76A        |         |                   | Std. ±0.19A   |                    |
|       | 16A     | 250V    | 2.000 | 16.20A              | 15.79A        |         |                   | Std. ±0.16A   |                    |

 Table 7-2
 Current Setting and Measurement Verification Table (with Load)

|       | 11A     | 350V    | 2.000 | 11.19A      | 10.80A        |         |                         | Std. ±0.14A   |                    |
|-------|---------|---------|-------|-------------|---------------|---------|-------------------------|---------------|--------------------|
|       | 35A     | 50V     | 2.000 | 35.28A      | 34.72A        |         |                         | Std. ±0.24A   |                    |
| 61915 | 25A     | 150V    | 2.000 | 30.26A      | 29.73A        |         |                         | Std. ±0.20A   |                    |
| 01015 | 18A     | 250V    | 2.000 | 18.22A      | 17.77A        |         |                         | Std. ±0.17A   |                    |
|       | 12A     | 350V    | 2.000 | 12.21A      | 11.78A        |         |                         | Std. ±0.15A   |                    |
|       |         |         |       |             | ¢             | Þ3      |                         |               |                    |
| Model | Current | Output  | CF    | Cur<br>Accu | rent<br>Iracy | PA(lac) | Front Panel<br>Measured | Panel Display | CF Spec.<br>3% F.S |
|       | (Siu.)  | voltage |       | Max.        | Min.          | Current | Current                 | ourient Spec. | PA(CF)             |
|       | 29A     | 50V     | 2.000 | 29.23A      | 28.76A        |         |                         | Std. ±0.20A   |                    |
| 61000 | 20A     | 150V    | 2.000 | 20.20A      | 19.79A        |         |                         | Std. ±0.16A   |                    |
| 01009 | 12A     | 250V    | 2.000 | 12.18A      | 11.81A        |         |                         | Std. ±0.13A   |                    |
|       | 8A      | 350V    | 2.000 | 8.16A       | 7.83A         |         |                         | Std. ±0.11A   |                    |
|       | 32A     | 50V     | 2.000 | 32.25A      | 31.74A        |         |                         | Std. ±0.22A   |                    |
| 61812 | 25A     | 150V    | 2.000 | 25.23A      | 24.76A        |         |                         | Std. ±0.19A   |                    |
| 01012 | 16A     | 250V    | 2.000 | 16.20A      | 15.79A        |         |                         | Std. ±0.16A   |                    |
|       | 11A     | 350V    | 2.000 | 11.19A      | 10.80A        |         |                         | Std. ±0.14A   |                    |
|       | 35A     | 50V     | 2.000 | 35.28A      | 34.72A        |         |                         | Std. ±0.24A   |                    |
| 61915 | 25A     | 150V    | 2.000 | 30.26A      | 29.73A        |         |                         | Std. ±0.20A   |                    |
| 01015 | 18A     | 250V    | 2.000 | 18.22A      | 17.77A        |         |                         | Std. ±0.17A   |                    |
|       | 12A     | 350V    | 2.000 | 12.21A      | 11.78A        |         |                         | Std. ±0.15A   |                    |

## 7.8.3.2 Power and CF Setting and Measurement Verification in CS Rectifier Mode

This test verifies if the power setting and measurement accuracy are within specifications when operating in Meas. & Setup (3\_Phase) CS Rectifier mode. For each Power Analyzer reading, the front panel display of power measurement should be within the specification.

Regenerative AC Load reading power = power setting  $\pm$  inaccuracy

PA (Vac): Vrms voltage measurement of Power Analyzer AC voltage PA (S): VA measurement of Power Analyzer apparent power S PA (CF): CF measurement of Power Analyzer AC voltage

#### **Checking current**

- A. Connect the Regenerative AC Load, AC Source, Power Analyzer, and Current Transducer as shown in Figure 7-5. Use the Power Analyzer to measure the apparent power S.
- B. Enter into Meas. & Setup (3\_Phase Mode) to start performing the verification listed in Table 7-3.
- C. Turn on the AC source and set the output voltage (sinewave) as Table 7-3 shows. The current protection of AC load must be greater than <u>35Arms</u> with power protection larger than <u>5kVA</u>.

|        | Φ1      |              |         |           |           |         |                   |                  |               |
|--------|---------|--------------|---------|-----------|-----------|---------|-------------------|------------------|---------------|
| Model  | Power   | Output       | CE      | Power A   | ccuracy   | PA(lac) | Panel             | Panel            | CF Spec.      |
| woder  | (std.)  | Voltage      |         | Max.      | Min.      | Power   | power             | Power Spec.      | PA(CF)        |
|        | 1200VA  | 50V          | 1.414   | 1212.6VA  | 1187.4VA  |         |                   | Std. ±28.8VA     |               |
| 61900  | 2000VA  | 150V         | 1.414   | 2015.0VA  | 1985.0VA  |         |                   | Std. ±32.0VA     |               |
| 01009  | 2500VA  | 250V         | 1.414   | 2516.5VA  | 2483.5VA  |         |                   | Std. ±34.0VA     |               |
|        | 3000VA  | 350V         | 1.414   | 3018.0VA  | 2982.0VA  |         |                   | Std. ±36.0VA     |               |
|        | 1500VA  | 50V          | 1.414   | 1516.5VA  | 1483.5VA  |         |                   | Std. ±38.0VA     |               |
| 61812  | 2500VA  | 150V         | 1.414   | 2519.5VA  | 2480.5VA  |         |                   | Std. ±42.0VA     |               |
|        | 3000VA  | 250V         | 1.414   | 3021.0VA  | 2979.0VA  |         |                   | Std. ±44.0VA     |               |
|        | 4000VA  | 350V         | 1.414   | 4024.0VA  | 3976.0VA  |         |                   | Std. ±48.0VA     |               |
|        | 1600VA  | 50V          | 1.414   | 1619.8VA  | 1580.2VA  |         |                   | Std. ±46.4VA     |               |
| 61915  | 2500VA  | 150V         | 1.414   | 2522.5VA  | 2477.5VA  |         |                   | Std. ±50.0VA     |               |
| 01013  | 3500VA  | 250V         | 1.414   | 3525.5VA  | 3474.5VA  |         |                   | Std. ±54.0VA     |               |
|        | 5000VA  | 350V         | 1.414   | 5030.0VA  | 4970.0VA  |         |                   | Std. ±60.0VA     |               |
|        |         |              |         |           | Ф2        |         |                   | •                |               |
| Model  | Power   | Output       | CE      | Power A   | ccuracy   | PA(lac) | Panel<br>Measured | Panel<br>Display | CF Spec.      |
| WOUEI  | (std.)  | Voltage      |         | Max.      | Min.      | Power   | Power             | Power Spec.      | PA(CF)        |
|        | 1200VA  | 50V          | 1.414   | 1212.6VA  | 1187.4VA  |         |                   | Std. ±28.8VA     |               |
| 0.4000 | 2000VA  | 150V         | 1.414   | 2015.0VA  | 1985.0VA  |         |                   | Std. ±32.0VA     |               |
| 61809  | 2500VA  | 250V         | 1.414   | 2516.5VA  | 2483.5VA  |         |                   | Std. ±34.0VA     |               |
|        | 3000VA  | 350V         | 1.414   | 3018.0VA  | 2982.0VA  |         |                   | Std. +36.0VA     |               |
|        | 1500VA  | 50V          | 1.414   | 1516.5VA  | 1483.5VA  |         |                   | Std. ±38.0VA     |               |
| 04040  | 2500VA  | 150V         | 1.414   | 2519.5VA  | 2480.5VA  |         |                   | Std. ±42.0VA     |               |
| 01812  | 3000VA  | 250V         | 1.414   | 3021.0VA  | 2979.0VA  |         |                   | Std. ±44.0VA     |               |
|        | 4000VA  | 350V         | 1.414   | 4024.0VA  | 3976.0VA  |         |                   | Std. ±48.0VA     |               |
|        | 1600VA  | 50V          | 1.414   | 1619.8VA  | 1580.2VA  |         |                   | Std. ±46.4VA     |               |
| 61015  | 2500VA  | 150V         | 1.414   | 2522.5VA  | 2477.5VA  |         |                   | Std. ±50.0VA     |               |
| 01015  | 3500VA  | 250V         | 1.414   | 3525.5VA  | 3474.5VA  |         |                   | Std. ±54.0VA     |               |
|        | 5000VA  | 350V         | 1.414   | 5030.0VA  | 4970.0VA  |         |                   | Std. ±60.0VA     |               |
|        |         |              |         |           | Ф3        |         |                   |                  |               |
| Medel  | Power   | Output       | 0       | Power A   | ccuracy   | PA(lac) | Panel             | Panel            | CF Spec.      |
| woder  | (std.)  | Voltage      |         | Max.      | Min.      | Power   | Power             | Power Spec.      | <b>PA(CF)</b> |
|        | 1200VA  | 50V          | 1 4 1 4 | 1212 6VA  | 1187 4VA  |         |                   | Std +28 8VA      |               |
|        | 2000VA  | 150V         | 1.414   | 2015.0VA  | 1985.0VA  |         |                   | Std. ±32.0VA     |               |
| 61809  | 2500VA  | 250V         | 1.414   | 2516.5VA  | 2483.5VA  |         |                   | Std. ±34.0VA     |               |
|        | 3000VA  | 350V         | 1.414   | 3018.0VA  | 2982.0VA  |         |                   | Std. ±36.0VA     |               |
|        | 1500VA  | 50V          | 1 4 1 4 | 1516 5VA  | 1483 5VA  |         |                   | Std +38 0VA      |               |
|        | 2500VA  | 150\/        | 1 414   | 2519 5V/A | 2480 5\/A |         |                   | Std +42 0VA      |               |
| 61812  | 3000\/A | 2501/        | 1 414   | 3021 0\/A | 2979 0\/4 |         |                   | Std +44 0\/A     |               |
|        | 10001/4 | 250V<br>350V | 1 / 1 / | 1021.007  | 3076 0\/A |         |                   | Std +48 0\/A     |               |
|        | 1600\/A | 50\/         | 1 414   | 1619 8\/Δ | 1580 2\/4 |         |                   | Std +46 4\/A     |               |
|        | 2500\/A | 150\/        | 1 414   | 2522 5\/4 | 2477 5\/4 |         |                   | Std +50 0V/A     |               |
| 61815  | 3500\/A | 250\/        | 1 414   | 3525 5\/4 | 3474 5\/  |         |                   | Std +54 0\/A     |               |
|        | 5000VA  | 350V         | 1.414   | 5030.0VA  | 4970.0VA  |         |                   | Std. ±60.0VA     |               |
|        | 3000 VA | 330 V        | 1.414   | 3030.0VA  | 4310.0VA  |         |                   | Old. ±00.0VA     |               |

 Table 7-3
 Power Measurement Verification Table

### 7.8.3.3 Resistance Setting and Measurement Verification in CR Mode

This test verifies if the resistance setting and measurement accuracy are within specifications when operating in Meas. & Setup (3\_Phase) CR mode. For each Power Analyzer reading, the front panel display of current measurement should be within the specification.

Regenerative AC Load reading current = resistance setting (convert to current)  $\pm$  inaccuracy

PA (Vac): Vrms voltage measurement of Power Analyzer AC voltage

PA (lac): Irms measurement of Power Analyzer AC current

PA (F): frequency measurement of Power Analyzer AC voltage

#### **Checking current**

- A. Connect the Regenerative AC Load, AC Source, Power Analyzer, and Current Transducer as shown in Figure 7-5. Use the Power Analyzer to measure the AC Irms.
- B. Enter into Meas. & Setup (3\_Phase Mode) to start performing the verification listed in Table 7-4.
- C. Turn on the AC source and set the output voltage (sinewave) as Table 7-4 shows. The current protection of AC load must be greater than <u>35Arms</u> with power protection larger than <u>5kVA</u>.

|       | Ψι                |                   |                    |                 |                    |                              |                                |                              |  |
|-------|-------------------|-------------------|--------------------|-----------------|--------------------|------------------------------|--------------------------------|------------------------------|--|
| Model | Current<br>(std.) | Output<br>Voltage | Current Ao<br>Max. | ccuracy<br>Max. | PA(lac)<br>Current | Panel<br>Measured<br>Current | Panel Display<br>Current Spec. | CF Spec.<br>3% F.S<br>PA(CF) |  |
|       | 1.72Ω             | 50V               | 29.23A             | 28.76A          |                    |                              | Std. ±0.20A                    |                              |  |
| 04000 | 7.5Ω              | 150V              | 20.20A             | 19.79A          |                    |                              | Std. ±0.16A                    |                              |  |
| 61809 | 20.83Ω            | 250V              | 12.18A             | 11.81A          |                    |                              | Std. ±0.13A                    |                              |  |
|       | 43.75Ω            | 350V              | 8.16A              | 7.83A           |                    |                              | Std. ±0.11A                    |                              |  |
|       | 1.56Ω             | 50V               | 32.25A             | 31.74A          |                    |                              | Std. ±0.22A                    |                              |  |
| 61012 | 6Ω                | 150V              | 25.23A             | 24.76A          |                    |                              | Std. ±0.19A                    |                              |  |
| 01012 | 15.62Ω            | 250V              | 16.20A             | 15.79A          |                    |                              | Std. ±0.16A                    |                              |  |
|       | 31.81Ω            | 350V              | 11.19A             | 10.80A          |                    |                              | Std. ±0.14A                    |                              |  |
|       | 1.42Ω             | 50V               | 35.28A             | 34.72A          |                    |                              | Std. ±0.24A                    |                              |  |
|       | 6Ω                | 150V              | 30.26A             | 29.73A          |                    |                              | Std. ±0.20A                    |                              |  |
| 61815 | 13.88Ω            | 250V              | 18.22A             | 17.77A          |                    |                              | Std. ±0.17A                    |                              |  |
|       | 29.16Ω            | 350V              | 12.21A             | 11.78A          |                    |                              | Std. ±0.15A                    |                              |  |
|       | · · · ·           |                   |                    | ¢               | 2                  |                              |                                |                              |  |
| Model | Current           | Output<br>Voltage | Current A          | ccuracy         | PA(lac)            | Panel<br>Measured            | Panel Display                  | CF Spec.<br>3% F.S           |  |
|       |                   | Voltage           | Max.               | Max.            | ouncill            | Current                      |                                | PA(CF)                       |  |
|       | 1.72Ω             | 50V               | 29.23A             | 28.76A          |                    |                              | Std. ±0.20A                    |                              |  |
| 61000 | 7.5Ω              | 150V              | 20.20A             | 19.79A          |                    |                              | Std. ±0.16A                    |                              |  |
| 01809 | 20.83Ω            | 250V              | 12.18A             | 11.81A          |                    |                              | Std. ±0.13A                    |                              |  |
|       | 43.75Ω            | 350V              | 8.16A              | 7.83A           |                    |                              | Std. ±0.11A                    |                              |  |
|       | 1.56Ω             | 50V               | 32.25A             | 31.74A          |                    |                              | Std. ±0.22A                    |                              |  |
| 61812 | 6Ω                | 150V              | 25.23A             | 24.76A          |                    |                              | Std. ±0.19A                    |                              |  |
| 01012 | <b>15.62</b> Ω    | 250V              | 16.20A             | 15.79A          |                    |                              | Std. ±0.16A                    |                              |  |
|       | <b>31.81</b> Ω    | 350V              | 11.19A             | 10.80A          |                    |                              | Std. ±0.14A                    |                              |  |
| 61815 | 1.42Ω             | 50V               | 35.28A             | 34.72A          |                    |                              | Std. ±0.24A                    |                              |  |

 Table 7-4 Resistance Setting and Measurement Verification Table (with Load)

|       | 6Ω             | 150V    | 30.26A     | 29.73A |         |                   | Std. ±0.20A   |                    |
|-------|----------------|---------|------------|--------|---------|-------------------|---------------|--------------------|
|       | 13.88Ω         | 250V    | 18.22A     | 17.77A |         |                   | Std. ±0.17A   |                    |
|       | <b>29.16</b> Ω | 350V    | 12.21A     | 11.78A |         |                   | Std. ±0.15A   |                    |
|       |                |         |            | ¢      | 93      |                   |               |                    |
| Model | Current        | Output  | Current Ac | curacy | PA(lac) | Panel<br>Measured | Panel Display | CF Spec.<br>3% F.S |
|       | (sta.)         | voitage | Max.       | Max.   | Current | Current           | Current Spec. | PA(CF)             |
|       | 1.72Ω          | 50V     | 29.23A     | 28.76A |         |                   | Std. ±0.20A   |                    |
| 61900 | 7.5Ω           | 150V    | 20.20A     | 19.79A |         |                   | Std. ±0.16A   |                    |
| 01009 | <b>20.83</b> Ω | 250V    | 12.18A     | 11.81A |         |                   | Std. ±0.13A   |                    |
|       | 43.75Ω         | 350V    | 8.16A      | 7.83A  |         |                   | Std. ±0.11A   |                    |
|       | 1.56Ω          | 50V     | 32.25A     | 31.74A |         |                   | Std. ±0.22A   |                    |
| 61812 | 6Ω             | 150V    | 25.23A     | 24.76A |         |                   | Std. ±0.19A   |                    |
| 01012 | 15.62Ω         | 250V    | 16.20A     | 15.79A |         |                   | Std. ±0.16A   |                    |
|       | <b>31.81</b> Ω | 350V    | 11.19A     | 10.80A |         |                   | Std. ±0.14A   |                    |
|       | 1.42Ω          | 50V     | 35.28A     | 34.72A |         |                   | Std. ±0.24A   |                    |
| 61015 | 6Ω             | 150V    | 30.26A     | 29.73A |         |                   | Std. ±0.20A   |                    |
| 01015 | 13.88Ω         | 250V    | 18.22A     | 17.77A |         |                   | Std. ±0.17A   |                    |
|       | 29.16Ω         | 350V    | 12.21A     | 11.78A |         |                   | Std. ±0.15A   |                    |

# 8. Remote Operation

## 8.1 Introduction

The Regenerative Grid Simulator is able to be controlled remotely via USB, GPIB, or LAN.

The USB interface supports USB 2.0/USB 1.1. The GPIB interface is an 8-bit parallel data bus that is synchronized by the bus command from the host.

### 8.1.1 USB Interface

- (1) Hardware Support: USB 2.0 and USB 1.1
- (2) Software Support: USBTMC class and USB488 subclass
- (2) Soltware Support: USB INC class and
- (3) OS Support: Windows 98/2000/XP/Vista
   (4) Installing Driver: The Regenerative Grid Simulator USB Interface supports USBTMC, so if the PC's operating system (OS) supports USBTMC (installed NI-VISA runtime version 3.00 or above) there is no need to install other drivers. The operating system will search for the standard USBTMC driver installation program automatically.

If the PC OS does not support USBTMC, it is suggested to install the NI-VISA runtime version 3.00 or above first. When the installation of NI-VISA runtime is done, the USBTMC driver program is stored in OS. The PC can communicate with the Regenerative Grid Simulator via NI-VISA after using USB once connected.

Related Documents:

- 1. USB Test and Measurement Class (USBTMC) specification, Revision 1.0, www.usb.org
- USB Test and Measurement Class USB488 subclass specification, Revision 1.0, www.usb.org

## 8.1.2 GPIB Interface

The default of GPIB address is 30 and it can only be changed from the "Configuration" menu (see 3.4.2.2.)

| <b>GPIB</b> Capability | Description                                                                                                    | Interface Function |
|------------------------|----------------------------------------------------------------------------------------------------|--------------------|
| Talker/Listener        | Commands and response messages can be sent<br>and received via the GPIB bus. Status information<br>can be retrieved by serial query.                                                                     | AH1, SH1, T6, L4   |
| Service Request        | The Regenerative Grid Simulator sets the SRQ to be true if there is a service request.                                                                                                    | SR1                |
| Remote/Local           | When the Regenerative Grid Simulator is powered<br>on in local mode, it can operate the front panel. In<br>remote mode, all other touch buttons are invalid<br>except. Tapping can return to local mode. | RL1                |

## 8.1.3 LAN Interface

To remote program a Regenerative Grid Simulator via a PC with LAN interface, confirm the IP address, Gateway address and Net Mask in advance. See 3.4.2 for detail settings. To ensure reliable data transmission, TCP is used for data transmission and the communication port is 5025.

## 8.1.4 CAN Interface

The pin definition is listed in the table below.

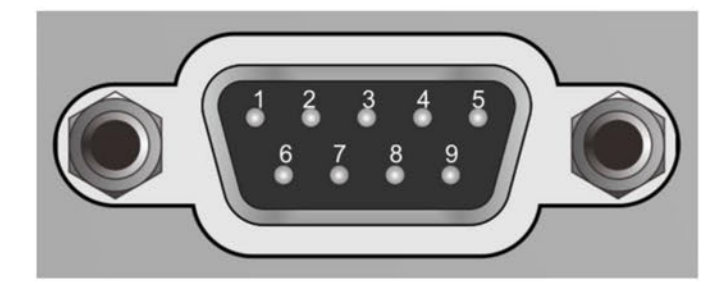

| Pin | Signal | Direction       | Description                    |
|-----|--------|-----------------|--------------------------------|
| 1   | NC     | 1 <b>-</b> 1    | Not connected                  |
| 2   | CAN_L  | Input or Output | CAN differential signal (Low)  |
| 3   | DGND   | -               | Digital Ground                 |
| 4   | NC     | -               | Not connected                  |
| 5   | NC     | -               | Not connected                  |
| 6   | NC     | -               | Not connected                  |
| 7   | CAN_H  | Input or Output | CAN differential signal (High) |
| 8   | NC     | -               | Not connected                  |
| 9   | NC     | -               | Not connected                  |

## 8.2 Introduction to Programming

All commands and response messages are transmitted in ASCII code. The response messages must be read completely before sending a new command; otherwise the remaining response messages will be lost and a query interrupt error will occur.

## 8.2.1 Conventions

| Angle brackets  | < | > | Items in angle brackets are parameter abbreviations.             |
|-----------------|---|---|------------------------------------------------------------------|
| Vertical bar    | 1 |   | Vertical bar separates alternative parameters.                   |
| Square brackets | [ | ] | Items in square brackets are optional. For example,              |
|                 |   |   | OUTP [: STATe] means that : STATe may be omitted.                |
| Braces          | { | } | Braces indicate the parameters that may be repeated.             |
|                 |   |   | The notation <a> {&lt;, B&gt;} means that parameter "A" must</a> |
|                 |   |   | be entered while parameter "B" may be omitted or entered         |
|                 |   |   | once or many times.                                              |

## 8.2.2 Numerical Data Formats

All data programmed to or returned from the Regenerative Grid Simulator are in ASCII format. The data can be numerical or character string.

| Symbol | Description                                                                                                    | Example    |
|--------|----------------------------------------------------------------------------------------------------|------------|
| NR1    | It is a digit with no decimal point. The decimal is assumed to be on the right of the least significant digit. | 123, 0123  |
| NR2    | It is a digit with a decimal point.                                                                            | 12.3, .123 |
| NR3    | It is a digit with a decimal point and an exponent.                                                            | 1.23E+2    |

## 8.2.3 Boolean Data Format

Boolean parameter <Boolean> applies ON|OFF format only.

## 8.2.4 Character Data Format

The character strings returned by query command may be in either of the following forms:<CRD>Character Response Data: character string with maximum length of 12.<SRD>String Response Data: character string.

## 8.2.5 Basic Definition

### **Command Tree Table:**

The commands of the Regenerative Grid Simulator are structured hierarchically (i.e. tree system). The full path must be specified to obtain a particular command. The path is represented in the table by placing the highest node in the farthest left position of the hierarchy. Lower nodes in the hierarchy are indented in the position to the right under the parent node.

### Program Header:

Program header is the key word to identify the command according to the IEEE 488.2 syntax described in section 8.4. The Regenerative Grid Simulator accepts characters in both upper and lower cases without any distinction. Program header consists of two unique types, the common command header and the instrument-controlled header.

### Common Command and Query Header:

The syntax of common commands and query headers are described in IEEE 488.2. They are used along with the IEEE 488.2 defined common commands and queries. The commands with leading "\*" are common commands.

### Instrument-Controlled Header:

Instrument-controlled header can be applied to all instrument commands. Each header has a long form and a short form. The Regenerative Grid Simulator only accepts the exact short and long forms. A special notation is used to distinguish the short form header from the long one of the same in this section. The short form of header is shown by upper case characters while the rest of the headers are shown in lower case.

#### Program Header Separator (:):

If a command has more than one header, a colon must be used to separate them (FETC: CURR?, VOLT:DC 10). At least one space is required to separate the data and program header.

#### **Program Message:**

The program message consists of many elements including zero sequence or message components that are separated by the separator (semicolon.)

#### **Program Message Component:**

A program component is a single command, programming data, or query.

Example: FREQ?, OUTPut ON.

#### Program Message Component Separator (;):

The separator (semicolon ;) separates the program message components from another in a program message.

Example: VOLT:AC 110;FREQ 120<PMT>

#### Program Message Terminator (<PMT>):

A program message terminator can end the program message. Three permitted terminators are:

- (1) <END>: end or identify (EOI)
- (2) <NL>: new line which is a single ASCII encoded byte 0A (10 decimals).
- (3)  $\langle NL \rangle \langle END \rangle$ : new line with EOI.

The response message is terminated by <NL> <END> for GPIB, and <NL> for USB and LAN.

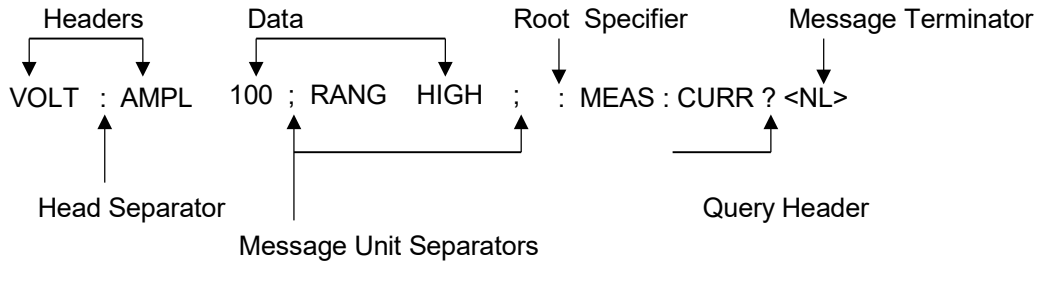

Figure 8-1 Structure of Command Message

## 8.3 Traversal of the Command Tree

Multiple message units can be sent in one program message. The first command usually refers to the root node. Subsequent commands refer to the tree level same as the previous command in a program message. When the colon is ahead of the program message component it changes the header path to root level.

#### Example:

OUTPut : PROTection : CLEar OUTPut : PROTection : CLEar; : VOLT : AC 100 All colons are header separators. Only the third colon is a specified root.

## 8.4 Commands of Regenerative Grid Simulator

This section addresses syntax and parameters of all commands for the Regenerative Grid Simulator. The examples are common for each command.

| Syntax Form             | Syntax definition is in long format header; however, only short         |
|-------------------------|-------------------------------------------------------------------------|
|                         | format header appears in the examples.                                  |
| Parameter               | Most commands require a parameter.                                      |
| <b>Return Parameter</b> | All queries return a parameter.                                         |
| Model                   | If a command is merely applied to specific models, these models will be |
|                         | listed in the Model only entry. If there is no Model only entry, the    |
|                         | command will be applied to all models.                                  |

### 8.4.1 Common Command Dictionary

The common commands begin with a " \* " and consist of three letters and/or one " ? " (query). Common commands and queries are listed alphabetically. The command commands and queries are listed in alphabetic order.

\*CLS Clear status This command clears the following registers (1) Questionable Status Event (2) Status Byte (3) Error Queue \*ESE<n> Standard event status enabled

\*ESE<n> Standard event status enabled This command programs the Standard Event register bits. If one or more enabled events of Standard Event registers are set, the ESB of Status Byte Register is set as well.

Bit Configuration of Standard Event Status Enabled Register

| <b>Bit Position</b>   | 7   | 6 | 5   | 4                            | 3       | 2        | 1  | 0   |
|-----------------------|-----|---|-----|------------------------------|---------|----------|----|-----|
| Bit Name              | PON |   | CME | EXE                          | DDE     | QYE      |    | OPC |
| CME = Command Error   |     |   |     | DDE = Device-dependent error |         |          |    |     |
| EXE = Execution Error |     |   |     | OPC = Operation Completed    |         |          |    |     |
| PON = Power On        |     |   |     | QY                           | E = Que | ry Error | 20 |     |

\*ESE? Return standard event status enabled

- \*ESR? The query reads the Standard Event readings of Event register and clears it. The bits of configuration are the same as Standard Event Status Enabled Register.
- \*IDN? Return the Regenerative Grid Simulator identification string. Return Parameter Chroma,61815,00000000123456,1.00 Chroma : Company name 61815 : Model name 00000000123456 : Serial number 1.00 : Firmware version

- \*RCL<n> Restore the values of specified group that stored in memory previously. Parameter 0 - 10, (0: The factory default.)
- \*SAV<n> Save the values to a specified group in memory. Parameter 1 - 10
- \*RST It resets the Regenerative Grid Simulator to the initial states. It's better to wait for 3 seconds to send the next command.
- \*SRE It sets conditions of Service Request Enabled Register. If one or more of the enabled events of the Status Byte Register is set, the MSS and RQS of Status Byte Register are set too.
- \*SRE? This query returns the Service Request Enabled Register.

\*STB? This query returns the Status Byte Register.

| Bit Configuration of Status Byte Register            |                                                        |                                                             |                                      |             |      |   |   |   |
|------------------------------------------------------|--------------------------------------------------------|-------------------------------------------------------------|--------------------------------------|-------------|------|---|---|---|
| <b>Bit Position</b>                                  | 7                                                      | 6                                                           | 5                                    | 4           | 3    | 2 | 1 | 0 |
| Condition                                            |                                                        | MSS<br>RQS                                                  | ESB                                  | MAV         | QUES |   |   |   |
| ESB = E<br>QUES = Q<br>RQS = R<br>MSS = M<br>MAV = M | vent Sta<br>uestiona<br>equest f<br>aster St<br>essage | tus Byte<br>able Stat<br>or Servic<br>atus Sur<br>Available | Summa<br>us Sumr<br>xe<br>nmary<br>e | iry<br>nary |      |   |   |   |

\*TST? It queries the self-test result of the Regenerative Grid Simulator.

### 8.4.2 Instrument Command Dictionary

Commands followed by question marks (?) are in query forms. When a command has both command and query forms, it is noted in the description of query syntax.

### 8.4.2.1 SYSTEM Sub-System

```
:ERRor?
:VERSion?
:INTernal?
:LOCal
:REMote
:DATE
:TIME
:MODule
:VERSion?
SYSTem:ERRor?
```

```
Description : This command queries the error string of the command parser.
Query Syntax : SYSTem:ERRor?
```

SYSTem

#### Parameter : None Return Parameter : Error string response

| 0,"No error"                 | -113,"Undefined header"            | -211,"Data stale"        |
|------------------------------|------------------------------------|--------------------------|
| -101,"Invalid character"     | -121,"Invalid character in number" | -221,"Setting conflict"  |
| -102,"Syntax error"          | -123,"Numeric overflow"            | -222,"Data out of range" |
| -103,"Invalid separator"     | -124,"Too many digits"             | -223,"Too much data"     |
| -104,"Data type error"       | -131,"Invalid suffix"              | -224,"Self-test failed"  |
| -105,"GET not allowed"       | -141,"Invalid character data"      | -225,"Too many errors"   |
| -106,"Illegal parameter      | -148,"Character data not allowed"  | -226,"Data exceed Vpeak  |
| value"                       |                                    | value"                   |
| -108,"Parameter not allowed" | -151,"Invalid string data"         | -410,"INTERRUPTED"       |
| -109,"Missing parameter"     | -158,"String data not allowed"     | -430,"DEADLOCKED"        |
| -112,"Program mnemonic too   | -203,"Command protected"           | -440,"UNTERMINATED"      |
| long"                        |                                    |                          |

#### SYSTem:VERSion?

| Description     | : This query requests the Regenerative Grid Simulator to identify |
|-----------------|-------------------------------------------------------------------|
|                 | itself.                                                           |
| Query Syntax    | : SYSTem:VERSion?                                                 |
| Parameter       | : None                                                            |
| Return Paramete | er : Current version (XX.XX)                                      |
|                 |                                                                   |

### SYSTem:LOCal

Description: This command can only be used under the control of LAN and USB.<br/>If SYST : LOC is programmed, the Regenerative Grid Simulator will<br/>be set in the LOCAL state, and the front panel will work.Query Syntax<br/>Parameter: None: None: None

Return Parameter : None

### SYSTem:REMote

| Description             | : This command can only be used under the control of LAN and USB.<br>If SYST : REM is programmed, the Regenerative Grid Simulator will<br>be set in the REMOTE state, and the front panel will be disabled<br>except the " <page exit=""> button.</page> |
|-------------------------|----------------------------------------------------------------------------------------------------|
| Query Syntax            | : None                                                                                                    |
| Parameter               | : None                                                                                                    |
| <b>Return Parameter</b> | : None                                                                                                    |

### SYSTem:DATE

| Description      | : This command sets the date of the Regenerative Grid Simulator real |
|------------------|----------------------------------------------------------------------|
|                  | time clock.                                                          |
| Query Syntax     | : SYSTem:DATE?                                                       |
| Parameter        | : <year>,<month>,<day></day></month></year>                          |
| Return Parameter | : 2013,01,01                                                         |
|                  |                                                                      |

### SYSTem:TIME

| Description    | : This command sets the time (24H) of the Regenerative Grid |
|----------------|-------------------------------------------------------------|
|                | Simulator real time clock.                                  |
| Query Syntax   | : SYSTem:TIME?                                              |
| Parameter      | : <hour>,<minute>,<second></second></minute></hour>         |
| Return Paramet | er : 20,30,01                                               |

#### SYSTem:VERSion:INTernal? [<n>]

- Description
   : This query requests the Regenerative Grid Simulator to identify the HOST subsystem version.

   Query Syntax
   : SYSTem:VERSion:INTernal? [<n>]

   Description
   : GN>: It selects the HOST subsystem respect 1, 2, 1; DSD, CDU1, 2;
- Parameter : <n>: It selects the HOST subsystem, range: 1~2, 1: DSP-CPU1, 2: DSP-CPU2.

Return Parameter : Current version (XX.XX)

#### SYSTem:MODule:VERSion? <n>[,<m>]

| Description     | : This query requests the Regenerative Grid Simulator to identify the                                                                                                    |
|-----------------|----------------------------------------------------------------------------------------------------|
|                 | subsystem version of internal power module.                                                                                                    |
| Query Syntax    | : SYSTem:MODule:VERSion? <n>[,<m>]</m></n>                                                                                                    |
| Parameter       | <ul> <li>: <n>: It selects the phase of a power module, range: 1~3.</n></li> <li><m>: It selects the subsystem of power module, range: 1~2, 1: AD, 2: DA.</m></li> </ul> |
| Return Paramete | er : Current version (XX.XX)                                                                                                    |

### 8.4.2.2 INSTRUMENT Sub-System

#### **INSTrument**

:EDIT :Couple :NSELect :SELect :PHASe :STATus?

#### **INSTrument:EDIT**

| Description     | : It is very convenient to use a programmed command to set all<br>phases at the same time for a Regenerative Grid Simulator that is<br>equipped with multiple phases. If INST:EDIT ALL has been<br>programmed, it will sent all phases. INST:EDIT EACH command<br>disables EDIT ALL command. |
|-----------------|----------------------------------------------------------------------------------------------------|
| Query Syntax    | : INSTrument:EDIT?                                                                                                    |
| Parameter       | : EACH   ALL                                                                                                    |
| Return Paramete | r : None                                                                                                    |

#### **INSTrument:COUPle**

| Description     | : It is easy to use a command to program all phases in a          |
|-----------------|-------------------------------------------------------------------|
|                 | Regenerative Grid Simulator with multiple phases. If INST: COUP   |
|                 | ALL is programmed, this command will be sent to all phases. INST: |
|                 | COUP NONE command will cancel COUP ALL command.                   |
| Query Syntax    | : INSTrument : COUPle?                                            |
| Parameter       | : NONE   ALL                                                      |
| Return Paramete | er: None                                                          |

#### INSTrument:NSELect

| Description | : This command sets individual output for subsequent commands or |
|-------------|------------------------------------------------------------------|
|             | queries in the multi-phase model. If INST: COUP NONE has been    |
|             | programmed, the phase selection command will send to a specific  |
|             | output phase set by INSTrument: NSELect. If INST: COUP ALL has   |

been programmed, all remote operation commands will send to all output phases. This command only affects the set voltage and queries the measurement data. For instance, if "INST: COUP ALL", "INST : NSEL 2" and "Meas : VOLT?" are programmed, the Regenerative Grid Simulator will return  $\Phi$  2 measurement voltage. INST: NSEL follows the number to select phase. nt : NSELect?

| Query Syntax            | : | IN | ISTrumer |
|-------------------------|---|----|----------|
| Parameter               | : | 1  | 2 3      |
| <b>Return Parameter</b> | : | 1  | 23       |

#### **INSTrument:SELect**

| Description     | : This command sets individual output for subsequent commands or<br>queries in the multi-phase model. If INST: COUP NONE has been<br>programmed, the phase selection command will send to a specific<br>output phase set by INSTrument: SELect. If INST: COUP ALL has<br>been programmed, all remote operation commands will send to all<br>output phases. This command only affects the set voltage and<br>queries the measurement data. For instance, if "INST: COUP ALL ",<br>"INST: SEL OUTPUT2" and "Meas: VOLT?" are programmed, the<br>Regenerative Grid Simulator will return $\Phi$ 2 measurement voltage.<br>INST: SELect follows the number to select phase. |
|-----------------|----------------------------------------------------------------------------------------------------|
| Querv Svntax    | : INSTrument : SELect?                                                                                                    |
| Parameter       | : OUTPUT1   OUTPUT2   OUTPUT3                                                                                                    |
| Return Paramete | r:1 2 3                                                                                                    |
|                 |                                                                                                    |

#### **INSTrument:PHASe**

| Description      | : This command switches between single phase and three-phase |
|------------------|--------------------------------------------------------------|
|                  | mode.                                                        |
| Query Syntax     | : INSTrument : PHASe?                                        |
| Parameter        | : THREE   SINGLE                                             |
| Return Parameter | : THREE   SINGLE                                             |

#### **INSTrument : STATus?**

: The command queries the power module status of each phase in Description Regenerative Grid Simulator

| Dit Configuration of Frotection Status Register for Lach Fridse Fower Module |       |         |     |     |     |     |     |     |     |        |        |
|------------------------------------------------------------------------------|-------|---------|-----|-----|-----|-----|-----|-----|-----|--------|--------|
| Bit                                                                          | 15-10 | 9       | 8   | 7   | 6   | 5   | 4   | 3   | 2   | 1      | 0      |
| Position                                                                     |       |         |     |     |     |     |     |     |     |        |        |
| State                                                                        |       | INHIBIT | OVP | INP | OCP | FAN | SHT | OTP | OPP | INT-DA | INT-AD |
|                                                                              |       |         |     |     |     |     |     |     |     |        |        |

| INHIBIT: | Remote Inhibit                  |
|----------|---------------------------------|
| OVP:     | Output Voltage Protection       |
| INP:     | Line Input Protection           |
| OCP:     | Over Current Protection         |
| FAN:     | Fan Failure                     |
| SHT:     | Output Short Circuit Protection |
| OTP:     | Over Temperature Protection     |
| OPP:     | Over Power Protection           |
| INT-DA:  | DC/AC Power Module Protection   |
| INT-AD:  | AC/DC Power Module Protection   |

Query Syntax : INSTrument:STATus? Return Parameter : 0 ~ 511

#### INSTrument:STATus:AD?

Description : This command queries the AC/DC power module status of each phase in Regenerative Grid Simulator.

Query Syntax : INSTrument:STATus:AD? Return Parameter : 0 ~ 4294967295 (2<sup>32</sup>-1)

| Bit[n] | Description | Bit[n] | Description   | Bit[n] | Description      | Bit[n] | Description      |
|--------|-------------|--------|---------------|--------|------------------|--------|------------------|
| 0      | AD_VDC_OVP  | 8      | DD_VO_OVP_F   | 16     | DD_IO_REG_OCP    | 24     | AD_MODEL_RES_ERR |
| 1      | AD_VDC_UVP  | 9      | DD_VO_UVP_F   | 17     | AD_RLY_STARTFAIL | 25     | DD_SHORT         |
| 2      | AD_VRS_OVP  | 10     | AD_IR_OCP     | 18     | AD_PWM_TOP_FAULT | 26     | AD_MEM_ERR       |
| 3      | AD_VTR_OVP  | 11     | AD_IT_OCP     | 19     | AD_PWM_BOT_FAULT | 27     | DD_LLC_STARTFAIL |
| 4      | AD_VST_OVP  | 12     | AD_IS_OCP     | 20     | AD_AC_STARTFAIL  | 28     | AD_VAC_UBL       |
| 5      | AD_VRS_UVP  | 13     | AD_Vd_OVP     | 21     | AD_PFC_STARTFAIL | 29     | DD_IP_OCP        |
| 6      | AD_VTR_UVP  | 14     | DD_IO_SRC_OCP | 22     | AD_HARD_ERR      | 30     | AD_Vd_UVP        |
| 7      | AD_VST_UVP  | 15     | AD_OTP        | 23     | DD_VO_UVP_S      | 31     | AD_FRE_ERR       |

#### INSTrument:STATus:DA?

Description : This command queries the DC/AC power module status of each phase in Regenerative Grid Simulator.

Query Syntax : INSTrument:STATus:DA? Return Parameter : 0 ~ 4294967295 (2<sup>32</sup>-1)

| Bit[n] | Description     | Bit[n] | Description    | Bit[n] | Description    | Bit[n] | Description  |
|--------|-----------------|--------|----------------|--------|----------------|--------|--------------|
| 0      | DA_OCP          | 8      | DA_HARD_ERR    | 16     | DA_IC_OCP      | 24     | DA_SRAM_ERR  |
| 1      | DA_UUT_OVP_VLN  | 9      | DA_PWM_R_FAULT | 17     | DA_VDAMP_OVP   | 25     | DA_CALIB_ERR |
| 2      | DA_OVP          | 10     | DA_PWM_L_FAULT | 18     | DA_OCP_S       | 26     | -            |
| 3      | DA_FW_PWMSHORT  | 11     | DA_OTP         | 19     | DA_WIRE_LOSS   | 27     | -            |
| 4      | DA_UUT_OVP_VLL  | 12     | DA_UUT_UVP     | 20     | DA_UTP         | 28     | -            |
| 5      | DA_OPP          | 13     | DA_SHORT       | 21     | DA_UUT_OVP_VDC | 29     | -            |
| 6      | DA_SENSE_FAULT  | 14     | DA_UUT_OFP     | 22     | DA_UUT_FAULT   | 30     | -            |
| 7      | DA_ISHARE_ERR_F | 15     | DA_UUT_UFP     | 23     | DA_PLL_FAIL    | 31     | -            |

#### **INSTrument:OPTion**

| Description                      | : This command sets the simulator to be in AC Source mode or AC |  |  |  |  |
|----------------------------------|-----------------------------------------------------------------|--|--|--|--|
|                                  | Load mode.                                                      |  |  |  |  |
| Query Syntax                     | : INSTrument:OPTion?                                            |  |  |  |  |
| Parameter                        | : SOURCE   LOAD                                                 |  |  |  |  |
| Return Parameter : SOURCE   LOAD |                                                                 |  |  |  |  |

### 8.4.2.3 FETCH and MEASURE Sub-System

#### FETCh | MEASure

| [ : SĊALar]          |                                             |
|----------------------|---------------------------------------------|
| : CURRent            |                                             |
| : AC?                | It queries the rms current of AC component. |
| : DC?                | It queries the DC current level.            |
| : ACDC?              | It queries the current (AC+DC) rms.         |
| : AMPLitude:MAXimum? | It queries the peak current.                |
| : CREStfactor?       | It queries the current crest factor.        |
| : INRush?            | It queries the inrush current.              |
| : FREQuency?         | It queries the frequency.                   |
| : POWer              |                                             |
|                      |                                             |
| : AC                 |                                                   |
|----------------------|---------------------------------------------------|
| [: REAL]?            | It queries the real power.                        |
| : APParent?          | It queries the apparent power.                    |
| : REACtive?          | It queries the reactive power.                    |
| : PFACtor?           | It queries the power factor.                      |
| : TOTal?             | It queries the total power.                       |
| : TOTal:APParent?    | It queries the total apparent power.              |
| :VOLTage             |                                                   |
| : AČ?                | It queries the rms voltage of AC component.       |
| : DC?                | It queries the DC voltage.                        |
| : ACDC?              | It queries the rms voltage                        |
| : AMPLitude:MAXimum? | It queries the peak voltage.                      |
| :LINE                |                                                   |
| :V12?                | It queries the voltage difference of phase 1 & 2. |
| :V23?                | It queries the voltage difference of phase 2 & 3. |
| :V31?                | It queries the voltage difference of phase 3 & 1. |
|                      |                                                   |

This command enables you to get measurement data from the Regenerative Grid Simulator via MEASure and FETCh. MEASure triggers the acquisition to get new data before returning data, while FETCh returns the previously acquired data from measurement buffer.

#### FETCh [: SCALar] : CURRent : AC?

#### MEASure [: SCALar]: CURRent: AC?

| Description     | : These queries return the rms current of AC component that is output |
|-----------------|-----------------------------------------------------------------------|
|                 | from the output terminal.                                             |
| Query Syntax    | : FETCh : CURRent : AC?, MEASure : CURRent : AC?                      |
| Return Paramete | r: <nr2></nr2>                                                        |

# FETCh [: SCALar]: CURRent: DC?

# MEASure [: SCALar]: CURRent: DC?

| Description             | :   | These queries return the DC current that is output from the output terminal. |
|-------------------------|-----|------------------------------------------------------------------------------|
| Query Syntax            | :   | FETCh : CURRent : DC?, MEASure : CURRent : DC?                               |
| <b>Return Parameter</b> | • : | <nr2></nr2>                                                                  |

#### FETCh [ : SCALar] : CURRent : ACDC?

#### MEASure [: SCALar]: CURRent: ACDC?

| Description      | : | These queries return the rms current that is output from the output |
|------------------|---|---------------------------------------------------------------------|
|                  |   | terminal.                                                           |
| Query Syntax     | : | FETCh : CURRent : ACDC?, MEASure : CURRent : ACDC?                  |
| Return Parameter | : | <nr2></nr2>                                                         |

# FETCh [: SCALar] : CURRent : AMPLitude : MAXimum?

#### MEASure [: SCALar]: CURRent: AMPLitude: MAXimum?

| Description             | : | These queries return the absolute value of peak current. |
|-------------------------|---|----------------------------------------------------------|
| Query Syntax            | : | FETCh : CURRent : AMPLitude : MAXimum?,                  |
|                         |   | MEASure : CURRent : AMPLitude : MAXimum?                 |
| <b>Return Parameter</b> |   | <nr2></nr2>                                              |

#### FETCh [: SCALar]: CURRent: CREStfactor?

# MEASure [: SCALar]: CURRent: CREStfactor?

| Description  | : These queries return the output current crest factor. It is the ratio |
|--------------|-------------------------------------------------------------------------|
|              | of peak output current to rms output current.                           |
| Query Syntax | : FETCh : CURRent : CREStfactor?                                        |

MEASure : CURRent : CREStfactor?

Return Parameter : <NR2>

#### FETCh [: SCALar]: CURRent: INRush?

#### MEASure [: SCALar]: CURRent: INRush?

| Description      | : | These queries return the inrush current that is output from the |
|------------------|---|-----------------------------------------------------------------|
|                  |   | output terminal.                                                |
| Query Syntax     | : | FETCh:CURRent: INRush?, MEASure: CURRent : INRush?              |
| Return Parameter | : | <nr2></nr2>                                                     |

#### FETCh [: SCALar] : FREQuency?

#### MEASure [: SCALar]: FREQuency?

| Description             | : | These queries return the output frequency in Hertz |
|-------------------------|---|----------------------------------------------------|
| Query Syntax            | : | FETCh : FREQuency?                                 |
|                         |   | MEASure : FREQuency?                               |
| <b>Return Parameter</b> | : | <nr2></nr2>                                        |

#### FETCh [: SCALar] : POWer : AC [: REAL] ? MEASure [: SCALar] : POWer : AC [: REAL] ?

| Sure [ . SCALar] . |                                                                                       |
|--------------------|---------------------------------------------------------------------------------------|
| Description :      | These queries return the real power that is output from the output terminals in watt. |
| Query Syntax :     | FETCh : POWer : AC?<br>MEASure : POWer : AC?                                          |
| Return Parameter : | <nr2></nr2>                                                                           |

## FETCh [: SCALar] : POWer : AC : APParent?

#### MEASure [: SCALar] : POWer : AC : APParent?

| Description      | :  | These queries return the apparent power that is output from the output terminals in volt-ampere. |
|------------------|----|--------------------------------------------------------------------------------------------------|
| Query Syntax     | :  | FETCh : POWer : AC : APParent?                                                                   |
| Return Parameter | ·· | MEASure : POWer : AC : APParent?<br><nr2></nr2>                                                  |

# FETCh [: SCALar] : POWer : AC : REACtive?

# MEASure [ : SCALar] : POWer : AC : REACtive?Description: These queries return the reactive power that is output from the<br/>output terminals in volt-ampere. Reactive power is calculated by<br/>the following formula:

|                    | $VAR = \sqrt{APPARENTPOWER^2 - REALPOWER^2}$ |
|--------------------|----------------------------------------------|
| Query Syntax :     | FETCh : POWer : AC : REACtive?               |
|                    | MEASure : POWer : AC : REACtive?             |
| Return Parameter : | <nr2></nr2>                                  |

#### FETCh [: SCALar] : POWer : AC : PFACtor? MEASure [: SCALar] : POWer : AC : PFACtor?

| Description            | :   | These queries return the power factor that is output from the output terminals. Power factor is computed by: |
|------------------------|-----|----------------------------------------------------------------------------------------------------|
|                        |     | PF = TRUE POWER / APPARENT POWER                                                                             |
| Query Syntax           | :   | FETCh : POWer : AC : PFACtor?                                                                                |
|                        |     | MEASure : POWer : AC : PFACtor?                                                                              |
| <b>Return Paramete</b> | er: | <nr2></nr2>                                                                                                  |

# FETCh [: SCALar] : POWer : AC : TOTal ?

| MEASure [: | SCALar] | : POWer : AC : | TOTal ? |
|------------|---------|----------------|---------|
|------------|---------|----------------|---------|

| Description      | : These queries return the total of real power that is output from 3- |
|------------------|-----------------------------------------------------------------------|
|                  | phase output terminal in watt.                                        |
| Query Syntax     | FETCh : POWer : AC : TOTal?                                           |
|                  | MEASure : POWer : AC : TOTal?                                         |
| Return Parameter | : <nr2></nr2>                                                         |

#### FETCh [:SCALar]:POWer:AC:TOTal:APParent? MEASure [:SCALar]:POWer:AC:TOTal:APParent?

| Description        | These queries return the total apparent power that is output from |
|--------------------|-------------------------------------------------------------------|
|                    | 3-phase output terminal in volt-ampere.                           |
| Query Syntax :     | FETCh:POWer:AC:TOTal:APParent?                                    |
|                    | MEASure:POWer:AC:TOTal:APParent?                                  |
| Return Parameter : | <nr2></nr2>                                                       |
|                    |                                                                   |

# FETCh [: SCALar]: VOLTage: AC?

| MEASure [: SCALar] | : V | /OLTage : AC?                                                                         |
|--------------------|-----|---------------------------------------------------------------------------------------|
| Description        | :   | These queries return the rms of AC component that is output from the output terminal. |
| Query Syntax       | :   | FETCh [ : SCALar] : VOLTage : AC?<br>MEASure [ : SCALar] : VOLTage : AC?              |
| Return Parameter   | :   | <nr2></nr2>                                                                           |

# FETCh [ : SCALar] : VOLTage : DC?

# MEASure [: SCALar]: VOLTage: DC?

| Description             | : | These queries return the DC composite voltage that is output from |
|-------------------------|---|-------------------------------------------------------------------|
|                         |   | the output terminal.                                              |
| Query Syntax            | : | FETCh [ : SCALar] : VOLTage : DC?                                 |
|                         |   | MEASure [ : SCALar] : VOLTage : DC?                               |
| <b>Return Parameter</b> | : | <nr2></nr2>                                                       |

#### FETCh [: SCALar] : VOLTage : ACDC? MEASure [: SCALar] : VOLTage : ACDC?

| Description :      | These queries return the rms that is output from the output |
|--------------------|-------------------------------------------------------------|
|                    | terminal.                                                   |
| Query Syntax :     | FETCh [ : SCALar] : VOLTage : ACDC?                         |
|                    | MEASure [ : SCALar] : VOLTage : ACDC?                       |
| Return Parameter : | <nr2></nr2>                                                 |
|                    |                                                             |

#### FETCh [: SCALar] : VOLTage: AMPLitude : MAXimum? MEASure [: SCALar] : VOLTage : AMPLitude : MAXimum?

| ASure [ : SCALar] : | : \ | OLTage : AMPLITUde : MAXIMUM?                            |
|---------------------|-----|----------------------------------------------------------|
| Description         | :   | These queries return the absolute value of peak voltage. |
| Query Syntax        | :   | FETCh : VOLTage: AMPLitude : MAXimum?,                   |
|                     |     | MEASure : VOLTage : AMPLitude : MAXimum?                 |
| Return Parameter    | :   | <nr2></nr2>                                              |

# FETCh [: SCALar]: LINE: V12?

# MEASure [: SCALar]: LINE: V12?

| Description             | : | These queries return the line voltage between phase 1 and 2. |
|-------------------------|---|--------------------------------------------------------------|
| Query Syntax            | : | FETCh [ : SCALar] : LINE : V12?                              |
|                         |   | MEASure [ : SCALar] : LINE : V12?                            |
| <b>Return Parameter</b> | : | <nr2></nr2>                                                  |

# FETCh [: SCALar]: LINE: V23?

MEASure [: SCALar]: LINE: V23?

| Description             | :   | These queries return the line voltage between phase 2 and 3. |
|-------------------------|-----|--------------------------------------------------------------|
| Query Syntax            | :   | FETCh [ : SCALar] : LINE : V23?                              |
|                         |     | MEASure [ : SCALar] : LINE : V23?                            |
| <b>Return Parameter</b> | • : | <nr2></nr2>                                                  |

#### FETCh [: SCALar] : LINE : V31?

#### MEASure [: SCALar]: LINE: V31?

| Description             | :  | These queries return the line voltage between phase 3 and 1. |
|-------------------------|----|--------------------------------------------------------------|
| Query Syntax            | :  | FETCh [ : SCALar] : LINE : V31?                              |
|                         |    | MEASure [ : SCALar] : LINE : V31?                            |
| <b>Return Parameter</b> | ·: | <nr2></nr2>                                                  |

# 8.4.2.4 OUTPUT Sub-System

#### OUTPut

- [: STATe] : RELay : SLEW : VOLTage : AC : DC :FREQency :OFF : VOLTage : DC : COUPling
- : MODE
- : PROTection
- :CLEar

:STATe?

#### OUTPut [:STATe] Description

| Description  | : This command enables or disables the output of the Regenerative |
|--------------|-------------------------------------------------------------------|
|              | Grid Simulator. Disabled output is to set the output voltage      |
|              | amplitude to 0 Volt.                                              |
| Query Syntax | : OUTPut [: STATe]?                                               |

Parameter : OFF | ON Return Parameter : OFF | ON

#### **OUTPut:RELay**

| Description     | : This command sets output relay on or off.                         |
|-----------------|---------------------------------------------------------------------|
| Query Syntax    | : OUTPut : RELay?                                                   |
| Parameter       | : OFF   ON, ON sets the output relay of the Regenerative Grid       |
|                 | Simulator on (close), OFF sets the output relay of the Regenerative |
|                 | Grid Simulator off (open).                                          |
| Return Paramete | er: OFF   ON                                                        |

## OUTPut:SLEW:VOLTage : AC

Description

: This command sets the slew rate when the AC output voltage changes.

Query Syntax : OUTPut : SLEW : VOLTage : AC? Parameter : <NR2>, the valid range is 0.01V/ms ~ 2000.00V/ms. Return Parameter : <NR2>

#### OUTPut:SLEW:VOLTage : DC

| Description             | : This command sets the rise slew rate when DC output voltage |
|-------------------------|---------------------------------------------------------------|
|                         | changes.                                                      |
| Query Syntax            | : OUTPut : SLEW : VOLTage : DCR?                              |
| Parameter               | : <nr2>, the valid range is 0.01V/ms ~ 2000.00V/ms.</nr2>     |
| <b>Return Parameter</b> | : <nr2></nr2>                                                 |

#### OUTPut:SLEW:OFF:VOLTage:DC

| Description      | : This command sets the fall slew rate when the DC output voltage is |
|------------------|----------------------------------------------------------------------|
|                  |                                                                      |
| Query Syntax     | · OUTPut : SLEW : VOLTage : DCF?                                     |
| Parameter        | : <nr2>, the valid range is 0.01V/ms ~ 2000.00V/ms.</nr2>            |
| Return Parameter | : <nr2></nr2>                                                        |

#### OUTPut:SLEW:FREQuency

| Description      | : This command sets the slew rate when the output frequency  |
|------------------|--------------------------------------------------------------|
|                  | changes                                                      |
| Query Syntax     | : OUTPut : SLEW : FREQuency?                                 |
| Parameter        | : <nr2>, the valid range is 0.01 Hz/ms ~ 1000.00Hz/ms.</nr2> |
| Return Parameter | : <nr2></nr2>                                                |

#### **OUTPut:COUPling**

| Description       | This command selects the coupling of the output signals. |
|-------------------|----------------------------------------------------------|
| Query Syntax      | : OUTPut : COUPling?                                     |
| Parameter         | AC   DC   ACDC                                           |
| Return Parameter: |                                                          |

## OUTPut:MODE

| Description             | : This command sets the operation mode and "FIXED" mode is the |
|-------------------------|----------------------------------------------------------------|
|                         | general operation mode.                                        |
| Query Syntax            | : OUTPut : MODE?                                               |
| Parameter               | : FIXED   LIST   PULSE   STEP   SYNTH   INTERHAR               |
| <b>Return Parameter</b> | : FIXED   LIST   PULSE   STEP   SYNTH   INTERHAR               |

#### **OUTPut:PROTection : CLEar**

Description: This command clears the latch that disables the output when over<br/>current (OCP), over temperature (OTP), over power (OPP) or<br/>remote inhibit (RI) is detected. All conditions that generate the faults<br/>must be resolved before the latch is cleared.Query Syntax<br/>Parameter: None<br/>: None

Return Parameter : None

:..

#### OUTPut:PROTection:STATe?

Description

| Bit Config   | uration | of Protec | tion S | Statu | s Reg | ister fo | or Eac | h Pha | se Pov | wer Modu | le     |
|--------------|---------|-----------|--------|-------|-------|----------|--------|-------|--------|----------|--------|
| Bit Position | 15-10   | 9         | 8      | 7     | 6     | 5        | 4      | 3     | 2      | 1        | 0      |
| State        |         | INHIBIT   | OVP    | INP   | OCP   | FAN      | SHT    | OTP   | OPP    | INT-DA   | INT-AD |

| INHIBIT: | Remote Inhibit                  |
|----------|---------------------------------|
| OVP:     | Output voltage protection       |
| INP:     | Line input protection           |
| OCP:     | Over current protection         |
| FAN:     | Fan failure                     |
| SHT:     | Output short circuit protection |
| OTP:     | Over temperature protection     |
| OPP:     | Over power protection           |
| INT-DA:  | DC/AC power module protection   |
| INT-AD:  | AC/DC power module protection   |
|          |                                 |

Query Syntax : OUTPut:PROTection:STATe? Return Parameter : 0 ~ 511

| 8.4.2.5 MSTSL                                                               | V Subsystem                                                                                                    |
|-----------------------------------------------------------------------------|----------------------------------------------------------------------------------------------------|
| MSTSLV:<br>FUNC:<br>SEL:<br>SLVNUM<br>TERM                                  |                                                                                                    |
| MSTSLV:FUNC<br>Description<br>Query Syntax<br>Parameter<br>Return Parameter | : This command sets parallel or unparallel.<br>: MSTSLV :FUNC?<br>: DISABLE   ENABLE<br>r : DISABLE   ENABLE                                                                                                    |
| MSTSLV:FUNC:STST                                                            | us?                                                                                                    |
| Description<br>Query Syntax<br>Return Parameter                             | <ul> <li>This command queries the parallel status at present. It returns<br/>WAIT to indicate that it is under paralleling or unparalleling.</li> <li>MSTSLV :FUNC : STATus?</li> <li>DISABLE   ENABLE   WAIT</li> </ul> |
| MSTSLV:SEL                                                                  |                                                                                                    |
| Description<br>Query Syntax<br>Parameter                                    | : This command sets MASTER, SLAVE1, SLAVE2<br>: MSTSLV:SEL?<br>: <nr1>, range: 0~2, 0:MASTER, 1:SLAVE01, and 2:SLAVE02. (See chapter 6 for parallel units )</nr1>                                                        |
| Return Paramete                                                             | r: <nr1></nr1>                                                                                                    |
| MSTSI V:SI VNUM                                                             |                                                                                                    |
| Description                                                                 | : If MSTSLV:SEL 0 is set , this command can set the number of SLAVEs.                                                                                                    |
| Query Syntax<br>Parameter<br>Return Parameter                               | :MSTSLV:SLVNUM?<br>: <nr1>, range:1~2,1: SLAVE no. is 1,2: SLAVE no. is 2.<br/>r:<nr1></nr1></nr1>                                                                                                    |

MSTSLV:TERM Description : This command sets terminal ON or OFF. Query Syntax : MSTSLV:SLVTERM? Parameter : OFF | ON Return Parameter : OFF | ON

#### 8.4.2.6 SOURCE Sub-System

### [SOURce :] CURRent : LIMit : DELay : INRush : STARt : INTerval **FREQency** [: {CW | IMMediate}] : LIMit VOLTage [: LEVel][: IMMediate][:AMPLitude] : AC : DC : LIMit : AC : DC : PLUS : MINus POWer : PROTection **FUNCtion** : SHAPe : SHAPe : A : A : MODE : THD : AMP : B : B : MODE : THD : AMP [SOURce:] CURRent : LIMit

Description : This command sets the rms current limit of the Regenerative Grid Simulator for protection. Query Syntax : [SOURce :] CURRent : LIMit? Parameter : <NR2>, the valid range is 0.00 ~ maximum current spec. of the specific model (unit: A.) Return Parameter : <NR2>

#### [SOURce:] CURRent : DELay

| Description    | : This command sets the time delayed for triggering over current |
|----------------|------------------------------------------------------------------|
|                | protection.                                                      |
| Query Syntax   | : [SOURce :] CURRent : DELay?                                    |
| Parameter      | : <nr2>, the valid range is 0.0 ~ 3.0 (unit: 0.1 second.)</nr2>  |
| Return Paramet | er : <nr2></nr2>                                                 |

#### [SOURce:] CURRent : INRush : STARt

| Description      | : This command sets the time to start the inrush current |
|------------------|----------------------------------------------------------|
|                  | measurement.                                             |
| Query Syntax     | : [SOURce :] CURRent : INRush : STARt?                   |
| Parameter        | : <nr2>, the valid range is 0 ~ 9999 (unit: ms.)</nr2>   |
| Return Parameter | : <nr2></nr2>                                            |

#### [SOURce:] CURRent : INRush : INTerval

| Description      | : This command sets the measuring interval for inrush current |
|------------------|---------------------------------------------------------------|
|                  | measurement.                                                  |
| Query Syntax     | : [SOURce :] CURRent : INRush : INTerval?                     |
| Parameter        | : <nr2>, the valid range is 0 ~ 9999 (unit: ms.)</nr2>        |
| Return Parameter | : <nr2></nr2>                                                 |

#### [SOURce :] CURRent : PROTection

| Description             | This command sets the value for over current protection.     |
|-------------------------|--------------------------------------------------------------|
| Query Syntax            | : [SOURce:]CURRent:PROTection?                               |
| Parameter               | NR2>, the valid range is 0.1 to the model's maximum operable |
|                         | current *1.05% (unit: A.)                                    |
| <b>Return Parameter</b> | : <nr2></nr2>                                                |

# [SOURce:] FREQuency [: {CW | IMMediate}]

| Description             | : This command sets the output waveform frequency for the    |
|-------------------------|--------------------------------------------------------------|
|                         | Regenerative Grid Simulator in Hz.                           |
| Query Syntax            | : [SOURce :] FREQuency [: {CW   IMMediate}]?                 |
| Parameter               | : <nr2>, the valid range is 30.00 ~ 100.00 (unit: Hz.)</nr2> |
| <b>Return Parameter</b> | : <nr2></nr2>                                                |
|                         |                                                              |

#### [SOURce:] FREQuency : LIMit

| Description    | : This command sets the output frequency limit for the Regenerative |
|----------------|---------------------------------------------------------------------|
|                | Grid Simulator.                                                     |
| Query Syntax   | : [SOURce :] FREQuency : LIMit?                                     |
| Parameter      | : <nr2>, the valid range is 30.00 ~ 100.00 (unit: Hz)</nr2>         |
| Return Paramet | er : <nr2></nr2>                                                    |

#### [SOURce:] POWer:PROTection

| Description      | : This command sets the OPP (Over Power Protection) for the             |
|------------------|-------------------------------------------------------------------------|
|                  | Regenerative Grid Simulator.                                            |
| Query Syntax     | : [SOURce :] POWer:PROTection?                                          |
| Parameter        | : <nr2>, the valid range is 0.0 ~ maximum power of specific model</nr2> |
|                  | (Unit: VV.)                                                             |
| Return Parameter | : <nr2></nr2>                                                           |

# [SOURce:] VOLTage [: LEVel][: IMMediate][: AMPLitude] : AC

| Description  | : This command sets the AC composite output voltage in Volts.  |
|--------------|----------------------------------------------------------------|
| Query Syntax | : [SOURce :] VOLTage [: LEVel][: IMMediate][: AMPLitude] : AC? |
| Parameter    | : <nr2>, the valid range is 0.0 ~ 350.0.</nr2>                 |

Return Parameter : <NR2>

#### [SOURce:] VOLTage [: LEVel][: IMMediate][: AMPLitude] : DC

Description : This command sets the DC composite output voltage in Volts. Query Syntax : [SOURce :] VOLTage [: LEVel][: IMMediate][: AMPLitude] : DC? Parameter : <NR2>, the valid range is -495 ~ 495. Return Parameter : <NR2>

#### [SOURce:] VOLTage : LIMit : AC

| Description      | : This command sets the Vac LIMIT to restrict the value of Vac |
|------------------|----------------------------------------------------------------|
| Query Syntax     | : [SOURce :] VOLTage : LIMit : AC?                             |
| Parameter        | : <nr2>, the valid range is 0.0 ~ 350.0 (unit: V.)</nr2>       |
| Return Parameter | : <nr2></nr2>                                                  |

#### [SOURce:] VOLTage : LIMit : DC : PLUS

| Description     | : This command sets the Vdc Limit(+).                  |
|-----------------|--------------------------------------------------------|
| Query Syntax    | : [SOURce :] VOLTage : LIMit : DC : PLUS?              |
| Parameter       | : <nr2>, the valid range is -495 ~ 495 (unit: V)</nr2> |
|                 | PS: The lower limit cannot exceed Vdc Limit(-).        |
| Return Paramete | er : <nr2></nr2>                                       |

#### [SOURce:] VOLTage : LIMit : DC : MINus

| Description             | : This command sets the Vdc Limit(-).                  |
|-------------------------|--------------------------------------------------------|
| Query Syntax            | : [SOURce :] VOLTage : LIMit : DC : MINus?             |
| Parameter               | : <nr2>, the valid range is -495 ~ 495 (unit: V)</nr2> |
|                         | PS: The upper limit cannot exceed Vdc Limit(+).        |
| <b>Return Parameter</b> | : <nr2></nr2>                                          |

#### [SOURce:] FUNCtion : SHAPe

| Description      | : This command specifies the waveform buffer. The Regenerative<br>Grid Simulator output has two buffers and you need to specify to<br>use the contents of the waveform buffer A or B. |
|------------------|----------------------------------------------------------------------------------------------------|
| Query Syntax     | : [SOURce :] FUNCtion : SHAPe?                                                                                                    |
| Parameter        | : A   B   SINE   SQUA   TRIAN   CSIN   DST<0130>                                                                                                    |
| Return Parameter | · : A   B   SINE   SQUA   TRIAN   CSIN   DST<0130>   USR<0130>                                                                                                    |

#### [SOURce:] FUNCtion : SHAPe : A

| Description      | : This command specifies the waveform buffer A for use. |
|------------------|---------------------------------------------------------|
| Query Syntax     | [SOURce :] FUNCtion : SHAPe : A?                        |
| Parameter        | : SINE   SQUA   TRIAN   CSIN   DST<0130>   USR<0130>    |
| Return Parameter | : SINE   SQUA   TRIAN   CSIN   DST<0130>   USR<0130>    |

#### [SOURce:] FUNCtion : SHAPe : A : MODE

| Description      | : This command selects the mode for the clipping in waveform |
|------------------|--------------------------------------------------------------|
|                  | buffer A for use.                                            |
| Query Syntax     | : [SOURce :] FUNCtion : SHAPe : A : MODE?                    |
| Parameter        | : AMP   THD                                                  |
| Return Parameter | : AMP   THD                                                  |

#### [SOURce:] FUNCtion : SHAPe : A : THD

| Description  | : This command sets the clipped THD percentage for the clipping in |
|--------------|--------------------------------------------------------------------|
|              | waveform buffer A.                                                 |
| Query Syntax | : [SOURce :] FUNCtion : SHAPe : A : THD?                           |
| Parameter    | : <nr2>, the valid range is 0.0% ~ 43%.</nr2>                      |

Return Parameter : <NR2>

#### [SOURce:] FUNCtion : SHAPe: A : AMP

| Description             | : This command sets the clipped peak percentage for the clipping in |
|-------------------------|---------------------------------------------------------------------|
|                         | waveform buffer A.                                                  |
| Query Syntax            | : [SOURce :] FUNCtion : SHAPe : A : AMP?                            |
| Parameter               | : <nr2>, the valid range is 0.0% ~ 100%.</nr2>                      |
| <b>Return Parameter</b> | : <nr2></nr2>                                                       |

#### [SOURce:] FUNCtion : SHAPe : B

| Description      | : This command specifies the waveform buffer B for use. |
|------------------|---------------------------------------------------------|
| Query Syntax     | : [SOURce :] FUNCtion : SHAPe : B?                      |
| Parameter        | : SINE   SQUA   TRIAN   CSIN   DST<0130>   USR<0130>    |
| Return Parameter | : SINE   SQUA   TRIAN   CSIN   DST<0130>   USR<0130>    |

#### [SOURce:] FUNCtion : SHAPe : B : MODE

| Description      | : This command selects the mode for the clipping in waveform buffer |
|------------------|---------------------------------------------------------------------|
|                  | B for use.                                                          |
| Query Syntax     | : [SOURce :] FUNCtion : SHAPe : B : MODE?                           |
| Parameter        | : AMP   THD                                                         |
| Return Parameter | : AMP   THD                                                         |

#### [SOURce:] FUNCtion : SHAPe : B : THD

| Description      | : This command sets the clipped THD percentage for the clipping in |
|------------------|--------------------------------------------------------------------|
|                  | waveform buffer B.                                                 |
| Query Syntax     | : [SOURce :] FUNCtion : SHAPe : B : THD?                           |
| Parameter        | : <nr2>, the valid range is 0.0% ~ 43%.</nr2>                      |
| Return Parameter | : <nr2></nr2>                                                      |

#### [SOURce:] FUNCtion : SHAPe: B : AMP

| Description      | : This command sets the clipped peak percentage for the clipping in waveform buffer B. |
|------------------|----------------------------------------------------------------------------------------|
| Query Syntax     | : [SOURce :] FUNCtion : SHAPe : B : AMP?                                               |
| Parameter        | : <nr2>, the valid range is 0.0% ~ 100%.</nr2>                                         |
| Return Parameter | : <nr2></nr2>                                                                          |

# 8.4.2.7 CONFIGURE Sub-System

# [SOURce:]

- CONFigure
  - : INHibit
  - : EXTernal
  - : COUPling
  - : EXTON
  - : VOLTage

: SENSe

# [SOURce:] CONFigure : INHibit

| Description      | : This command sets the Remote Inhibit function. |
|------------------|--------------------------------------------------|
| Query Syntax     | : [SOURce :] CONFigure : INHibit?                |
| Parameter        | : DISABLE   ENABLE                               |
| Return Parameter | : DISABLE   ENABLE                               |

#### [SOURce:] CONFigure : EXTernal

| Description      | : This command sets if enabling the External-V Reference function. |
|------------------|--------------------------------------------------------------------|
| Query Syntax     | : [SOURce :] CONFigure : EXTernal?                                 |
| Parameter        | : OFF   ON                                                         |
| Return Parameter | : OFF   ON                                                         |

#### [SOURce:] CONFigure : COUPling?

| Description      | : This command sets the External-V Reference to be        |
|------------------|-----------------------------------------------------------|
|                  | AC AMPLIFIER or DC LEVEL to control the Regenerative Grid |
|                  | Simulator output.                                         |
| Query Syntax     | : [SOURce :] CONFigure : COUPling?                        |
| Parameter        | : ĂC   DC                                                 |
| Return Parameter | : AC   DC                                                 |

#### [SOURce:] CONFigure : EXTON

| Description      | : This command sets the External ON/OFF control. |
|------------------|--------------------------------------------------|
| Query Syntax     | : [SOURce :] CONFigure : EXTON?                  |
| Parameter        | : DISABLE   ENABLE                               |
| Return Parameter | : DISABLE   ENABLE                               |

#### [SOURce:] CONFigure : VOLTage : SENSe

| : This command sets the measurement position for output voltage. |
|------------------------------------------------------------------|
| : [SOURce :] CONFigure : VOLTage : SENSe?                        |
| : LOCAL   REMOTE                                                 |
| : LOCAL   REMOTE                                                 |
|                                                                  |

# [SOURce:] CONFigure : AVERage

| Description             | : This command sets the average times for measurement. |
|-------------------------|--------------------------------------------------------|
| Query Syntax            | : [SOURce :] CONFigure : AVERage?                      |
| Parameter               | : 1   2   4   8   16   32                              |
| <b>Return Parameter</b> | : 1   2   4   8   16   32                              |

# 8.4.2.8 PHASE Sub-System

## [SOURce:]

PHASe : ON : OFF :P12 :P13 :SEQuence :THREE :BALanced :RELOCK :BALanced

## [SOURce:] PHASe: ON

| Description  | : This command sets the transition angle when the waveform shifts. |
|--------------|--------------------------------------------------------------------|
|              | The default is ON meaning 0 degree.                                |
| Query Syntax | : [SOURce :] PHASe : ON?                                           |

Parameter : <NR2>, the valid range is 0.0 ~ 359.9. Return Parameter : <NR2>

#### [SOURce:] PHASe: OFF

Description: This command sets the transition angle when the waveform ends.Query Syntax: [SOURce :] PHASe : OFF?Parameter: <NR2>, the valid range is 0.0 ~ 360.0, 360.0: means IMMED.Return Parameter : <NR2>

#### [SOURce:]PHASe:P12

Description: This command sets the phase difference of Φ1 and Φ2.Query Syntax: [SOURce :]PHASe:P12?Parameter: <NR2>, the valid range is 0.0 ~ 359.9.Return Parameter : <NR2>

#### [SOURce:]PHASe:P13

Description: This command sets the phase difference of Φ1 and Φ3.Query Syntax: [SOURce :]PHASe:P13?Parameter: <NR2>, the valid range is 0.0 ~ 359.9.Return Parameter : <NR2>

#### [SOURce:]PHASe:SEQuence

Description: This command sets the phase sequence in 3-phase mode.Query Syntax: [SOURce :]PHASe:SEQuence?Parameter: POS | NEGReturn Parameter : POSITIVE | NEGATIVE

#### [SOURce:]PHASe:RELOCK

Description: This command sets the relock function in 3-phase mode.Query Syntax: [SOURce :]PHASe:RELOCK?Parameter: ENABLE | DISABLEReturn Parameter : ENABLE | DISABLE

#### [SOURce:]PHASe:THREE

Description: This command sets the operation mode in 3-phase mode.Query Syntax: [SOURce :]PHASe:THREE?Parameter: INDEPEND | SAMEFREQ | BALANCEReturn Parameter : INDEPEND | SAMEFREQ | BALANCE

#### [SOURce:]PHASe:THREE:BALanced

| Description  | : This command sets the voltage operation mode in 3-phase |
|--------------|-----------------------------------------------------------|
|              | balanced mode.                                            |
| Query Syntax | : [SOURce :]PHASe:THREE:BAL?                              |
| Parameter    | : PHASE   LINE                                            |

# 8.4.2.9 STATUS Sub-system

#### STATus

: OPERation [: EVENt]? : ENABle : QUEStionable

- : CONDition
- [: EVENt]?
- : ENABle
- : NTRansition
- : PTRansition

#### STATus : OPERation [: EVENt]?

```
Description: This command queries the Operation Status register.Query Syntax: STATus : OPERation [: EVENt]?Parameter: NoneReturn Parameter : Always 0.
```

# STATus : OPERation : ENABle

| Description           | : This command sets the Operation Status Enable register. The      |
|-----------------------|--------------------------------------------------------------------|
|                       | register is the shield when specific bit is enabled from Operation |
|                       | Status register.                                                   |
| Query Syntax          | : STATus : OPERation : ENABle?                                     |
| Parameter             | : <nr1>, the valid range is 0 ~ 255.</nr1>                         |
| <b>Return Paramet</b> | er : Always 0.                                                     |

#### STATus : QUEStionable : CONDition?

| Description            | : This query command returns the value of Questionable Condition |
|------------------------|------------------------------------------------------------------|
|                        | register. It is a read only register that saves the questionable |
|                        | condition of Regenerative Grid Simulator in real time.           |
| Query Syntax           | : STATus : QUEStionable : CONDition?                             |
| Parameter              | : NONE                                                           |
| <b>Return Paramete</b> | r: <nr1>, the valid range is 0 ~ 511.</nr1>                      |

## STATus : QUEStionable [: EVENt] ?

| Description            | : This query command returns the value of Questionable Event register. It is a read only register that saves all items that passed |
|------------------------|----------------------------------------------------------------------------------------------------|
|                        | Questionable NTR and/or PTR filter. If the QUES bit in Service                                                                     |
|                        | Request Enabled register has been set and Questionable Event                                                                       |
|                        | register > 0, the QUES of Status Byte register will be set too.                                                                    |
| Query Syntax           | : STATus : QUEStionable [: EVENt]?                                                                                                 |
| Parameter              | : NONE                                                                                                    |
| <b>Return Paramete</b> | r : <nr1>, the valid range is 0 ~ 511.</nr1>                                                                                       |

#### STATus : QUEStionable : ENABle

| Description     | : The command sets or reads the value of Questionable Enable             |
|-----------------|--------------------------------------------------------------------------|
|                 | register. The register is the shield when specific bit is enabled to set |
|                 | the QUES bit of Status Byte register from Operation Status register.     |
| Query Syntax    | : STATus : QUEStionable : ENABle?                                        |
| Parameter       | : <nr1>, the valid range is 0 ~ 511.</nr1>                               |
| Return Paramete | r: <nr1></nr1>                                                           |

## STATus : QUEStionable : NTRansition

| Description | : These commands set or read the value of register.                |
|-------------|--------------------------------------------------------------------|
|             | The operation of these registers is the same as polarity filter of |
|             | Questionable Enable and Questionable Event registers that lead     |
|             | the following actions:                                             |

\* When a bit of the Questionable NTR register is set to 1, a 1-to-0

transition of the corresponding bit in the Questionable Condition register will make that bit in the Questionable Event register to be set.

- \* When a bit of the Questionable PTR register is set to 1, a 0-to-1 transition of the corresponding bit in the Questionable Condition register will make that bit in the Questionable Event register to be set.
- \* If the two same bits in both NTR and PTR registers are set to 0, none transition of that bit in the Questionable Condition register can set the corresponding bit in the Questionable Event register.

| Bit definigulation of Queenenable etatue register |       |         |     |     |     |     |     |     |     |        |        |
|---------------------------------------------------|-------|---------|-----|-----|-----|-----|-----|-----|-----|--------|--------|
| Bit                                               | 15-10 | 9       | 8   | 7   | 6   | 5   | 4   | 3   | 2   | 1      | 0      |
| Position                                          |       |         |     |     |     |     |     |     |     |        |        |
| Condition                                         |       | INHIBIT | OVP | INP | OCP | FAN | SHT | OTP | OPP | INT-DA | INT-AD |

Bit Configuration of Questionable Status Register

INHIBIT: Remote Inhibit

| OVP:    | Output voltage protection     |
|---------|-------------------------------|
| INP:    | Line input protection.        |
| OCP:    | Over current protection.      |
| FAN:    | Fan failure.                  |
| SHT:    | Output short protection.      |
| OTP:    | Over temperature protection.  |
| OPP:    | Over power protection.        |
| INT-DA: | DC/AC power module protection |
| INT-AD: | AC/DC power module protection |
|         |                               |

| Query Syntax            | : STATus : QUEStionable : NTRansition?     |
|-------------------------|--------------------------------------------|
| Parameter               | : <nr1>, the valid range is 0 ~ 511.</nr1> |
| <b>Return Parameter</b> | : <nr1></nr1>                              |

#### STATus : QUEStionable : PTRansition

| Description    | : These commands set or read the values of Questionable PTR    |
|----------------|----------------------------------------------------------------|
|                | register. Please refer to the description of previous command. |
| Query Syntax   | : STATus : QUEStionable : PTRansition?                         |
| Parameter      | : <nr1>, the valid range is 0 ~ 511.</nr1>                     |
| Return Paramet | er: <nr1></nr1>                                                |

# 8.4.2.10 TRACE Sub-system

## TRACe

: RMS

#### TRACe

| : This command sets the user-defined waveform data. It needs 1024 data points to create a period of waveform. You have to normalize the data and make the maximum point equal to 32767 or the minimum point equal to -32767. |
|----------------------------------------------------------------------------------------------------|
| : TRACe <waveform_name>, <amplitude> {,<amplitude>}</amplitude></amplitude></waveform_name>                                                                                                    |
|                                                                                                    |

| Example     | range is -32767 ~ 32767.<br>: TRACe US1 100 200 …32767 500 800 = 1024 points<br>This command requires about 1 second for execution. |
|-------------|----------------------------------------------------------------------------------------------------|
| TRACe : RMS |                                                                                                    |
| Description | : This command sets the rms value of user's waveform. You need to                                                                   |
| Svntax      | : TRACe : RMS <waveform name="">. <rms></rms></waveform>                                                                            |
| Parameter   | : <waveform_name>:US<n>, n=1~6, <rms>:<nr1>, the valid range is 0 ~ 32767.</nr1></rms></n></waveform_name>                          |
| Example     | : TRACe : RMS US1 27000                                                                                                    |

# 8.4.2.11 LIST Sub-system

# [SOURce:]

LIST : COUPling :TRIG : POINts? : COUNt : DWELI : SHAPe : BASE : VOLTage : AC : STARt : END : DC : STARt : END : FREQuency : STARt : END : DEGRee

#### OUTPut

: MODE

# TRIG

TRIG : STATE?

## [SOURce:]LIST : COUPling

| Description             | : This command sets the function of list mode. |
|-------------------------|------------------------------------------------|
| Query Syntax            | : [SOURce:] LIST : Coupling?                   |
| Parameter               | : ALL   NONE                                   |
| <b>Return Parameter</b> | : ALL NONE                                     |

#### [SOURce:]LIST : TRIG

| Description             | : This command sets the trigger type of list mode. |
|-------------------------|----------------------------------------------------|
| Query Syntax            | : [SOURce:] LIST : TRIG?                           |
| Parameter               | : AUTO   MANUALIEXCITE                             |
| <b>Return Parameter</b> | : AUTO   MANUAL EXCITE                             |
|                         |                                                    |

## [SOURce:] LIST : POINts?

| Description      | : This command returns the valid order number of list mode. |
|------------------|-------------------------------------------------------------|
| Query Syntax     | : [SOURce:] LIST : POINts?                                  |
| Parameter        | : None                                                      |
| Return Parameter | : $\langle NR1 \rangle$ , the valid range is 0 ~ 100.       |

#### [SOURce :] LIST : COUNt

| Description      | : This command sets the number of times the list executed before completion. |
|------------------|------------------------------------------------------------------------------|
| Query Syntax     | : [SOURce :] LIST : COUNt?                                                   |
| Parameter        | : <nr1>, the valid range is 0 ~ 65535.</nr1>                                 |
| Return Parameter | : <nr1></nr1>                                                                |

# [SOURce :] LIST : DWELI

| Description      | : This command sets the sequence of dwell time list points.                |
|------------------|----------------------------------------------------------------------------|
| Query Syntax     | : [SOURce:] LIST : DWELI?                                                  |
| Parameter        | : <nr2>,, <nr2>, the valid range is 0 ~ 99999999.9 (unit: ms.)</nr2></nr2> |
| Return Parameter | : <nr2>,, <nr2></nr2></nr2>                                                |

#### [SOURce :] LIST : SHAPe

| Description      | : This command sets the sequence of waveform buffer list points                                                                     |
|------------------|----------------------------------------------------------------------------------------------------|
| Query Syntax     | : [SOURce:] LIST : SHAPe?                                                                                                    |
| Parameter        | : <arg>,<arg>,,<arg><br/><arg> : A   B   SINE   SQUA   TRIAN   CSIN   DST&lt;0130&gt;  <br/>USR&lt;0130&gt;</arg></arg></arg></arg> |
| Return Parameter | : <arg>,<arg>,,<arg></arg></arg></arg>                                                                                              |

# [SOURce :] LIST : BASE

| Description      | : This command sets the time base of list. |
|------------------|--------------------------------------------|
| Query Syntax     | : [SOURce:] LIST : BASE?                   |
| Parameter        | : TIME   CYCLE                             |
| Return Parameter | : TIME   CYCLE                             |

# [SOURce :] LIST : VOLTage : AC : STARt

| Description      | : This command sets the sequence of AC start voltage list points |
|------------------|------------------------------------------------------------------|
| Query Syntax     | : [SOURce:] LIST : VOLTage : AC : STARt?                         |
| Parameter        | : <nr2>,, <nr2>, the valid range is 0.0 ~ 350.0.</nr2></nr2>     |
| Return Parameter | : <nr1>,, <nr2></nr2></nr1>                                      |
|                  |                                                                  |

#### [SOURce :] LIST : VOLTage : AC : END

| Description      | : This command sets the sequence of AC end voltage list points. |
|------------------|-----------------------------------------------------------------|
| Query Syntax     | : [SOURce:] LIST : VOLTage : AC : END?                          |
| Parameter        | : <nr2>,, <nr2>, the valid range is 0.0 ~ 350.0.</nr2></nr2>    |
| Return Parameter | : <nr2>,, <nr2></nr2></nr2>                                     |

#### [SOURce :] LIST : VOLTage : DC : STARt

| Description      | : This command sets the sequence of DC start voltage list points. |
|------------------|-------------------------------------------------------------------|
| Query Syntax     | : [SOURce:] LIST : VOLTage : DC : STARt?                          |
| Parameter        | : <nr2>,, <nr2>, the valid range is -495 ~ 495.</nr2></nr2>       |
| Return Parameter | : <nr1></nr1>                                                     |

### [SOURce :] LIST : VOLTage : DC : END

| Description  | : This command sets the sequence of DC end voltage list points. |
|--------------|-----------------------------------------------------------------|
| Query Syntax | : [SOURce:] LIST : VOLTage : DC : STARt?                        |

Parameter : <NR2>, ..., <NR2>, the valid range is -495 ~ 495. Return Parameter : <NR2>, ..., <NR2>

#### [SOURce :] LIST : FREQuency : STARt

| Description      | : This command sets the sequence of start frequency list points.           |
|------------------|----------------------------------------------------------------------------|
| Query Syntax     | : [SOURce:] LIST : FREQuency : STARt?                                      |
| Parameter        | : <nr2>,, <nr2>, the valid range is 30.00 ~ 100.00 (unit: Hz.)</nr2></nr2> |
| Return Parameter | : <nr2>,, <nr2></nr2></nr2>                                                |

#### [SOURce :] LIST : FREQuency : END

| Description      | : This command sets the sequence of end frequency list points.            |
|------------------|---------------------------------------------------------------------------|
| Query Syntax     | : [SOURce:] LIST : FREQuency : END?                                       |
| Parameter        | : <nr2>,, <nr2>, the valid range is 30.0 ~ 100.00 (unit: Hz.)</nr2></nr2> |
| Return Parameter | : <nr2>,, <nr2></nr2></nr2>                                               |

#### [SOURce :] LIST : DEGRee

| Description      | : This command sets the sequence of phase angle list points. |
|------------------|--------------------------------------------------------------|
| Query Syntax     | : [SOURce:] LIST : DEGRee?                                   |
| Parameter        | : <nr2>,, <nr2>, the valid range is 0.0 ~ 359.9.</nr2></nr2> |
| Return Parameter | : <nr2>,, <nr2></nr2></nr2>                                  |

#### **OUTPut : MODE**

| Description      | : This command sets the operation mode.          |
|------------------|--------------------------------------------------|
| Query Syntax     | : OUTPut : MODE?                                 |
| Parameter        | : FIXED   LIST   PULSE   STEP   SYNTH   INTERHAR |
| Return Parameter | : FIXED   LIST   PULSE   STEP   SYNTH   INTERHAR |

#### TRIG

| Description      | : This command sets LIST mode in OFF, ON execution state after setting OUTPut: MODE LIST. If you wish to change the |
|------------------|----------------------------------------------------------------------------------------------------|
|                  | parameters, it's necessary to set TRIG OFF then OUTPut: MODE                                                        |
|                  | FIXED. Then, set OUTPut : MODE LIST again to get ready to set                                                       |
|                  | TRIG ON.                                                                                                    |
| Query Syntax     | : TRIG : STATE?                                                                                                    |
| Parameter        | : OFF   ON                                                                                                    |
| Return Parameter | : OFF   RUNNING                                                                                                    |

# 8.4.2.12 PULSE Sub-system

## [SOURce :] PULSe

: VOLTage : AC : DC : FREQuency : SHAPe : SPHase : COUNt : DCYCle : PERiod : TRIG

#### OUTPut

: MODE

#### TRIG TRIG : STATE?

#### [SOURce :] PULSe : VOLTage : AC

| Description      | : This command sets AC voltage for the duty cycle of PULSE mode. |
|------------------|------------------------------------------------------------------|
| Query Syntax     | : [SOURce :] PULSE : VOLTage : AC?                               |
| Parameter        | : <nr2>, the valid range is 0.0 ~ 350.0.</nr2>                   |
| Return Parameter | : <nr2></nr2>                                                    |

#### [SOURce :] PULSe : VOLTage : DC

Description: This command sets the DC voltage for the duty cycle of PULSE<br/>mode.Query Syntax: [SOURce :] PULSE : VOLTage : DC?Parameter: <NR2>, the valid range is -495 ~ 495.Return Parameter: <NR2>

#### [SOURce :] PULSe : FREQuency

| Description      | : This command sets the frequency for the duty cycle of PULSE mode. |
|------------------|---------------------------------------------------------------------|
| Query Syntax     | : [SOURce :] PULSE : FREQuency?                                     |
| Parameter        | : <nr2>, the valid range is 30.0 ~ 100.00 (unit: Hz.)</nr2>         |
| Return Parameter | : <nr2></nr2>                                                       |

#### [SOURce :] PULSe : SHAPe

| Description      | : This command selects the waveform buffer for PULSE mode.   |
|------------------|--------------------------------------------------------------|
| Query Syntax     | : [SOURce :] PULSE : SHAPe?                                  |
| Parameter        | : A   B   SINE   SQUA   TRIAN   CSIN   DST<0130>   USR<0130> |
| Return Parameter | : A   B   SINE   SQUA   TRIAN   CSIN   DST<0130>   USR<0130> |

#### [SOURce :] PULSe : SPHase

| Description      | : This command sets the start phase angle of duty cycle for PULSE |
|------------------|-------------------------------------------------------------------|
|                  | mode.                                                             |
| Query Syntax     | : [SOURce :] PULSE : SPHase?                                      |
| Parameter        | : <nr2>, the valid range is 0.0 ~ 359.9.</nr2>                    |
| Return Parameter | : <nr2></nr2>                                                     |

#### [SOURce :] PULSe : COUNt

| Description      | : This command sets the number of times the pulse executed before |
|------------------|-------------------------------------------------------------------|
|                  | completion.                                                       |
| Query Syntax     | : [SOURce :] PULSE : COUNt?                                       |
| Parameter        | : <nr2>, the valid range is 0 ~ 65535.</nr2>                      |
| Return Parameter | : <nr2></nr2>                                                     |

#### [SOURce :] PULSe : DCYCle

| Description      | : This command sets the duty cycle of PULSE mode. |
|------------------|---------------------------------------------------|
| Query Syntax     | : [SOURce :] PULSE : DCYCle?                      |
| Parameter        | : <nr2>, the valid range is 0 % ~ 100 %.</nr2>    |
| Return Parameter | : <nr2></nr2>                                     |

#### [SOURce :] PULSe : PERiod

Description : This command sets the period of the PULSE mode.

| Query Syntax     | : [SOURce :] PULSE : PERiod?                                 |
|------------------|--------------------------------------------------------------|
| Parameter        | : <nr2>, the valid range is 0 ~ 99999999.9 (unit: ms.)</nr2> |
| Return Parameter | : <nr2></nr2>                                                |

# [SOURce:]PULSe : TRIG

| Description             | : This command sets the TRIG type of PULSE mode. |
|-------------------------|--------------------------------------------------|
| Query Syntax            | : [SOURce:] PULSe : TRIG?                        |
| Parameter               | : AUTO   MANUAL EXCITE                           |
| <b>Return Parameter</b> | : AUTO   MANUAL EXCITE                           |

#### **OUTPut : MODE**

| Description      | : This command sets the operation mode.          |
|------------------|--------------------------------------------------|
| Query Syntax     | : OUTPut : MODE?                                 |
| Parameter        | : FIXED   LIST   PULSE   STEP   SYNTH   INTERHAR |
| Return Parameter | : FIXED   LIST   PULSE   STEP   SYNTH   INTERHAR |

#### TRIG

| Description      | : This command sets PULSE mode in OFF execution state after<br>setting OUTPut : MODE PULSE. If you want to change the<br>parameters, it's necessary to set TRIG OFF then OUTPut : MODE<br>FIXED. Then, set OUTPut : MODE PULSE again to get ready to<br>set TRIG ON. |
|------------------|----------------------------------------------------------------------------------------------------|
| Query Syntax     | : TRIG : STATE?                                                                                                    |
| Parameter        | : OFF   ON                                                                                                    |
| Return Parameter | : OFF   RUNNING                                                                                                    |

# 8.4.2.13 STEP Sub-system

#### [SOURce:] STEP

| : VOLTage    |
|--------------|
| : AČ         |
| : DC         |
| · FREQuency  |
| · SHAPe      |
| : SPHase     |
| : D\/OI tage |
|              |
| . AC<br>. DC |
|              |
|              |
|              |
|              |
| : TRIG       |
| ut<br>       |
| NODE         |
|              |

# OUTPut

: Modi Trig

TRIG: STATE?

#### [SOURce :] STEP : VOLTage : AC

| Description  | : This command sets the initial AC voltage of STEP mode. |
|--------------|----------------------------------------------------------|
| Query Syntax | : [SOURce :] STEP : VOLTage : AC?                        |
| Parameter    | : <nr2>, the valid range is 0.0 ~ 350.0.</nr2>           |

Return Parameter : <NR2>

#### [SOURce :] STEP : VOLTage : DC

Description: This command sets the initial DC voltage of STEP mode.Query Syntax: [SOURce :] STEP : VOLTage : DC?Parameter: <NR2>, the valid range is -495 ~ 495.Return Parameter : <NR2>

#### [SOURce :] STEP : FREQuency

Description: This command sets the initial frequency of STEP mode.Query Syntax: [SOURce :] STEP : FREQuency?Parameter: <NR2>, the valid range is 30.0 ~ 100.00 (unit: Hz.)Return Parameter : <NR2>

#### [SOURce :] STEP : SHAPe

Description: This command selects the waveform buffer of STEP mode.Query Syntax: [SOURce :] STEP : SHAPe?Parameter: A | B | SINE | SQUA | TRIAN | CSIN | DST<01..30> | USR<01..30>Return Parameter : A | B | SINE | SQUA | TRIAN | CSIN | DST<01..30> | USR<01..30>

#### [SOURce :] STEP : SPHase

Description: This command sets the start phase angle of STEP mode.Query Syntax: [SOURce :] STEP : SPHase?Parameter: <NR2>, the valid range is 0.0 ~ 359.9.Return Parameter : <NR2>

#### [SOURce :] STEP : DVOLtage : AC

Description: This command sets the AC voltage change in each step.Query Syntax: [SOURce :] STEP : DVOLtage : AC?Parameter: <NR2>, the valid range is -350.0 ~ 350.0.Return Parameter : <NR2>

#### [SOURce :] STEP : DVOLtage : DC

Description: This command sets the DC voltage change in each step.Query Syntax: [SOURce :] STEP : DVOLtage : DC?Parameter: <NR2>, the valid range is -495 ~ 495.Return Parameter : <NR2>

#### [SOURce :] STEP : DFRequency

Description: This command sets the frequency change in each step.Query Syntax: [SOURce :] STEP : DFRequency?Parameter: <NR2>, the valid range is -100.00 ~ 100.00 (unit: Hz.)Return Parameter : <NR2>

#### [SOURce :] STEP : DWELI

Description: This command sets the dwell time in each step.Query Syntax: [SOURce :] STEP : DWELI?Parameter: <NR2>, the valid range is 0 ~ 99999999.9 (unit: ms.)Return Parameter : <NR2>

#### [SOURce :] STEP : COUNt

| Description  | : This command sets the number of times the step executed before |
|--------------|------------------------------------------------------------------|
|              | completion.                                                      |
| Query Syntax | : [SOURce :] STEP : COUNt?                                       |

Parameter : <NR2>, the valid range is 0 ~ 65535. Return Parameter : <NR2>

# [SOURce:] STEP : TRIG

Description: This command sets the TRIP type of STEP mode.Query Syntax: [SOURce:] STEP : TRIG?Parameter: AUTO | MANUALReturn Parameter : AUTO | MANUAL

#### OUTPut : MODE

| Description : This      | command sets the operation mode.           |
|-------------------------|--------------------------------------------|
| Query Syntax : OUT      | Put : MODE?                                |
| Parameter : FIXE        | D   LIST   PULSE   STEP   SYNTH   INTERHAR |
| Return Parameter : FIXE | D   LIST   PULSE   STEP   SYNTH   INTERHAR |

#### TRIG

| Description     | : This command sets STEP mode in OFF, ON execution state after<br>setting OUTPut : MODE STEP. If you want to change the<br>parameters, it's necessary to set TRIG OFF then OUTPut : MODE<br>FIXED. Then, set OUTPut : MODE STEP again to get ready to set |  |
|-----------------|----------------------------------------------------------------------------------------------------|--|
|                 | I RIG ON.                                                                                                    |  |
| Query Syntax    | : TRIG : STATE?                                                                                                    |  |
| Parameter       | : OFF   ON                                                                                                    |  |
| Return Paramete | r: OFF   RUNNING                                                                                                    |  |

# 8.4.2.14 SYNTHESIS Sub-system

#### [SOURce:]

- SYNThesis
  - : COMPose
  - : AMPLitude
  - : PHASe
  - : FUNDamental
  - : DC
  - : FREQuency
  - : SPHase

#### OUTPut

: MODE

# TRIG

TRIG: STATE?

#### [SOURce :] SYNThesis : COMPose

| Description                                 | : This command sets the data format of each harmonic order.<br>VALUE: absolute value, PERCENT: basic computer percentage. |
|---------------------------------------------|----------------------------------------------------------------------------------------------------|
|                                             | You can program 6 waveforms for execution.                                                                                |
| Query Syntax                                | : [SOURce :] SYNThesis : COMPose?                                                                                         |
| Parameter                                   | : VALUE1   VALUE2   VALUE3                                                                                                |
|                                             | PERCENT1   PERCENT2   PERCENT3                                                                                            |
| Return Parameter : VALUE1   VALUE2   VALUE3 |                                                                                                    |
|                                             | PERCENT1   PERCENT2   PERCENT3                                                                                            |

#### [SOURce :] SYNThesis : AMPLitude

Description

: This command sets the amplitude of each harmonic order.
The maximum order is 50.
: [SOURce :] SYNThesis : AMPLitude?

Query Syntax Parameter

: <NR2>, ..., <NR2>

Valid range:

| Order   | Value    | Percentage |
|---------|----------|------------|
| 2 ~ 10  | 0~90.0   | 0 ~ 30.00  |
| 11 ~ 20 | 0~60.0   | 0 ~ 20.00  |
| 21 ~ 30 | 0 ~ 30.0 | 0 ~ 10.00  |
| 31 ~ 40 | 0 ~ 30.0 | 0 ~ 10.00  |
| 41 ~ 50 | 0 ~ 15.0 | 0~5.00     |

Return Parameter : <NR2>, ..., <NR2>

#### [SOURce :] SYNThesis : PHASe

Description: This command sets the phase angle of each harmonic order.Query Syntax: [SOURce :] SYNThesis : PHASe?Parameter: <NR2>, ..., <NR2>, the valid range: 0.0 ~ 359.9Return Parameter : <NR2>, ..., <NR2>

#### [SOURce :] SYNThesis : FUNDamental

| Description      | : This command sets the fundamental AC voltage in SYNTHESIS |
|------------------|-------------------------------------------------------------|
|                  | mode.                                                       |
| Query Syntax     | : [SOURce :] SYNThesis : FUNDamental?                       |
| Parameter        | : <nr2>, the valid range: 0.0 ~ 350.0.</nr2>                |
| Return Parameter | r: <nr2></nr2>                                              |

#### [SOURce :] SYNThesis : DC

Description: This command sets the DC voltage to add the voltage waveform in<br/>SYNTHESIS mode.Query Syntax: [SOURce :] SYNThesis : DC?Parameter: <NR2>, the valid range: -495 ~ 495.Return Parameter : <NR2>

#### [SOURce :] SYNThesis : FREQuency

 Description
 : This command sets the fundamental frequency in SYNTHESIS mode.

 Query Syntax
 : [SOURce :] SYNThesis : FREQuency?

 Parameter
 : 50 | 60

 Return Parameter : 50 | 60

#### [SOURce :] SYNThesis : SPHase

Description: This command sets the start phase angle in SYNTHESIS mode.Query Syntax: [SOURce :] SYNThesis : SPHase?Parameter: <NR2>, the valid range: 0.0 ~ 359.9Return Parameter : <NR2>

#### OUTPut : MODE

Description

: This command sets the operation mode. You should quit output before setting OUTPut : MODE SYNTH.

Query Syntax: OUTPut : MODE?Parameter: FIXED | LIST | PULSE | STEP | SYNTH | INTERHARReturn Parameter : FIXED | LIST | PULSE | STEP | SYNTH | INTERHAR

#### TRIG

| Description             | This command sets SYNTHESIS mode in OFF, ON execution state after setting OUTPut : MODE SYNTH. If you want to change the |
|-------------------------|----------------------------------------------------------------------------------------------------|
|                         | parameters, it's necessary to set TRIG OFF then OUTPut : MODE                                                            |
|                         | FIXED. Then, set OUTPut : MODE SYNTH again to get ready to set                                                           |
|                         | TRIG ON.                                                                                                    |
| Query Syntax            | : TRIG : STATE?                                                                                                    |
| Parameter               | : OFF   ON                                                                                                    |
| <b>Return Parameter</b> | OFF                                                                                                    |

# 8.4.2.15 INTERHARMONICS Sub-system

# [SOURce :]

INTERHARmonics : FREQuency : STARt : END : LEVel : DWELI

#### OUTPut

: MODE

#### TRIG TRIG : STATE?

# FETCh | MEASure

| : INTERHARmonics |                                    |
|------------------|------------------------------------|
| : FREQuency?     | It queries the sweeping frequency. |

#### [SOURce :] INTERHARmonics : FREQuency : STARt

| Description    | : This command sets the start frequency of sweep wave for   |
|----------------|-------------------------------------------------------------|
| ·              | INTERHARMONICS mode.                                        |
| Query Syntax   | : [SOURce :] INTerharmonics : FREQuency : STARt?            |
| Parameter      | : <nr2>, the valid range is 0.01 ~ 3000.0 (unit: Hz.)</nr2> |
| Return Paramet | er : <nr2></nr2>                                            |

#### [SOURce :] INTERHARmonics: FREQuency : END

| Description             | . This command sets the end frequency of sween wave for      |
|-------------------------|--------------------------------------------------------------|
| Description             | . This command sets the end hequency of sweep wave for       |
|                         | INTERHARMONICS mode.                                         |
| Query Syntax            | : [SOURce :] INTerharmonics : FREQuency : END?               |
| Parameter               | : <nr2>, the valid range is 0.01 ~ 3000.00 (unit: Hz.)</nr2> |
| <b>Return Parameter</b> | :: <nr2></nr2>                                               |

#### [SOURce :] INTERHARmonics: LEVel

| Description  | : This command sets the rms. range of sweep wave in percentage |
|--------------|----------------------------------------------------------------|
|              | level.                                                         |
| Query Syntax | : [SOURce :] INTerharmonics : LEVEI?                           |

| Parameter | : <nr2>, the valid range is 0% ~ 30% in 0.01 Hz ~ 500 Hz</nr2> |
|-----------|----------------------------------------------------------------|
|           | 0% ~ 20% in 500.01 Hz ~ 1000 Hz                                |
|           | 0% ~ 10% in 1000.01 Hz ~ 2400 Hz                               |
|           | 0% ~ 5% in 2400.01 Hz ~ 3000 Hz                                |
|           |                                                                |

Return Parameter : <NR2>

#### [SOURce :] INTERHARmonics: DWELI

| Description             | : This command sets the dwell time of sweep wave.              |
|-------------------------|----------------------------------------------------------------|
| Query Syntax            | : [SOURce :] INTerharmonics : DWELI?                           |
| Parameter               | : <nr2>, the valid range is 0.00 ~ 99999.99 (unit: sec.)</nr2> |
| <b>Return Parameter</b> | :: <nr2></nr2>                                                 |

#### **OUTPut : MODE**

| Description             | : This command sets the operation mode.          |
|-------------------------|--------------------------------------------------|
| Query Syntax            | : OUTPut : MODE?                                 |
| Parameter               | : FIXED   LIST   PULSE   STEP   SYNTH   INTERHAR |
| <b>Return Parameter</b> | : FIXED   LIST   PULSE   STEP   SYNTH   INTERHAR |

#### TRIG

| Description             | : This command sets INTERHARMONICS mode in OFF, ON, PAUSE<br>or CONTINUE execution state after setting OUTPut : MODE<br>INTERHAR. If you wish to change the Parameter, it has to set TRIG<br>OFF and OUTPut : MODE FIXED, next OUTPut : MODE<br>INTERHAR in order to set TRIG ON |
|-------------------------|----------------------------------------------------------------------------------------------------|
| Query Syntax            | : TRIG : STATE?                                                                                                    |
| Parameter               | : OFF   ON   PAUSE   CONTINUE                                                                                                    |
| <b>Return Parameter</b> | : OFF   RUNNING   PAUSE                                                                                                    |

#### FETCh [:SCALar] : INTERHARmonics: FREQuency? MEASure [:SCALar] : INTERHARmonics: FREQuency?

| Description     | : These query commands return the sweep frequency stacked on |
|-----------------|--------------------------------------------------------------|
|                 | base voltage.                                                |
| Query Syntax    | : FETCh : INTERHARMonics : FREQuency?                        |
|                 | MEASure : INTERHARMonics : FREQuency?                        |
| Return Paramete | er: <nr2></nr2>                                              |

# 8.4.2.16 Harmonic Sense Sub-system

#### [SOURce:] CONFigure : HARMonic : SOURce : TIMES : PARameter : FREQuency

#### SENSe

: HARMonic

FETCh | MEASure

[ : SĊALar]

: HARMonic

: THD?

: FUNDamental?

It returns the % of total harmonic distortion. It returns the fundamental frequency. : ARRay?

It returns the array of all harmonic orders.

#### [SOURce :] CONFigure : HARMonic : SOURce

Description : This command sets the measured power source in harmonic analysis mode. Query Syntax : [SOURce :] CONFigure : HARMonic : SOURce? Parameter : VOLT | CURR Return Parameter : VOLT | CURR

#### [SOURce :] CONFigure : HARMonic : TIMES

Description: This command sets the way the measurement result of harmonic<br/>analysis displayed on LCD.<br/>SINGLE: It keeps the measured data on the display when set.<br/>CONTINUE: It updates the measured data on the display when set.Query Syntax: [SOURce :] CONFigure : HARMonic : TIMes?Parameter: SINGLE | CONTINUEReturn Parameter : SINGLE | CONTINUE

#### [SOURce :] CONFigure : HARMonic : PARameter

Description: This command sets the data format for each harmonic order.Query Syntax: [SOURce :] CONFigure : HARMonic : PARameter?Parameter: VALUE | PERCENTReturn Parameter : VALUE | PERCENT

#### [SOURce :] CONFigure : HARMonic : FREQuency

Description: This command sets the fundamental frequency of original waveform.Query Syntax: [SOURce :] CONFigure : HARMonic : FREQuency?Parameter: 50 | 60Return Parameter : 50 | 60

#### SENSe : HARMonic

Description : This command sets the harmonic measurement on/off. It has to execute "ON" before every new search or measurement. Only 3 seconds are required for the result. The parameter has to set to "OFF" if you wish to measure other data. Query Syntax : SENSe : HARMonic?

Query Syntax: SENSe : HARMonParameter: ON | OFFReturn Parameter : ON | OFF

# FETCh [:SCALar] : HARMonic : THD?

#### MEASure [:SCALar] : HARMonic : THD?

| Description    | : This query command returns the % of total harmonic distortion. |
|----------------|------------------------------------------------------------------|
| Query Syntax   | : FETCh : HARMonic : THD?                                        |
|                | MEASure : HARMonic : THD?                                        |
| Poturn Doromot |                                                                  |

Return Parameter : <NR2>

#### FETCh [:SCALar] : HARMonic : FUNDamental? MEASure [:SCALar] : HARMonic : FUNDamental?

| Description      | This query command returns the fundamental frequency output |
|------------------|-------------------------------------------------------------|
|                  | current or voltage.                                         |
| Query Syntax     | FETCh : HARMonic : FUNDamental?                             |
|                  | MEASure : HARMonic : FUNDamental?                           |
| Return Parameter | : <nr2></nr2>                                               |

# FETCh [:SCALar] : HARMonic : ARRay?

# MEASure [:SCALar] : HARMonic : ARRay?

Description : This query command returns the array of all harmonic orders. Query Syntax : FETCh : HARMonic : ARRay? MEASure : HARMonic : ARRay? Return Parameter : <NR2>

# 8.4.2.17 ACL Subsystem (Option)

# LOAD

- : MODE
- : CCREctified
  - : CURRent
  - : CREStfactor
  - : SHAPe
- : CPREctified
  - : POWer
    - : CREStfactor
- : CR
  - : RESistor
- : CCPHase
  - : CURRent
  - : DEGRee
- : CPPHase
  - : POWer
  - : DEGRee
  - : PF
  - : MODE
- : CCCOnstant
  - : CURRent
  - : CREStfactor
  - : PF
  - : MODE
- : CPCOnstant
  - : POWer
  - : CREStfactor
  - : PF
  - : MODE
- : CONStant
  - : MODE
    - :PRIOrity
- : PHASe
  - : LIMit
  - : ON
  - : OFF
- : SLEW
- : LIMit
  - : CURRent
  - : CREStfactor
  - : POWer
  - : RESistor
- : STANdby
- : SCIRcuit

#### LOAD : MODE

| Description      | : This command sets the ACL operating mode.    |
|------------------|------------------------------------------------|
| Query Syntax     | : LOAD : MODE?                                 |
| Parameter        | : CCRE   CPRE   CR   CCPH   CPPH   CCCO   CPCO |
| Return Parameter | : CCRE   CPRE   CR   CCPH   CPPH   CCCO   CPCO |

#### LOAD : CCREctified : CURRent

| Description      | : This command sets the loading current in CCREctified mode. |
|------------------|--------------------------------------------------------------|
| Query Syntax     | : LOAD : CCREctified : CURRent?                              |
| Parameter        | : <nr2>, valid range: 0.0 ~ 35.00 (unit: A)</nr2>            |
| Return Parameter | : <nr2></nr2>                                                |

#### LOAD : CCREctified : CREStfactor

| Description      | : This command sets the crest factor in CCREctified mode. |
|------------------|-----------------------------------------------------------|
| Query Syntax     | : LOAD : CCREctified : CRES?                              |
| Parameter        | : <nr2>, valid range: 1.414 ~ 3.000</nr2>                 |
| Return Parameter | : <nr2></nr2>                                             |

#### LOAD : CCREctified : SHAPe

| - | AD. CORECIMENT. SHAFE |                                                              |  |
|---|-----------------------|--------------------------------------------------------------|--|
|   | Description           | : This command sets the waveform shape of loading current in |  |
|   |                       | CCREctified mode.                                            |  |
|   | Query Syntax          | : LOAD : CCREctified : SHAPe?                                |  |
|   | Parameter             | : SINE   POS   NEG   LEAD   LAG                              |  |
|   | Return Parameter      | : SINE   POS   NEG   LEAD   LAG                              |  |
|   |                       |                                                              |  |

#### LOAD : CPREctified : POWer

| : This command sets the loading power in CPREctified mode. |
|------------------------------------------------------------|
| : LOAD : CPREctified : POWer?                              |
| : <nr2>, valid range: 10 ~ 5000 (unit: W)</nr2>            |
| : <nr2></nr2>                                              |
|                                                            |

#### LOAD : CPREctified : CREStfactor

| Description      | : This command sets the crest factor of loading power in CPREctified |
|------------------|----------------------------------------------------------------------|
|                  | mode.                                                                |
| Query Syntax     | : LOAD : CPREctified : CREStfactor?                                  |
| Parameter        | : <nr2>, valid range: 1.414 ~ 3.000</nr2>                            |
| Return Parameter | : <nr2></nr2>                                                        |

#### LOAD : CR: RESistor

| Description      | : This command sets the corresponding resistance in CR mode |
|------------------|-------------------------------------------------------------|
| Query Syntax     | : LOAD : CR : RESistor?                                     |
| Parameter        | : <nr2>, valid range: 1 ~ 300 (unit: Ohm)</nr2>             |
| Return Parameter | : <nr2></nr2>                                               |
|                  |                                                             |

#### LOAD : CCPHase : CURRent

| Description      | : This command sets the loading current in CCPHase mode |
|------------------|---------------------------------------------------------|
| Query Syntax     | : LOAD : CCPHase : CURRent?                             |
| Parameter        | : <nr2>, valid range: 0.0 ~ 35.00 (unit: A)</nr2>       |
| Return Parameter | : <nr2></nr2>                                           |

#### LOAD : CCPHase : DEGRee

Description : This command sets the phase degree between loading current and UUTvoltage in CCPHase mode.

| Query Syntax     | : LOAD : CCPHase : DEGRee?                                              |
|------------------|-------------------------------------------------------------------------|
| Parameter        | : Phase Limit ON: <nr2>, valid range: -90.0 ~ 90.0 (unit: Degree)</nr2> |
|                  | Phase Limit OFF: <nr2>, valid range: -180.0 ~ 180.0 (unit:</nr2>        |
|                  | Degree)                                                                 |
| Return Parameter | : <nr2></nr2>                                                           |

#### LOAD : CPPHase : POWer

| Description      | : This command sets the loading power in CCPHase mode. |
|------------------|--------------------------------------------------------|
| Query Syntax     | : LOAD : CPPHase : POWer?                              |
| Parameter        | : <nr2>, valid range: 10 ~ 5000 (unit: W)</nr2>        |
| Return Parameter | : <nr2></nr2>                                          |

#### LOAD : CPPHase : DEGRee

| Description      | : This command sets the phase degree between loading current and UUT voltage in CPPHase mode.                                                               |
|------------------|----------------------------------------------------------------------------------------------------|
| Query Syntax     | : LOAD : CPPHase : DEGRee?                                                                                                    |
| Parameter        | : Phase Limit ON : <nr2>, valid range: -84.26 ~ 84.26 (unit: Degree)<br/>Phase Limit OFF :<nr2>, valid range: -84.26 ~ 84.26 (unit:<br/>Degree)</nr2></nr2> |
| Return Parameter | : <nr2></nr2>                                                                                                    |

#### LOAD : CPPHase : PF

| Description      | : This command sets the PF value of loading current and UUT |
|------------------|-------------------------------------------------------------|
| -                | voltage in CPPHase mode. This setting is linked to LOAD :   |
|                  | CCPHase : DEGRee.                                           |
| Query Syntax     | : LOAD : CPPHase : PF?                                      |
| Parameter        | : valid range: 0.1~1                                        |
| Return Parameter | · <nr2></nr2>                                               |

#### LOAD : CPPHase : PF : MODE

| Description      | : This command sets the current in CPPHase mode to lead or lag |
|------------------|----------------------------------------------------------------|
|                  | behind the UUT voltage. This setting is linked to LOAD :       |
|                  | CCPHase : DEGRee.                                              |
| Query Syntax     | : LOAD : CPPHase : PF : MODE?                                  |
| Parameter        | : LEAD   LAG                                                   |
| Return Parameter | : LEAD   LAG                                                   |

#### LOAD : CCCOnstant : CURRent

| Description      | : This command sets the CCCOnstant mode loading current |
|------------------|---------------------------------------------------------|
| Query Syntax     | : LOAD : CCCOnstant : CURRent?                          |
| Parameter        | : <nr2>, valid range: 0.0 ~ 35.00 (unit: A)</nr2>       |
| Return Parameter | : <nr2></nr2>                                           |

#### LOAD : CCCOnstant : CREStfactor

| Description      | : This command sets the loading crest factor in CCCOnstant mode. |
|------------------|------------------------------------------------------------------|
|                  | Its high and low limits are linked to the PF setting value.      |
| Query Syntax     | : LOAD : CCCOnstant: CREStfactor?                                |
| Parameter        | : <nr2>, valid range: 1.414 ~ 3.000</nr2>                        |
| Return Parameter | : <nr2></nr2>                                                    |

#### LOAD : CCCOnstant : PF

Description : This command sets the PF value of CCCOnstant mode loading current and UUT voltage. Its high and low limits are linked to the

|                  | CREStfactor setting value.        |
|------------------|-----------------------------------|
| Query Syntax     | : LOAD : CCCOnstant: PF?          |
| Parameter        | : <nr2>, valid range: 0.1~1</nr2> |
| Return Parameter | : <nr2></nr2>                     |

#### LOAD : CCCOnstant : PF : MODE

| Description      | : This command sets the CCCOnstant mode loading current leads |
|------------------|---------------------------------------------------------------|
|                  | or lags the UUT voltage.                                      |
| Query Syntax     | : LOAD : CCCOnstant : PF : MODE?                              |
| Parameter        | : LEAD   LAG                                                  |
| Return Parameter | : LEAD   LAG                                                  |

#### LOAD : CPCOnstant : POWer

| Description      | : This command sets the CPCOnstant mode loading power |
|------------------|-------------------------------------------------------|
| Query Syntax     | LOAD : CPCOnstant : POWer?                            |
| Parameter        | : <nr2>, valid range: 0 ~ 5000 (unit: W)</nr2>        |
| Return Parameter | : <nr2></nr2>                                         |

#### LOAD : CPCOnstant : CREStfactor

| Description  | : This command sets the loading crest factor in CPCOnstant mode. |
|--------------|------------------------------------------------------------------|
|              | Its high and low limits are linked to the PF setting value.      |
| Query Syntax | LOAD : CPCOnstant : CREStfactor?                                 |
| Parameter    | : <nr2>, valid range: 1.414 ~ 3.000</nr2>                        |

#### LOAD : CPCOnstant : PF

| Description      | : This command sets the PF value of CPCOnstant mode loading        |
|------------------|--------------------------------------------------------------------|
|                  | current and UUT voltage. Its high and low limits are linked to the |
|                  | CREStfactor setting value.                                         |
| Query Syntax     | : LOAD : CPCOnstant : PF?                                          |
| Parameter        | ∶ Valid range: 0.1~1                                               |
| Return Parameter | : <nr2></nr2>                                                      |

#### LOAD : CPCOnstant : PF : MODE

Description: This command sets the CPCOnstant mode loading current leads<br/>or lags the UUT voltage.Query Syntax: LOAD : CPCOnstant : PF : MODE?Parameter: LEAD | LAGReturn Parameter: LEAD | LAG

#### LOAD : CONStant: MODE

| Description      | : This command sets the operating mode for setting the CF and PF |
|------------------|------------------------------------------------------------------|
|                  | value in CC/CP constant mode.                                    |
| Query Syntax     | : LOAD : CONStant: MODE?                                         |
| Parameter        | : BOTH   CF   PF                                                 |
| Return Parameter | : BOTH   CF   PF                                                 |

#### LOAD : CONStant : MODE : PRIOrity

| Description | : This command sets the priority order of CF and PF value when |
|-------------|----------------------------------------------------------------|
|             | the operation mode is BOTH.                                    |

| Query Syntax     | : LOAD : CONStant: PRIOrity? |
|------------------|------------------------------|
| Parameter        | : CF   PF                    |
| Return Parameter | : CF   PF                    |

#### LOAD : PHASe : LIMit

| Description      | : This command sets the phase degree on or off in the angle set |
|------------------|-----------------------------------------------------------------|
|                  | mode.                                                           |
| Query Syntax     | : LOAD : PHASe : LIMit?                                         |
| Parameter        | : ON   OFF                                                      |
| Return Parameter | : ON   OFF                                                      |

#### LOAD : PHASe : ON

| Description      | : This command sets the start angle of current waveform in AC load |
|------------------|--------------------------------------------------------------------|
|                  | mode. The default is ON which means 0 degrees.                     |
| Query Syntax     | : LOAD : PHASe : ON?                                               |
| Parameter        | : <nr2>, valid range: 0.0 ~ 359.9.</nr2>                           |
| Return Parameter | : <nr2></nr2>                                                      |

#### LOAD : PHASe : OFF

| Description      | : This command sets the end angle current waveform in AC load |
|------------------|---------------------------------------------------------------|
|                  | mode.                                                         |
| Query Syntax     | : LOAD : PHASe : OFF?                                         |
| Parameter        | : <nr2>, valid range: 0.0 ~ 359.9.</nr2>                      |
| Return Parameter | : <nr2></nr2>                                                 |

# LOAD : SLEW : CURRent

| Description      | : This command sets the current slew rate in CCRE/CCPH mode. |
|------------------|--------------------------------------------------------------|
| Query Syntax     | : LOAD : SLEW : CURRent?                                     |
| Parameter        | : <nr2>, valid range: 0.01 ~ 800.0 A/ms</nr2>                |
| Return Parameter | : <nr2></nr2>                                                |

### LOAD : SLEW : POWer

| Description      | : This command sets the power slew rate in CCRE/CCPH mode |
|------------------|-----------------------------------------------------------|
| Query Syntax     | : LOAD : SLEW : POWer?                                    |
| Parameter        | : <nr2>, valid range: 0.1 ~ 80000.0 VA/ms</nr2>           |
| Return Parameter | : <nr2></nr2>                                             |

#### LOAD : LIMit : CURRent

| Description      | : This command sets the CC setting range.        |
|------------------|--------------------------------------------------|
| Query Syntax     | : LOAD : LIMit : CURRent?                        |
| Parameter        | : <nr2>, valid range: 0.0~ 35.00 (unit: A)</nr2> |
| Return Parameter | : <nr2></nr2>                                    |

#### LOAD : LIMit : CREStfactor

| Description      | : This command limits the CF setting range. |
|------------------|---------------------------------------------|
| Query Syntax     | : LOAD : LIMit : CREStfactor?               |
| Parameter        | : <nr2>, valid range: 1.414 ~ 3.000</nr2>   |
| Return Parameter | : <nr2></nr2>                               |

#### LOAD : LIMit : POWer : APParent

| Description | : 1 | This | command | limits | the | CS | power | setting | range. |
|-------------|-----|------|---------|--------|-----|----|-------|---------|--------|
|-------------|-----|------|---------|--------|-----|----|-------|---------|--------|

| Query Syntax     | LOAD : LIMit : POWer : APParent?                  |
|------------------|---------------------------------------------------|
| Parameter        | : <nr2>, valid range: 0 ~ 5000.0 (unit: VA)</nr2> |
| Return Parameter | : <nr2></nr2>                                     |

#### LOAD : LIMit : POWer :REAL

| Description             | : This command limits the CP power setting range. |
|-------------------------|---------------------------------------------------|
| Query Syntax            | LOAD : LIMit : POWer :REAL?                       |
| Parameter               | : <nr2>, valid range: 0 ~ 5000.0 (unit: W)</nr2>  |
| <b>Return Parameter</b> | : <nr2></nr2>                                     |

#### LOAD : STANdby

| Description      | : This command enables the Stand-by mode. |
|------------------|-------------------------------------------|
| Query Syntax     | : LOAD : STANdby?                         |
| Parameter        | : ENABLE   DISABLE                        |
| Return Parameter | : ENABLE   DISABLE                        |

# [LOAD:]SCIRcuit

| Description      | : This enables or disables the short circuit simulation |
|------------------|---------------------------------------------------------|
| Query Syntax     | :[LOAD:]SCIRcuit?                                       |
| Parameter        | : 0   OFF, 1   ON                                       |
| Return Parameter | :0 1                                                    |

# 8.5 Command Summary

#### **Common Commands**

| * CLS         | Clear status                                               |
|---------------|------------------------------------------------------------|
| * ESE <n></n> | Enable standard event status                               |
| * ESE?        | Return enabled standard event status                       |
| * IDN?        | Return the Regenerative Grid Simulator ID                  |
| * RCL <n></n> | Recall the Regenerative Grid Simulator file                |
| * RST         | Reset the Regenerative Grid Simulator to initial states    |
| * SAV <n></n> | Save the Regenerative Grid Simulator status                |
| * SRE         | Set request enable register                                |
| * STB?        | Return status byte                                         |
| * TST?        | Return the self-test result of Regenerative Grid Simulator |
|               |                                                            |

#### Instrument Commands

#### SYSTem

- : ERRor?
- : VERSion?
  - : INTernal
- : LOCal
- : REMote
- : DATE
- : TIME
- : MODule
  - : VERSion?

#### **INSTrument**

- : EDIT
- : Couple
- : NSELect
- : SELect
- : PHASe
- : STATus?
  - : AD? : DA?
  - DA : DA
- : OPTion

# FETCh | MEASure

- [ : SCALar]
  - : CURRent
    - : AC?
      - : DC?
      - : ACDC?
      - : AMPLitude:MAXimum?
      - : CREStfactor?
    - : INRush?
  - : FREQuency?
  - : POWer
  - : AC
    - [: REAL]?
    - : APParent?
    - : REACtive?
    - : PFACtor?
    - : TOTal?
    - : TOTal: APParent?
  - : VOLTage
    - : AČ?
    - : DC?
    - : ACDC?
    - : AMPLitude:MAXimum?
  - :LINE
    - : V12?
    - : V23?
    - : V31?

# OUTPut

- Put [: STATe] : RELay : SLEW : VOLTage : AC : DC : FREQency : OFF : VOLTage : DC : COUPling : MODE : PROTection
  - : CLEar

[SOURce :] **CURRent** : LIMit : DELay : INRush : STARt : INTerval FREQency [: {CW | IMMediate}] : LIMit VOLTage [: LEVel][: IMMediate][:AMPLitude] : AC : DC : LIMit : AC : DC : PLUS : MINus POWer : PROTection FUNCtion : SHAPe : SHAPe : A : A : MODE : THD : AMP : B : B : MODE : THD : AMP LIST : COUPling : TRIG : POINts? : COUNt : DWELI : SHAPe : BASE : VOLTage : AC : STARt : END : DC : STARt : END : FREQuency : STARt : END : DEGRee

PULSe : VOLTage : AC : DC : FREQuency : SHAPe : SPHase : COUNt : DCYCle : PERiod STEP : VOLTage : AC : DC : FREQuency : SHAPe : SPHase : DVOLtage : AC : DC : DFRequency : DWELI : COUNt **SYNThesis** : COMPose : AMPLitude : PHASe : FUNDamental : DC : FREQuency : SPHase **INTERHARrmonics** : FREQuency : STARt : END : LEVEI : DWELI : MODe [SOURce :] PHASe : ON : OFF [SOURce :] CONFigure : INHibit : EXTernal : COUPling : EXTON : VOLTage : SENSe : AVERage

# STATus

: OPERation [: EVENt]? : ENABle : QUEStionable : CONDition [: EVENt]? : ENABle : NTRansition : PTRansition

## TRACe

: RMS

TRIG TRIG : STATE?

# 8.5.1 Command Summary of Regenerative AC Load

# (Option)

#### LOAD

: MODE : CCREctified : CURRent : CREStfactor : SHAPe : CPREctified : POWer : CREStfactor : CR : RESistor : CCPHase : CURRent : DEGRee : CPPHase : POWer : DEGRee : PF : MODE : CCCOnstant : CURRent : CREStfactor : PF : MODE : CPCOnstant : POWer : CREStfactor : PF : MODE : CONStant

- : MODE
- : PRIOrity
- : PHASe
  - : LIMit
    - : ON
  - : OFF
- : SLEW
  - : CURRent
  - : POWer
- : LIMit
  - : CURRent
  - : CREStfactor
  - : POWer
- : STANdby
- : SCIRcuit
## Appendix A TTL Signal Pin Assignments

The Analog Interface is a 25-pin terminal located on the rear panel as shown in Figure A-1.

ANALOG INTERFACE

| Fig | ure | A- | 1 |
|-----|-----|----|---|
|     |     |    |   |

| Pin No.          | Signal           | Description                                                                                                    |  |
|------------------|------------------|----------------------------------------------------------------------------------------------------|--|
| 1                | / Transient      | When the output of Regenerative Grid Simulator changes,<br>this pin will send out a low level 64us or remain at high<br>level.                                                                                                    |  |
| 2 <sup>*1</sup>  | AC-ON            | This pin turns to HIGH when the Regenerative Grid<br>Simulator outputs voltage and turns to LOW when quits<br>output.                                                                                                    |  |
| 3                | Reserved         |                                                                                                    |  |
| 4                | Phase            | 1-phase/3-phase mode relay signal switch for external<br>controller. When the Phase signal is LOW, the<br>Regenerative Grid Simulator is in 3-phase output mode,<br>and if the Phase signal is HIGH, the Regenerative Grid<br>Simulator is in 1-phase output mode. |  |
| 5                | Reserved         |                                                                                                    |  |
| 6 <sup>*1</sup>  | / Remote-Inhibit | Controls the Remote Inhibit signal. When the Remote Inhibit signal is LOW, the Regenerative Grid Simulator stops output; however, if the Remote Inhibit signal turns HIGH now the simulator remains no output until the ON/OFF button is tapped to restart output. |  |
| 7                | Reserved         |                                                                                                    |  |
| 8                | Ext-V Φ1         | Φ1 External-V Reference signal input (-10V~10V).                                                                                                    |  |
| 9                | Ext-V Ф3         | Φ3 External-V Reference signal input (-10V~10V).                                                                                                    |  |
| 10               | Reserved         |                                                                                                    |  |
| 11               | Reserved         |                                                                                                    |  |
| 12               | Reserved         |                                                                                                    |  |
| 13               | Reserved         |                                                                                                    |  |
| 14 <sup>*1</sup> | / FAULT-OUT      | The voltage level of this pin is HIGH when the Regenerative<br>Grid Simulator is in normal mode, it will turn to LOW when<br>the Regenerative Grid Simulator is in protection mode.                                                                                |  |
| 15               | / Remote-Excite  | When this pin receives a negative edge signal (from High to Low), it can trigger the transient output of Regenerative Grid Simulator.                                                                                                    |  |
| 16 <sup>*1</sup> | APIDGND          | I/O digital signal grounding.                                                                                                    |  |
| 17               | Short            | The Relay signal for controller external short circuit test,<br>HIGH is Relay on.                                                                                                    |  |
| 18               | / Ext-ONOFF      | It controls the External AC ON/OFF where HIGH is AC OFF and LOW is AC ON.                                                                                                    |  |
| 19 <sup>*1</sup> | APIDGND          | I/O digital signal grounding.                                                                                                    |  |
| 20               | Reserved         |                                                                                                    |  |
| 21               | Ext-V Φ2         | Φ2 External-V Reference signal input (-10V~10V).                                                                                                    |  |
| 22               | APIGND           | External-V Reference signal grounding.                                                                                                    |  |

| 23               | Reserved |                               |
|------------------|----------|-------------------------------|
| 24 <sup>*1</sup> | APIGND   | I/O digital signal grounding. |
| 25               | Reserved |                               |

**Note** \*1: The pin function supported in regenerative AC Load (option).

## Appendix B Built-in DST Waveform

The ratios of all built-in waveforms' steps are measured under no load.

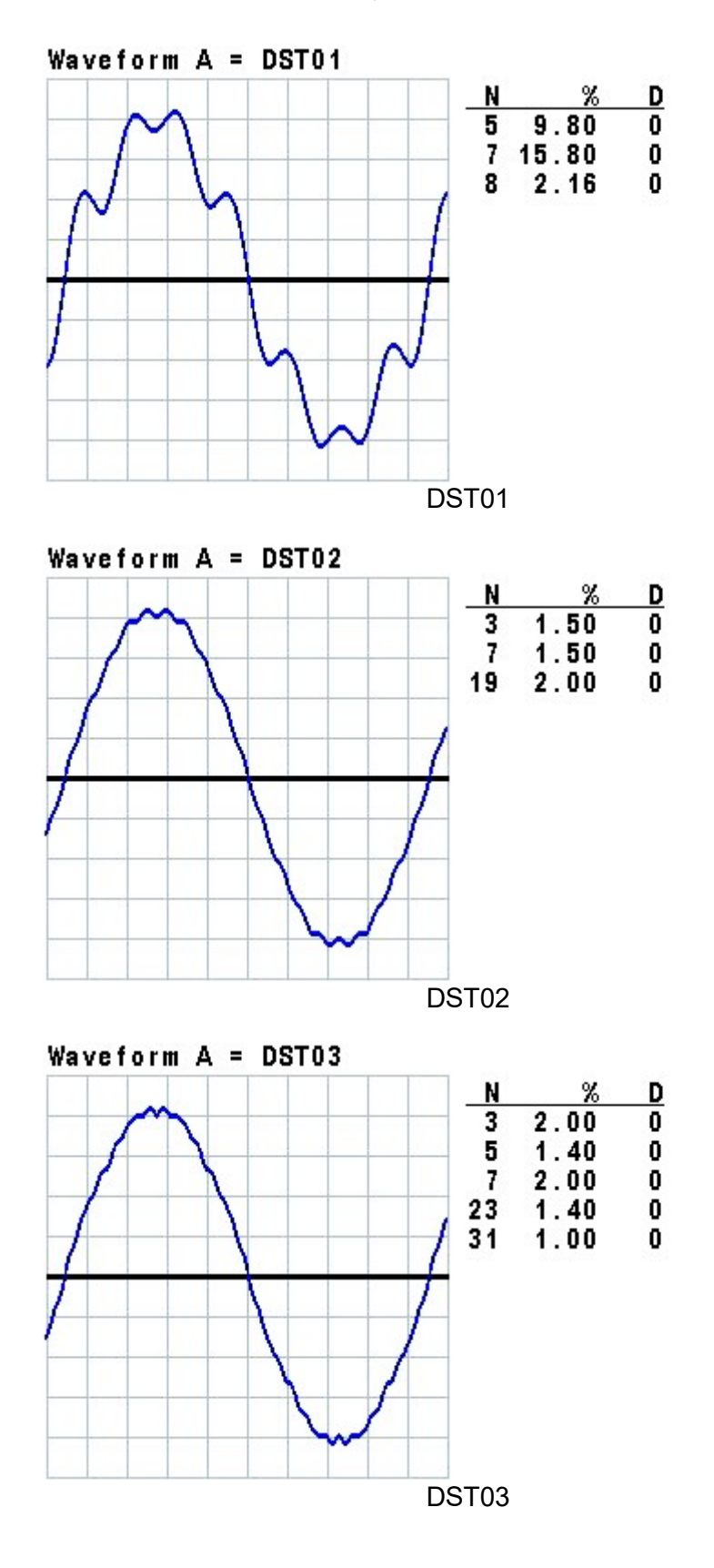

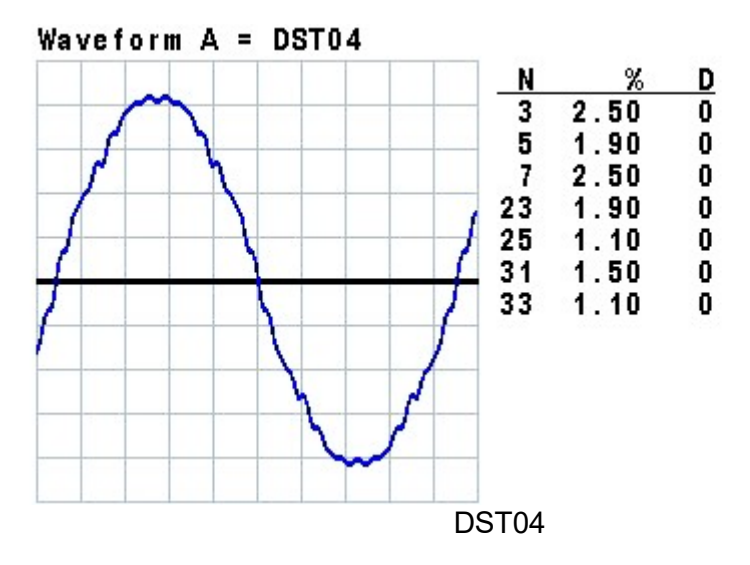

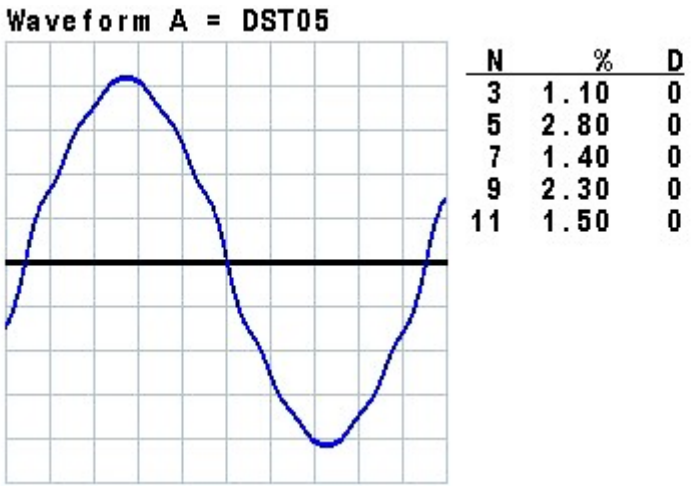

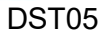

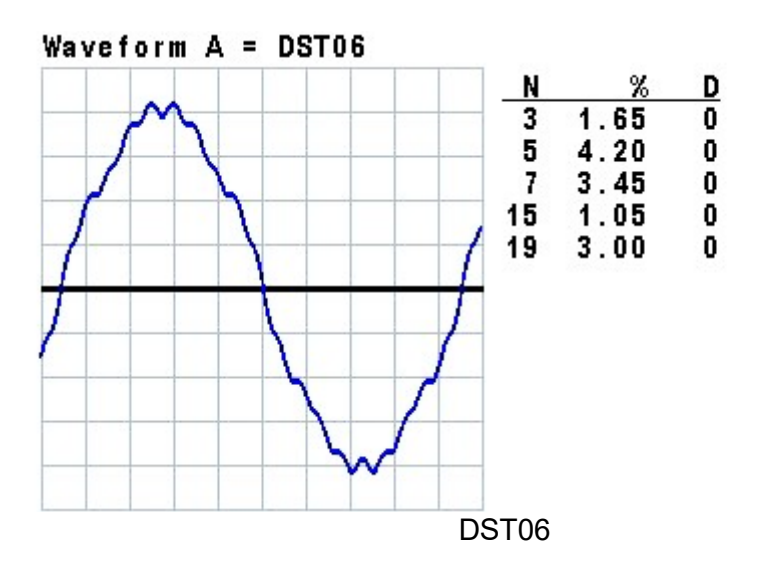

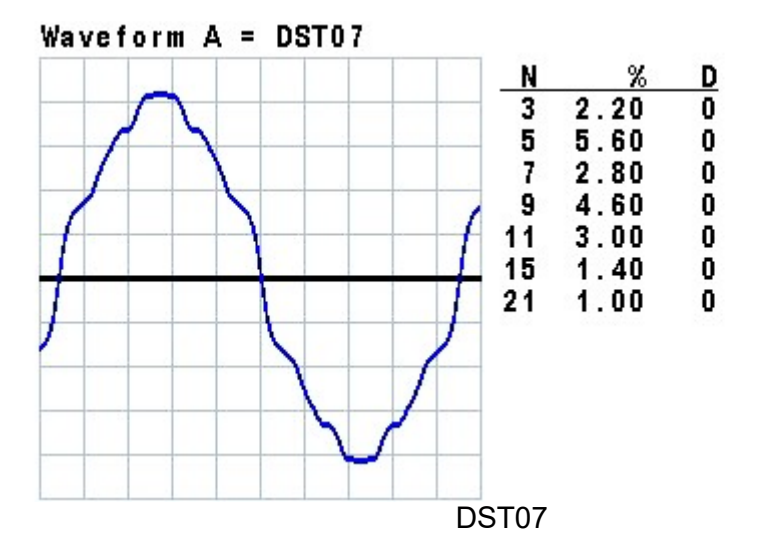

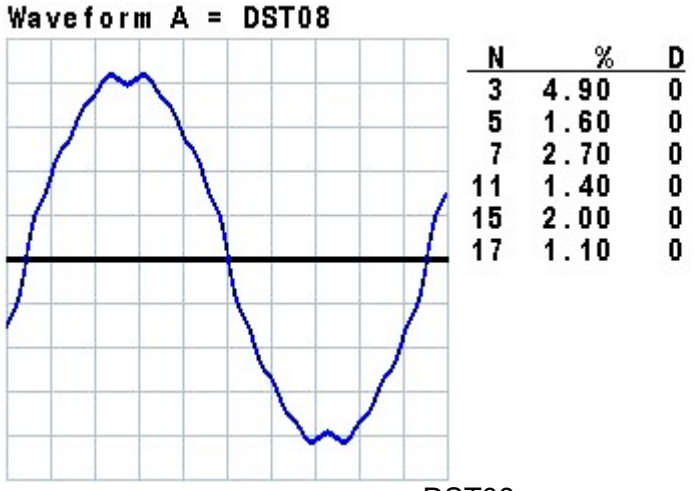

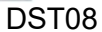

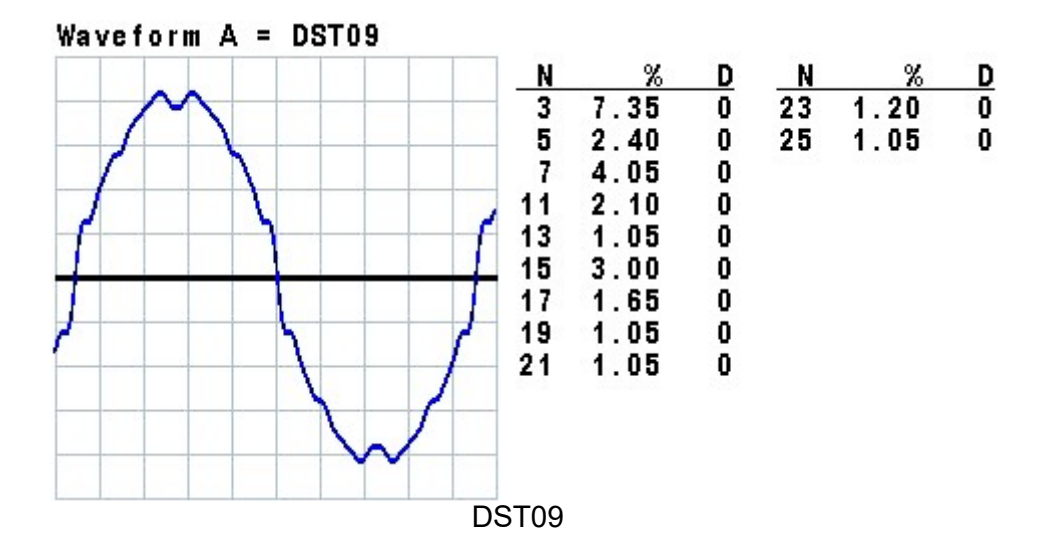

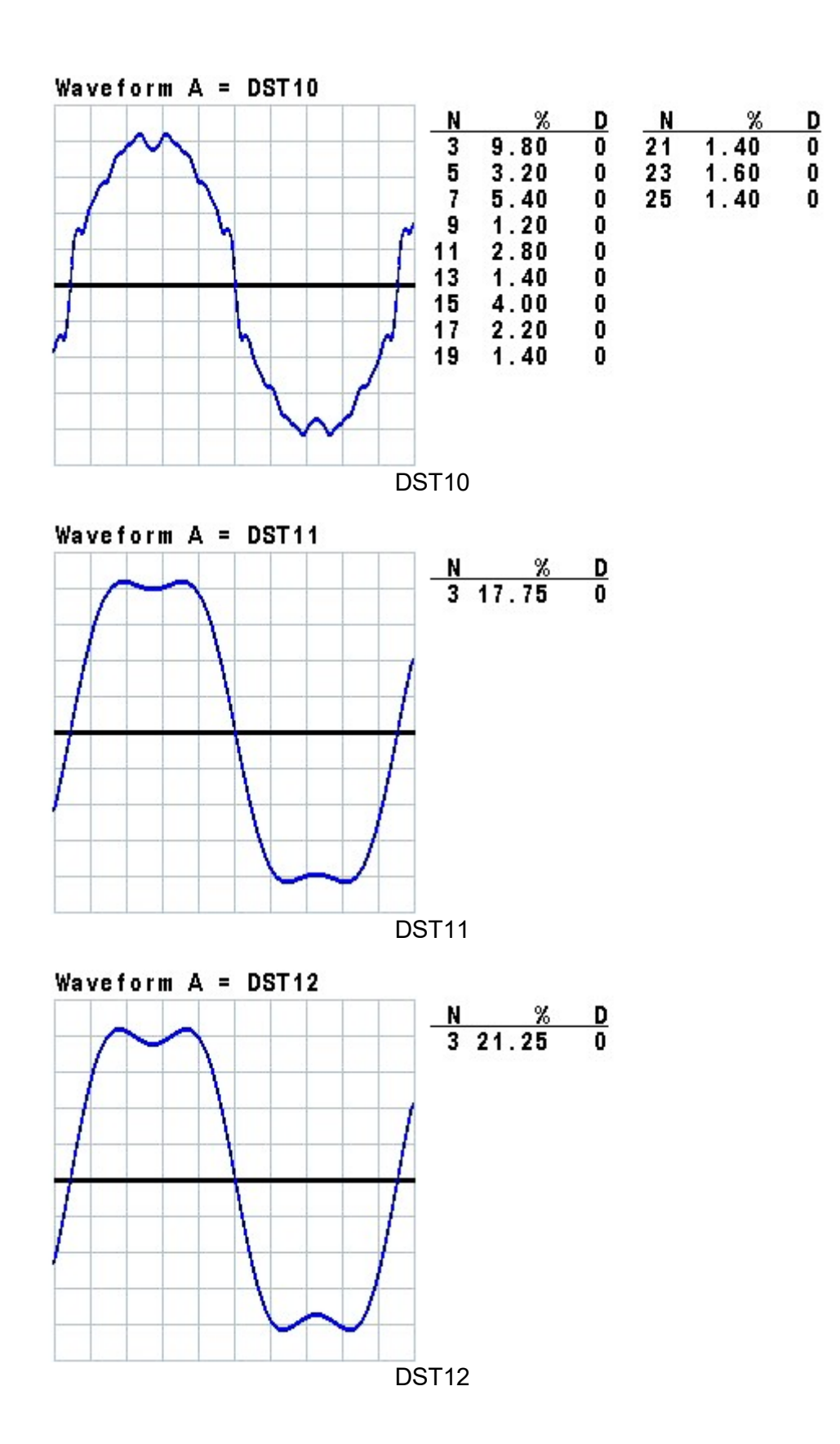

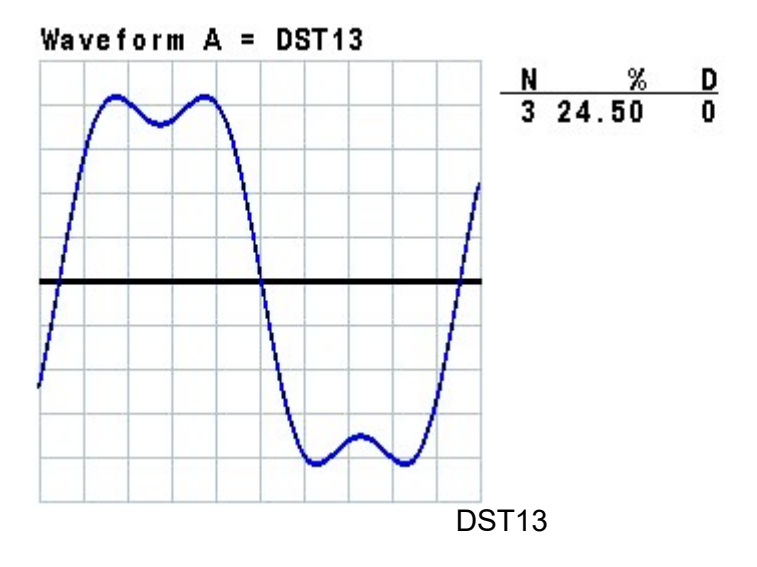

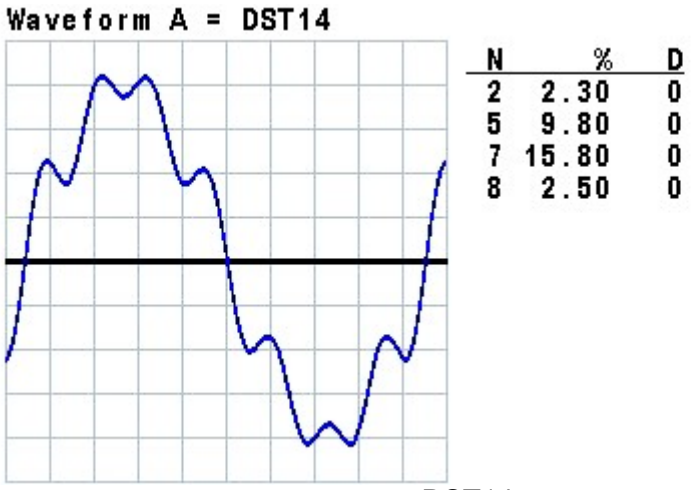

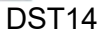

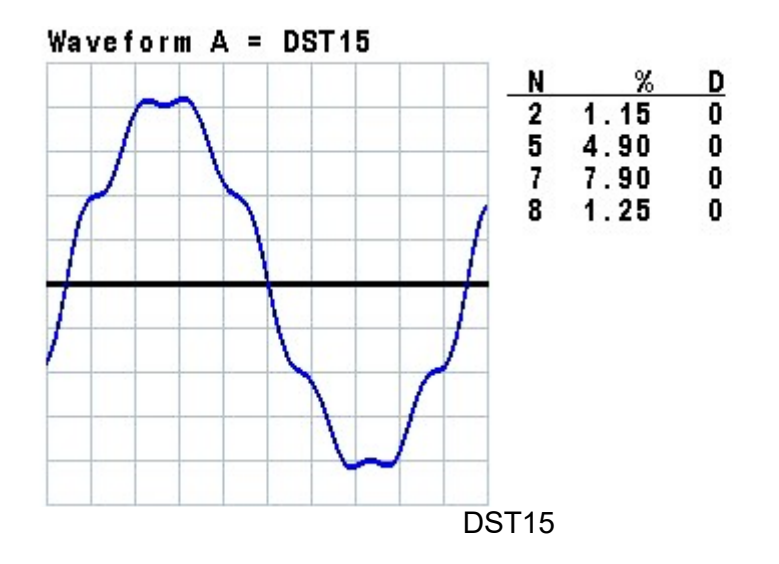

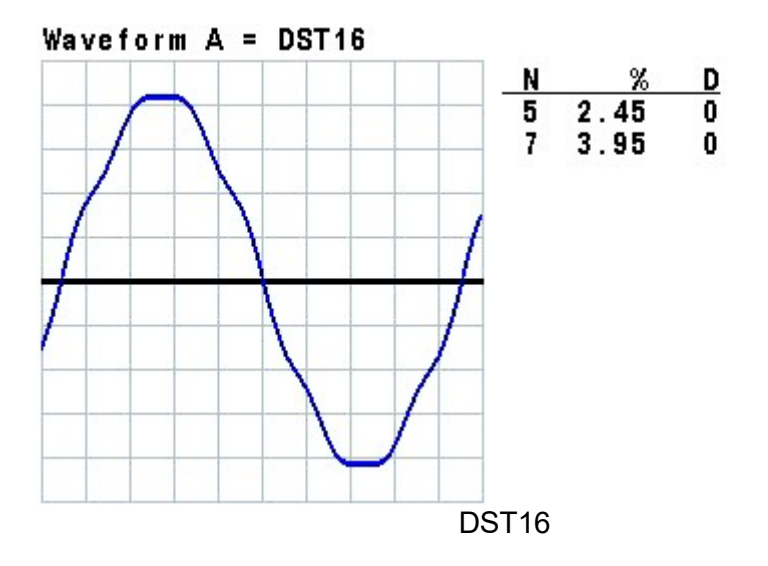

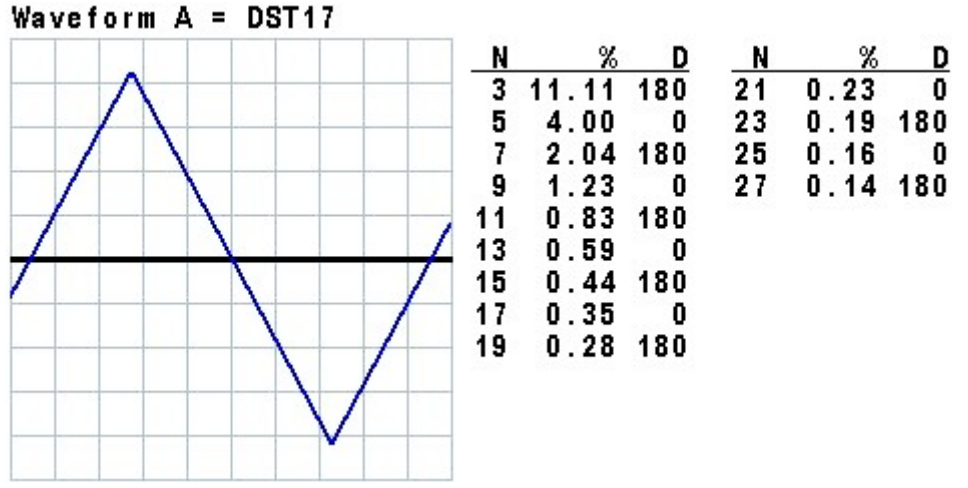

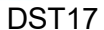

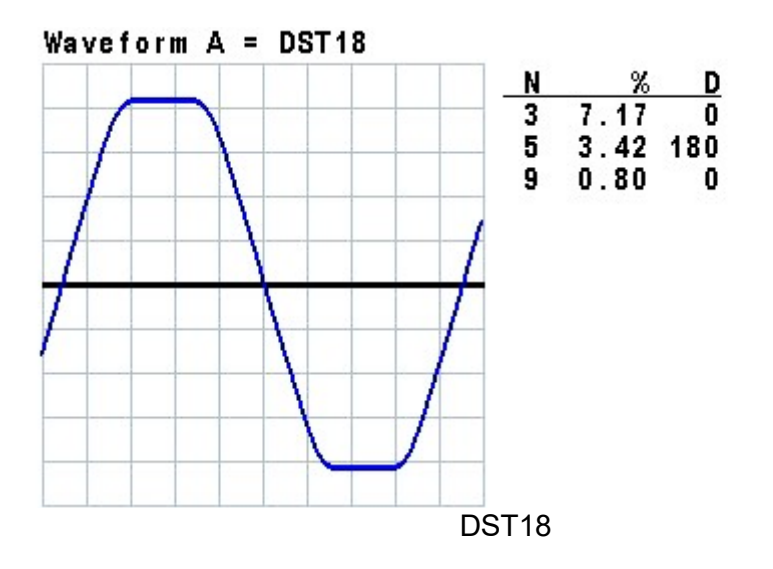

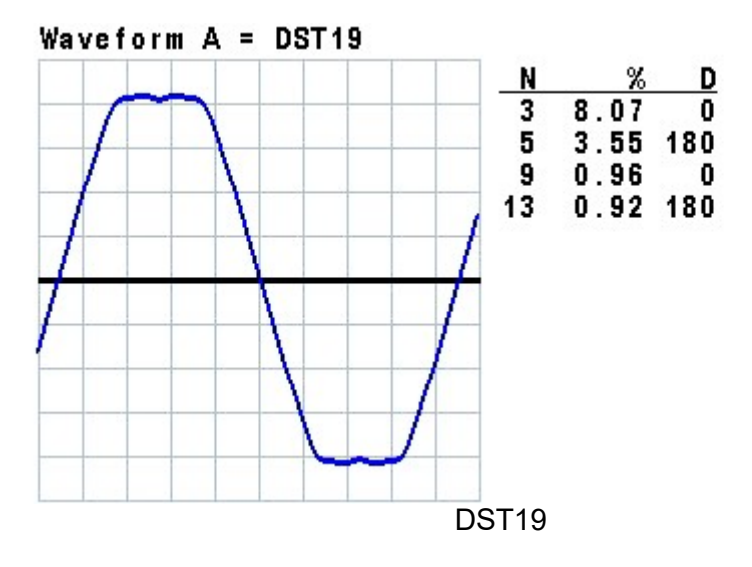

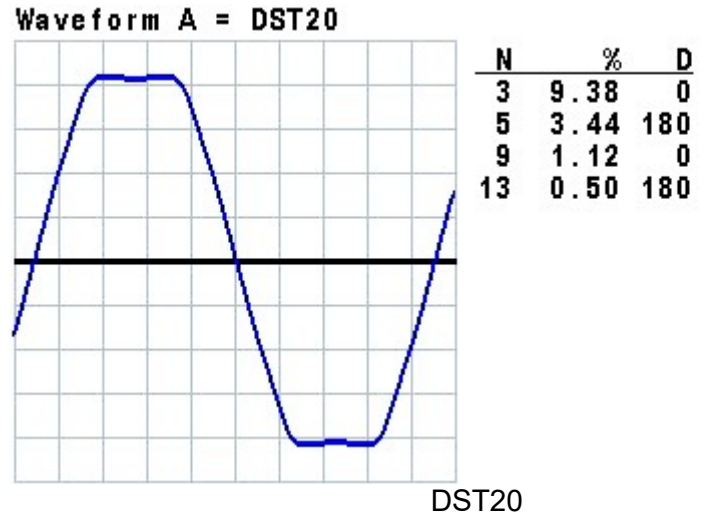

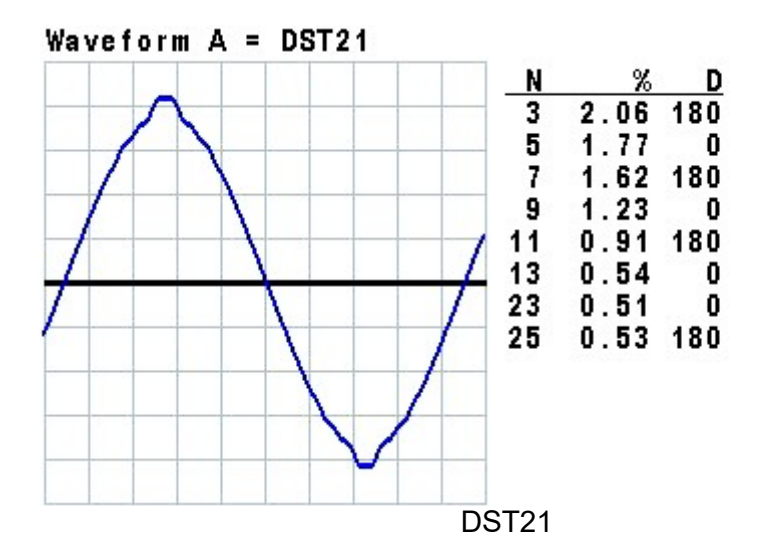

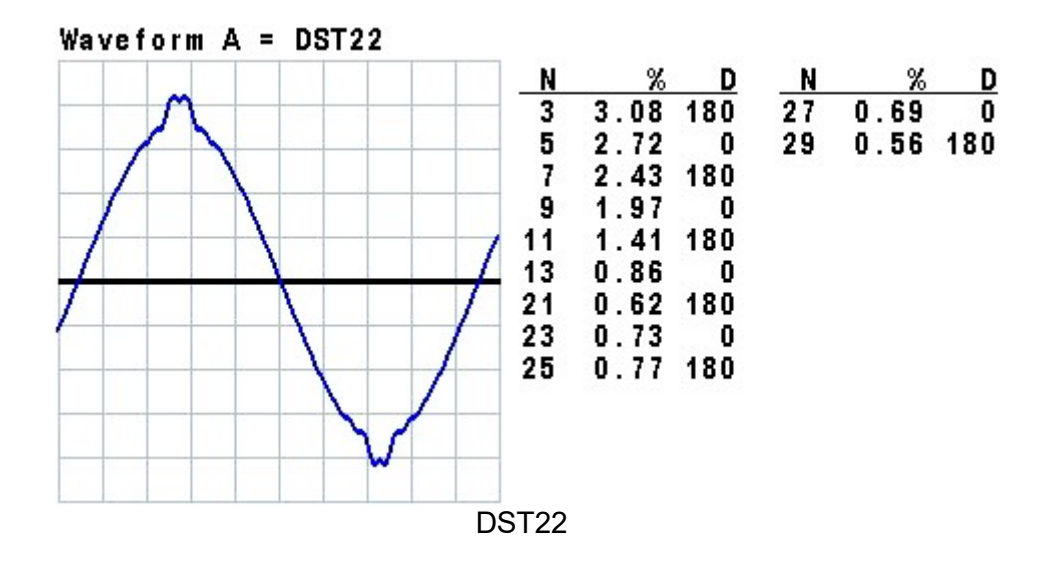

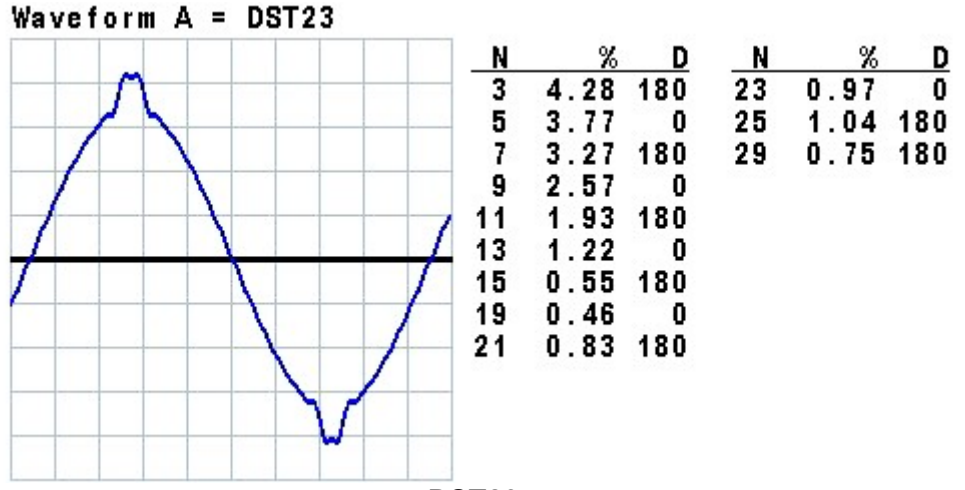

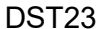

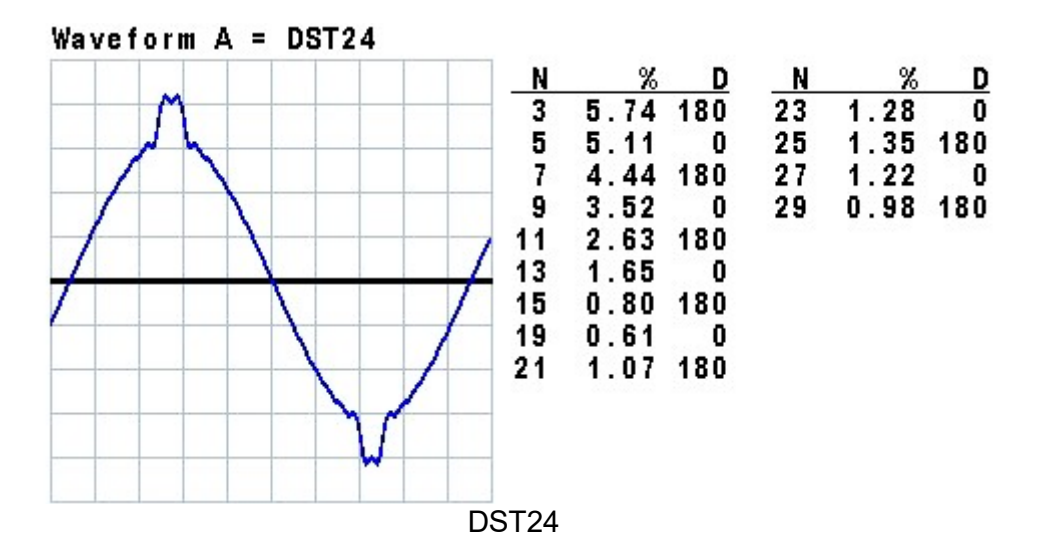

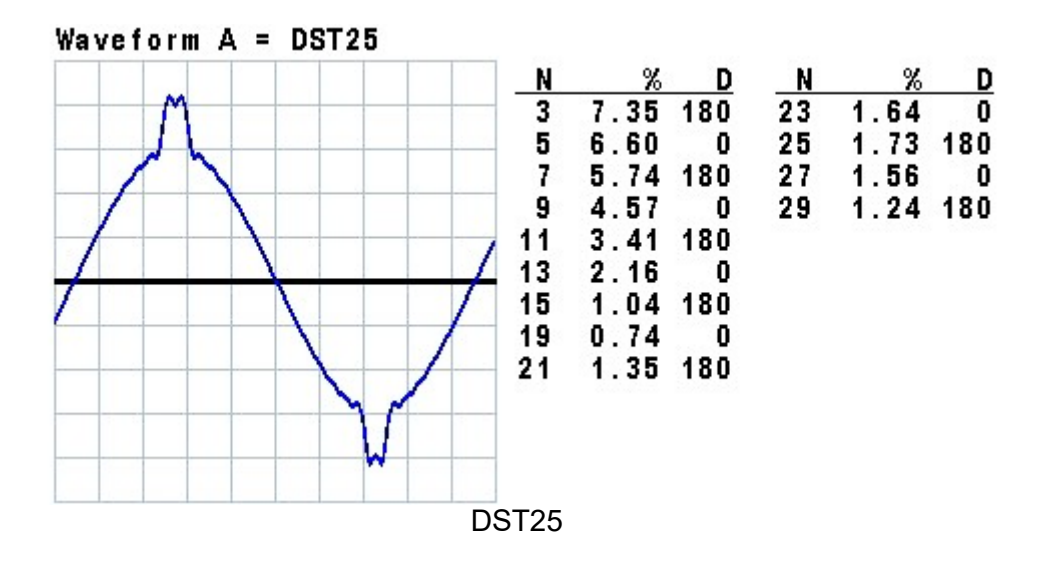

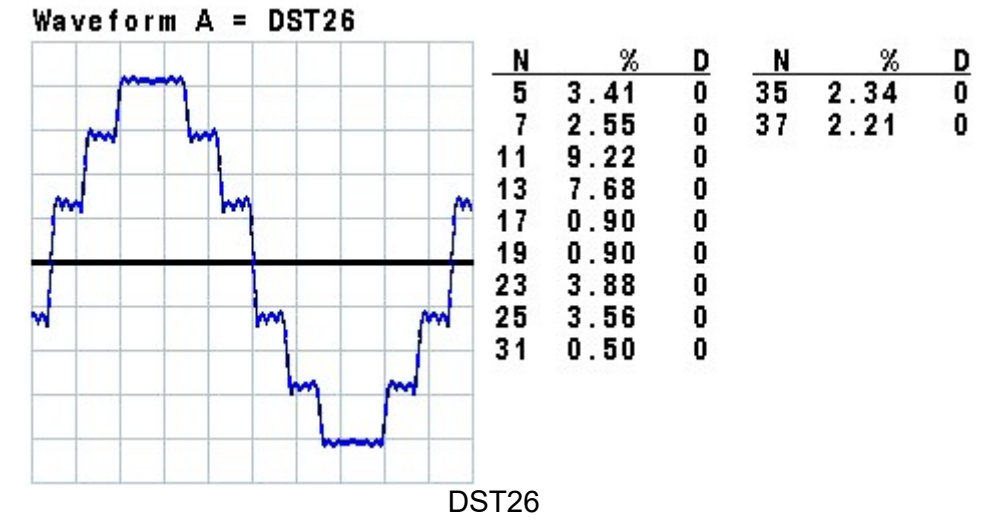

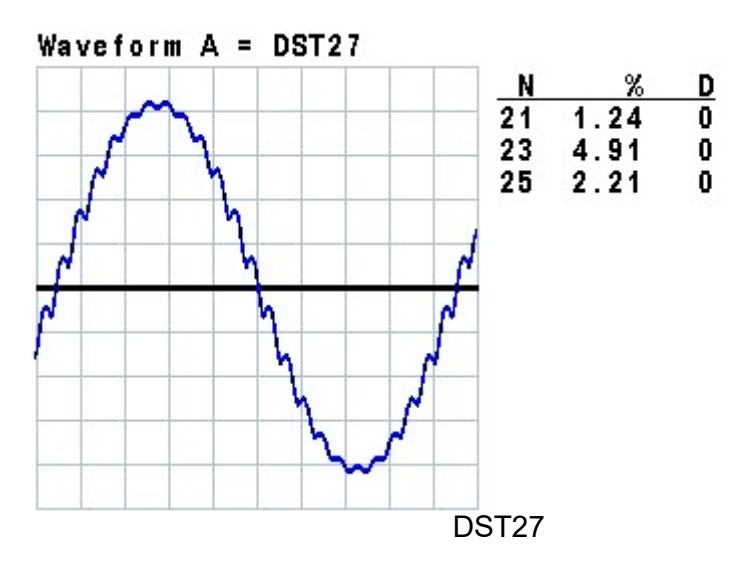

B-9

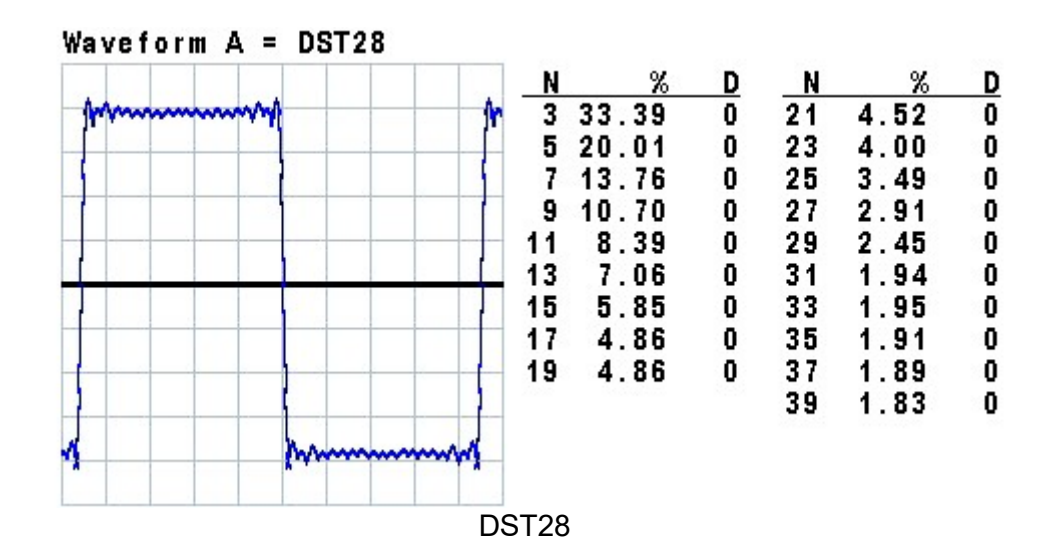

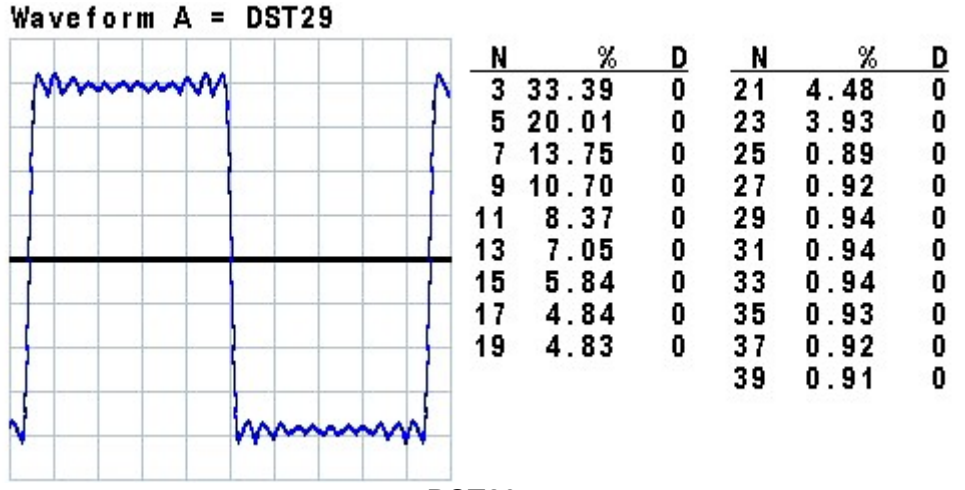

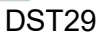

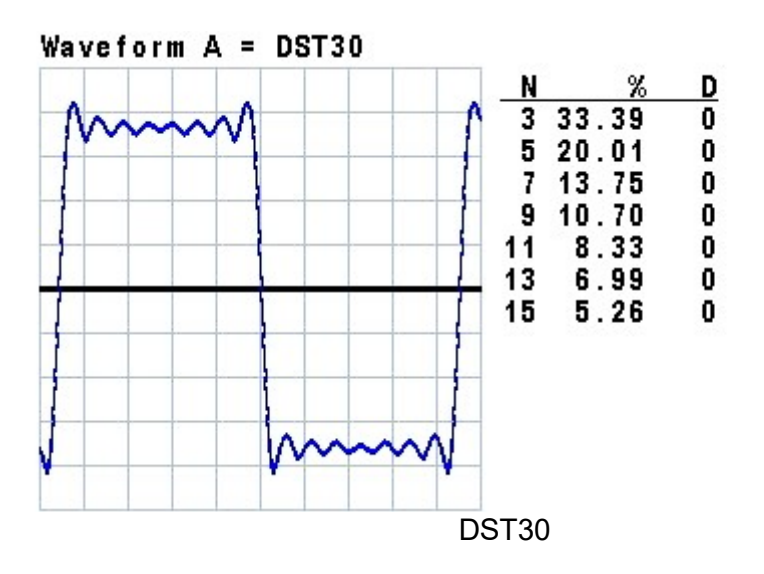

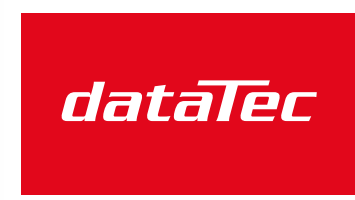

Mess- und Prüftechnik. Die Experten.

Ihr Ansprechpartner / Your Partner:

dataTec AG E-Mail: info@datatec.eu >>> www.datatec.eu

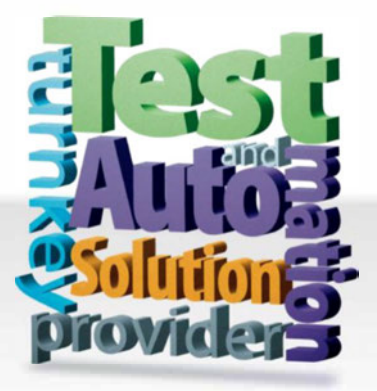

CHROMA ATE INC. info@chromaate.com www.chromaate.com

Copyright by CHROMA ATE INC. All Rights Reserved. All other trade names referenced are the properties of their respective companies.